# Newscoop 4 для журналистов и редакторов

Система управления контентом с открытым кодом для новостных сайтов

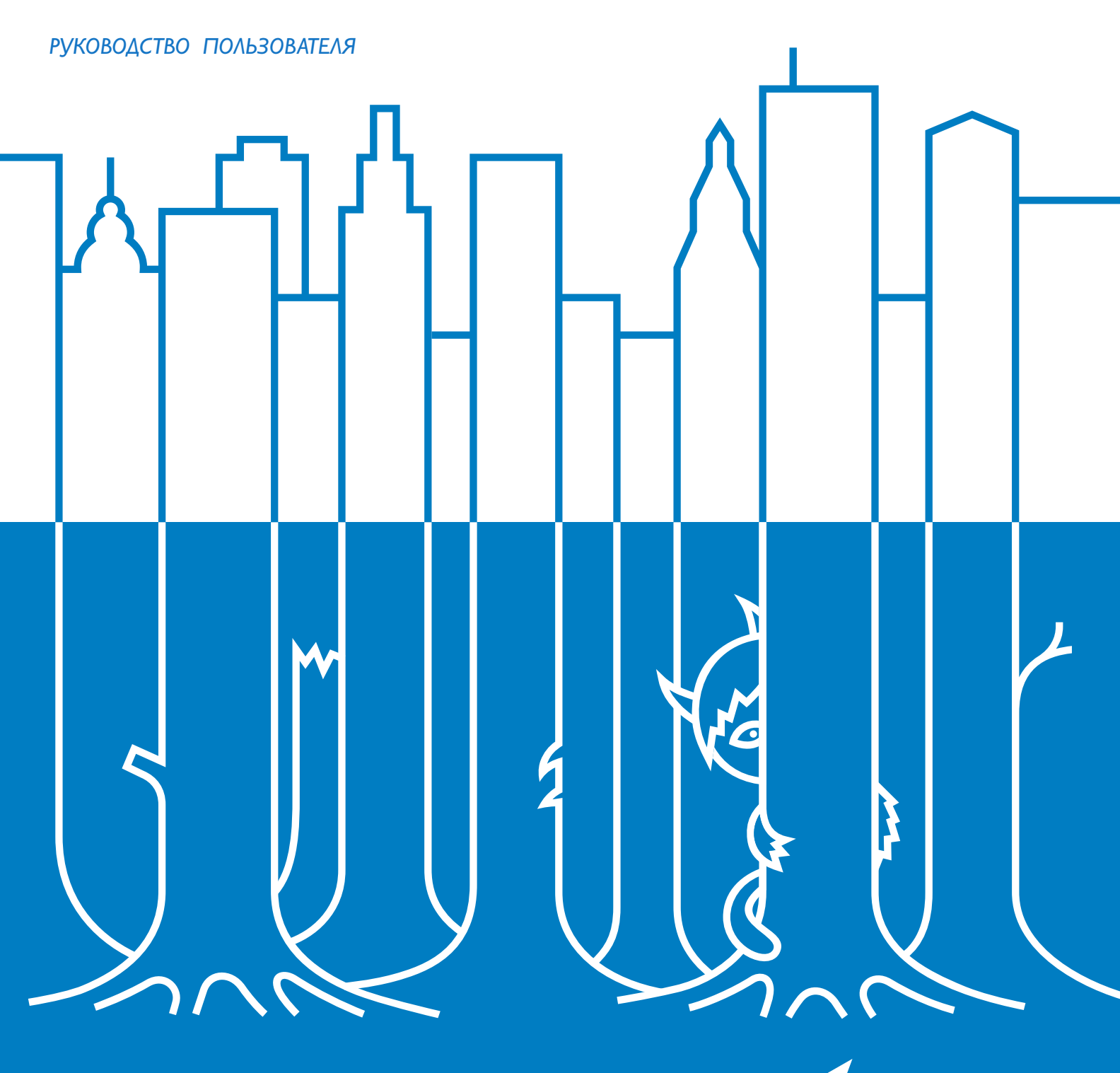

SOURCEFABRIC

# **TABLE OF CONTENTS**

| Введени       | e                                                           |          |
|---------------|-------------------------------------------------------------|----------|
| I             | Что такое Newscoop?                                         | 2        |
| 2             | Возможности системы                                         | 4        |
|               | <b>.</b>                                                    |          |
| Newscoop      | для издательскои деятельности                               |          |
| 3             | Начало работы                                               | 9        |
| 4             | Главная панель (Мой Newscoop)                               |          |
| 5             | Как меняется интерфейс в соответствии с полученными правами | 14       |
| 6             | Главное меню                                                | 15       |
| 7             | Создание издания                                            | 18       |
| 8             | Выбор темы (тематического шаблона)                          | 23       |
| 9             | Создание выпуска                                            | 26       |
| 10            | Создание рубрики                                            | 30       |
| 11            | Создание статьи                                             | 32       |
| 12            | Редактирование статьи                                       | 33       |
| 13            | Использование редактора TinyMCE                             | 36       |
| 14            | Блок функций для редактирования статьи                      | 38       |
| 15            | Использование плагинов                                      | 55       |
| 16            | Перевод статьи                                              | 56       |
| 17            | Управление контентом                                        | 58       |
| 18            | Импорт XML                                                  | 65       |
| 19            | Публикация статей                                           | 68       |
| 20            | Публикация выпуска                                          | 71       |
| 21            | Комментирование статей                                      | 74       |
| 22            | Модерация комментариев                                      | 76       |
| Δпмицис       |                                                             |          |
| лднинис<br>22 |                                                             | 70       |
| 23            | Томотические информи                                        | //<br>02 |
| 27            |                                                             | 83       |
| 25            | Таны                                                        | 07       |
| 20            |                                                             | 73       |
| 27            |                                                             | 100      |
| 20            | Арканизатор                                                 | 100      |
| 20            | Жирира                                                      | 102      |
| 21            | мурнал                                                      | 104      |
| 21            | Обратная связь                                              | 100      |
| 32            |                                                             | 107      |
| 34            | управление пользователями                                   | 100      |
| 54            | установка плагинов                                          |          |
| Установи      | Ka Newscoop                                                 |          |
| 35            | Технические требования к системе                            | 115      |
| 36            | Резервное копирование и обновление                          | 116      |
| 37            | Установка MySQL                                             | 121      |
| 38            | Установка на Debian/Ubuntu                                  | 123      |
| 39            | Установка на Red Hat Enterprise                             | 126      |
| 40            | Установка вручную                                           | 130      |
| 41            | Этапы установки                                             | 135      |
| 42            | Обслуживание файлов журнала                                 | 140      |
|               |                                                             |          |
| Справка       |                                                             |          |
| 43            | Куда обратиться за поддержкой                               | 142      |
|               |                                                             |          |

#### Приложение

| 44 | Экспертная установка | 144 |
|----|----------------------|-----|
| 45 | Разработчики         | 146 |

# ВВЕДЕНИЕ

1. YTO TAKOE NEWSCOOP?

2. ВОЗМОЖНОСТИ СИСТЕМЫ

# • 4TO TAKOE NEWSCOOP?

#### Обновлено для версии 4.0.0

Newscoop это многоязычная корпоративная система управления контентом, т.е. информационным наполнением сайтов, для онлайн-газет и журналов, дающая возможность запланированного опубликования мультимедийного контента. Встроенные возможности для получения дохода включают в себя инструменты поддержки платных или пробных подписок и сервисов геопозиционирования.

Административный интерфейс сконструирован с расчетом на журналистов, редакторов и издателей и с учетом мнения экспертов средств массовой информации из разных стран мира, которые используют редакционное программное обеспечение Sourcefabric со времени выхода его первой версии в 1999 году.

Newscoop придерживается модели печатного издания и для веб-сайтов по умолчанию предлагает структуру, в которой есть издания, выпуски, рубрики и статьи. Система изначально создавалась для средних и больших онлайн-изданий, но замечательно подходит и для менее крупных сайтов.

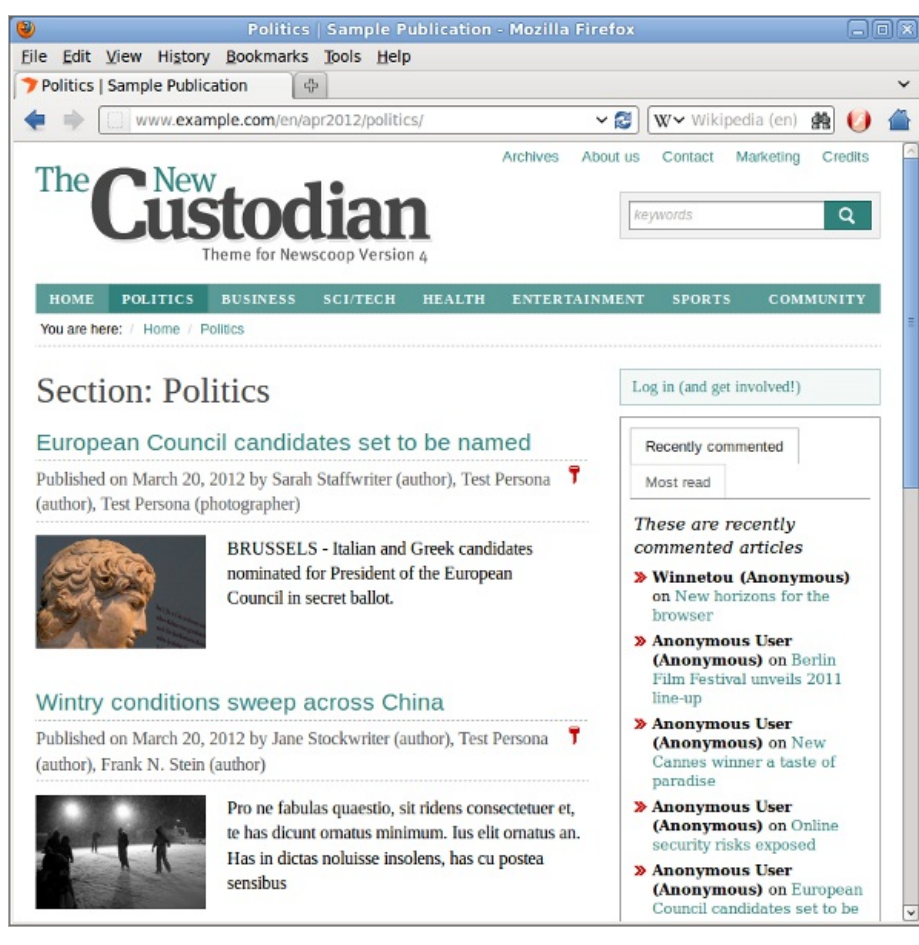

С помощью Newscoop можно редактировать статьи, используя современный интерфейс WYSIWYG, и работать со статьями, переведенными на разные языки. Традиционный редакторский процесс обеспечивает качество информационного содержания: журналисты пишут статьи, редактор рассматривает материал, после чего статья может быть опубликована. Административная панель Newscoop работает в самых последних версиях и видах браузеров, включая Mozilla Firefox и Microsoft Internet Explorer. Для ее корректной работы не обязательно использование плагинов.

| NEWSCOOP                      |                                                                                                    |                                                      |                                                                  |           |          |                       |          |   |
|-------------------------------|----------------------------------------------------------------------------------------------------|------------------------------------------------------|------------------------------------------------------------------|-----------|----------|-----------------------|----------|---|
|                               | СОДЕРЖИМ                                                                                                    | IOE 🔻                                                | операции 🔻                                                       | НАСТРОЙКИ | - поль:  | ВОВАТЕЛИ 🤜            | ПЛАГИНЫ  | • |
| онченные ст                   | гатьи >                                                                                                    |                                                      |                                                                  |           |          |                       |          |   |
| Новый ре                      | елиз Newscoo                                                                                                    | p                                                    |                                                                  |           |          | <b>9</b> 0            |          |   |
|                               |                                                                                                    |                                                      |                                                                  |           |          |                       |          |   |
|                               |                                                                                                    |                                                      |                                                                  |           |          |                       |          |   |
| Авторы                        |                                                                                                    |                                                      |                                                                  |           |          |                       |          |   |
|                               | Author                                                                                                    | ~                                                    | А.Иванов                                                         |           |          |                       | ×        | : |
|                               |                                                                                                    |                                                      |                                                                  |           | ,        |                       |          |   |
|                               | Author                                                                                                    | *                                                    |                                                                  |           |          |                       | ×        |   |
| deck<br>BJ                    | U ABC 📢 📑 3                                                                                                    | E ≡ E                                                | 🛊 🛊   🐚 🕽                                                        | κ 跑 💼 📷   | 🗳 (° ) 🕅 | ¶∢   ∰ ⇔ ⊧'           | 1. D 🖃 🗖 |   |
|                               |                                                                                                    | 2 44                                                 | A2 O 1:- 1-                                                      | 1         |          |                       |          |   |
|                               | A - 🥸 - 😫 ×₂                                                                                                    | ×.   #a                                              | ⇔8 77  := ≹=                                                     | Абзац     | • Размер | •                     |          |   |
|                               | ▲ • ≌ • 🕄 ×.<br>■   :* ३. ⇒                                                                                             | × 1 m                                                | '¥  ⊞ ⊡<br>-⊪ 34  := :=                                          | Абзац     | • Размер | ▼ ■                   |          |   |
| 🔲 — 🧕<br>🗹   📰<br>Вышел н     | А • № • 🔛 ×.<br>::::::::::::::::::::::::::::::::::::                                                                    | ×   m<br>  m m<br>wscoop.                            | 48 34   := 3=<br>♥   ■ ■                                         | Абзац     | • Размер | •                     |          |   |
| 🔲 — 🛓<br>🛃   🗔<br>Вышел н     | <b>4 - № - [3] ×.</b><br>    - <sup>-</sup> - <u>-</u>                                                                  | ×"   m<br>  m m<br>wscoop.                           | 4, 12 ;= ;=<br>₩   ■ ■                                           | Абзац     | ▼ Размер | <ul> <li>■</li> </ul> |          |   |
| 🗐 — 🛓<br>🛃 I 📑<br>Вышел н     | А - <sup>2</sup> - <sup>2</sup> - <sup>3</sup> ×.<br>  ∃ <sup></sup> - 3, 3+<br>новый <u>релиз</u> №                    | ×   m<br>  m m<br>wscoop.                            | 4, 52   := ;=<br>₩   :::: ::::::::::::::::::::::::::::::         | Абзац     | ▼ Размер |                       |          |   |
| іі — Д<br>Вышел н             | <b>4 - <sup>1</sup>2 - <sup>1</sup>3 ×.</b><br>⊡   3 <sup>-9</sup> <del>1</del> , <del>3+</del><br>новый <u>релиз</u> № | ×   m<br>  <sup>1</sup> m m <sup>2</sup><br>wscoop.  | 4,8 32   := ;=<br>₩   :::: ::::::::::::::::::::::::::::::        | Абзац     | • Размер |                       |          |   |
| Вышел н                       | <b>4 - <sup>1</sup>2 - 13 ×,</b>                                                                                        | ×   m<br>  m m<br>wscoop.                            | 4,8 <b>4</b>   := ;=<br>♥   :::: : : : : : : : : : : : : : : : : | Αδιβαμ    | • Размер |                       |          |   |
| III — Д<br>Вышел н<br>Теги: р | <b>4 - ≌ - <sup>1</sup>3 - 3, - ×,</b>                                                                                  | ×   m<br>  <sup>1</sup> m m <sup>3</sup><br>wwscoop. | -,,, <b>1</b> 2   := ;=<br>♥   := :=                             | Αδισαμ    | • Размер |                       |          |   |

Вы сами можете определить, из каких составных частей будет складываться ваша статья. Например, статья может включать в себя лид, основную часть и сноски, в другой же будет только основная текстовая часть и информация об авторе текста. В ваших статьях вы можете использовать фотографии и рисунки, аудио и видео материалы, которые будут доступны, как в окне браузера, так и в виде приложенных файлов, доступных для загрузки. Статьи можно разделять по темам, задать время или дату для их опубликования, можно опубликовать их немедленно.

Newscoop обеспечивает полный контроль над внешним видом и наполнением вашего сайта, благодаря гибкому HTML5 и CSS3 шаблонизатору. Объектно-ориентированный PHP API позволит разработчикам вашего сайта использовать сторонние плагины. Встроенная поддержка перевода позволит легко и быстро адаптировать административный интерфейс для поддержки новых языков.

Менеджеры оценят подход к управлению доступом для разных типов пользователей, в т.ч. журналистов, редакторов и менеджеров по подписке. Интегрированные возможности подписки включают в себя управление доступом на основе IPадресов для корпоративных клиентов и организаций.

Newscoop – программное обеспечение с открытым кодом, производимое Sourcefabric на условиях Открытого лицензионного соглашения GNU. Оно включает в себя текстовый редактор TinyMCE WYSIWYG текстовый редактор и и программу обработки файлов Plupload из Moxiecode Systems AB, редактор шаблонов EditArea Кристофа Доливе, и PhotoViewer Джозефа Никора для изменения масштаба мини-изображений. Географические данные предоставлены GeoNames.

# 2. возможности системы

Этот список возможностей поможет вам решить, подходит ли Newscoop для вашего издания.

### МНОГОЯЗЫЧНЫЙ КОНТЕНТ

Все, что вы делаете в Newscoop можно переводить на другие языки:

- Статьи
- Рубрики
- Выпуски
- Издания
- Темы (категоризация контента)
- Описания приложенных файлов

Административный интерфейс Newscoop был переведен на следующие языки (в алфавитном порядке):

- Арабский
- 2. Белорусский
- 3. Китайский (упрощенный)
- 4. Китайский (традиционный)
- 5. Хорватский
- 6. Чешский
- 7. Голландский
- 8. Английский
- 9. Французский
- 10. Грузинский
- II. Немецкий
- 12. Greek
- 13. Корейский
- 14. Польский
- 15. Португальский
- 16. Румынский
- 17. Русский
- 18. Сербский (кириллица)
- Сербский (латиница)
- 20. Испанский
- 21. Шведский

При помощи встроенного инструмента Newscoop, называемого ЛОКАЛИЗАТОР, можно добавлять переводы интерфейса на другие языки.

### МАРКЕТИНГ

- I. Контроль доступа к вашим материалам на основе:
  - IP-адресов пользователей (для организаций)
- с использованием логинов и паролей (для индивидуальных клиентов)
- 2. Контроль контента, к которому имеют доступ ваши подписчики:
  - Весь номер
  - Отдельные рубрики в каждом номере
  - Отдельные рубрики на определенном языке
- 3. Поддержка управления Пробной подпиской для немедленного предоставления доступа по факту оплаты подписки
- 4. Установка ПЛАТЕЖНЫХ ПЕРИОДОВ (временных периодов между платежами заказчиков)
- 5. Возможности ГЕОПОЗИЦИОНИРОВАНИЯ и МЭППИНГА, активирующие сервисы определения местоположения. РОІ (точки на карте) из нескольких статей могут быть отображены на одной карте. Места могут быть связаны с внешним URL-адресами, фотографиями или видеоклипами.

### РЕДАКТОРСКИЕ ВОЗМОЖНОСТИ

- I. Онлайн-WYSIWYG редактор для редактирования статей:
  - Типичное форматирование стиля: полужирный, курсивный, и т.п.
  - Поддержка ссылок на существующие внутренние статьи (статьи того же издания)
  - Возможность разбивать статьи на несколько страниц.
  - Добавлять изображения к статьям
  - Копировать и вставлять чистый текст из MC Word или OpenOffice.org (при этом сохраняя полужирный и курсивный шрифты)
  - Добавлять подзаголовки, которые могут быть использованы для разбиения на страницы длинных статей
- 2. Есть все возможности для использования НЕСКОЛЬКИМИ авторами
  - Когда один журналист работает над статьей, она "заблокирована". Система дает предупреждение о том, что кто-то еще пытается начать работать над той же статьей. Таким образом, журналисты не смогут случайно удалить работу коллеги
- 3. Группирование статей в рубрики
- 4. Группирование рубрик в выпуски
- 5. Одновременное опубликование целого выпуска
- 6. Разрешение ПОДПИСЧИКАМ получать доступ только к отдельным выпускам
- 7. Запланированное опубликование: автоматическое опубликование статей или выпусков в запланированное время или день. Для статей вы можете запланировать следующие действия:
  - опубликовать
  - отменить опубликование
  - показать статью на ТИТУЛЬНОЙ странице
  - показать статью на странице рубрики
- 8. Темы: Разделите ваши статьи по категориям
  - Определите, сколько тем вы хотели бы иметь
  - Присвойте номер темы статье
  - У тем могут быть ПОДТЕМЫ, которые, в свою очередь, тоже могут иметь ПОДТЕМЫ и т.д.
  - Темы можно переводить на другие языки
- 9. Динамичные гибкие типы статей
  - Типы статей позволяют вам определят собственный формат статьи и не ограничиваться, например, только "Вступлением" и "Основным текстом" статьи. Тип статьи состоит из серии полей
  - Вы можете выбрать любое количество и комбинацию следующие типов полей:
    - ∆ата
      - однострочное текстовое поле
      - многострочное текстовое поле с WYSIWYG редактором
    - выпадающий список тем
  - Вы можете изменить порядок расположения полей в административной панели
  - Спрятать неиспользуемые поля
  - Перевести их названия
  - Изменить формат даты в поле
- 10. Медиа архив
  - Просматривайте и ищите все ваши изображения прямо в системе
  - Редактируйте метаданные изображений
  - Регулируйте типоразмеры изображений по вашему усмотрению. Измененные варианты сохраняются в КЭШ
- II. Файловые ВЛОЖЕНИЯ
  - Прикрепляйте файлы к статьям
  - У файлов может быть описание
  - Вы можете определить, отображать ли файл в браузере или предлагать возможность загрузки во всплывающем окне
- 12. Комментарии
  - Читатели могут оставлять комментарии к статьям
  - Комментарии можно связать с форумом
  - ГИБКИЙ ПОДХОД, благодаря которому можно дать возможность комментировать всем читателям, или только подписчикам, или только тем, кто зарегистрирован на сайте
  - Комментарии можно модерировать
  - reCAPTCHA плагин для защиты от спама
- 13. Бюро новостей (News Desk) может принимать новостные каналы, такие например, как канал Thomson Reuters
- 14. Система сообщений обратной связи с вложенными файлами
- 15. Плагины Блоги, Интервью, Дебаты и Опросы
- 16. Плагин SoundCloud для аудио файлов

# ДИЗАЙН САЙТА

Newscoop имеет собственный ЯЗЫК ШАбЛОНОВ, специально разработанный для онлайн-газет и журналов. Он позволит вам переделывать ваш сайт согласно вашим пожеланиям.

• У вас есть доступ к следующим объектам данных:

- издания
- выпуски
- рубрики
- статьи
- темы
- текущий пользователь
- текущий язык (например, автоматически показывать пользователю статьи на его родном языке)
- Контроль операторов IF и LIST
- Возможность подключения других шаблонов
- Построен на основе шаблонизатора SMARTY, что дает возможность легко вносить изменения и подключать сторонние модули

### АДМИНИСТРИРОВАНИЕ

- I. Главная панель управления (Dashboard) с настраиваемыми виджетами для часто используемой информации
- 2. Импорт целого сайта из WordPress, или любой статьи в формате NewsML
- 3. Возможность КОНТРОЛЯ ДОСТУПА позволит вам определить различные типы пользователей, например:
  - журналисты
  - редакторы
  - фотографы
  - фоторедакторы
  - менеджеры по подписке
  - администраторы сайта
- 4. Поддержка возможности работы НЕСКОЛЬКИХ АВТОРОВ с контактной информацией и сведениями об авторах и возможностью отслеживания их статей
- 5. Точная статистика просмотра страницы статьи, собранная с помощью JavaScript. Это позволяет избежать неточностей, вызванных кэшированием веб-страниц.
- 6. Регистрация всех действий в административной панели
- 7. Безопасность
  - Страница входа Защищена от автоматических скрипт-атак при помощи reCAPTCHA
  - Пароль ШИФРУЕТСЯ при отправке на сервер
  - Работает с SSL и в административной панели и в клиентской части системы
- 8. Резервное копирование
  - Резервное копирование и восстановление непосредственно в административном интерфейсе
  - Последовательность команд "backup" (дублировать) и "restore" (восстановить) позволяют легко копировать целый сайт и возвращать его в прежнее состояние одной командой
  - При помощи этих команд вы легко сможете ПЕРЕНЕСТИ ваш сайт с одного сервера на другой
- 9. Автоматические отчеты об ошибках
  - Если в административном интерфейсе происходит какое-то нарушение работы, на специальный странице вы сможете сообщить о проблеме команде Newscoop
  - Кроме того, вы можете посылать ваши сообщения, например, с предложениями или просьбами, прямо в административной панели

### РАЗРАБОТЧИКИ

- Комплект LAMP с открытым кодом (Linux, Apache, MySQL и PHP)
- Newscoop и все используемые библиотеки полностью совместимы GPLv3
- Легкий в использовании объектно-ориентированный АРІ для разработки плагинов или альтернативных интерфейсов
- Легкий для чтения код
- Открытый процесс разработки все планирование, технические условия и статьи находятся в открытом доступе. Разработка Newscoop это коллективный процесс

#### **NEWSCOOP PRO**

Newscoop Pro (http://www.sourcefabric.com/en/newscooppro/) - комплекс услуг, который поможет сделать сайт на Newscoop еще лучше. От веб-дизайна и хостинга до технической поддержки и разработки дополнительного функционала, международная команда экспертов Sourcefabric заботится о всех технических моментах, чтобы вы могли сконцентрироваться на создании отличного контента.

### ПОЛНАЯ ПОДДЕРЖКА НА КОММЕРЧЕСКОЙ ОСНОВЕ

- Sourcefabric (http://www.sourcefabric.org) предоставляет платную поддержку по запросу. Заключение контракта на поддержку гарантирует получение ответа на ваш запрос в течение 24 часов
- Если вам нужны новые возможности, вы можете заказать их и получить по разумной цене и в короткие сроки
- В Sourcefabric есть своя команда специалистов, которые работают над тем, чтобы сделать Newscoop еще более простым в использовании и наделить его всеми возможностями, которые вам нужны
- Поддержка сообщества осуществляется при помощи списков рассылки и форумов (http://forum.sourcefabric.org)

# **NEWSCOOP** ДЛЯ ИЗДАТЕЛЬСКОЙ

# ДЕЯТЕЛЬНОСТИ

 НАЧАЛО РАБОТЫ
 ГЛАВНАЯ ПАНЕЛЬ (МОЙ NEWSCOOP)
 КАК МЕНЯЕТСЯ ИНТЕРФЕЙС В СООТВЕТСТВИИ С ПОЛУЧЕННЫМИ ПРАВАМИ
 ГЛАВНОЕ МЕНЮ
 СОЗДАНИЕ ИЗДАНИЯ
 ВЫБОР ТЕМЫ (ТЕМАТИЧЕСКОГО ШАБЛОНА)
 СОЗДАНИЕ ВЫПУСКА
 СОЗДАНИЕ РУБРИКИ
 СОЗДАНИЕ СТАТЬИ
 ИСПОЛЬЗОВАНИЕ РЕДАКТОРА ТІМУМСЕ
 ИСПОЛЬЗОВАНИЕ ПЛАГИНОВ
 ПЕРЕВОД СТАТЬИ

17. УПРАВЛЕНИЕ КОНТЕНТОМ

18. ИМПОРТ **ХМL** 

- 19. ПУБЛИКАЦИЯ СТАТЕЙ
- 20. ПУБЛИКАЦИЯ ВЫПУСКА
- 21. КОММЕНТИРОВАНИЕ СТАТЕЙ
- 22. МОДЕРАЦИЯ КОММЕНТАРИЕВ

# 3. НАЧАЛО РАБОТЫ

Newscoop дает вам возможность размещать несколько изданий на разных языках на одном веб-сервере одновременно. Процесс создания нового онлайн-издания с помощью Newscoop можно условно разделить на три шага:

- Конфигурация издания и определение необходимых шаблонов
- Создание структуры вашего издания с выпусками и рубриками
- Добавление контента, управление контентом и его опубликование

Эта часть руководства по использованию Newscoop написана для редакторов и журналистов, которым предстоит сделать эти три шага. Мы предполагаем, что веб-сервер, с которым вы будете работать, уже настроен и работает с Newscoop, и шаблоны для вашего издания уже созданы.

Если вы системный администратор, настраивающий сервер для Newscoop, вам нужно прочитать разделы для администраторов по инсталляции и администрированию, которые есть в этом руководстве до того, как вы начнете работать на сервере.

Если вы выбрали путь установки стандартного шаблона (Theme), обратитесь к главе Пошаговая установка. Вы можете использовать стандартный шаблон для того, чтобы адаптировать и усовершенствовать его на основе информации о разработке шаблонов Newscoop. Эта тема описана в руководстве The Newscoop 4 Cookbook от Sourcefabric.

Если у вас еще нет подготовленного сервера, можете проделать все описанные в данном руководстве действия, используя демонстрационный сервер Newscoop и образцы шаблонов, предоставленные Sourcefabric.

### вход

Первый шаг начинается со входа в административный интерфейс вашего сервера Newscoop. Это особый интерфейс, который доступен только для сотрудников вашего издания. Читатели, подписанные на ваше онлайн-издание, заходят на главную страницу вашего сайта.

По умолчанию, URL, который вы вводите в строку вашего браузера для входа в административный интерфейс, это имя вашего сайта, после которого следует "admin".

Например, http://www.example.com/admin/

Если вы самостоятельно установили Newscoop, вы сами назначаете пароль для пользователя "admin" во время установки. (Читайте главу Пошаговая установка, где подробно описан этот процесс). Если нет, ваш системный администратор уже должен был предоставить вам ваш логин (ИМЯ ПОЛЬЗОВАТЕЛЯ) и ПАРОЛЬ. Под полями для имени пользователя и пароля кликните на выпадающем меню для выбора языка вашего интерфейса, если вам нужен язык отличный от выставленного по умолчанию английского (в случае, если он есть в списке). Затем кликните на кнопку ВОЙТИ.

| Логин                 |                     |   |
|-----------------------|---------------------|---|
| Введите логин и пар   | оль для продолжения |   |
| Пожалуйста, введите в | аше имя и пароль    |   |
| Имя пользователя<br>: |                     |   |
| Пароль :              |                     |   |
| Язык :                | Русский             | ~ |
| 2-5                   | Baser               |   |

Еще один адрес, по которому можно найти административный интерфейс демонстрационного сервера Newscoop::

http://newscoop-demo.sourcefabric.org/admin/

Не забывайте, пожалуйста, что демонстрационный сервер является общедоступным сайтом, поэтому не стоит размещать на нем информацию частного характера. На этой системе установлен ряд гостевых учетных записей, пароли к которым показаны на странице входа.

## ДАННЫЕ ОБРАТНОЙ СВЯЗИ

Когда вы входите в административный интерфейс Newscoop в первый раз, вы можете увидеть всплывающее окно с запросом на разрешение отправить данные обратной связи Sourcefabric. Эти данные об установке cms на вашем сервере поможет Sourcefabric совершенствовать Newscoop. Нажмите Да, помочь Newscoop для отправки данных, или нажмите Напомнить за 1 неделю, чтобы пропустить этот шаг.

| Помогите Newso  | соор стать лучше, отправляя нам и:<br>Эта информация будет собиратьс | нформацию о том, вы<br>за регуларно с целью |
|-----------------|----------------------------------------------------------------------|---------------------------------------------|
| улучшения польз | овательского опыта.                                                  | и регулирно с целью                         |
| Отобразить данн | ные обратной связи для отправки                                      |                                             |
| Нажав кнопку "Д | а, помочь Newscoop", я согласен н                                    | a\$1                                        |
|                 | Напомнить через 1 неделю                                             | Да, помогите Newscoop                       |

Эти данные собираются в соответствии с политикой конфиденциальности Sourcefabric. Подробную информацию об этом вы можете прочесть, нажав на соответствующую ссылку в всплывающем окне. Если вы хотите просмотреть данные перед отправкой на email Sourcefabric, вы можете сделать это, нажав на ссылку Показать данные обратной связи для отправки. Это действие увеличит всплывающее окно для отображения необходимых данных.

| Скрыть данные обратной связи                            |   |
|---------------------------------------------------------|---|
| installationId 382d2206d1b6ff505d831b045815e39ea6c1d625 |   |
| server Apache/2.2.16 (Debian)                           |   |
| ipAddress 195.69.65.101                                 |   |
| ramUsed 34.43                                           |   |
| ramTotal 120                                            | ~ |

Возможно, вам придется прокрутить полосу прокрутки вниз, чтобы видеть все данные для отправки. Если вы хотите быстро закрыть всплывающее окно, вы можете нажать на значок х в правом верхнем углу.

# **4.** ГЛАВНАЯ ПАНЕЛЬ (МОЙ NEWSCOOP)

Впервые зайдя в административную панель, вы увидите страницу, которая в Newscoop называется МОЙ Newscoop. Это зона, в которую вы можете добавлять виджеты для тех административных функций, которыми пользуетесь наиболее часто. А именно:

- Ваши статьи (написанные Вами под данным логином)
- Последние измененные статьи
- Отправленные статьи (готовые статьи для утверждения редактору)
- Последние опубликованные статьи
- Наиболее популярные статьи (по количеству просмотров статьи)
- Неоконченные статьи;
- Новости Sourcefabric.org
- Подписка на новости Sourcfabric
- Поиск по карте
- Поиск по Wikipedia
- Блоги на Sourcefabric.org

| Sourcefabric.org News reader                                                                                   | 82 🎽            |
|----------------------------------------------------------------------------------------------------|-----------------|
| Independent media make headlines with Newscoop 4                                                               |                 |
| Newscoop 4 to be launched at Perugia International Journalism Festival                                         |                 |
| Newscoop 3.5.5 and Newscoop 4 RC4 security releases                                                            |                 |
| Airtime 2.0.3 released, fixes critical security issue                                                          |                 |
| Say hello to Airtime 2.0.2!                                                                                    |                 |
| Sourcefabric.org newsletter subscription                                                                       | 23              |
| Get Sourcefabric newsletter:                                                                                   |                 |
| Your Email Address                                                                                             |                 |
| Email Format                                                                                                   |                 |
|                                                                                                    |                 |
| I agree to the Privacy Policy                                                                                  |                 |
| Subscribe                                                                                                    |                 |
|                                                                                                    |                 |
| Maps search                                                                                                    | 20 🗡            |
| enrad Librocoves<br>Provoz novičky Černý Vul Únětice<br>Č<br>Hostouň Kněževes Přední<br>Kopanina přírodní park | Praha 1<br>Sata |
| Dobroviz Praha 9<br>Praha 8<br>Praha 6<br>Praha 7<br>Praha 8                                                   | Praha           |
| leneč Praha Praha 3                                                                                            | Eld -           |

Вы можете перемещать виджеты по странице, удалять ненужные и добавлять новые, чтобы настроить интерфейс администрирования в соответствии с вашими потребностями. Ссылка "Добавить другие виджеты" откроет страницу со списком виджетов, где вы можете выбрать и добавить нужные.

| MOЙ NEWSCOOP | СОДЕРЖИМОЕ 🔻 | операции 🔫 | НАСТРОЙКИ 🔻 | ПОЛЬЗОВАТЕЛИ | 🚽 пл | агины |
|--------------|--------------|------------|-------------|--------------|------|-------|
| Moй Newsc    | coop         |            |             |              |      |       |
| Добавить дру | гие виджеты  |            |             |              |      |       |
| Ваши статьи  |              |            |             | 56           | 0 ×  | Ho    |

На странице виджетов кликните на ссылку Добавить в мой Newscoop для каждого виджета, который вы хотите разместить на вашей главной панели. Позже вы можете менять или детализировать свой выбор по мере того, как вы будете узнавать новый интерфейс Newscoop и его функции.

| мой ириссоор солержимое – опера                                               | нии – настройки – пользователи –                                      |
|-------------------------------------------------------------------------------|-----------------------------------------------------------------------|
| Moй Newscoop >                                                                |                                                                       |
| Виджеты                                                                       |                                                                       |
| Вернуться на "Мой Newscoop"                                                   |                                                                       |
| Отправленные статьи<br>+ Добавить в "Мой Newscoop"<br>Admin articles widgets. | Ваши статьи<br>+ Добавить в "Мой Newscoop"<br>Admin articles widgets. |
| Автор:<br>Sourcefabric o.p.s.<br>Версия:<br>1.0                               | Автор:<br>Sourcefabric o.p.s.<br>Версия:<br>1.0                       |
| Главная:<br>www.sourcefabric.org<br>Лицензия:<br>GPLv3                        | Главная:<br>www.sourcefabric.org<br>Лицензия:<br>GPLv3                |
| Google gadget                                                                 | Hello World!                                                          |
| + Добавить в "Мой Newscoop"                                                   | + Добавить в "Мой Newscoop"                                           |

После того, как вы добавили к интерфейсу все требуемые виджеты, цвет шрифта на них меняется с черного на зеленый, чтобы показать их активное состояние. Кликните на ссылку Вернуться на Мой Newscoop, чтобы вернуться на страницу Главной панели.

| МОЙ NEWSCOOP              | содержимое 🥆     | операции 🔻 | НАСТРОЙКИ 🔻                | ПОЛЬЗОВАТЕЛИ 🔻 |
|---------------------------|------------------|------------|----------------------------|----------------|
| Мой Newscoop >            |                  |            |                            |                |
| Виджеты                   |                  |            |                            |                |
| Вернуться на              | і "Мой Newscoop" |            |                            |                |
| Отправлен                 | ные статьи       |            | Ваши стать                 | ъИ             |
| Admin articles            | s widgets.       |            | Admin articles             | widgets.       |
| Автор:<br>Sourcefabric o. | p.s.             |            | Автор:<br>Sourcefabric o.p | ).S.           |
| Версия:<br>1.0            |                  |            | Версия:<br>1.0             |                |
| Главная:<br>www.sourcefa  | bric.org         |            | Главная:<br>www.sourcefal  | pric.org       |
| Лицензия:<br>GPLv3        |                  |            | Лицензия:<br>GPLv3         |                |
| Google ga                 | dget             |            | Hello World                | II             |
|                           |                  |            |                            |                |

Каждый виджет в правом верхнем углу имеет три (или более) маленькие голубые пиктограммы. Справа налево, пиктограммы служат для увеличения виджета до ширины окна браузера, предоставляют общую информацию о виджете или закрывают его. Когда виджет увеличен до ширины окна браузера, все другие виджеты скрыты. Клик по пиктограмме закрытия виджета вернет его к нормальному размеру и обновит другие виджеты.

| Показано   | 1 до 10 / 63 запис | :ей         |      |             |     |       |        |                                   |      | Автор: ИЗ<br>Sourcefabric o.p.s.<br>Версия: |  |  |  |
|------------|--------------------|-------------|------|-------------|-----|-------|--------|-----------------------------------|------|---------------------------------------------|--|--|--|
|            |                    | 1           | 2    | 3           | 4   | 5     | Следун | ощ,                               | Last | т.о<br>Главная:                             |  |  |  |
| Предосмотр |                    | \$ Описание |      | \$ Фотограф |     | \$    | Место  | www.sourcetabric.org<br>Лицензия: |      |                                             |  |  |  |
| New York   |                    | New York    |      | Adam Thomas |     |       |        | GPLv3                             |      |                                             |  |  |  |
| New York   |                    | New York    |      | Adam Thomas |     |       |        | 2011-01-27                        |      |                                             |  |  |  |
| Moonwalk   |                    | Moonw       | alk  |             | Ada | m Tho | mas    |                                   |      | 2011-01-27                                  |  |  |  |
| Moonwalk   |                    | Moonw       | alk  |             | Ada | m Tho | mas    |                                   |      | 2011-01-27                                  |  |  |  |
| Grand Sla  | m                  | Grand       | Slam |             | Ada | m Tho | mas    |                                   |      | 2011-01-27                                  |  |  |  |
| Grand slar | n                  | Grand       | slam |             | Ada | m Tho | mas    |                                   |      | 2011-01-27                                  |  |  |  |

Некоторые виджеты также имеют пиктограмму с изображением гаечного ключа в правом верхнем углу, что дает возможность регулировать настройки этого отдельного виджета. Например, виджет ПОИСК по карте при помощи этой пиктограммы позволяет настроить расположение на карте по умолчанию.

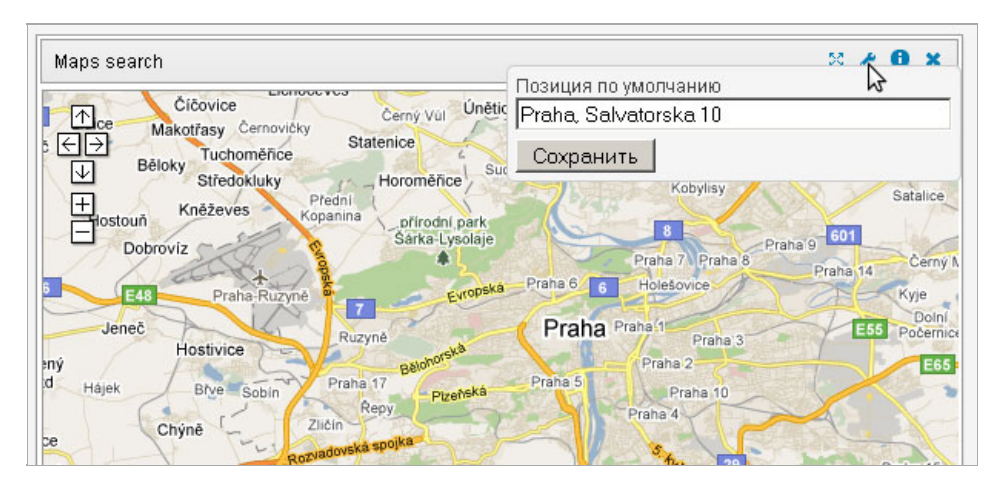

# 5. как меняется интерфейс в соответствии с полученными правами

Внешний вид административного интерфейса Newscoop изменяется в зависимости от прав, доверенных определенному сотруднику вашего издания. Каждый пользователь видит только те опции, которые он или она имеют право использовател. Типичный сотрудник (редактор или журналист) увидит лишь некоторые опции из тех, которые доступны полноправному администратору (например, издателю или младшему менеджеру).

Когда вы заходите в административную панель Newscoop, на странице перед собой вы видите главное навигационное меню, в котором отображены те опции, которые доступны для вас. Вот как два типичных пользователя могут увидеть два типа главного меню. Первый случай – вид подменю пункта Операции для администратора:

| МОЙ NEWSCOOP СОДЕРЖ              | имое 🔻   | ОПЕРАЦИИ 🔻 НАСТРОЙКИ 👻               | ПОЛЬЗОВАТЕЛІ            | 1 🔻         |
|----------------------------------|----------|--------------------------------------|-------------------------|-------------|
|                                  |          | Добавить новую статью                |                         |             |
|                                  |          | Загрузить новый шаблон               |                         |             |
| Мой Newscoop                     |          | Добавить новое издание               |                         |             |
| Добавить другие виджи            | еты      | Добавление нового члена<br>персонала |                         |             |
| Ваши статьи                      |          | Добавление нового<br>подписчика      |                         |             |
| Показано 1 до 20 / 20 %          | аписей   | Добавить новый тип<br>пользователей  |                         |             |
|                                  |          | Добавить новый тип статей            |                         |             |
|                                  |          | Добавить новый язык                  | На                      | 1           |
| \$ Заголовок                     | Тиг      | Измените Ваш пароль                  | е титульной<br>странице | ctpa<br>pyū |
| За Савецкім часам.               |          | Импорт XML                           |                         |             |
| Гарадзенскія<br>рэстараны і кафэ | Radio_ai | Очистить систему<br>кеширования      | Нет                     | Нет         |
| Новая статья                     | Article  | Септа Порал                          | Нет                     | Нет         |

#### Второе – вид того же подменю для журналиста:

| MOЙ NEWSCOOP | содержимое 🔻 | ОПЕРАЦИИ 🔻 НАСТРОЙКИ 🔻 | ПОЛЬЗОВАТЕЛИ 🔻 |
|--------------|--------------|------------------------|----------------|
|              |              | Добавить новую статью  |                |
| Мой Newsc    | oop          | Измените Ваш пароль    |                |

# 6. главное меню

Главное меню Newscoop содержит ссылку на страницу МОЙ Newscoop и до пяти подменю в зависимости от прав данного пользователя. В числе этих подменю: Содержимое, Операции, Настройки, Пользователи и Плагины. Меню, расположенные ниже, предназначены для администратора, у которого есть доступ ко всем опциям подменю.

### СОДЕРЖИМОЕ

В этом разделе меню вы найдете ИЗДАНИЯ, размещенные на данном сервере, КОММЕНТАРИИ читателей, ссылка на страницу Обратная связь, Медиа-архив, и страницу Поиска для всех статей в базе данных Newscoop. Вы также найдете здесь ссылки для отображения Неоконченных статей и Списков избранных статей.

| MOЙ NEWSCOOP | СОДЕРЖИМОЕ 🥆        | ОПЕРАЦИИ         | <ul> <li>НАСТРОЙКИ</li> </ul> | 🔹 пс       | ОЛЬЗОВАТЕЛИ 🔻 | плагины |
|--------------|---------------------|------------------|-------------------------------|------------|---------------|---------|
| Configure >  | Publications        |                  |                               |            |               |         |
|              | Комментарии         |                  |                               |            |               |         |
| Localizer    | Обратная связь      |                  |                               |            |               |         |
|              | Медиа-архив         |                  |                               |            |               |         |
| Район локал  | Поиск               |                  | Перевести с:                  |            | Перевести на: |         |
|              | Статьи в процессе   |                  | •                             | _          | •             |         |
| Общие        | редактирования      |                  | English                       | *          | Русский       | *       |
|              | Списки Избранных ст | атей             |                               |            |               |         |
|              | The New Custodian   | ► <mark>k</mark> | азать переведенны             | е строки 🗸 | Отправить     |         |

Для каждого издания есть быстрые ссылки на последние три выпуска и полный список рубрик каждого выпуска.

| мой NEWSCOOP C                                                | содержимое 🔻                                                                                                    | операции              | •                                        | НАСТРОЙКИ                                                      | •                      | ПОЛЬЗОВАТЕЛИ 👻                                                                                                    | плагины | • |
|---------------------------------------------------------------|----------------------------------------------------------------------------------------------------|-----------------------|------------------------------------------|----------------------------------------------------------------|------------------------|----------------------------------------------------------------------------------------------------|---------|---|
| мой неwsсоор с<br>Мой Newsco<br>Добавить други<br>Н<br>С<br>Т | СОДЕРЖИМОЕ<br>Publications<br>Commentарии<br>Dбратная связь<br>Медиа-архив<br>Поиск<br>Неоконченные статьи<br>Списки Избранных ст<br>The New Custodian | операции<br>атей<br>▶ | 13. Jan<br>12. Dec<br>1. Static<br>Далее | <b>настройки</b><br>uary 2011 (Er<br>ember 2010<br>: (English) | nglish) (<br>(English) | ПОЛЬЗОВАТЕЛИ<br>10. Politics<br>20. Business<br>30. Sci/Tech<br>40. Health<br>50. Entertainment<br>60. Sports<br>Далее | ПЛАГИНЫ |   |

#### Операции

Этот пункт меню дает быстрый доступ к наиболее часто используемым функциям, в т.ч. Добавить новую статью и Редактировать пароль. Здесь также расположены ссылки на сервисы Импорт XML и Резервное копирование

| МОЙ NEWSCOOP СОДЕРЖИМОЕ 👻 | ОПЕРАЦИИ - НАСТРОЙКИ - ПОЛЬЗОВАТЕЛИ - ПЛАГИНЫ - |
|---------------------------|-------------------------------------------------|
|                           | Добавить новую статью                           |
| Мой Newscoop              | Добавление нового члена<br>персонала            |
|                           | Добавление нового<br>подписчика                 |
| дооавить другие виджеты   | Добавить новый тип<br>пользователей             |
|                           | Добавить новый тип статей                       |
|                           | Добавить новую страну                           |
|                           | Редактировать пароль                            |
|                           | Импорт ХМL                                      |
|                           | Резервное копирование                           |
|                           |                                                 |

#### Настройки

Здесь можно конфигурировать СИСТЕМНЫЕ НАСТРОЙКИ для вашего издания и выполнять другие действия. ШАбЛОНЫ – это файлы, которые определяют, как Newscoop отображает содержимое для читателей и подписчиков. ТИП СТАТЬИ описывает формат ваших статей, а ТЕМЫ позволяют категоризировать статьи. Опция ЯЗЫКИ определяет, какой язык журналисты выбирают при создании статьи.

По клику на кнопку Журнал вы увидите последние действия, совершенные всеми членами вашего коллектива. Поддержка определяет, какие данные о вашем сервере могут быть отправлены на адрес Sourcefabric для того, чтобы помочь инженерам службы поддержки. Обработка изображения позволяет установить список типоразмеров для различных типов изображений в статье.

| MOЙ NEWSCOOP  | СОДЕРЖИМОЕ 🥆 | операции 🤜 | НАСТРОЙКИ 🔻      | ПОЛЬЗОВАТ | ели 🔻 | плагины 🔻 |
|---------------|--------------|------------|------------------|-----------|-------|-----------|
|               |              |            | Системные настро | ойки      |       |           |
|               |              |            | Шаблоны          |           |       |           |
| Moй Newsc     | oop          |            | Тип статьи       |           |       |           |
|               |              |            | Темы             |           |       |           |
| Добавить друг | ие виджеты   |            | Языки            |           |       |           |
|               |              |            | Страны           |           |       |           |
|               |              |            | Локализатор      |           |       |           |
|               |              |            | Журнал           |           |       |           |
|               |              |            | Поддержка        |           |       |           |
|               |              |            | Обработка изобра | жения     |       |           |
|               |              |            |                  |           |       |           |

#### Пользователи

Здесь можно осуществлять Управление пользователями своего издания и Управление авторами, Управление типами пользователя или Создать новый аккаунт. Страница Управления авторами дает вам возможность размещать контактные и биографические сведения о каждом из авторов вашего издания, а также отслеживать статьи, над которыми они работали. Страница Управления авторами расположена отдельно от страницы Управления пользователями, так что управление авторами может осуществляться даже в случае, если они не имеют своего Newscoop-аккаунта.

| СОДЕРЖИМОЕ 🥆 | операции 👻 | НАСТРОЙКИ 🔻 | ПОЛЬЗОВАТЕЛИ 🔻 ПЛАГИНЫ 🝷           |
|--------------|------------|-------------|------------------------------------|
|              |            |             | Управление<br>пользователями       |
| р            |            |             | Управление авторами                |
|              |            |             | Управление типами<br>пользователей |
| виджеты      |            |             | Создать новый аккаунт              |

#### Плагины

Это пункт подменю дает доступ к дополнительному функционалу Newscoop, включая плагины БЛОГИ, Дискуссии, Интервью, Опросы, а также плагины reCAPTCHA или SoundCloud.

| СОДЕРЖИМОЕ – ОПЕРАЦИИ – НАСТРОЙКИ – ПОЛЬЗОВАТЕЛИ – | ПЛАГИНЫ 🔻            |
|----------------------------------------------------|----------------------|
|                                                    | Управление плагинами |
|                                                    | Debate (*)           |
| p                                                  | Опросы               |
|                                                    | reCAPTCHA            |
| виджеты                                            | SoundCloud (*) 🛛 🕨   |
|                                                    |                      |
|                                                    |                      |
|                                                    |                      |

#### Помощь и Выход

В верхнем правом углу административного интерфейса справа от вашего логина находятся две дополнительные ссылки. Ссылка ПОМОЩь откроет онлайн-версию данного руководства на сайте Sourcefabric. Клик на ссылке Выход заканчивает сессию и возвращает вас на страницу входа административной панели.

| Пользователь: Guest1 | Помощь | Выход         |
|----------------------|--------|---------------|
|                      | News   | coop <b>7</b> |
|                      |        |               |
|                      |        |               |

# 7. создание издания

Содержимое Newscoop организовано в иерархическую структуру, которая отвечает традициям газет и журналов: Издание, Выпуски, Рубрики и Статьи. Каждое издание состоит из выпусков; каждый выпуск, в свою очередь, состоит из рубрик, которые составлены из статей.

Навигационная цепочка ссылок (под главным навигационным меню) присутствует на каждой странице административного интерфейса, что делает возможной быструю навигацию между различными уровнями издательской иерархии. Эта иерархия также отображается в нижней части выпадающего меню Содержимое, если имеются уже созданные издания.

| MOЙ NEWSCOOP      | СОДЕРЖИМОЕ 🔻          | операции | - НАСТРОЙКИ | - пользови | атели 🔻 | ПЛАГИНЫ |
|-------------------|-----------------------|----------|-------------|------------|---------|---------|
| Content > Издание | : The New Custodian > |          |             |            |         |         |

Например, по клику на имя издания "The Prague Times" вы попадете на список выпусков именно этой газеты. Кликнув на название или номер отдельного выпуска, вы откроете список рубрик. Кликнув по названию рубрики, вы попадете на список статей. И, наконец, кликнув по заголовку статьи, вы сможете открыть ее для редактирования.

Возможно, ваш системный администратор уже создал нужное издание для вас. Для создания нового издания, вы должны кликнуть на кнопку Содержимое в главном навигационном меню, а затем из открывшегося подменю выбрать Издания. На появившейся странице со списком Изданий кликните Добавить новое издание.

| Й NEWSC | ООР СОДЕРЖИМОЕ 🔫                | ОПЕРАЦИИ 🔻 НАСТРОЙКИ 🔫     | ПОЛЬЗОВАТЕЛИ 🔫    | плагины 🤜   |
|---------|---------------------------------|----------------------------|-------------------|-------------|
| ntent 🤉 |                                 |                            |                   |             |
| Списс   | ж изданий                       |                            |                   |             |
| Номер   | Заголовок                       | Синоним сайта по умолчанию | Язык по умолчанию | Комментарии |
|         | (оптиние для просшотра вынуска) |                            |                   | -           |

Если ваша учетная запись не имеет прав администрирования, вы не сможете увидеть опцию ДобаВИТь новое издание. Вам придется просить вашего системного администратора расширить ваши права доступа. Не забывайте, однако, что хороший администратор не будет торопиться наделять широкими полномочиями широкий круг людей. Если вы не входите в число избранных, в вашем списке изданий будут только те, которые уже создали и разместили на вашем сервере Newscoop.

В окне Добавить новое издание есть три раздела: Общие атрибуты и Комментарии слева и Умолчания для подписки справа. Под данными разделами есть кнопка Сохранить.

В разделе Общие атрибуты расположены следующие поля:

- Заголовок издания (например, The Prague Times)
- СИНОНИМ САЙТА ПО УМОЛЧАНИЮ это название веб-сервера, на котором будет размещено ваше издание (например, www.example.com). Этот псевдоним должен соответствовать ServerName, настроенным на веб-сервере вашим системным администратором, если только Newscoop не установлен в подкаталог, например www.example.com/subdirectory/. Newscoop позволяет размещать несколько изданий на одном сервере и давать им уникальные имена. Если вы попытаетесь открыть URL до того, как ваш системный администратор произведет настройку сервера, вы увидите сообщение об ошибке, которое укажет, что имя еще не было назначено для издания
- Опция ЯЗЫК ПО УМОЛЧАНИЮ назначает язык, на котором издание по умолчанию будет отображаться для читателей
- ТИП URL дает возможность назначить для отображения либо полный URL либо короткий, более удобный для вставки в бюллетени и посты в социальных медиа
- ОПТИМИЗАЦИЯ ДЛЯ ПОИСКОВЫХ СИСТЕМ (SEO) помогает сделать ваши статьи более заметными в интернете

В разделе Комментарии присутствуют следующие поля:

- Разрешить комментарии? Вы должны отметить галочкой эту ячейку, если хотите, чтобы читатели могли оставлять комментарии к вашим статьям
- Разрешить по умолчанию комментарии к статьям? Если вы отметите эту ячейку галочкой, то для каждой новой статьи комментирование будет разрешено по умолчанию
- Модерировать комментарии подписчика? Если вы отметите эту ячейку, комментарии подписчиков будут скрыты от читателей до тех пор, пока их не проверит сотрудник вашего издания

- Общедоступно для комментирования? Данная ячейка позволяет разрешить любым незарегистрированным пользователям оставлять комментарии к статьям
- Модерировать комментарии незарегистрированных пользователей? Если вы отметите данную ячейку, то комментарии будут оставаться невидимыми для читателей до тех пор, пока их не проверит сотрудник вашего издания
- Использовать САРТСНА для предотвращения спама? Читатель должен повторить последовательность из случайных букв или цифр для того, чтобы оставить комментарий
- Адрес модератора нужно ввести в данное поле, если комментарии модерируются. Как только на сайте оставлен новый комментарий, модератор получает уведомление на свой электронный адрес, например: editor@example.com
- ОТ: тут указан адрес отправителя, который указан на письме, направленном в адрес администратора. Это должен быть действительный адрес на случай системных отказов. Например, editor@example.com

| Заголовок:                                                                                                    |                                                                                      |
|----------------------------------------------------------------------------------------------------|--------------------------------------------------------------------------------------|
| Синоним сайта по умолчанию:                                                                                                    | newscoop-demo.sourcefabric.org                                                       |
| Язык по умолчанию:                                                                                                    | English Редактировать язык                                                           |
| Тил URL:                                                                                                    | короткие имена 💌                                                                     |
| Оптимизация для поисковых систем:                                                                                                    | □ Название статьи<br>□ Ключевые слова статьи<br>□ Темы статьи                        |
| Комментарии                                                                                                    |                                                                                      |
| Рээроннить комментарии?                                                                                                    |                                                                                      |
| Разрешить комментарии?:<br>Разрешить по умолчанию комме                                                                                                    | ентарии к статьям?:                                                                  |
| Разрешить комментарии?:<br>Разрешить по умолчанию комме<br>Модерировать комментарии под:                                                                                                    | нтарии к статьям?: 🔲<br>писчика?: 🗌                                                  |
| Разрешить комментарии?:<br>Разрешить по умолчанию комме<br>Модерировать комментарии под<br>Общедоступно для комментиров                                                                                           | ентарии к статьям?:  писчика?: вания?:                                               |
| Разрешить комментарии?:<br>Разрешить по умолчанию комме<br>Модерировать комментарии под<br>Общедоступно для комментиров<br>Модерировать комментарии г<br>Иодерировать комментарии г                               | интарии к статьям?: писчика?: зания?: тосторонних?:                                  |
| Разрешить комментарии?:<br>Разрешить по умолчанию комме<br>Модерировать комментарии под<br>Общедоступно для комментиров<br>Модерировать комментарии г<br>Использовать САРТСНА для пре<br>Апрес модератора:        | Рнтарии к статьям?:<br>писчика?:<br>зания?:<br>посторонних?:<br>адотвращения спама?: |
| Разрешить комментарии?:<br>Разрешить по умолчанию комме<br>Модерировать комментарии под<br>Общедоступно для комментиров<br>Модерировать комментарии г<br>Использовать САРТСНА для пре<br>Адрес модератора:        | ентарии к статьям?:<br>писчика?:<br>зания?:<br>посторонних?:<br>адотвращения спама?: |
| Разрешить комментарии?:<br>Разрешить по умолчанию комме<br>Модерировать комментарии под<br>Общедоступно для комментиров<br>Модерировать комментарии г<br>Использовать САРТСНА для пре<br>Адрес модератора:<br>От: | ентарии к статьям?:<br>писчика?:<br>зания?:<br>посторонних?:<br>едотвращения спама?: |
| Разрешить комментарии?:<br>Разрешить по умолчанию комме<br>Модерировать комментарии под<br>Общедоступно для комментиров<br>Модерировать комментарии г<br>Использовать САРТСНА для пре<br>Адрес модератора:<br>От: | ентарии к статьям?:<br>писчика?:<br>зания?:<br>посторонних?:<br>дотвращения спама?:  |
| Разрешить комментарии?:<br>Разрешить по умолчанию комме<br>Модерировать комментарии под<br>Общедоступно для комментиров<br>Модерировать комментарии г<br>Использовать САРТСНА для пре<br>Адрес модератора:<br>От: | ентарии к статьям?:<br>писчика?:<br>зания?:<br>посторонних?:<br>едотвращения спама?: |

### СТАНДАРТНЫЕ НАСТРОЙКИ ПОДПИСКИ

Поля справа на странице относятся к настройкам подписки, которые вы можете отрегулировать позже, если захотите. Вопервых, вы должны выбрать ЕДИНИЦУ ВРЕМЕНИ для вашей подписки. Это может быть день, месяц, неделя или год.

Вы можете установить два типа подписки: платная и пробная. Платная подписка имеет следующие атрибуты:

- Валюта: валюта подписки. Даже если запрос о подписке послан, и настройки валюты изменены до оплаты, информация об оплате подписчиком будет сохранена корректно.
- Цена единицы времени за рубрику:
  - для одного языка: цена доступа к определенной рубрике на одном языке
  - для всех языков: цена доступа к рубрике на всех доступных языках
- Период времени по умолчанию: обычная длительность платной подписки. Это значение используется, если читатель подписывается через веб-сайт. Период подписки можно изменять через административный интерфейс.

| Единица времени:               | days 🔄      | ·               |
|--------------------------------|-------------|-----------------|
| Платные подписки               |             |                 |
| Валюта:                        |             |                 |
| Стоимость единицы времени за ( | одну рубрин | ky:             |
| - один язык:                   | 0.00        |                 |
| - все языки:                   | 0.00        |                 |
| Период времени по умолчанию:   | 0           | единицы времени |
| Пробные подписки               |             |                 |
| Период времени по умолчанию:   | 0           | единицы времени |

Кликнув на кнопку Сохранить, вы получите подтверждение о создании нового издания.

| мой Newscoop      | содержимое 👻                     | ОПЕРАЦИИ 🔫 | настройки 🔫 | ПОЛЬЗОВАТЕЛИ 📼 | ПЛАГИНЫ 👻 |  |  |
|-------------------|----------------------------------|------------|-------------|----------------|-----------|--|--|
| Content 👌 Издание | Content > Издание: The Journal > |            |             |                |           |  |  |
| Конфигури         | рование издані                   | ия         |             |                |           |  |  |
| 🔶 Список из,      | даний Перейти к                  | выпускам 幹 |             |                |           |  |  |
| 🕂 Добавить н      | овое издание  📓                  | Удалить    |             |                |           |  |  |

### НАСТРОЙКА ПОДПИСКИ ПО СТРАНАМ

Вы можете вернуться на эту страницу в любое время, кликнув на пиктограмму Настройки в списке Изданий. Справа под полями Стандартные настройки подписки вы увидите ссылку Настройка подписки по странам, которая позволит вам определять разные по продолжительности периоды для отдельных стран.

| Единица времени:             | days 🔄     | •               |
|------------------------------|------------|-----------------|
| Платные подписки             |            |                 |
| Валюта:                      |            |                 |
| Стоимость единицы времени за | одну рубри | ку:             |
| - один язык:                 | 0.00       |                 |
| - все языки:                 | 0.00       |                 |
| Период времени по умолчанию: | 0          | единицы времени |
| Пробные подписки             |            |                 |
| Период времени по умолчанию: | 0          | единицы времени |

Эта ссылка открывает страницу Настройки подписки по странам, на которой есть ссылка Настроить подписку для страны.

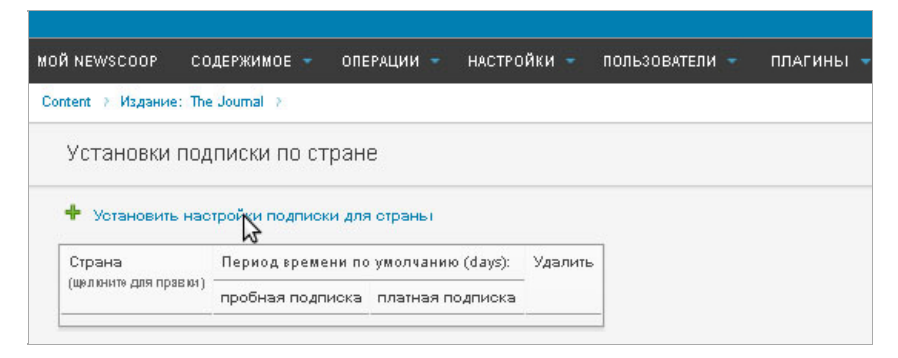

Эта ссылка открывает страницу с выпадающим меню для выбора страны и поля для определения продолжительности пробной и платной подписки. После того, как вы нажмете на кнопку Сохранить, вы окажетесь на странице Настройки подписки по странам, на которой теперь будут отображены сделанные вами настройки.

### обсуждения

В нижней части страницы Конфигурирование издания есть блок под названием Обсуждения. Кликните по пиктограмме Правка, чтобы открыть всплывающее окно, в котором вы можете Добавить новую дискуссию для этого издания, кликнув на соответствующую кнопку.

| Обсуждения | 🔏 Правка |
|------------|----------|
| Сохранить  |          |

Введите даты обсуждения, варианты вопросов и возможных ответов. Затем нажмите кнопку Сохранить.

| 🦻 Присоединить Обсуждение - Google Chrome              |                                                                   |
|--------------------------------------------------------|-------------------------------------------------------------------|
| newscoop-demo.sourcefabric.org/admin/debate/assign_pop | up.php?f_include=edit.php&f_debate_nr=1&f_fk_language_id=1&f_from |
| 🗲 Добавить Обсуждение                                  |                                                                   |
|                                                        |                                                                   |
| Язык:                                                  | Русский                                                           |
| Тип:                                                   | Обычный (стандартный) 🔽                                           |
| Дата начала голосования:                               | 2013-01-29 12:00                                                  |
| Дата окончания голосования:                            | 2013-03-01 11:59                                                  |
| Название:                                              | Newscoop                                                          |
| Bonpoc:                                                | управления контентом для 🗧<br>новостных сайтов?                   |
| Количество проголосовавших уникальных пользователей:   | 8                                                                 |
| Разрешить незарегистрированным пользователям:          | Да 💌                                                              |
| Результаты:                                            | Ежедневно 💌                                                       |
| Количество ответов:                                    | 6                                                                 |
| Отвечают %:                                            | Да                                                                |
| Отвечают %:                                            | Нет сомнений                                                      |
| Отвечают %:                                            | Определенно да                                                    |
| Отвечают %:                                            | А вы сомневаетесь?                                                |
| Отвечают %:                                            | Конечно                                                           |
| Отвечают %:                                            | Люблю Newscoop                                                    |
|                                                        |                                                                   |
| Сохранить                                              |                                                                   |

Новое обсуждение появится в списке обсуждений в всплывающем окне.

| рисоеди | инит | ть Обсуждения             | 🕂 Добавить но              | зое Обсужден           |
|---------|------|---------------------------|----------------------------|------------------------|
|         |      | -                         |                            |                        |
| 1       | ×    | Заголовок (click to edit) | Начать З                   | авершение              |
|         | ÷    | 1. Newscoop (English)     | 2012-<br>02-24<br>12:00:00 | 2013-03-01<br>11:59:00 |

# 8. выбор темы (тематического шаблона)

Следующим шагом после создания публикации является выбор темы (тематического шаблона), который будут определять внешний вид издания и его функциональность. В главном меню Настройки выберите подменю Темы (Шаблоны).

Вы попадете на страницу Управление Темами (шаблонами) с таблицей со списком доступных тем (шаблонов), установленных вашим системным администратором, например, The New Custodian or Rockstar. Вы также обнаружите тему (шаблон) Empty (пустой), который является каркасом (основой) для создания собственной темы (шаблона). Подробнее - в главе о создании шаблонов технического руководства Newscoop 4 Cookbook.

Каждый из текущих изданий имеет соответствующую вкладку в верхней части таблицы, например, "The New Custodian".

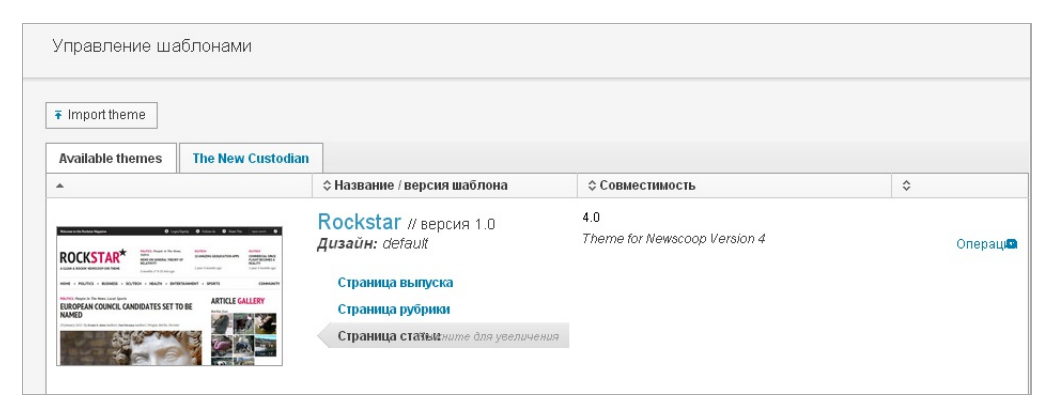

Основные шаблоны в рамках каждой темы (шаблона) можно увидеть в левой части окна, наведя курсор мыши на ссылки для Страницы выпуска, Страницы рубрики и Страницы статьи. Нажмите любую из ссылок, чтобы открыть увеличенное изображение страницы во всплывающем окне. Вы можете закрыть всплывающее окно, нажав на значок X в правом верхнем углу.

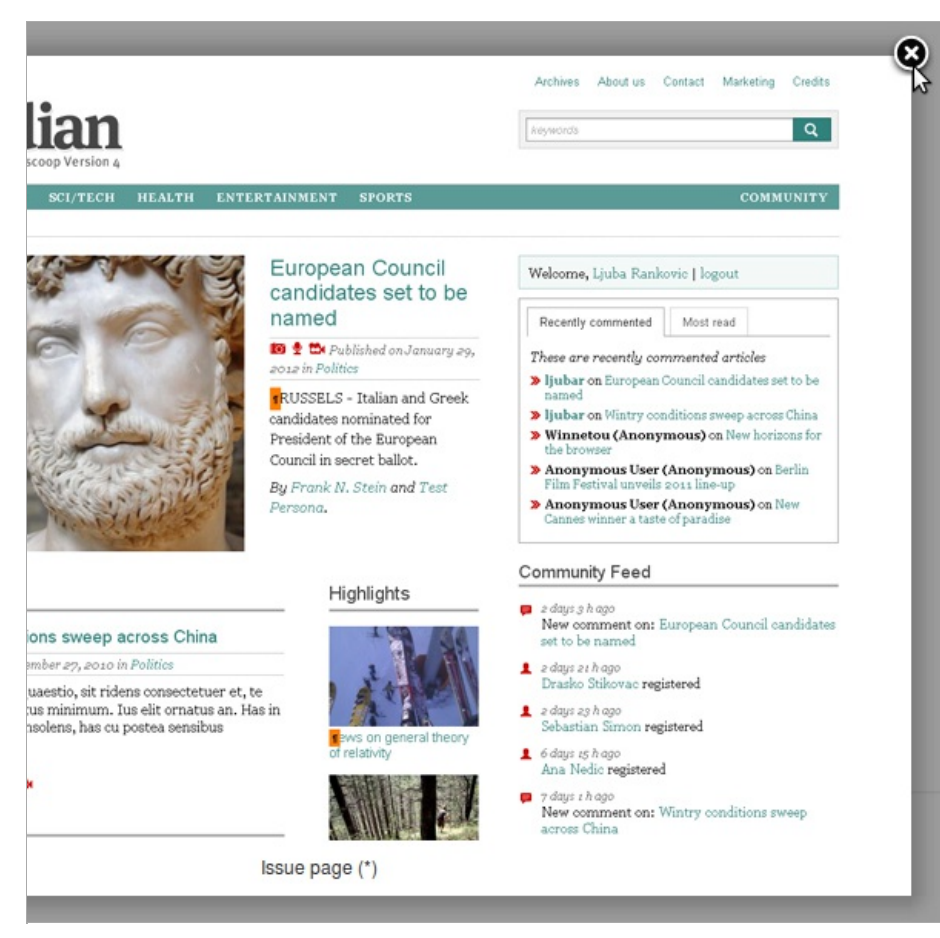

Чтобы назначить тему (шаблон) для нового издания, нажмите кнопку Операции в правой части таблицы для выбранной темы (шаблона). В выпадающем меню выберите кнопку Добавить к изданию и название издания, которые вы создали. Это действие создает независимую копию темы (шаблона) для вашего издания. Любые изменения в тематическом шаблоне не отразятся на других изданиях на том же сервере Newscoop.

| \$                                                |               |
|---------------------------------------------------|---------------|
| Операциа<br>+ Добавить к публикации The I         | New Custodian |
| <ul> <li>Правка</li> <li>Экспорт (zip)</li> </ul> |               |
| 🗙 Удалить                                         |               |
| Операц                                            |               |

Newscoop оставит сообщение УСПЕШНО НАЗНАЧЕНА на панели чуть выше меню Операции. Вкладка для издания должна отображать тему (шаблон), который вы выбрали. Тема может быть откреплена от издания с помощью всплывающего меню Операции в данной вкладке, если это необходимо.

| Настройки > Шаблоны                                                                                                    |                                                                                                    |                                                                                                    |                                     |    |
|----------------------------------------------------------------------------------------------------|----------------------------------------------------------------------------------------------------|----------------------------------------------------------------------------------------------------|-------------------------------------|----|
| Управление ша                                                                                                    | блонами                                                                                                    |                                                                                                    |                                     |    |
| ∓ Import theme                                                                                                    |                                                                                                    |                                                                                                    |                                     |    |
| Available themes                                                                                                    | The New Custodian                                                                                                    |                                                                                                    |                                     |    |
| *                                                                                                    |                                                                                                    | Название / версия шаблона                                                                                                    | \$ Совместимость                    | \$ |
| Cristodian         Image: State State S | All     All     All     All       Image: All     All     All       Image: All     All     All       Image: All     All     All       Image: All     All     All       Image: All     All     All       Image: All     All     All       Image: All     All     All       Image: All     All     All       Image: All     All     All | The New Custodian // версия           1.0           Дизайн: Sourcefabric           Страница вылуска те для уселичения           Страница рубрики           Страница статьи | 4.0<br>Theme for Newscoop Version 4 | O  |
| Showing 1 to 1 of 1 entries                                                                                                    | s (filtered from 3 total entri                                                                                                    | ies)                                                                                                    |                                     |    |

### ИМПОРТ И ЭКСПОРТ ТЕМ (ШАБЛОНОВ)

Новая тема (шаблон) может быть добавлена в Newscoop по нажатии на кнопку Импорт тем (шаблонов) на странице Управления темами.

| MOЙ NEWSCOOP         | содержимое 🔻 оп     | ЕРАЦИИ 🔫    | НАСТРОЙКИ      | - польз | ОВАТЕЛИ 🔫   | ПЛАГИНЫ 🤻 |
|----------------------|---------------------|-------------|----------------|---------|-------------|-----------|
| Настройки > Шаблоны  |                     |             |                |         |             |           |
| Управление шаблонами |                     |             |                |         |             |           |
| ₹ Import theme       |                     |             |                |         |             |           |
| Available theme      | s The New Custodian |             |                |         |             |           |
| *                    |                     | \$ Название | / версия шабло | она     | \$ Совмести | мость     |

Это действие открывает диалоговое окно, которое позволяет выбрать файл тематического шаблона с Вашего компьютера. Нажмите кнопку Обзор, выберите нужный zip-file, нажмите на кнопку Импорт.

| 0 | Импортировать тематический шаблон | ×             |
|---|-----------------------------------|---------------|
| e |                                   |               |
| l | Искать шаблон                     |               |
| Ð | Выберите файл Файл не выбран      |               |
|   |                                   |               |
|   |                                   |               |
|   |                                   | Import Cancel |
|   |                                   |               |

Newscoop должен сообщить, что импорт прошел успешно. Новая тема должна быть теперь отображена в таблице на странице Управления темами.

Чтобы экспортировать тему, выберите из всплывающего меню Операции правой части таблицы опцию Экспорт(zip) . Веб браузер скопирует zip-файл на ваш компьютер.

# 9. СОЗДАНИЕ ВЫПУСКА

Успешно создав свое издание, кликните на его название в Списке изданий (например, The Prague Times) в главном меню Содержимое -> Издания. Вы окажетесь в списке выпусков, который изначально будет пуст.

| мой Newscoop                             | СОДЕРЖИМОЕ - | ОПЕРАЦИИ - | настройки - | ПОЛЬЗОВАТЕЛИ - | плагины 👻 |
|------------------------------------------|--------------|------------|-------------|----------------|-----------|
| Content > Издание: The Journal >         |              |            |             |                |           |
| Список выпусков                          |              |            |             |                |           |
| 🗲 Список изданий 🕂 Добавить новый выпуск |              |            |             |                |           |

Кликните на ссылку Добавить новый выпуск. Если вы создаете самый первый выпуск, вы увидите страницу с полями для базовой информации, которую должны будете ввести.

| Content > Manaura T | be lournal > Burryone > |
|---------------------|-------------------------|
|                     |                         |
| Добавить но         | вый выпуск              |
|                     | 72                      |
| Добавить новь       | ій выпуск               |
| Заголовок:          | Январь 2011             |
| Язык:               | Русский                 |
| Номер:              | 1                       |
| Название URL:       | 2011_1                  |
| Сохра               | нить Отменить           |
|                     |                         |

Заголовок – это название выпуска на определенном Языке, который вы определяете в выпадающем меню, расположенном ниже. Номер – уникальный идентификатор данного выпуска. Если это самый первый выпуск, номер I для него вполне подойдет. Номер выпуска после того, как вы его определили, менять уже нельзя.

Если вы планируете добавлять позже более старые выпуски вашего издания вам нужно подумать о том, чтобы первый выпуск имел номер, продолжающий серию предыдущих выпусков. Например, если номер последнего номера вашего издания до переезда на Newscoop был 154, то первый выпуск, который вы создадите на Newscoop должен иметь номер 155. Поскольку Newscoop отображает статьи из самого последнего опубликованный номера выпуска на главной странице сайта, важно начать с с более высокого номера выпуска для того, чтобы позже добавить архив предыдущих выпусков.

Название URL заполнять имеет смысл, только если вы определили для типа URL короткое название, когда создавали ваше издание. Можно использовать буквы, цифры и символ подчеркивания. Никакие другие знаки препинания и пробелы недопустимы. Это название появится в адресной строке браузера ваших читателей. Например, если здесь вы введете 2012\_1, то URL для этого выпуска будет выглядеть вот так:

#### http://www.example.com/2012\_1

Кликнув на Сохранить, вы перейдете на страницу СМЕНИТЬ Параметры выпуска, где можно устанавливать различные опции для вашего выпуска. Слева на странице расположены настройки шаблонов по умолчанию для главной страницы, страниц рубрики и статьи. Если у вас нет еще собственной темы (шаблона), вы можете выбрать любые из классического демонстрационного набора тем (шаблонов), предоставляемого вместе с Newscoop (см. главу Выбор темы (шаблона)).

| мой NEWSCOOP СОДЕРЖИМОЕ                                | 🔻 ОПЕРАЦИИ 🔻 НАСТРОЙКИ 🔫                    |  |  |  |  |
|--------------------------------------------------------|---------------------------------------------|--|--|--|--|
| Content > Издание: The New Custodiar                   | h → <b>Выпуск:</b> January 2011 (English) → |  |  |  |  |
| Сменить параметры выпуска                              |                                             |  |  |  |  |
| 🗲 Список выпусков 🛛 Перейти к рубрикам 🔿               |                                             |  |  |  |  |
| 🕂 Добавить новый выпуск 🔍 Предварительный просмотр 🔯 I |                                             |  |  |  |  |
| Сменить параметры выпус                                | ка                                          |  |  |  |  |
| Номер:                                                 | 13                                          |  |  |  |  |
| Заголовок:                                             | January 2011                                |  |  |  |  |
| Название URL:                                          | jan2011                                     |  |  |  |  |
| Язык:                                                  | English                                     |  |  |  |  |
| Дата публикации<br>(ттт-мм-да):                        | 2011-01-01 08:35:16 Убрать                  |  |  |  |  |
| Шаблоны по-умолчанию                                   |                                             |  |  |  |  |
| Тема выпуска:                                          | The New Custodian 💌                         |  |  |  |  |
| Шаблон титульной страницы:                             | <по умолчанию> 💌                            |  |  |  |  |
| Шаблон рубрики:                                        | <по умолчанию>                              |  |  |  |  |
| Шаблон статьи:                                         | <по умолчанию> 💌                            |  |  |  |  |
| Co                                                     | хранить                                     |  |  |  |  |

# РАСПИСАНИЕ ОПУБЛИКОВАНИЯ ВЫПУСКА

Справа на странице Сменить параметры выпуска находятся блоки, которые позволяют вам настраивать расписание опубликования для выпусков. Для выпуска можно назначить дату и время опубликования, а также отмены публикации.

| pararepeninta | Операция   | Опубликоват | ь статьи | Удалить |
|---------------|------------|-------------|----------|---------|
| Нет событий.  |            |             |          |         |
| Запланирова   | ть новое д | ействие     | m        |         |
|               | дата.      | 2011-03-00  | -        |         |
|               | HneMa:     | 12 1.00     |          |         |
|               | DPOINTA.   |             |          |         |
| On            | ерация:    |             |          |         |

Существующие операции приведены в таблице Расписания опубликования выпуска. Операции могут быть удалены из таблицы при нажатии на значок красный крестик справа.

| Дата/Время:ru            | Операция |        | Опубликовать все статьи<br>Нет |   |  | Удалить |
|--------------------------|----------|--------|--------------------------------|---|--|---------|
| 2013-01-26 23:00:00 Опуб |          | ковать |                                |   |  | ×       |
| Запланировать но         | вое де   | йствие |                                |   |  |         |
|                          | Дата:    | 2013-0 | 1-25                           | 0 |  |         |
| В                        | ремя:    | 23     | : 00                           |   |  |         |
| Опер                     | ация:    |        |                                | * |  |         |
| Опубликовать все с       | татьи:   | Нет 🗸  |                                |   |  |         |
|                          |          |        |                                |   |  |         |

### КОПИРОВАНИЕ СТРУКТУРЫ ПРЕДЫДУЩЕГО ВЫПУСКА

Если это не первый созданный вами выпуск, вы увидите другую страницу после того, как кликните на Добавить новый выпуск в Списке выпусков. Там на выбор будут представлены два варианта создания выпуска:Использовать структуру предыдущего выпуска и Создать новую структуру.

| Использовать структуру предыдущего выпуска                                                                                                    |
|----------------------------------------------------------------------------------------------------|
| Скопировать всю структуру записи во все языки из предыдущего выпуска за исключением информационого наполнения. Вы можете модифицировать это позже, если пожелаете. |
| Создать новую структуру                                                                                                    |
| Создать полностью новую структуру.                                                                                                    |
| Вы должны определить тип выпуска для каждого языка и, затем, рубрики для них.                                                                                      |

При опубликовании новых выпусков вы обычно будете выбирать опцию ИСПОЛЬЗОВАТЬ СТРУКТУРУ ПРЕДЫДУЩЕГО ВЫПУСКА", поскольку она создает новый выпуск с теми же рубриками, что и в предыдущем. Поэтому предварительно вы должны создать необходимые рубрики для первого выпуска, прежде чем копировать его структуру во вновь созданные. Эта опция открывает страницу, на которой можно определить новый номер выпуска.

| МОЙ NEWSCOOP СОДЕРЖИМОЕ - ОПЕРАЦИИ -                      | НАСТРОЙКИ 🔫 | ПОЛЬЗОВАТЕЛИ 🔫 | ПЛАГИНЫ 🔻 |
|-----------------------------------------------------------|-------------|----------------|-----------|
| Content > Издание: The Journal > Выпуски >                |             |                |           |
| Скопировать предыдущий выпуск                             |             |                |           |
| Скопировать предыдущий выпуск                             |             |                |           |
| Скопировать структуру из выпуска №13<br>Номер выпуска: 14 |             |                |           |
| Сохранить                                                 |             |                |           |

Рубрики нового выпуска будут пустыми, и вы сможете начать добавлять новые статьи. Но до этого первым делом необходимо будет назначить Заголовок для нового выпуска, поскольку это поле не обновляется автоматически и сохраняет имя предыдущего выпуска. Вам также нужно будет сохранить этот выпуск под уникальным Названием URL. После замены Заголовка и Названия URL кликните Сохранить, чтобы обновить новый выпуск.

| моі | Ň NEWSCOOP       | СОДЕРЖИМС                    | DE 1    |         | ОПЕР    | ации 🤜   |      | НАСТРО    | йки 🤻 |
|-----|------------------|------------------------------|---------|---------|---------|----------|------|-----------|-------|
| Сог | ntent > Издание: | The New Custo                | dian    | > Вь    | пуск    | January  | 2011 | (English) | >     |
|     | Сменить па       | араметры в                   | ып      | іуска   | 1       |          |      |           |       |
|     | 🗲 Список вы      | пусков Пеј                   | рейт    | ти к ру | брика   | м 🔿      |      |           |       |
|     | + Добавить но    | зый выпуск                   | C       | 🔪 Пр    | едвар   | ительн   | ый п | росмотр   |       |
|     | Сменить пар      | аметры вып                   | уск     | a       |         |          |      |           |       |
|     |                  | Номер                        | p:      | 13      |         |          |      |           |       |
|     |                  | Заголово                     | к:      | Janu    | iary 20 | 13       |      |           |       |
|     |                  | Название URI                 | L:      | jan2    | 013     |          |      |           |       |
|     |                  | Язы                          | K:      | Русс    | кий     |          | *    |           |       |
|     | Д                | ата публикаци<br>(гггг-мм-да | и<br>0: | 2013    | 3-02-0  | 1 08:35: | 16   | Убрать    |       |
|     | Шаблоны по       | -умолчанию                   |         |         |         |          |      |           |       |
|     |                  | Тема выпуска                 | a:      | The     | New C   | custodia | in 💌 | ]         |       |
|     | Шаблон титул     | ьной страниць                | ol:     | <по     | умолч   | анию≻    |      |           | ~     |
|     | Ш                | аблон рубрикі                | и:      | <по     | умолч   | анию≻    |      |           | ~     |
|     |                  | Шаблон статы                 | и:      | <П0     | умолч   | анию≻    |      |           | ~     |
|     |                  |                              | Cox     | фанит   | ъ       |          |      |           |       |
|     |                  |                              |         |         |         |          |      |           |       |

# **О.** СОЗДАНИЕ РУБРИКИ

Выберите пункт меню Содержимое, затем имя своего издания, чтобы увидеть Список выпусков. Кликнув на заголовок выпуска в Списке выпусков вы начнете создавать список рубрик. Прежде всего, новый выпуск не будет иметь никаких рубрик.

| MOЙ NEWSCOOP            | содержимое –         | ОПЕРАЦИИ 🝷        | настройки 🔫 | ПОЛЬЗОВАТЕЛИ 🝷 | плагины 🔫 |
|-------------------------|----------------------|-------------------|-------------|----------------|-----------|
| Content > Издание       | : The Journal 🕴 Вылу | юк: Январь 2011 ( | (Русский) 🤌 |                |           |
| Список руб              | ірик                 |                   |             |                |           |
| Список вы<br>Нет рубрік | пусков 🕂 Доба        | вить новую рубр   | рику        |                |           |

Если вы кликнете на ссылку Добавить новую рубрику, вы увидите соответствующую страницу. Здесь вы должны будете определить Заголовок, Номер и Название URL для новой рубрики. Позже вы сможете изменять название рубрик, но номер рубрик назначается в момент создания новой рубрики.

Название URL будет частью URL для новой рубрики, если при создании издания вы выбрали опцию "короткое имя". Например, URL с названием рубрики может выглядеть таким образом:

www.example.com/2012\_1/1/

если в Названии URL название выпуска - 2012\_1, а название рубрики - 1.

| Добавить но   | зую рубрику                                                       |
|---------------|-------------------------------------------------------------------|
| Добавить нову | ю рубрику                                                         |
| Заголовок:    | Аналитика                                                         |
| Описание:     | Β Ζ Ψ ↔ = = = = = = = = = = = = = = = = = =                       |
|               | A • * * • * A (\$   =   Styles • Format • Font family • Font size |
|               | Это рубрика Аналитика                                             |
|               |                                                                   |
|               |                                                                   |
|               |                                                                   |
|               |                                                                   |
|               |                                                                   |
|               |                                                                   |
| Houses        | 40                                                                |
| помер.        |                                                                   |
| Название URL: | 16                                                                |
| Подписки:     | M Добавить рубрику ко всем подпискам.                             |
|               | Сохранить                                                         |

The section Description is optional. This field is useful for displaying content that doesn't change very often. The information in this field will only be displayed on your site if the theme you are using supports it.

If you would like to make the new section available to all existing subscribers, you should check the boxAdd section to all subscriptions. Then click the Save button.

Your next step is to adjust the templates for the new section on the Configure Section page, if required.

| nasibonin centhi |                                                                                           |
|------------------|-------------------------------------------------------------------------------------------|
| Номер:           | 16                                                                                        |
| Заголовок:       | Аналитика                                                                                 |
| Название URL:    | 16                                                                                        |
| Подписки:        |                                                                                           |
| Описание:        | B / U A44   ≣ ≅ ≣   ∄ ∰ (4   12 X 23 (23 (24   12 × 14 + 14 + 14 + 14 + 14 + 14 + 14 + 14 |
|                  | А • • • • • • • • • • • • • • • Формат • Шрифт • 3 (12;                                   |
|                  |                                                                                           |
|                  | Это рубрика Аналитика                                                                     |
|                  |                                                                                           |
|                  |                                                                                           |
|                  |                                                                                           |
|                  |                                                                                           |
|                  |                                                                                           |
|                  |                                                                                           |
|                  |                                                                                           |
|                  |                                                                                           |
|                  |                                                                                           |
|                  |                                                                                           |
|                  |                                                                                           |
| Шаблоны по-умо   | лчанию                                                                                    |
| Шаблон рубрики:  |                                                                                           |
| Шаблон статьи:   |                                                                                           |
|                  |                                                                                           |
|                  | Сохранить                                                                                 |

Here, you may wish to select custom templates for this new section and its articles from the drop-down menus. If you don't have custom templates for specific sections, you can use the default section and article templates instead. Then click the Save button, further down the page, to confirm your choice.

# • СОЗДАНИЕ СТАТЬИ

Список статей для рубрики можно найти по клику на Содержимое в главном навигационном меню Newscoop и пройдя по порядку по последовательности Издание, Выпуск и Рубрики. Другой путь - использовать последовательность ссылок под главным навигационным меню. Вы можете создать новую статью, кликнув по ссылке Добавить новую статью над Списком статей.

| мой NEWSCOOP       | содержимое -       | ОПЕРАЦИИ -        | настройки -       | ПОЛЬЗОВАТЕЛИ - | плагины 👻 |
|--------------------|--------------------|-------------------|-------------------|----------------|-----------|
| Content > Издание: | The Journal 🗧 Вылу | ск: Март 2011 (Ру | сский) 🤉 Рубрика: | Политика 🔿     |           |
| Список стат        | ей: Политика       |                   |                   |                |           |
| 🗲 Список рубр      | оик 🕂 Добавит      | ь новую статью    |                   |                |           |
| Выбрать дейст      | вие                | •                 |                   |                |           |

Страница Добавить новую статью содержит три поля для введения базовой информации о статье, которую вы создаете.

| мой Newscoop       | СОДЕРЖИМОЕ - ОПЕРАЦИИ - НАСТРОЙКИ - ПОЛЬЗОВА                    | АТЕЛИ - ПЛАГИНЫ - |
|--------------------|-----------------------------------------------------------------|-------------------|
| Content > Издание: | The Journal → Выпуск: Март 2011 (Русский) → Рубрика: Политика → | Статьи 👌          |
| Добавить н         | овую статью                                                     |                   |
| 🗲 Список ста       | тей                                                             |                   |
| Добавить нов       | зую статью                                                      |                   |
| Заголовок:         | Судьба дарит подарки                                            |                   |
| Тип:               | news -                                                          |                   |
| Язык:              | Русский                                                         |                   |
|                    | Сохранить                                                       |                   |

- Заголовок: Название статьи. Вы сможете переименовать статью в любой момент.
- ТИП: выберите один из возможных типов статьи из выпадающего меню. Если вы еще не определили ваши собственные типы статей, то доступным для вас будет только один тип Новостной статьи (news), страницы или ссылки. Более подробно об этом вы прочитаете в главе о Типах статей, где говорится и о том, как создать собственный тип статьи. Выбор типа статьи, который вы изберете для данной конкретной статьи, позже изменить будет нельзя.
- ЯЗЫК: выберите язык, на котором будет написана статья. Выпадающий список будет содержать дополнительные языки, если вы определили таковые для своего издания. Выбор языка, который вы сделаете на этой странице, является окончательным, хотя вы можете добавить перевод для данной статьи на другой язык.

Когда вы кликните Сохранить, вы переместитесь на страницу Редактировать статью.

# 12. РЕДАКТИРОВАНИЕ СТАТЬИ

Внешний вид страницы Редактирование статьи зависит от Типа статьи, над которой вы работаете. Ниже показан тип Новостная статья (news), который по умолчанию доступен для пользователей.

### КНОПКИ УПРАВЛЕНИЯ

Вверху справа на странице Редактирования статьи находится Панель с кнопками Редактировать, Просмотр и Предварительный просмотр, а также кнопки Сохранить все, Закрыть и Сохранить и закрыть. Под ними находятся меню правой колонки. Более подробно они описаны в главе Боковая панель.

|               | Польз | овател | њ: Guest 1 | Помощь      | Выход  |
|---------------|-------|--------|------------|-------------|--------|
|               |       |        |            | News        | coop 🄊 |
|               |       |        |            |             |        |
| Сохранить все | Закрь | ΙТЬ    | Сохрани    | іть и закрі | ЫТЬ    |
| Правка        | Вид   | ⊵" Пр  | едваритель | ьный просм  | иотр   |
| но 07:36:16   |       |        |            |             |        |
| Операции      | *     |        | 1          | Язык Русо   | ский   |
| Состояние: Н  | Новая |        | *          |             |        |

#### Кнопки Редактировать, Просмотр и Предварительный просмотр

Возможно, вам придется не редактировать, а просто просмотреть статью. В данном случае кнопка Вид ускорит процесс отображения страницы. Нажмите кнопку Редактировать, чтобы вернуться в режим редактирования. Кнопка Вид также поможет вам просмотреть статью, даже когда она заблокирована другим пользователем.

Кнопка Предварительный просмотр откроет всплывающее окно со статьей в том виде, в котором ее увидят читатели, с использованием данного шаблона. Как только статья опубликована, появляется кнопка Перейти к активной статье.

Кнопки Сохранить все, Закрыть и Сохранить и закрыть

Сохранить все сохраняет поля в области редактирования без закрытия страницы, а Сохранить и закрыть сохраняет и закрывает страницу, снимая блокирование страницы для других пользователей, имеющих права редактирования. Кнопка Закрыть закрывает страницу без сохранения изменений, о чем вас обычно предупреждает ваш браузер.

| 2 | Are you sure?                                                                                       |
|---|----------------------------------------------------------------------------------------------------|
| ? | This page is asking you to confirm that you want to leave - data you have entered may not be saved. |
|   | Stay on Page                                                                                        |

Данное предупреждение в браузере Opera, поэтому если вы пользуетесь именно им, убедитесь, что сохранили все изменения до того, как закроете страницу.

### ОБЛАСТЬ РЕДАКТИРОВАНИЯ

Слева от меню Боковой панели находится зона редактирования статьи.
| Content -> Издание: The New Custodian -> Выпуск: January 2011 (English) -> Рубрика: Politics -> Статья: Журналистика (English) ->                                                                                                    |
|----------------------------------------------------------------------------------------------------|
| Журналистика                                                                                                    |
| Сохранено (                                                                                                    |
| Авторы                                                                                                    |
| 🗏 Author 💌 Александров 🗶                                                                                                    |
| 🔸 Добавить автора                                                                                                    |
| Дата<br>Создана: 2013-01-28 07:17:39 🗂 Последние изменения : 2013-01-28 07:18:27                                                                                                    |
| deck                                                                                                    |
| B I U A¥€ 44   Ξ Ξ Ξ   Ξ Ξ   Ξ Ξ   Ξ Ξ   Ξ Ξ   Δό3αμ → Pasmep → Β                                                                                                    |
| В статье выражается развернутая обстоятельная аргументированная концепция автора или редакции по поводу<br>актуальной социологической проблемы.                                                                                                    |
| Теги: р                                                                                                    |
| full_text                                                                                                    |
| B Z U ++= ↔   ≣ ≣ ≡   ‡ ‡   🔤 🐰 🔁 🛅 🕼   "                                                                                                    |
| □ — <u>A</u> • <sup>a</sup> / <sub>2</sub> • <sup>a</sup> / <sub>3</sub> ×. x <sup>*</sup>   A 4 4 Ω   Ξ ∃Ξ   Αбзац • Размер • ■<br><sup>a</sup> / <sub>2</sub>   Ξ =   3 <sup>-2</sup> = →   <sup>1</sup> / <sub>2</sub> <sup>1</sup> <sup>*</sup> +   <sup>1</sup> / <sub>2</sub> = <sup>1</sup> / <sub>2</sub> |

В статье выражается развернутая обстоятельная аргументированная концепция автора или редакции по поводу

Тип Новостная статья располагает следующими полями в зоне редактирования:

- Заголовок: название статьи. Для поля установлено ограничение по количеству знаков.;
- Авторы: Эти выпадающие меню дают возможность создать нескольких участников процесса создания статьи, т.е. Автора, Писателя, Фотографа, Редактора, Колумниста. Введите имя автора в поле. Нажмите кнопку + Добавить автора, если собираетесь внести еще одно имя, или кликните иконку X справа от ряда Автор, чтобы удалить его.
- Дата: Поскольку содержание данного поля диктует порядок отображения ваших статей для читателей, вы можете менять дату и время, кликнув по иконке календаря.
- deck: подзаголовок или анонс статьи.
- full\_text: основное содержание статьи.

Более подробно о возможнстях редактирования написано в главе Использование редактора TinyMCE.

#### КОММЕНТАРИИ

Под областью редактирования находится блок, в котором вы можете разрешить, запретить или заблокировать возможность комментирования статьи читателями. Чтобы эта опция работала, нужно определить тему вашего издания.

Кнопка Заблокировано означает, что комментарии оставлять нельзя, но можно увидеть те, которые были оставлены до блокирования. По клику на голубую ссылку Комментарии блок уменьшится в размерах, экономя пространство окна браузера.

| Настройки комментирования<br>• Разрешено • Запрещено | 🔘 Заблокировано |                                |
|------------------------------------------------------|-----------------|--------------------------------|
| - Комментарии                                        |                 |                                |
|                                                      |                 | There are no more comments (*) |
| Отправить комментарий                                |                 |                                |
| Автор                                                |                 |                                |
| Guest 1                                              |                 |                                |
| Тема                                                 |                 |                                |
|                                                      |                 |                                |
| Комментарий                                          |                 |                                |
|                                                      |                 |                                |
|                                                      |                 |                                |
|                                                      |                 |                                |
|                                                      |                 |                                |
|                                                      |                 |                                |
| Отправить                                            |                 |                                |

При помощи кнопок Принять, Скрыть или Удалитьможно работать с каждым отдельным комментарием. Редактировать и сохранить комментарий поможет кнопка Сохранить комментарий, выделить его на странице – кнопка Рекомендовать, а разрешить отвечать на комментарий кнопка Ответить на комментарий.

Под отображаемыми комментариями находится форма, которую сотрудники вашего издания могут использовать для добавления своих комментариев.

## **3.** ИСПОЛЬЗОВАНИЕ РЕДАКТОРА ТІМУМСЕ

Текстовый редактор в Newscoop (программа под названием TinyMCE) позволяет авторам выполнять доскональное форматирование статьи прямо в веб-браузере. Вы, должно быть, знакомы с большинством функций TinyMCE из опыта работы с текстовыми редакторамі Microsoft Word или OpenOffice.org: это, например, такие функции, как назначение шрифтов, подчеркивание и выравнивание текста.

Подведите курсор к значкам, чтобы увидеть контекстное окно с объяснением того, что они могут делать. Стандартные быстрые кнопки здесь тоже работают (например, ctrl+b для выбора ПОЛУЖИРНОГО ШРИФТА, ctrl+l для курсива).

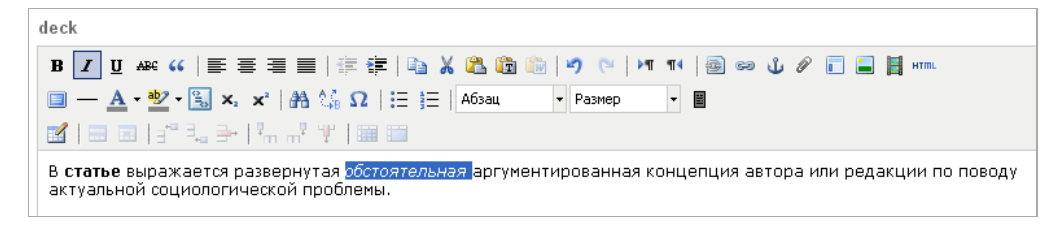

Поле редактора, которое вы увидите в вашей собственной копии Newscoop, может отличаться от того, что вы видите на картинке выше, в зависимости от прав, которыми вы наделены. Как правило, вы в своем редакторе увидите все функции, необходимые для работы на вашем сайте. Но если вы сочтете, что вам не хватает чего-то важного, обсудите это с системным администратором вашего Newscoop.

В редакторе есть две специфические характеристики. Первая это ВСТАВИТЬ/РЕДАКТИРОВАТЬ ВНУТРЕННЮЮ ССЫЛКУ, которая позволяет вам выбрать слово или фразу из вашей статьи и связать ее ссылкой с соответствующим материалом вашего издания или другого издания, расположенного на том же сервере Newscoop.

| 🖻 🖉 🥲     | Ω | <b>a</b> 🖘  | ů | 0         |   |
|-----------|---|-------------|---|-----------|---|
| Paragraph | - | Font family | - | Font size | - |
|           |   |             |   |           |   |

Клик по этой пиктограмме откроет всплывающее окно с выпадающим меню, в котором можно выбрать определенный ЯЗЫК ИЗДАНИЯ, ВЫПУСК, РУБРИКУ и СТАТЬЮ, на которую вы даете ссылку. Кроме того, там вы найдете выпадающее меню для ссылки ОТКРЫТЬ В, например, открыть статью по ссылке в новом окне браузера.

| 🤝 Вставить/редактировать ссылку - G                    | oogle Chrome                                        |                   |
|--------------------------------------------------------|-----------------------------------------------------|-------------------|
| newscoop-demo.sourcefabric.org/js/tinymce/p            | lugins/campsiteinternallink/link.php?language=&IdLa | nguage=15&publica |
| Общие                                                  |                                                     |                   |
| Сощие своиства<br>{#campsiteinternallink_dlg.language} | Russian                                             |                   |
| {#campsiteinternallink_dlg.publication}                | The New Custodian 💌                                 |                   |
| {#campsiteinternallink_dlg.issue}                      | January 2013 💙                                      |                   |
| {#campsiteinternallink_dlg.section}                    | Общество 💙                                          |                   |
| {#campsiteinternallink_dlg.article}                    | Журналистика 💙                                      |                   |
| Цель                                                   | Открыть в этом окне / фрейме                        | ~                 |
|                                                        |                                                     |                   |
|                                                        |                                                     |                   |
|                                                        |                                                     |                   |
|                                                        |                                                     |                   |
|                                                        |                                                     |                   |
| Вставить                                               |                                                     | Отменить          |
|                                                        |                                                     |                   |

После клика по кнопке Вставить текст со ссылкой на внутренние ресурсы отобразится в голубом цвете и с подчеркиванием, как интернет-ссылка.

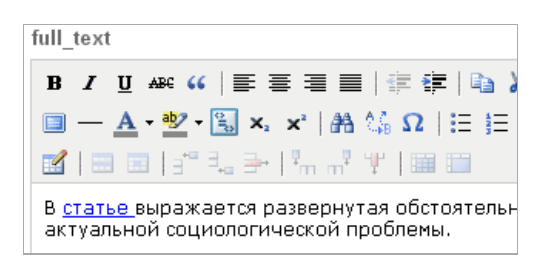

Вторая специфическая особенность Newscoop это ПОДЗАГОЛОВКИ Newscoop, которая дает возможность постраничного деления статьи в нужных местах. (Тематический шаблон Newscoop, который вы выбрали для вашего сайта, должен поддерживать эту опцию, чтобы разбиение по страницам работало.

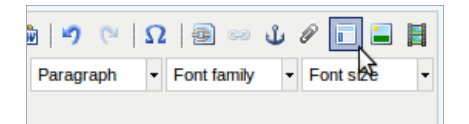

Введите текст подзаголовка в окне редактирования, выделите его при помощи мыши и кликните пиктограмму поздаголовков Newscoop. Текст подзаголовка будет отображаться в пунктирной рамке.

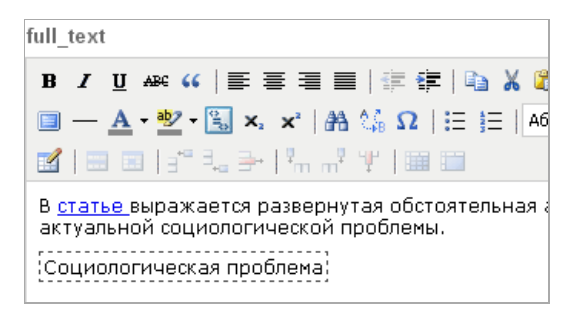

## **14.** БЛОК ФУНКЦИЙ ДЛЯ РЕДАКТИРОВАНИЯ СТАТЬИ

Справа в зоне редактирования расположена БОКОВАЯ ПАНЕЛЬ содержащая больше опций для новых статей, расположенных в последовательности блоков. (Если дисплей вашего компьютера очень мал, Боковая панель может расположиться в нижней части страницы). Как и блок КОММЕНТАРИИ, все блоки БОКОВОЙ ПАНЕЛИ можно минимизировать, кликнуть на голубую ссылку в названии блока.

ТИПЫ СТАТЬИ кроме "news" может содержать различные блоки из числа указанных ниже. Редактируя любое из полей в блоках, вы должны будете использовать или кнопку COXPAHUTЬ BCE, расположенную в верхней части зоны редактирования, или любую из кнопок COXPAHUTь в отдельных блоках.

|                    |                          | Пользовате | ль: Guest 1 | Помощь     | Выход  |
|--------------------|--------------------------|------------|-------------|------------|--------|
| <b>▼</b>           |                          |            |             | News       | coop 🄊 |
| а (Русский) >      |                          |            |             |            |        |
| Cox                | ранить все               | Закрыть    | Сохрани     | ть и закры | ыть    |
|                    | Правка                   | Вид 🖾 Пр   | редваритель | ьный просм | ютр    |
| Сохранено 07:39:44 |                          |            |             |            |        |
|                    | Операции<br>Состояние: І | ✓          | <b>v</b>    | Язык Русс  | ский   |

## МЕНЮ ОПЕРАЦИИ

Меню Операции содержит ссылки на часто используемые функции:

- Разблокировать: Когда вы начинаете редактирование статьи, вы автоматически "блокируете" ее, чтобы избежать конфликтующего редактирования от других пользователей на сервере. Использование действия Разблокировать означает, что другие авторизованные пользователи могут снова редактировать статью. Это действие переводит статью в режим Просмотра. Если никто другой не заблокирует статью, вы можете кликнуть кнопку Редактировать, чтобы возобновить работу над статьей.
- Удалить: Удаляет статью с сервера Newscoop.
- Дублировать: Создает копию статьи для любого издания, выпуска или раздела на том же сервере Newscoop.
- Перевести: Создает новую копию статьи для перевода на другой язык.
- Перенести: Переносит статью в другое издание, рубрику или раздел на том же сервере Newscoop.

## МЕНЮ СОСТОЯНИЯ

Выпадающее меню состояния показывает каков статус статьи в редакционном цикле. Возможны четыре варианта статуса:

- НОВАЯ: работа над статьей не окончена. Как только ее авторы решают, что она готова для просмотра сотрудниками редакции, они меняют статус статьи на "Отправлено".
- ОТПравлено: статья находится на рассмотрении редактора или редакторов. Как только они сочтут ее готовой для опубликования, они меняют статус на "Опубликовать с выпуском", "Опубликовать" или планируют ее для опубликования через какой-то период времени.
- Опубликовать с выпуском: статья будет опубликована вместе с выпуском, к которому она прикреплена. Это вариант статуса отображается, если выпуск, к которому относится статья, еще не опубликован.
- Опубликовано: статья относится к опубликованному выпуску и теперь доступна для всех читателей.

## МЕНЮ ЯЗЫК

Меню Язык находится справа от меню Действий и Состояний. Если для издания было задано несколько языков, выпадающее меню даст возможность переключения между переводами статьи на другие языки. Если нет, тут отобразится язык, на котором написана статья.

## РАСПИСАНИЕ ПУБЛИКАЦИЙ

Этот блок дает возможность назначить опубликование или отмену публикации, повысить или понизить статус статьи в определенный день и час. Отображается, если состояние статьи Опубликовать с выпуском или Опубликовано. Кликните кнопку Добавить событие, чтобы открыть окно с календарем и опциями публикации, например, показывать статью на странице рубрики или первой странице в определенное время.

|                | Пользователь: Guest 1 <u>Помощь</u> <u>Выход</u> |
|----------------|--------------------------------------------------|
|                | Newscoop 🏞                                       |
|                |                                                  |
|                |                                                  |
| Cox            | ранить все закрыть Сохранить и закрыть           |
|                | Правка Вид 🗗 Предварительный просмотр            |
| анено 07:49:10 |                                                  |
|                | Операции 💌 Язык Русский                          |
|                | Состояние: Опубликовать выпуск 💌                 |
|                | <ul> <li>Расписание публикаций</li> </ul>        |
|                | + Добавить событие                               |
|                | 2013-01-28 18:50:00                              |
|                | • Опубликовать                                   |
|                | • Показать на титульной странице                 |
|                | • Показать на странице рубрики                   |
|                | 2013-01-28 19:51:00                              |
|                | • Опубликовать                                   |
|                | • Показать на титульной странице                 |
|                | • Показать на странице рубрики                   |

Обратите внимание на то, что поля дат имеют фиксированный порядок ГГГГ-ММ-ДД. Если вы указываете даты вручную в любом другом формате, вы можете получить некорректный результат.

## МЕСТА СОБЫТИЙ

При клике на кнопку ДобаВИТь в блоке Места событий откроется всплывающее окно, где вы можете назначить точки интереса (координаты на карте) для статьи. Точки интереса из многих статей можно отображать на единой карте, настроив соответствующим образом шаблоны Newscoop.

Во-первых, введите название карты, затем определите поиском название места, которое будет центром карты. Кликните по названию в результатах поиска, это место станет центром. Затем используйте вертикальную панель слева на карте с кнопками плюс и минус, чтобы регулировать масштаб карты.

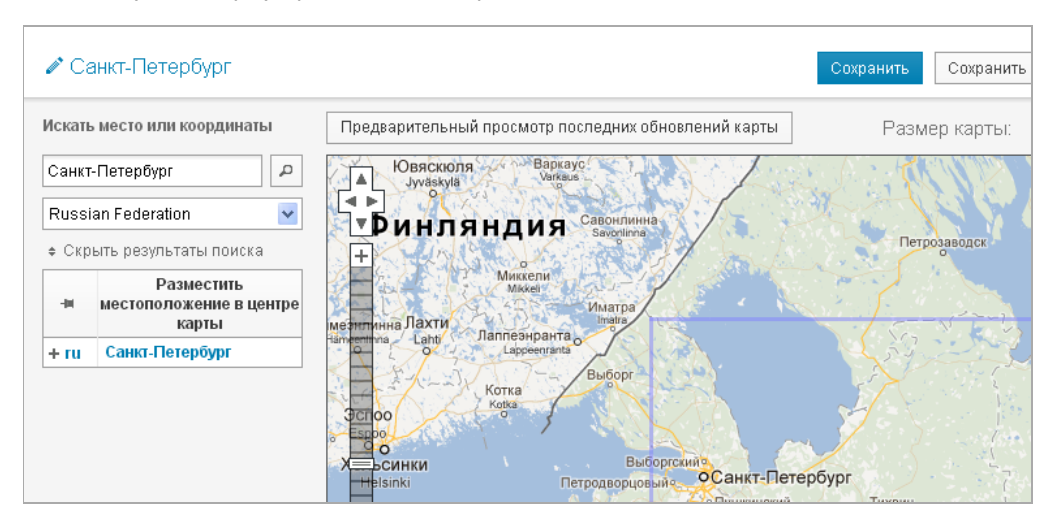

Справа от всплывающего окна установите горизонтальный и вертикальный размеры карты при помощи кнопок плюс и минус и выберите базовый слой из доступных картографических провайдеров.

| 1                                  | Сохранить                | & Предварите | льный просмотр         | Закрыть |
|------------------------------------|--------------------------|--------------|------------------------|---------|
| обновлений карты                   | Размер карты:            | - + +        | 444 x 280              | - + +   |
| 8/                                 | CINE                     |              | A.,                    |         |
|                                    | Petrozavod<br>(Петрозаво | sk c<br>дск) | Основной слой          | E       |
| 1                                  | •                        | ( _          | MapQuest Open          |         |
| Z                                  | - mar                    | c            | Open StreetMap<br>Слои |         |
| ranta -                            | L' CL                    |              | 🗹 Маркеры пункта       |         |
|                                    | 1 4 5                    |              | m                      | m       |
| Saint Petersburg<br>(Санкт-Петербу | ar)                      |              |                        |         |

Теперь вы можете добавлять точки интереса на карте, кликнув на какое-то место и введя название и описание для него.

|                | Saint Petersburg<br>Санкт-Петербург) |   |
|----------------|--------------------------------------|---|
|                | 🗙 Удалить 🧭 Правка 😵                 |   |
| - La           | 🖉 Петергоф                           | 5 |
| skov<br>Ісков) |                                      |   |

Кликните на ссылку РЕДАКТИРОВАТЬ, чтобы дать более подробную информацию о точке интереса во всплывающем окне, в т.ч. URL и ссылки на видео и изображение. Также вы можете изменить цвет маркера точки интереса во всплывающем окне.

### КЛЮЧЕВЫЕ СЛОВА И ТЕМЫ

В поле Ключевые слова введите слова, которые описывают вашу статью для поисковых машин, затем кликните Сохранить. В блоке Темы кликните кнопку Редактировать чтобы выбрать из списка тем и подтем во всплывающем окне. Темы позволяют вам выбрать атрибуты для статьи, которые можно использовать для отображения статьи особым образом.

| Прикрепить темы                                 |                                        |                             |
|-------------------------------------------------|----------------------------------------|-----------------------------|
|                                                 | Поиск Показать все Добавить новую тему | Сохранить и закрыть Закрыть |
| + 🗌 Wurzel                                      |                                        |                             |
| · ☐ Weather<br>* ♥ Storms<br>♥ Frack Weather    |                                        |                             |
| * Cars                                          |                                        |                             |
| People In The News                              |                                        |                             |
| E Features                                      |                                        |                             |
| <ul> <li>Funny</li> <li>Cute Animats</li> </ul> |                                        |                             |

Если темы, созданные администратором Newscoop, не подходят для описания статьи, вы можете использовать кнопку Добавить новую тему. Новые темы, которые вы создаете, если возможно, должны быть отнесены к категориям, определенным несколькими главными темами, и языкам.

Сохранив статью при помощи кнопки Сохранить и закрыть, вы увидите, что выбранные вами Темы отображаются в соответствующем блоке Боковой панели. Для удаления темы из списка кликните по голубой пиктограмме X, которую можно найти справа от каждой темы.

| Ключевые слова                  |           |
|---------------------------------|-----------|
| Журналистика                    |           |
|                                 | Сохранить |
| емы                             | 🥒 Правка  |
| / Funny / Cute Animals          | ×         |
| /Weather/Storms                 | ×         |
| /Weather/FreakWeather           | ×         |
| / Entertainment / Review        | ×         |
| / Accidents / Highway Accidents | ×         |

О том, как темы разбиваются на категории, можно прочитать в главе Темы.

## ПЕРЕКЛЮЧАТЕЛИ

Переключатели дают возможность авторам или редакторам активировать определенные возможности Newscoop.

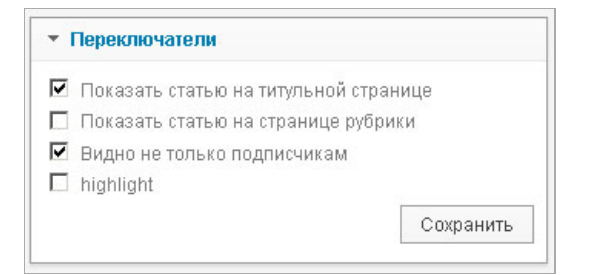

Переключатели для Типа статьи, предлагаемого по умолчанию - 'news' - следующие:

- Показать статью на главной странице: Отметьте этот блок, если хотите, чтобы ваша статья отображалась на главной странице. Эта настройка не зависит от похожей настройки в блоке Расписание публикаций. Если вы хотите, чтобы статья появилась на главной странице в определенный момент времени, отличающийся от времени публикации выпуска, оставьте этот блок без отметки и добавьте событие в Расписание публикаций.
- Показать статью на странице рубрики: Отметить, если статья должна отображаться на странице соответствующей рубрики. Эта настройка тоже не зависит от настройки блока Расписание публикаций.
- ВИДНО НЕ ТОЛЬКО ПОДПИСЧИКАМ: Отметьте данную кнопку, если хотите, чтобы статья была видна читателям, которые еще не подписались на ваше издание.
- ВЫДЕЛИТЬ: индивидуальная настройка, при помощи которой вы выделяете статью для читателей.

#### ИНФОРМАЦИЯ

Блок информации дает общие сведения о статье.

| 🔻 Информация             |            |
|--------------------------|------------|
| Количество<br>просмотров | недоступно |
| Тип                      | news       |
| Номер                    | 102        |
| Автор                    | Guest      |
| Web-код                  | +e2hjO     |
|                          |            |

• КОЛИЧЕСТВО ПРОСМОТРОВ: число, показывающее популярность данной статьи. Для статьи, которую еще не читали, в данной графе будет показано N/A.

- Номер: уникальный номер статьи на сервере Newscoop.
- Автор: имя пользователя Newscoop, который создал статью. Вы не можете изменить это поле.
- Веб-код: уникальный код в помощь пользователям при поиске статьи онлайн. Веб-коды могуть отображаться как часть соответствующей статьи в печатном издании.

#### ИЗОБРАЖЕНИЯ

Блок Медиа содержит три вкладки: Изображения, Слайдшоу и Файлы. Открыв вкладку Изображения, выберите кнопку Приложить для выбора изображений для статьи.

| ▼ Медиа                             |  |  |  |  |  |  |
|-------------------------------------|--|--|--|--|--|--|
| Изображения Слайдшоу Файлы          |  |  |  |  |  |  |
| 🖬 Поместить изображения 🕂 Приложить |  |  |  |  |  |  |

При этом откроется всплывающее окно с закладкой Добавить новое изображение, которую можно использовать для загрузки изображения с вашего компьютера. В этой закладке работает опция перетаскивания - для достаточно новых браузеров, например, Mozilla Firefox версия 3.6 и более новые.

Загружаемое вами изображение должно иметь минимальное количество пикселей для самых маленьких иллюстраций вашего издания, чтобы обеспечить должное качество. Опция обработки фотографий Newscoop означает, что одно и то же изображение может быть использовано в разных размерах, разных сегментах тематических шаблонов вашего издания, при этом размер изменяется автоматически. Более подробно об этом можно прочитать в главе Обработка изображений.

| Прикрепленные изображения                                 |      |  |  |  |  |
|-----------------------------------------------------------|------|--|--|--|--|
| К статье не прикреплены изображения.                      |      |  |  |  |  |
| Добавить новое изображение Медиа архив                    |      |  |  |  |  |
| Add files to the upload queue and click the start button. |      |  |  |  |  |
|                                                           |      |  |  |  |  |
| Drag files h                                              | ere. |  |  |  |  |
| Start upload                                              |      |  |  |  |  |
| Укажите URL изображения для его загрузки. URL:            |      |  |  |  |  |

Другой вариант, вы можете указать URL изображения, хранящегося на другом сервере. Эта опция полезна для ссылки на часто обновляемые изображения, например, снимки с веб-камеры, которые имеют постоянный URL. Конечно же, вы должны убедиться, что использование любых изображений в вашем издании Newscoop не нарушает авторских прав автора фото.

| C | Using runtime: html5<br>Add files 🕼 Start upload |      |
|---|--------------------------------------------------|------|
|   | Укажите URL изображения для его загрузки.        | URL: |
|   |                                                  |      |

Затем нажмите на кнопку Далее: загрузить и редактировать метаданные в правом верхнем углу, чтобы внести информацию о фото.

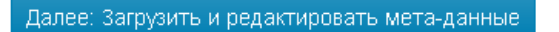

Открывается блок Редактировать данные изображения с полями для Описания, Расположения и имени Фотографа. Для продолжения работы вы должны заполнить хотя бы одно из этих окон. Эти метаданные помогут вам и вашим сотрудникам находить эти изображения. Кликните кнопку Далее: Разместить изображение.

| Редактировать данные и                                                                                                    | ізображения                                                                                                    |
|----------------------------------------------------------------------------------------------------|----------------------------------------------------------------------------------------------------|
|                                                                                                    |                                                                                                    |
| 600 × 450                                                                                                    | Использовать вля всемы                                                                                                    |
| 600 x 450<br>Описание:<br>Осторника, пробороника, окторни                                                                                                    | Использовать для всех                                                                                                    |
| 600 × 460<br>Описание:<br>Основные требования: актуаль<br>глубокое раскрытие и обоснов                                                                                                   | Использовать для всех<br>ность темы,<br>ание выдвигаемых                                                                        |
| 800×450<br>Описание:<br>Основные требования: актуаль<br>глубокое раскрытие и обоснов<br>задач, конкретность и лакони                                                                     | Использовать для всех<br>ность темы,<br>ание выдвигаемых<br>чность обобщений,                                                   |
| 600×450<br>Описание:<br>Основные требования: актуаль<br>глубокое раскрытие и обоснов<br>задач, конкретность и лакони<br>выводов, аргументов.                                             | Использовать для всех<br>ность темы,<br>ание выдвигаемых<br>чность обобщений,                                                   |
| 800×450<br>Описание:<br>Основные требования: актуаль<br>глубокое раскрытие и обоснов<br>задач, конкретность и лакони<br>выводов, аргументов.<br>Место:                                   | Использовать для всех<br>ность темы,<br>ание выдвигаемых<br>чность обобщений,<br>Использовать для всех                          |
| 800 × 460<br>Описание:<br>Основные требования: актуаль<br>глубокое раскрытие и обоснов<br>задач, конкретность и лакони<br>выводов, аргументов.<br>Место:<br>Санкт-Петербург              | Использовать для всех<br>ность темы,<br>ание выдвигаемых<br>чность обобщений,<br>Использовать для всех                          |
| 800 × 460<br>Описание:<br>Основные требования: актуаль<br>глубокое раскрытие и обоснов<br>задач, конкретность и лакони<br>выводов, аргументов.<br>Место:<br>Санкт-Петербург<br>Фотопраф: | Использовать для всех<br>ность темы,<br>ание выдвигаемых<br>чность обобщений,<br>Использовать для всех<br>Использовать для всех |

Еще одна закладка во всплывающем окне дает возможность приложить уже существующее изображение из МЕДИА-архива. Здесь есть блок ПОИСК для поиска текстовых метаданных существующих изображений, например, расположения или имен фотографов.

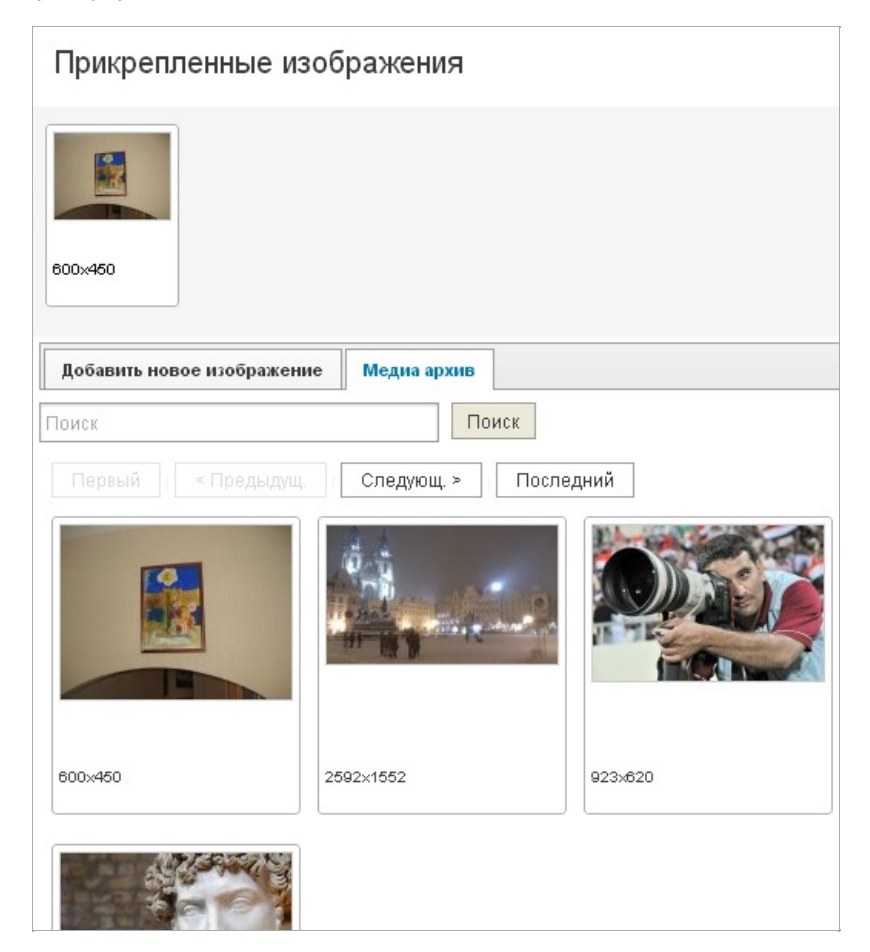

Загрузили ли вы новое изображение или выбрали готовое из медиа-архива, по клику на кнопку Разместить изображение вы откроете окно, в котором можно предварительно просмотреть изображение, назначенное для данной статьи, в размере 600х450 пикселей.

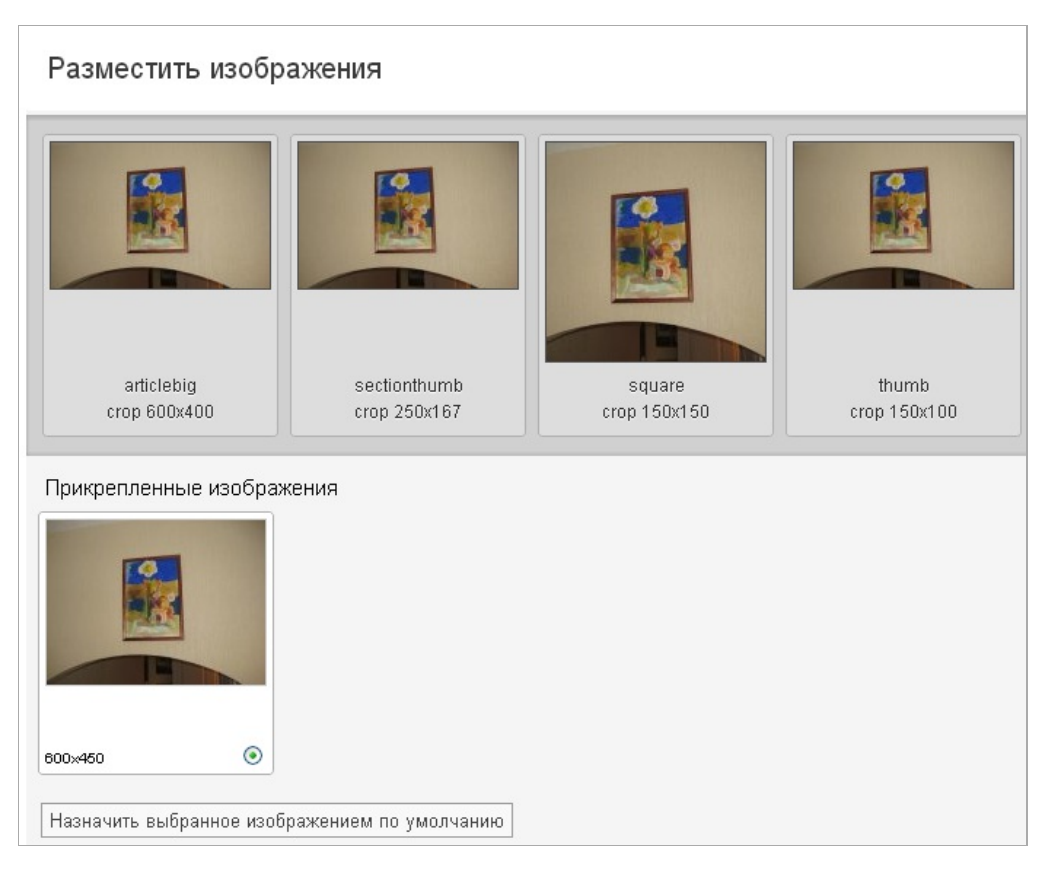

Кликните на кнопку под оригинальным изображением в ряду ниже, затем кликните Назначить выбранное в качестве изображения по умолчанию, чтобы изменить фото по умолчанию для данной статьи. если к статье приложены несколько изображений, вы можете перетаскивать другие варианты изображений в верхний ряд. Тем самым, вы измените изображение, используемое в определенном размере. Вернуться к изображению по умолчанию можно, кликнув Использовать изображение по умолчанию в правом верхнем углу каждой интерпретации изображения.

Вы можете регулировать масштабирование изображения, выделив его двойным кликом. Поверх полноразмерного изображения появится окно масштабирования. При помощи мыши вы можете передвигать и изменять размеры изображения по вашему вкусу, а затем сохранить изменения кнопкой Сохранить. Закончив все необходимые изменения масштаба изображений, кликните кнопку Редактирование окончено.

| Редактировать изображения                               | 1    |
|---------------------------------------------------------|------|
| Articlebig: crop 600х400 (оригинальный размер: 600х450) |      |
|                                                         | Save |
|                                                         |      |
|                                                         |      |

Наконец, кликните кнопку Закончить в правом верхнем углу, чтобы вернуться на страницу Редактирования статьи.

|      | Закончить редактирование |
|------|--------------------------|
| Save |                          |
|      |                          |
|      |                          |
|      |                          |

## СЛАЙДШОУ

Если у вас есть набор фотографий для иллюстрирования вашей статьи, для создания галереи вы можете использовать вкладку Слайдшоу. Результатом будет серия фото маленького размера, которые по клику будут открываться в полном размере. Для создания нового слайдшоу кликните вкладку Слайдшоу, а затем кнопку Создать.

| ▼ Медиа     |               |                  |  |  |  |
|-------------|---------------|------------------|--|--|--|
| Изображения | Слайдшоу      | Файлы            |  |  |  |
| +           | Attach/Detach | (*) 🕂 Create (*) |  |  |  |
|             |               | 84               |  |  |  |

В открывшемся всплывающем окне введите Заголовок слайдшоу и выберите подходящий размер из вариантов, предложенных в выпадающем окне. Затем кликните кнопку Создать.

| Курналистика               |   |  |
|----------------------------|---|--|
| омплект размеров слайд-шоу |   |  |
| articlebig (crop 600x400)  | * |  |
|                            |   |  |

Далее выберите и перетащите фотографии либо из вкладки Приложенные изображения или из Медиа-архива. Вы можете добавить URL онлайн-видео, кликнув кнопку Добавить видео.

|                         |         | 1             |
|-------------------------|---------|---------------|
| Loft Apartment Slidesho | W       | Save headline |
| 2592x1944               |         |               |
| Video URL               |         | Add video     |
|                         |         |               |
| Attached images Media   | Archive |               |
| Attached images Media   | Archive |               |
| Attached images Media   |         |               |

Кликайте любое изображение слайдшоу для редактирования подписи в поле под изображением.

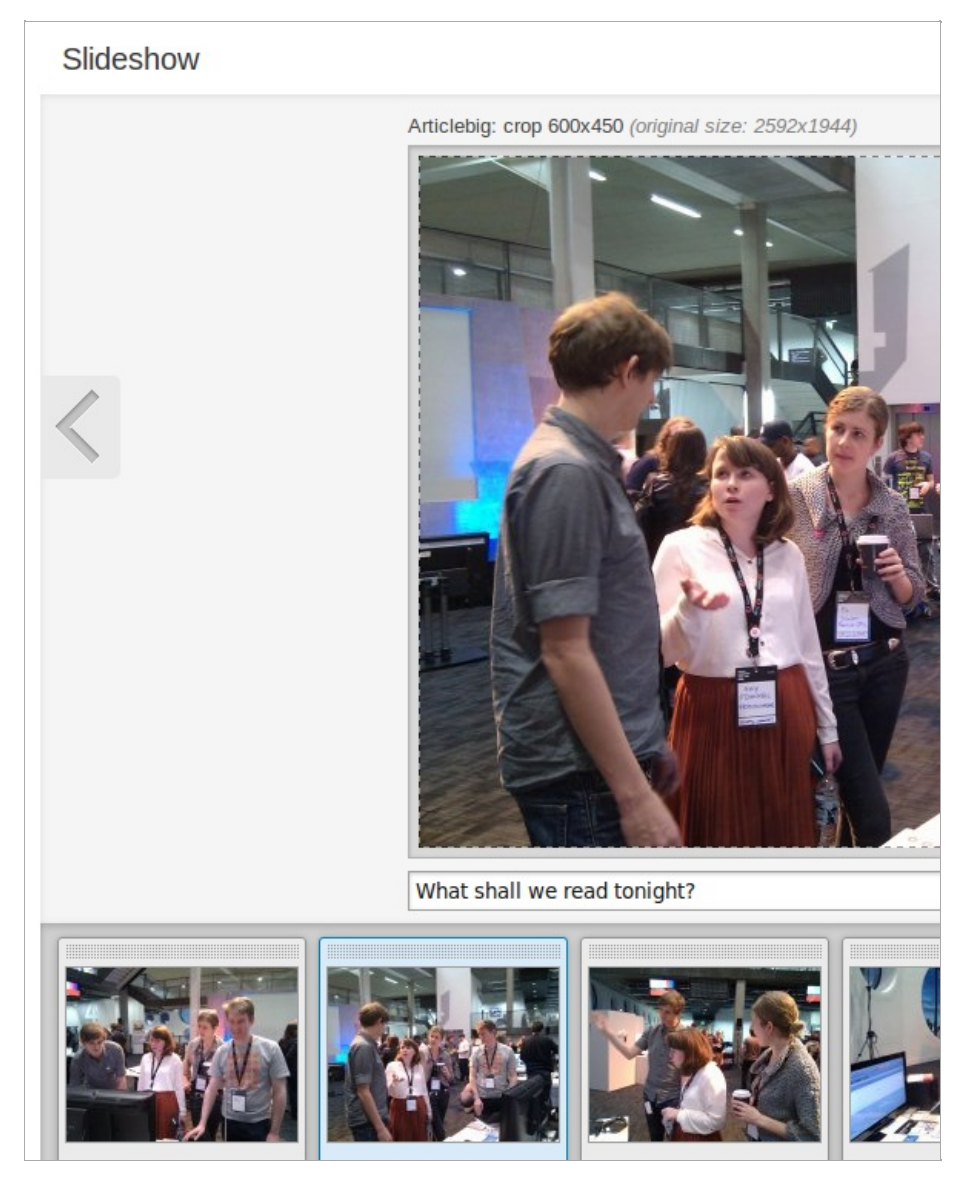

Масштабирование любого фото слайдшоу можно настроить в этом всплывающем окне. Окончив редактирование подписей и масштабирование, выберите Сохранить справа от фото.

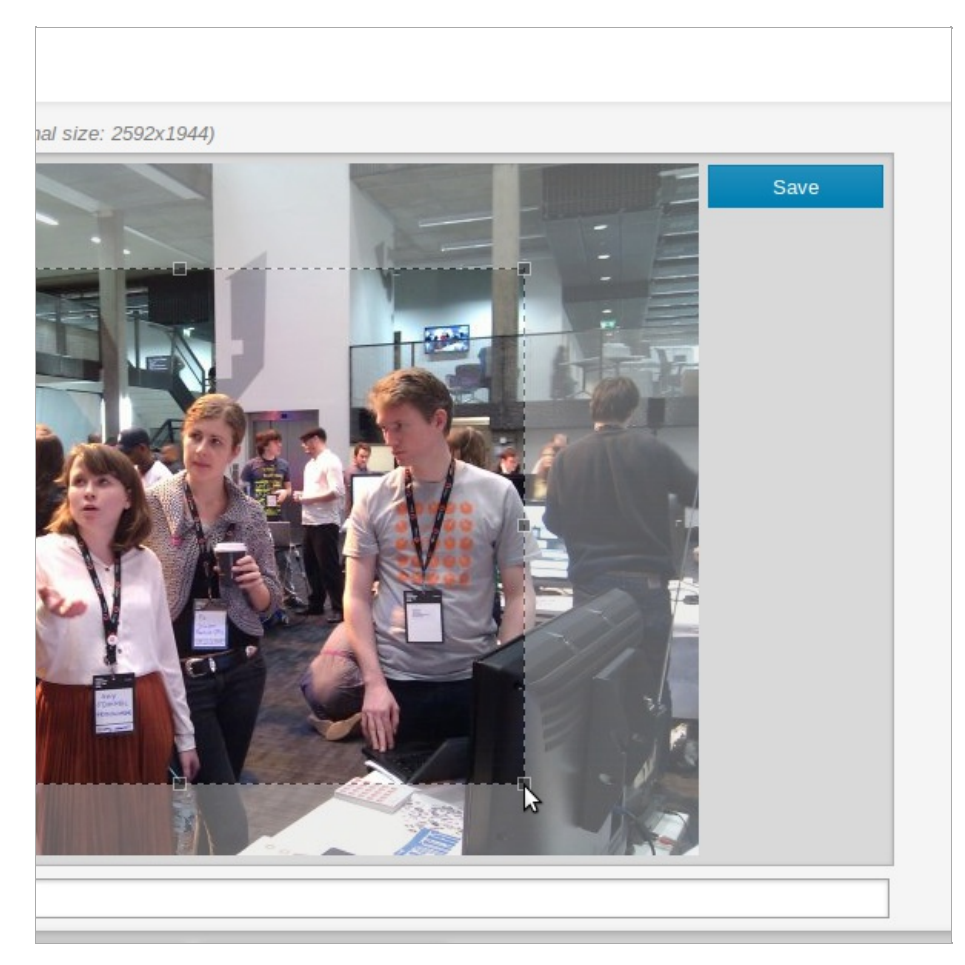

Обновленные подписи и фото появятся в окне Слайдшоу.

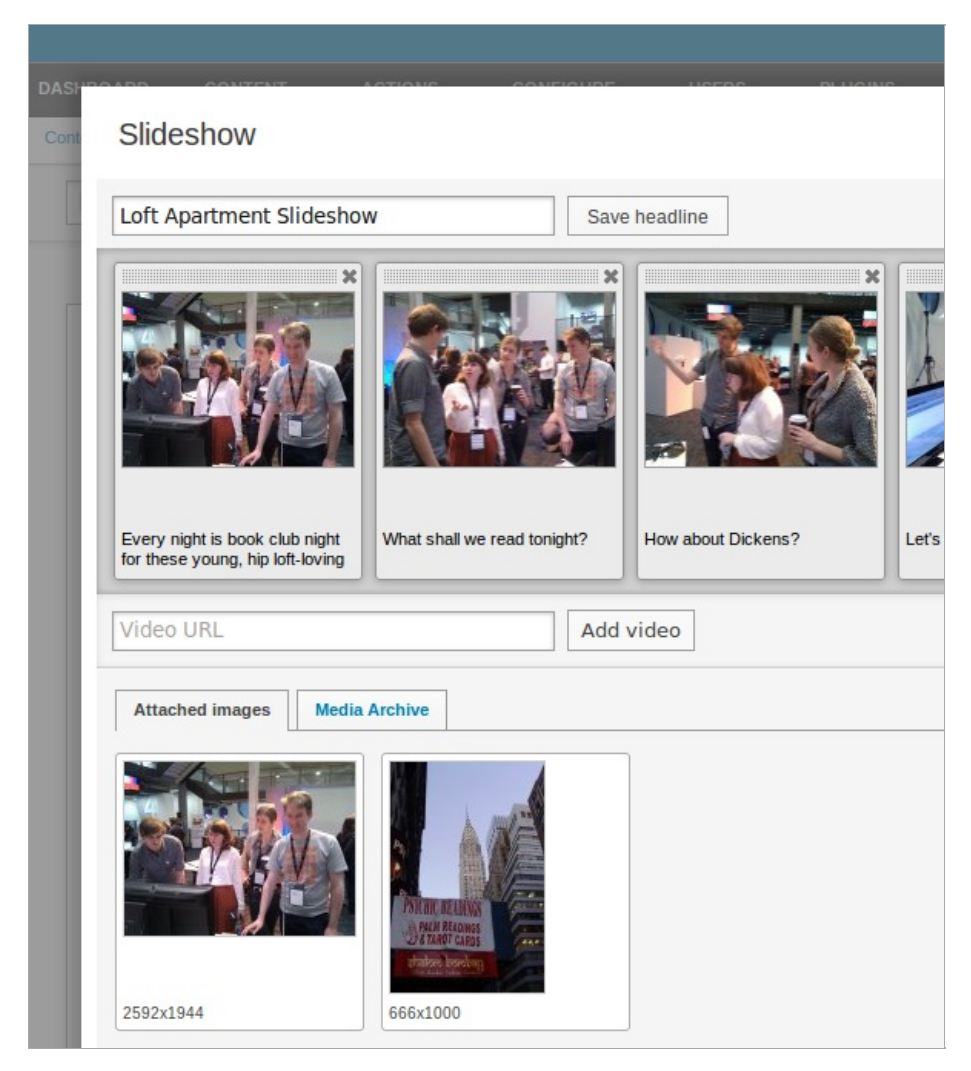

Теперь можно вернуться на страницу редактирования статьи, кликнув Сохранить и закрыть в правом верхнем углу.

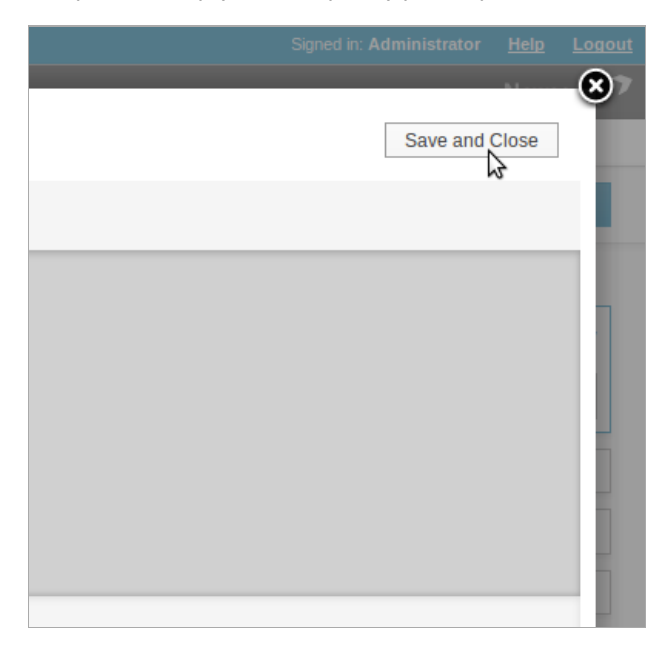

Для дальнейшего возврата к редактированию слайшоу кликните по его названию во вкладке СЛАЙДШОУ блока МЕДИА.

## ФАЙЛЫ

К статье можно прилагать любые файлы. Шаблон статьи должен быть настроен таким образом, чтобы эти файлы отображались на сайте и были доступны для пользователей. Для начала кликните кнопку Приложить во вкладке Файлы блока Медиа. В появившемся всплывающем окне вы увидите две вкладки: Приложить новый файл и Приложить Существующий файл. Чтобы приложить новый файл, кликните кнопку Искать и выберите файл, сохраненный на вашем компьютере.

| Прикрепить фаил к статье                                                                  |                                                                      |  |  |  |  |  |
|-------------------------------------------------------------------------------------------|----------------------------------------------------------------------|--|--|--|--|--|
| Файл: <b>Выберите файл</b> Файл не выбран<br>Максимальный размер загружаемого файла = 10М |                                                                      |  |  |  |  |  |
| Описание:                                                                                 |                                                                      |  |  |  |  |  |
| Этот файл должен быть                                                                     | доступен только для этого перевода статьи, или для всех переводов?   |  |  |  |  |  |
| О Только этот перев<br>⊙ Все переводы                                                     | од                                                                   |  |  |  |  |  |
| Вы хотите, чтобы этот ф                                                                   | айл открывался в браузере пользователя или автоматически загружался? |  |  |  |  |  |
| <ul> <li>Открыть в браузер</li> <li>Автоматическая за</li> </ul>                          | ре<br>агрузка                                                        |  |  |  |  |  |
|                                                                                           | Сохранить Отменить                                                   |  |  |  |  |  |

Введите Описание файла и дополнительно настройте опции перевода и загрузки. Затем Сохраните файл.

| Прикрепить фай                                                      | л к статье                                                                               |
|---------------------------------------------------------------------|------------------------------------------------------------------------------------------|
| Файл:                                                               | <b>Выберите файл</b> ) 11scr01_nscRU.png<br>Максимальный размер загружаемого файла = 10М |
| Описание:                                                           | scrshot image article                                                                    |
| Этот файл долже                                                     | н быть доступен только для этого перевода статьи, или для всех переводов?                |
| О Только это<br>⊙ Все перево                                        | г перевод<br>)ды                                                                         |
| Вы хотите, чтобы                                                    | этот файл открывался в браузере пользователя или автоматически загружался?               |
| <ul> <li>Открыть в</li> <li>Открыть в</li> <li>Открыть в</li> </ul> | Браузере<br>эская загрузка                                                               |
|                                                                     | Сохранить Отменить                                                                       |

Название приложенного файла отобразится во вкладке Файлы блока Медиа с описанием, размером и ссылкой для скачивания. Чтобы удалить файл, кликните на голубой X справа от названия файла.

| Изображения   | Слайдшоу | Файлы       |
|---------------|----------|-------------|
|               |          | + Приложить |
| Индонезия.doc |          | 3           |

Загруженные на сервер Newscoop файлы остаются доступными во вкладке Приложить существующий файл, даже если в данный момент к статье они не приложены.

|   | Присоединить новый файл Присоединить существующий файл                                                                                                    |               |                    |       |                        |                        |       |              |    |
|---|----------------------------------------------------------------------------------------------------|---------------|--------------------|-------|------------------------|------------------------|-------|--------------|----|
|   | Показано 1 до 5 / 5 записей<br>First Предыдущ. 1 Следующ. Last                                                                                                    |               |                    |       |                        |                        |       |              |    |
| [ | □         ↓         №         Тип         ↓         Размер         Добавлена<br>*         Последние<br>изменения<br>↓         Источник<br>↓         Состояние<br>↓         Использовано |               |                    |       |                        |                        |       | Использовано |    |
| [ |                                                                                                    | Индонезия.doc | application/msword | 24 KB | 2013-01-28<br>08:31:44 | 2013-01-28<br>08:31:44 | local | approved     | Да |

## СТАТЬИ ПО ТЕМЕ

Кнопка Редактировать в блоке Статьи по теме дает возможность создать список статей, имеющих отношение к теме вашей статьи, при помощи перетаскивания. Найдите слева ссылку ФИЛьтровать, чтобы в выпадающих меню выбрать, в каком издании, номере и рубрике провести поиск. Последнее выпадающее меню дает возможность отбора по другим критериям, в том числе, Автору и Языку.

| Доступные статьи                                                                                         |          |  |
|----------------------------------------------------------------------------------------------------|----------|--|
| \$                                                                                                    |          |  |
| Фильтр                                                                                                   |          |  |
| The New Custodian                                                                                        | ~        |  |
| Все выпуски                                                                                              | *        |  |
| Асе рубрики                                                                                              | ~        |  |
| Дата опубликования                                                                                       |          |  |
| Дата опубликования                                                                                       |          |  |
| Дата опубликования  Фильтр по  Фильтр по  Опубликованы после Опубликованы по                             | ×        |  |
| Дата опубликования<br>Фильтр по<br>Фильтр по<br>Опубликованы после<br>Опубликованы до<br>Автор           | ×        |  |
| Дата опубликования  Фильтр по  Фильтр по  Опубликованы после Опубликованы до  Автор Состоание            | <b>•</b> |  |
| Дата опубликования Фильтр по Фильтр по Опубликованы после Опубликованы до Автор Создатель Состояние Тема |          |  |

Сделайте отметку в блоке Показывать новостные ленты, чтобы отображать статьи из новостных лент. Здесь также есть поле поиска текста в содержании статьи, обозначенное пиктограммой увеличительного стекла. Результаты поиска показываются в таблице внизу.

| \$                         |          |
|----------------------------|----------|
|                            |          |
| Фильтр                     |          |
| The New Custodian          | ~        |
| Все выпуски                | ~        |
| Все рубрики                | ~        |
| Дата опубликования         |          |
|                            |          |
|                            |          |
| Фильтр по                  | <b>~</b> |
|                            |          |
| переустановить все фильтры |          |
|                            |          |

Выберите ссылку Просмотреть статью для предварительного просмотра содержания результатов поиска. Кнопка расположена в правой части всплывающего окна. Затем нажмите кнопку Закрыть для возврата в список Статей по теме.

Когда по статье в списке результатов вы приняли решение, перетащите ее в список СТАТЕЙ ПО ТЕМЕ в правой части всплывающего окна. Порядок статей в списке можно менять путем перетаскивания. Нажмите кнопку Сохранить. Когда список будет полон, кликните кнопку Закрыть для возврата на страницу редактирования статьи.

| Связанные | статьи |      |      |        |
|-----------|--------|------|------|--------|
|           |        |      | Dele | te all |
| r         |        | <br> |      |        |

### СПИСКИ ИЗБРАННЫХ СТАТЕЙ

Список избранных статей это специально созданный список статей. Например, его можно использовать в особом шаблоне страницы для отображения ряда статей из разных рубрик. Для добавления статьи в особый список, кликните кнопку Редактировать в блоке Списки избранных статей. Откроется всплывающее окно с выпадающим набором доступных списков.

| Выбрать список                               | <b>V</b> | Добавить в список Закрыть Сохранить |
|----------------------------------------------|----------|-------------------------------------|
| Выбрать список<br>Front page<br>Избранные ст | гатьи    |                                     |
|                                              |          |                                     |
|                                              |          |                                     |

Нажмите кнопку ДОбаВИТЬ К СПИСКУ для добавления нужной статьи. Для изменения порядка статей в списке воспользуйтесь функцией перетаскивания. Сохраните изменения.

| ront page                           | ~ | Добавить в список | Закрыть Сохранить |  |
|-------------------------------------|---|-------------------|-------------------|--|
| Избранные статьи                    |   |                   |                   |  |
| 2013-01-28 08:03:53<br>Журналистика |   |                   | ×                 |  |

Наконец, нажмите Закрыть для возврата на страницу статьи. Названия списков, к которым относится статья, если таковые имеются, отобразятся в блоке Список избранных статей. Для создания нового списка ознакомьтесь с главой Управление контентом.

### МНОГОДНЕВЫНЕ СОБЫТИЯ

Если частью Типа статьи является поле Комплексная дата, в боковой панели вы увидите блок МНОГОДНЕВНЫЕ СОБЫТИЯ. О том, как добавить этот тип поля, можно прочитать в главе Типы статей.

| 🔻 Калеңдарь событий |          |
|---------------------|----------|
|                     |          |
|                     | 🥕 Правка |

Нажав кнопку Редактировать, вы откроете всплывающее окно Многодневные события. Здесь можно выставить даты и время событий, кликнув прямоугольные поля в левом верхнем углу, которые обозначены пиктограммами календаря и часов.

Выбрав определенное событие, отметьте кнопками Время начала, Время начала и окончания или Весь день, а затем выберите соответствующую дату из выпадающего меню ниже. В этом примере дата относится к событию, которое ожидается в период, включающий разные дни, и является частью Типа статьи, используемого в разделе "Частная собственность". Эти даты и время можно отображать как часть статьи о собственности на продажу в специальной обработке, разработанной дизайнером вашего тематического шаблона.

Если вы отметите Время начала и окончания, появится дополнительное поле для времени окончания. А Весь день не имеет времени начала. Для обычного события вы можете нажать кнопку Повторяется и выбрать ежедневные, еженедельные или ежемесячные повторения события. Введите текстовый комментарий (по желанию) и нажмите голубую кнопку Сохранить.

| Specific dat                                                                    | es (*) Recurring (*) |         |
|---------------------------------------------------------------------------------|----------------------|---------|
| 2013-01-29                                                                      | 12:30                | (†) Sur |
| <ul> <li>Start time (*</li> <li>Start &amp; end</li> <li>All day (*)</li> </ul> | )<br>time (*)        |         |
| ~                                                                               |                      |         |
|                                                                                 |                      |         |
| Reset for                                                                       | m Save               |         |

Теперь событие отобразится в календаре справа от всплывающего окна. Оно будет показано и читателям опубликованной статьи, если данную опцию поддерживает шаблон вашего издания. Кликнув событие в календаре, можно его редактировать.

| • • t | oday | Jai | nuary 20 | 13  |
|-------|------|-----|----------|-----|
| Sun   | Mon  | Tue | Wed      | Thu |
|       | 31   | 1   | 2        | 3   |
| 6     | 7    | 8   | 9        | 10  |
| 13    | 14   | 15  | 16       | 17  |
| 20    | 21   | 22  | 23       | 24  |
| 27    | 28   | 29  | 30       | 31  |
|       | 4    | 5   |          |     |

Нажмите кнопку Закрыть в правом верхнем углу всплывающего окна для возврата на страницу редактирования статьи.

#### ПЛАГИНЫ

В нижней части бокового меню можно увидеть дополнительные блоки, относящиеся к плагинам Newscoop, установленным вашим системным администратором. Более подробно о них можно узнать в главе Использование плагинов.

# **15.** использование плагинов

При помощи плагинов ваш системный администратор добавляет новые функции без необходимости писать большие объемы кода. Кроме того, они дают возможность лучшим образом использовать контент, который уже находится в Newscoop вашего издания.

Управление плагинами возможно через подменю, расположенное на главном навигационном меню Newscoop. Смотрите главу Установка плагинов. Некоторые плагины имеют соответствующие блоки на боковой панели на странице редактирования статьи, если плагин активен. В настоящее время в Newscoop есть четыре плагина, установленных по умолчанию:

- Обсуждения: Когда активен этот плагин, блок на боковой панели страницы редактирования статьи дает возможность приложить опцию голосования для отдельной статьи. По клику на кнопку Приложить открывается всплывающее окно, в котором вы можете выбрать нужное обсуждение. Вы также можете создать собственное обсуждение.
- Опросы: Ваши читатели могут голосовать по поводу какого-то вопроса; вопрос может быть динамическим и многоязычным. Новый плагин "Обсуждения" дает больше возможностей, но издания, использовавшие предыдующую версию Newscoop 3 могут сохранять опросы, созданные с помощью плагина "Опросы", поэтому в новой версии он сохранен для облегчения перехода пользователей Newscoop 3 на новую версию.
- reCAPTCHA: Этот плагин обеспечивает CAPTCHA для форм комментариев и регистрации для борьбы со спамерами. Для использования этой опции вам нужно получить ключ reCAPTCHA на http://www.google.com/recaptcha и ввести его на странице конфигурирования плагина.
- SoundCloud: При помощи этого плагина аудио-файлы, например, подкасты и радиопрограммы можно размещать на хостинге сервиса SoundCloud. Вам нужно будет зарегистрироваться на http://soundcloud.com/, чтобы пользоваться этой опцией. Когда активен этот плагин, блок на боковой панели страницы редактирования статьи позволяет прилагать отдельные аудио-файлы к отдельным статьям.

Другие возможные плагины:

- ИНТЕРВЬЮ: Дает возможность проведения онлайн-интервью; читателям видны самые последние вопросы и ответы.
- БЛОГИ: Этот плагин был замещен интегрированными возможностями блоггинга в Newscoop 4.

## **6.** перевод статьи

Статьи в базе данных Newscoop можно переводить на другие языки, нажав ссылку Перевести в СПИСКЕ статей...

| Количество<br>просмотров<br>≎ | Использовать<br>карту | Местонахождения | Дата<br>опубликования<br>≎ | Предварительный<br>просмотр | Перевести |
|-------------------------------|-----------------------|-----------------|----------------------------|-----------------------------|-----------|
| 0                             | Нет                   | 0               | 0000-00-00<br>00:00:00     | Предварительный<br>просмотр | Перевести |

...или выбрав опцию Перевести из выпадающего меню Действия в верхней части Боковой панели.

| Сохр | ранить все                            | Закр | ыть  | Сохранить и закрыть     |
|------|---------------------------------------|------|------|-------------------------|
|      | Правка                                | Вид  | ⊡⊓р  | редварительный просмотр |
| 7    |                                       |      |      |                         |
|      | Операции                              | ~    |      | Язык Русский            |
|      | Операции                              |      |      | ~                       |
|      | Разблокиров<br>Удалить<br>Дублировать | ать  | ание |                         |
|      | Перевести<br>Перенести                |      |      | + Добавить              |

Любое действие приведет вас на страницу, где вы сможете назначить новый Заголовок статьи для перевода. Вы также должны выбрать ЯЗЫК перевода из выпадающего меню. Если язык, на который вы хотите перевести статью, не представлен в выпадающем меню, обратитесь к главе языки и узнайте о том, как добавить язык в Newscoop.

| мо | Й NEWSCOOP COI          | <b>ЕРЖИМОЕ</b>    | • ОПЕРАЦИИ •               | НА       | СТРОЙКИ 🔻            | ПОЛЬЗОВАТЕЛИ                   |
|----|-------------------------|-------------------|----------------------------|----------|----------------------|--------------------------------|
| Co | ntent -> Издание: The N | ew Custodian      | > Выпуск: January 20       | 013 (Pyc | ский) > <b>Рубри</b> | <b>ка:</b> Общество > <b>С</b> |
|    | Перевести стат          | ью                |                            |          |                      |                                |
|    | 🗲 Список статей         | <del>年</del> Наза | д к редактированию         | статьи   |                      |                                |
|    | Перевести статью        | I                 |                            |          |                      |                                |
|    | Заголовок статьи (F     | усский):          | Журналистика               |          |                      |                                |
|    | Название ново           | й статьи:         | Journalism                 |          |                      |                                |
|    |                         | Язык:             |                            | ~        |                      |                                |
|    |                         | Сохр              | Deutsch<br>English         |          |                      |                                |
|    |                         |                   | Español                    |          |                      |                                |
|    |                         |                   | Français<br>Hivoteki       |          | New                  | scoop the open cont            |
|    |                         |                   | Nederlands                 |          | G                    | 2013 Sourcefabric c            |
|    |                         |                   | Polski                     |          |                      |                                |
|    |                         |                   | Português                  |          |                      |                                |
|    |                         |                   | Romänä                     |          |                      |                                |
|    |                         |                   | Srpskurirvalski<br>Svenska |          |                      |                                |
|    |                         |                   | Český                      |          |                      |                                |
|    |                         |                   | Ελληνικά                   |          |                      |                                |
|    |                         |                   | Беларуская                 |          |                      |                                |
|    |                         |                   | Српски (нирилица)          |          |                      |                                |
|    |                         |                   |                            |          |                      |                                |
|    |                         |                   | 中文                         |          |                      |                                |
|    |                         |                   | 繁體中文                       | *        |                      |                                |

Если для языка, на который вы переводите, не существует соответствующего номера и раздела, вам предложат создать их. Введите название и URL для них, если потребуется, и нажмите Сохранить.

| Й NEWSCOOP СОЛЕРЖИМОЕ – ОПЕРАЦИИ – НАСТРОЙКІ                          | и – ПОПЬЗОВАТЕЛИ – ПЛАГИНЫ –                           |
|-----------------------------------------------------------------------|--------------------------------------------------------|
| ntent > Издание: The New Custodian > Выпуск: January 2013 (Русский) > | Рубрика: Общество > Статья: Журналистика (Русский) >   |
| Перевести статью                                                      |                                                        |
|                                                                       |                                                        |
| 🗲 Список статей 🛛 🗲 Назад к редактированию статьи                     |                                                        |
| Перевести статью                                                      |                                                        |
| Заголовок статьи (Русский):                                           | Журналистика                                           |
| Название новой статьи:                                                | Journalism                                             |
| Язык:                                                                 | 繁體中文                                                   |
| Выпуск должен быть создан для выбранного языка. Г                     | Іожалуйста, введите название выпуска и название URL.   |
| Название нового выпуска:                                              | January 2013                                           |
| Название URL нового выпуска:                                          | 14                                                     |
| Рубрика должна быть создана для выбранного языка                      | . Пожалуйста, введите название рубрики и название URL. |
| Название новой рубрики:                                               | Общество                                               |
| Название URL новой рубрики:                                           | 61                                                     |
| Con                                                                   |                                                        |

После этого действия вы окажетесь на странице Редактирования статьи.

## 7. управление контентом

Страница СПИСКА СТАТЕЙ открывается, когда вы входите в определенную рубрику через меню КОНТЕНТ, следуя по порядку Издание, Выпуск и Рубрики. Другой способ – следовать по навигационным ссылкам, чтобы попасть в интересующую вас рубрику, а затем нажать на ссылку Перейти к статьям.

| ИОЙ NEW | SCOOP                                     | соді    | РЖИМО       | E        | операции 🔻               | НАСТРО         | йки 🔻 г                     | ТОЛЬЗОВАТ                 | ЕЛИ 🔻 ПЛ          | агины 🔻                        |  |
|---------|-------------------------------------------|---------|-------------|----------|--------------------------|----------------|-----------------------------|---------------------------|-------------------|--------------------------------|--|
| Content | > Издание:                                | The Ne  | w Custodi   | ian > B  | ыпуск: January 2         | 2013 (Русский) | > Рубрика:                  | Общество                  | >                 |                                |  |
| Спі     | Список статей: Общество                   |         |             |          |                          |                |                             |                           |                   |                                |  |
| +       | 🗲 Список рубрик 🛛 🕂 Добавить новую статью |         |             |          |                          |                |                             |                           |                   |                                |  |
| — Вы    | Выбрать действие                          |         |             |          |                          |                |                             |                           |                   |                                |  |
|         |                                           |         |             |          | ~                        |                |                             |                           |                   |                                |  |
|         |                                           |         |             |          |                          |                |                             |                           |                   |                                |  |
|         | Показать                                  | новост  | ные лен     | ты стат  | ей                       |                |                             |                           |                   |                                |  |
| По      | иск                                       |         |             |          |                          |                |                             |                           |                   |                                |  |
| Пок     | азано 1 до 1                              | /1 запи | сей филь    | трация с | эт 37 записей            |                |                             |                           |                   |                                |  |
|         |                                           |         |             | 1        |                          |                |                             |                           |                   |                                |  |
|         | \$ Загол                                  | ювок    | Веб-<br>код | Тип      | Автор                    | Состояние      | На<br>титульной<br>странице | На<br>странице<br>рубрики | Комментарии<br>\$ | Количество<br>просмотров<br>\$ |  |
|         | <b>а</b><br>Журналис                      | тика    | 7uwqj       | news     | Александр<br>Александров | Новая          | Нет                         | Нет                       | 0                 | 0                              |  |
| Пок     | азано 1 до 1                              | /1 запи | сей филь    | трация с | от 37 записей            |                |                             |                           |                   |                                |  |
|         | Первая Предыдущ. 1 Следующ. Последняя     |         |             |          |                          |                |                             |                           |                   |                                |  |
| Ото     | Отобразить 10 💌 записи                    |         |             |          |                          |                |                             |                           |                   |                                |  |
|         |                                           |         |             |          |                          |                |                             |                           |                   |                                |  |
|         | охранить г                                | оряло   | колелов     | ания     | 1                        |                |                             |                           |                   |                                |  |
| ~       | Сохранить порядок следования.             |         |             |          |                          |                |                             |                           |                   |                                |  |

Для редактирования определенных статей просто кликните на Заголовок статьи и вы попадете на страницу редактирования статьи. Заблокированная статья – это статья, которую в данный момент редактирует другой пользователь, что будет показано в списке при помощи изображения замка слева от заголовка статьи. Также, статьи, которые редактируются другими пользователями системы Newscoop в списке, будут отображаться на розовом фоне.

Чтобы выяснить, кто редактирует статью, и когда он была заблокирована, кликните по Заголовку статьи в списке. Откроется страница с именем редактора и кнопки, предлагающие опции разблокирования или просмотра этой статьи. Использование опции Просмотра означает, что вы не сможете изменять работу другого автора, пока она все еще в процессе.

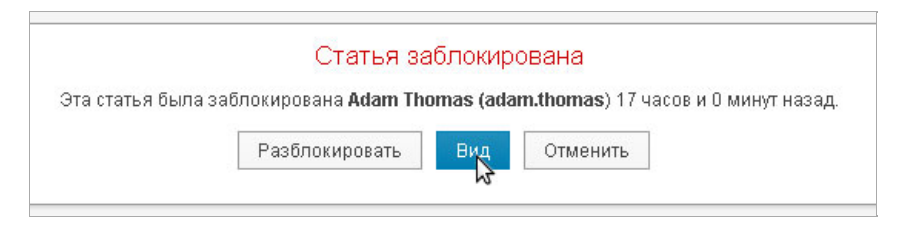

## МНОЖЕСТВЕННЫЕ ДЕЙСТВИЯ

Список статей позволяет выполнять другие действия помимо редактирования. И вы можете выполнять эти действия одновременно для нескольких статей. Чтобы выполнить действие с одной или несколькими статьями, кликните кнопку слева от Заголовка каждой статьи. Статьи, которые вы выбрали, будут отмечены голубым фоном.

|          | SCOOP СОД                                                                                                    | ержимо                                                       | E 🔻                                           | операции 🔫                                                         | НАСТРО                                            |  |  |  |  |  |  |
|----------|----------------------------------------------------------------------------------------------------|--------------------------------------------------------------|-----------------------------------------------|--------------------------------------------------------------------|---------------------------------------------------|--|--|--|--|--|--|
| ntent    | > <b>Издание:</b> The Ne                                                                                                    | ew Custod                                                    | ian > Bi                                      | ыпуск: January 2                                                   | 2013 (Русский)                                    |  |  |  |  |  |  |
| Спи      | ісок статей: (                                                                                                    | Эбщес                                                        | тво                                           |                                                                    |                                                   |  |  |  |  |  |  |
| <b>(</b> | Список рубрик                                                                                                    | + Доб                                                        | авить но                                      | овую статью                                                        |                                                   |  |  |  |  |  |  |
| — Выб    | брать действие —                                                                                                    |                                                              |                                               |                                                                    |                                                   |  |  |  |  |  |  |
|          |                                                                                                    |                                                              |                                               | *                                                                  |                                                   |  |  |  |  |  |  |
|          |                                                                                                    |                                                              |                                               |                                                                    |                                                   |  |  |  |  |  |  |
|          | Показать новостные ленты статей                                                                                              |                                                              |                                               |                                                                    |                                                   |  |  |  |  |  |  |
|          | Поиск                                                                                                    |                                                              |                                               |                                                                    |                                                   |  |  |  |  |  |  |
| Пои      | 1CK:                                                                                                    | м.,                                                          |                                               | 40                                                                 |                                                   |  |  |  |  |  |  |
| Пои      | <b>1ск:</b><br>азано1 до4/4 зап⊮                                                                                             | ісей филь                                                    | трация о                                      | т 40 записей                                                       |                                                   |  |  |  |  |  |  |
| Пок      | аскс<br>азано 1 до 4 / 4 запи<br>Тервая Пред                                                                                 | исей филь<br>ыдущ.                                           | трация о                                      | т 40 записей<br>Следующ.                                           | Последняя                                         |  |  |  |  |  |  |
|          | искс<br>азано 1 до 4 / 4 запи<br>Іервая Пред<br>Ф Заголовок                                                                  | асей филь<br>ыдущ.<br>Веб-<br>код                            | трация о<br>1<br>Тип                          | т 40 записей<br>Следующ.<br>Автор                                  | Последняя                                         |  |  |  |  |  |  |
|          | азано 1 до 4 / 4 запи<br>Іервая Преди<br>Ф Заголовок<br>Авторское<br>право                                                   | исей филь<br>ыдущ.<br>Веб-<br>код<br>vcn6x                   | трация о<br>1<br>Тип<br>news                  | т 40 записей<br>Следующ.<br>Автор<br>Guest 1                       | Поспедияя<br>Состояние<br>Новая                   |  |  |  |  |  |  |
|          | азано 1 до 4 / 4 запи<br>ервая Преди<br>Заголовок<br>Авторское<br>право<br>Публицистика                                      | исей филь<br>ы.дущ.<br>Веб-<br>код<br>vcn6x<br>3d32l         | трация о<br>1<br>Тип<br>news<br>news          | т 40 записей<br>Спедующ.<br>Автор<br>Guest 1<br>Guest 1            | Последняя<br>Состояние<br>Новая<br>Новая          |  |  |  |  |  |  |
|          | нскс<br>азано 1 до 4 / 4 запи<br>Гервая Преди<br>Заголовок<br>В Авторское<br>право<br>В<br>Публицистика<br>В<br>Издательство | исей филь<br>ыдущ.<br>Веб-<br>код<br>vcn6x<br>3d321<br>cqeao | Tpalurs o<br>1<br>Tun<br>news<br>news<br>news | т 40 записей<br>Спедующ.<br>Автор<br>Guest 1<br>Guest 1<br>Guest 1 | Поспедияя<br>Состояние<br>Новая<br>Новая<br>Новая |  |  |  |  |  |  |

Теперь, когда вы отметили статьи, перейдите к выпадающему меню Выбрать действие наверху списка и выберите действие, которое вы хотите совершить.

| Й NEW       | SCOOP СОД                                   | ержимое            | E 🔻      | ОПЕРИ          | ации            | - НАСТРО         | йки 🔻 І               | пользоват           | E |
|-------------|---------------------------------------------|--------------------|----------|----------------|-----------------|------------------|-----------------------|---------------------|---|
| ntent       | > <b>Издание:</b> The Ne                    | w Custodi          | ian > Bi | ыпуск:         | Januar          | у 2013 (Русский) | > Рубрика:            | Общество            | > |
| Спи         | ісок статей: (                              | Общес <sup>.</sup> | тво      |                |                 |                  |                       |                     |   |
| <b>+</b> (  | Список рубрик                               | + Доба             | авить но | овую ст        | гатью           |                  |                       |                     |   |
| — Выб       | 5рать действие —                            |                    |          |                |                 |                  |                       |                     |   |
|             |                                             |                    |          | *              | ]               |                  |                       |                     |   |
| <br>Ст:     | атүс: Утвердить                             |                    |          |                |                 |                  |                       |                     |   |
| Ста         | атус: Отправить                             |                    |          |                |                 |                  |                       |                     |   |
| Ма          | атус: новая<br>ркер "На главной             | странице           | e"       |                |                 |                  |                       |                     |   |
| Ма          | ркер "На страниц                            | е рубрикі          | и"       |                |                 |                  |                       |                     |   |
| Ma<br>  Par | ркер "Комментар<br>списание опублик         | ии"<br>Сования     |          |                | исей            |                  |                       |                     |   |
| Pa          | зблокировать                                |                    |          |                |                 |                  |                       |                     |   |
| уд:<br>Дүб  | алить<br>Блировать                          |                    |          |                | ющ.             |                  |                       |                     |   |
| Дуθ         | блировать в другу                           | о рубрику          | /        |                |                 |                  | На                    | На                  | T |
| Lie         | ренести                                     | код                |          |                | атор            | Состояние        | титульной<br>странице | странице<br>рубрики |   |
| ✓           | В Авторское<br>право                        | vcn6x              | news     | Gues           | t1              | Новая            | Нет                   | Нет                 |   |
| ✓           | В<br>Публицистика                           | 3d32l              | news     | Gues           | t1              | Новая            | Нет                   | Нет                 |   |
| ✓           | <ul> <li>В</li> <li>Издательство</li> </ul> | cqeao              | news     | Gues           | t1              | Новая            | Нет                   | Нет                 |   |
| ✓           | а<br>Журналистика                           | 2mzl9              | news     | Алека<br>Алека | сандр<br>сандро | в Новая          | Нет                   | Нет                 |   |
| Пока        | азано 1 до 4 / 4 запи                       | сей фильт          | трация о | т 40 заг       | исей            |                  |                       |                     |   |

Например, если вы выберете "Переключатель: На главной странице", то Newscoop опубликует выбранные статьи на главной странице вашего издания. Маленькое зеленое всплывающее окно подтвердит, что действие было совершено. Некоторые действия в результате откроют новые страницы, поскольку от вас будут требоваться дополнительные действия. Это такие действия как Расписание публикации, Дублирование в другую рубрику, Перенос.

Список статей также позволяет менять порядок размещения статей на странице рубрики, если ваш шаблон поддерживает данную опцию. Чтобы изменить место размещения статьи в списке, просто кликните в любом месте данной строки, удерживайте кнопку мыши и тяните всю строку в нужную вам позицию. Новый порядок статей не установлен окончательно, пока вы не кликнете кнопку Сохранить порядок под списком статей.

Справа в списке есть дополнительные колонки, которые относятся к другим функциям, таким как число КОММЕНТАРИЕВ к статье или число прочтений статьи. В правом верхнем углу списка есть кнопка Показать/Спрятать колонки, которая позволяет вам выбрать те колонки, которые вы хотите видеть.

Чтобы изменить порядок статей по Заголовку, количеству Комментариев или Прочтений или Дате публикации, кликните на начало соответствующей колонки. Верхушки колонок, которые позволяют делать сортировку, имеют пиктограмму двойного шеврона. После сохранения при помощи кнопки Сохранить порядок, порядок статей на соответствующей странице рубрики будет обновлен. Например, вы можете определить статью с наибольшим количеством прочтений и переместить ее на верхнюю позицию на странице рубрики.

### КОММЕНТАРИИ

Ссылка КОММЕНТАРИИ в меню КОНТЕНТ открывает страницу, где можно принять, отредактировать или удалить комментарии, оставленные читателями к статьям. Более подробно об этом читайте в главе Модерирование комментариев.

## ОБРАТНАЯ СВЯЗЬ

Страница Обратной связи в меню Контент по функциям похожа на страницу Комментариев, но сообщения Обратной связи работают только для зарегистрированных пользователей Newscoop, например, членов редакции или подписчиков. Сообщения обратной связи не должны быть связаны с определенной статьей и могут иметь вложения в виде документов или изображений.

### МЕДИА-АРХИВ

Медиа-архив тоже расположен в меню Контент. Он показывает все нетекстовое содержимое базы данных вашего издания. На странице медиа-архива есть три кнопки. Одна для Изображений, вторая для Слайдшоу, и третья для всех остальных Файлов, например, PDF, аудио и видео файлов. Новый контент можно добавлять непосредственно в Медиа-архив при помощи ссылок Добавить новое изображение, Добавить новое слайдшоу или Добавить новый файл, которые размещены справа от зеленого значка + на соответствующих закладках.

| мой | i Newsc              | оор содержим        | иое 👻 опе                                        | РАЦИИ 🔻 НАСТ                | гройки 🔻  | ПОЛЬЗОВАТ  |
|-----|----------------------|---------------------|--------------------------------------------------|-----------------------------|-----------|------------|
| Con | itent >              |                     |                                                  |                             |           |            |
|     | Меди                 | а архив             |                                                  |                             |           |            |
| Из  | ображе               | ния Слайд-шоу       | Файлы                                            |                             |           |            |
|     | 🕂 Доба               | вить новое изображе | ение Исправит                                    | ъ все thumbnails            | Удалить в | ыбранные   |
|     | <b>Поис</b><br>Показ | к                   |                                                  |                             |           |            |
|     | Firs                 |                     | 1 2 3                                            | 4 5 Сл                      | іедующ. І | .ast       |
|     |                      | Предосмотр          | \$ Описание                                      | е 🗘 Фотограф                | \$ Место  | ≎ Дата     |
|     |                      | Maria.              | Snowy evening<br>at the Old Tow<br>Square, Praha | ) Haralampius<br>n Bah<br>1 | Prague    | 2012-03-01 |
|     |                      |                     |                                                  |                             |           | 2012-03-01 |
|     |                      |                     |                                                  |                             |           |            |

Основное различие между двумя закладками состоит в том, что изображения и слайдшоу открываются в веб-браузерах читателей по умолчанию, а другие файлы в зависимости от настроек могут открываться прямо в браузере или загружаться читателями. По этой причине также есть возможность загрузки изображений в закладку Файлы, если вы хотите задать для них возможность скачивания.

| DĂ NEWSCOOP                                                | содержимое 🔻                     | операции   | - наст |
|------------------------------------------------------------|----------------------------------|------------|--------|
| одержимое > Медиа                                          | аархив >                         |            |        |
| Изменить ин                                                | формацию об                      | изображен  | ии     |
| + Добавить ново                                            | ое изображение                   | 🗙 Удалить  |        |
| Сог діче і і to уоц<br>Ог діче і і to уоц<br>She knows how | Рания<br>In mather.<br>to do It. | бражении   |        |
| Описание:                                                  | Label                            |            | ]      |
| Фотограф:                                                  |                                  |            |        |
| Место:                                                     |                                  |            | ]      |
| Дата:                                                      | 2012-02-21                       |            |        |
| Состояние:                                                 | ⊙ Approved ○                     | Unapproved |        |
| Источник:                                                  | Местный                          |            |        |
| Изображение:                                               | cms-image-00000                  | )0095.jpg  |        |
|                                                            | Соуранить                        |            |        |

## ПОИСК

Помимо СПИСКА СТАТЕЙ Newscoop включает еще один инструмент, которые позволяет просматривать содержимое всех изданий на данном сервере. Опция ПОИСК доступна через меню КОНТЕНТ и имеет интерфейс сходный с интерфейсом поисковых машин интернета. Вы можете фильтровать опции поиска в соответствии с определенным изданием, выпуском или рубрикой. Вы также можете фильтровать по нескольким критериям, например, имени автора, дате публикации статьи.

| MOЙ NEWSCOOP                                                                                             | СОДЕРЖИМОЕ                | - ОПЕРИ  | ации 👻 | НАСТРОЙКИ |
|----------------------------------------------------------------------------------------------------|---------------------------|----------|--------|-----------|
| Content >                                                                                                |                           |          |        |           |
| Поиск                                                                                                    |                           |          |        |           |
| Фильтр —                                                                                                 |                           |          |        |           |
| Все издания                                                                                              |                           | *        | Все вы | ыпуски    |
| Фильтр по<br>Фильтр по<br>Дата опублик<br>Опубликован<br>Автор<br>Создатель<br>Состояние<br>Тема<br>Язык | ования<br>ы после<br>ы до | ~        |        |           |
| Показать                                                                                                 | новостные лент            | ы статей |        |           |
| Поиск:                                                                                                   |                           |          |        |           |
| Показано 1 до 1                                                                                          | 0 / 40 за⊓исей            |          |        |           |
| Первая                                                                                                   | Предыдущ.                 | 1 2 3    | 3 4    | Следующ.  |

## НЕОКОНЧЕННЫЕ СТАТЬИ

Страница Неоконченных статей меню Контент отображает список статей, отправленных журналистами, или импортированных через XML. По функциям она сходна с виджетом Неоконченных статей на Главной панели. Для редактирования кликните по Заголовку, статьи.

| MOЙ NEWSCOOP | СОДЕРЖИМО                        | E 🔻      | операции                      | -     | НАСТРОЙКИ | •    | ПОЛЬЗОВАТЕ | ли – |
|--------------|----------------------------------|----------|-------------------------------|-------|-----------|------|------------|------|
| Content >    |                                  |          |                               |       |           |      |            |      |
| Неоконче     | нные статьи                      |          |                               |       |           |      |            |      |
| Выбрать де   | йствие                           |          | •                             |       |           |      |            |      |
| Показано 1 д | ть новостные лен                 | нты стат | т <b>ей</b><br>от 2,764 запис | ей    |           |      |            |      |
| Первая       | Предыдущ.                        | 1        | Следующ.                      | По    | следняя   |      |            |      |
|              | \$                               | 3aro.    | повок                         |       |           | Рубр | ика        |      |
|              | Test map (en)                    |          |                               |       |           |      |            | aa   |
|              | Lorem Ipsum (en)                 | )        |                               |       |           |      |            | aa   |
|              | Article Loremi Ips               | um (en)  |                               |       |           |      |            | aa   |
|              | Creating a theme                 | for New  | scoop 4 (en)                  |       |           |      |            | aa   |
|              | Designing books<br>trickery (en) | in Book  | type with som                 | e CSS |           |      |            | aa   |
| Показано 1 д | о 5 / 5 записей филь             | трация с | от 2,764 запис                | эй    |           |      |            |      |
| Первая       |                                  | 1        |                               |       |           |      |            |      |
| Отобразить   | , 10 💌 записи                    |          |                               |       |           |      |            |      |

## СПИСКИ ИЗБРАННЫХ СТАТЕИ

Список избранных статей это специальный список статей, созданный для использования в отдельных шаблонах, например, на главной странице вашего издания. Чтобы создать новый список, нужно выбрать Список избранных статей в меню Контент, затем нажать кнопку Добавить список.

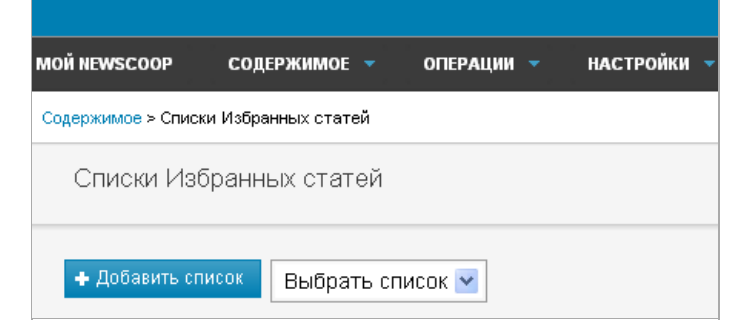

На открывшейся странице введите название нового списка в поле Название списка. Нажмите Сохранить.

|                    |                               |            |             |                        |          | Пользователь: Guest 1       | Помощь |
|--------------------|-------------------------------|------------|-------------|------------------------|----------|-----------------------------|--------|
| MOЙ NEWSCOOP       | содержимое 🔻                  | операции 👻 | НАСТРОЙКИ 🔻 | ПОЛЬЗОВАТЕЛИ 🔻         | плагі    | ны 👻                        | Newsc  |
| Содержимое > Списк | и Избранных статей            |            |             |                        |          |                             |        |
| Списки Изб         | ранных статей                 |            |             |                        |          |                             |        |
| 🔹 Добавить спі     | исок Выбрать спі              | ісок 💌     |             |                        |          |                             |        |
| Сп                 | исок Избранн                  | ых статей  | Hase        | зание списка: Новая жу | рналисти | а Закрыть Сох               | анить  |
|                    | Доступные ста<br>— + Фильтр—— | тьи        |             |                        | ^        | Избранные статьи Delete all |        |

После этого можете перетаскивать статьи из блока ДОСТУПНЫЕ СТАТЬИ в блок ИЗбранные статьи, как показано в главе Боковая панель.

## **8.** ИМПОРТ **ХМ**

В меню Операции есть раздел Импорт XML который позволяет импортировать содержимое из других издательских систем, например Adobe InDesign или WordPress.

Тэги XML которые вы используете в экспорте, должны соответствовать тэгам, используемым Newscoop. Например, чтобы соответствовать ТИПУ СТАТЬИ news\_article вы можете использовать следующие поля:

<?xml version='1.0' encoding='utf-8'?>

<articles>

<article>

<name>Gigantoraptor Discovered in Mongolia</name>

<keywords>Gigantoraptor, Dinosaur, Mongolia</keywords>

<author>Sarah Staffwriter</author>

<deck>Newly discovered dinosaur roamed the desert 80 million years ago</deck>

<full\_text>Imagine an ostrich that tipped the scales at 3800 kilograms, standing twice as tall as a human, with a solid tail and massive body, plus long, feathered arms with sharp claws, and a turtle-like beak.

The huge size of Gigantoraptor is a surprise because it is a member of the oviraptorids, a group of flightless feathered dinosaurs closely related to birds, which mostly weighed less than 80 kilograms. Known since the 1920s, oviraptorids were toothless and probably omnivorous. "Gigantoraptor would be a strange animal in any environment," says Tom Holtz of the University of Maryland in College Park.

The partial fossil skeleton was found in Inner Mongolia and is from a young adult about 8 metres long. Many of Gigantoraptor's features are unique, suggesting dinosaurs were more diverse than has been recognised, says lead author Xu Xing of the Institute of Vertebrate Paleontology and Paleoanthropology in Bejing (Nature, vol 447, p 844). Its combination of slender limbs and long lower legs may have made it the fastest runner among large two-legged dinosaurs, he says.</fi>

</article>

</articles>

Множественные тэги

можно окружить тэгами верхнего уровня, чтобы вы могли импортировать большое количество статей из единого XML файла.

Когда у вас уже есть соответствующим образом отформатированный XML файл, экспортированный из другой системы, используйте страницу Импорт XML для загрузки. Вам нужно будет установить Тип статьи, Язык и Издание, в которое вы хотите импортировать, а также, если вы хотите ИЗМЕНИТЬ СУЩЕСТВУЮЩИЕ СТАТЬИ под теми же заголовками. Назначать Номер и Рубрику для импорта необязательно.

| МОЙ NEWSCOOP СОДЕРЖИМОЕ 🔻 ОПЕРАЦИИ           | 🔻 НАСТРОЙКИ 🔻 ПОЛЬЗОВАТЕЛИ 🔻    |
|----------------------------------------------|---------------------------------|
| Операции >                                   |                                 |
| Импорт XML                                   |                                 |
| Импорт XML                                   |                                 |
| Тип статьи:                                  | Article                         |
| Язык:                                        | Русский                         |
| Издание:                                     | Нет изданий 🔽                   |
| Выпуск:                                      | Нет выпусков 🗾 (Необязательное) |
| Рубрика:                                     | Нет рубрик 🗾 (Необязательное)   |
| Overwrite articles with matching names (*)?: | О Да . Ө Нет                    |
| Входной файл:                                |                                 |
| c                                            | охранить                        |

Новые импортированные статьи будут показаны виджетом Ожидание на Главной панели и на странице Неоконченные статьи в меню Контент. Вы можете кликнуть по заголовкам статей для дальнейшего их редактирования.

| DĂ NEWSCOOP                               | СОДЕРЖИ                                            | MOE 👻                                             | операции                    |                   | НАСТРОЙ                  | ки 👻                 | польз  | вователи | 1 -   | ПЛАГИ | ны ¬ |      |
|-------------------------------------------|----------------------------------------------------|---------------------------------------------------|-----------------------------|-------------------|--------------------------|----------------------|--------|----------|-------|-------|------|------|
| зоконченные с                             | татьи >                                            |                                                   |                             |                   |                          |                      |        |          |       |       |      |      |
| Creating                                  | a theme for N                                      | ewscoop                                           | 4                           |                   |                          |                      |        | Ģ        | 0     |       |      |      |
|                                           |                                                    |                                                   |                             |                   |                          |                      |        |          |       |       |      | Co   |
| Авторы                                    |                                                    |                                                   |                             |                   |                          |                      |        |          |       |       |      |      |
|                                           | Author                                             | *                                                 | Daniel Jan                  | nes               |                          |                      |        |          |       |       | ×    |      |
|                                           | Author                                             | *                                                 |                             |                   |                          |                      |        |          |       |       | ×    | ]    |
| + Добав<br>Дата<br>Создана: 2<br>SEO Deso | ить автора<br>2012-04-18 11:42<br>cription. One se | ::25 🎬 По                                         | оследние изн<br>vith keywor | менения<br>dsinth | e: 2013-01<br>e first 10 | 1-22 10:41<br>words. | 6:58   |          |       |       |      |      |
| BI                                        | U ABC 66   📰                                       | ≡≡∎                                               | 💷 🗱                         | ъ X               | 🏝 🛅 🛛                    | w   4)               | (°   M | ¶4   👼   | ) 🖘 🖞 | 0     |      | 📑 нт |
| □ — :<br>≤   =                            | ×'   ∰ \3 Ω<br>□   =" = = ∋                        | <b>::: ;::</b>  <br>·   <sup>1</sup> <sup>1</sup> | Абзац<br>'¥'   🎟 🗂          | ▼ Разм            | ер                       |                      |        |          |       |       |      |      |
| How to                                    | create a theme                                     | for the N                                         | ewscoop 4                   | conteni           | t manag                  | ement s              | ystem. |          |       |       |      |      |

Если в тэгах XML файлов, которые вы попытались импортировать есть несоответствия с полями в ТИПЕ СТАТЬИ, в которые вы попытались импортировать контент, Newscoop перечислит незаполненные поля и проблемные тэги. Вы можете затем повторить экспорт XML файла из других приложений с исправленными тэгами.

| Error List                                                                       |
|----------------------------------------------------------------------------------|
|                                                                                  |
|                                                                                  |
| Gigantoraptor Discovered in Mongolia                                             |
| The article type field "highlight" does not match any field from XML input file. |

Если xml снова будет форматирован некорректно, Newscoop откажется импортировать его.

## 9. ПУБЛИКАЦИЯ СТАТЕЙ

Как мы уже писали, статья в Newscoop может иметь один из четырех статусов:Новая, Отправлено, Опубликовано или Опубликовать вместе с выпуском. Когда вы создаете статью, ей по умолчанию присваивается статусНовая (статус можно увидеть в выпадающем меню в верхней части зоны редактирования). Когда вы закончили статью и готовы отправлять ее редактору, вызовите кликом мыши выпадающее меню и измените статус статьи на Отправлено.

|             | Пользовате          | ль: Guest 1 | <u>Помощь</u> | Выход  |
|-------------|---------------------|-------------|---------------|--------|
|             |                     |             | News          | coop 🄊 |
|             |                     |             |               |        |
| Сохранить в | зсе Закрыть         | Сохрани     | тть и закрі   | ыть    |
| Правн       | ка Вид 🖾 П          | редварител  | ьный просм    | ютр    |
| 10 12:10:47 |                     |             |               |        |
| Операь      | ции 💌               |             | Язык Русс     | ский   |
| Состоя      | ние: Новая          | *           |               |        |
| Состоя      | ние: Опубликовать в | ыпуск       |               |        |
| Состоя      | ние: Отправлено     |             |               |        |
| Состоя      | ние: новая          |             |               |        |
|             |                     |             | + Добави      | ть     |

После этого произойдет перезагрузка страницы и всплывающее сообщение укажет вам, что изменение статуса было сохранено. Редакторы, в свою очередь, увидят полученную от вас статью, как только войдут в Newscoop под своей учетной записью. На Главной панели "МОЙ Newscoop" администратора в списке Отправленных статей отображаются присланные для редактирования статьи.

| МОЙ N               | EWSCOOP                       | содержимое 🔻 | ОПЕР        | РАЦИИ 🔻         | НАСТРОЙКИ       | і 🔻 поль   | ЗОВАТЕЛИ                    |                  | пл |
|---------------------|-------------------------------|--------------|-------------|-----------------|-----------------|------------|-----------------------------|------------------|----|
|                     |                               |              |             |                 |                 |            |                             |                  |    |
| N                   | loй Newscoo                   | p            |             |                 |                 |            |                             |                  |    |
| Д                   | обавить другие                | е виджеты    |             |                 |                 |            |                             |                  |    |
| Отправленные статьи |                               |              |             |                 |                 |            | 0 ×                         |                  |    |
|                     | Показано 1 до 20 / 20 записей |              |             |                 |                 |            |                             |                  |    |
|                     | \$ Заголовок                  | Рубрика      | Веб-<br>код | Тип             | Автор           | Состояние  | На<br>титульной<br>странице | На<br>стр<br>руб | =  |
|                     | в Авторское<br>право (ru)     | Newscoop     | 6mmqx       | News<br>Article | Алена<br>Рудова | Отправлено | Нет                         | He               |    |

В дополнение, если в настройках профиля данного пользователя была настроена возможность уведомлений, на электронный адрес редактора будет выслано сообщение о новой отправленной статье.

Как только редакторы внесли необходимые изменения и остались довольны статьей, они могут опубликовать ее, изменив статус статьи в выпадающем меню на Опубликовать с выпуском. Опять же, страница перегрузится и появится сообщение об изменении статуса статьи.

|          |                                                                                 | Пользовате | ль: Guest 1 | <u>Помощь</u> | Выход  |  |
|----------|---------------------------------------------------------------------------------|------------|-------------|---------------|--------|--|
|          |                                                                                 |            |             | News          | coop 🄊 |  |
|          |                                                                                 |            |             |               |        |  |
| Co       | хранить все                                                                     | Закрыть    | Сохрани     | ть и закры    | ыть    |  |
|          | Правка                                                                          | Вид 🖾 Пр   | редваритель | ный просм     | ютр    |  |
| 13:02:48 |                                                                                 |            |             |               |        |  |
|          | Операции                                                                        | ~          | 5           | ізык Русс     | кий    |  |
|          | Состояние: Новая                                                                |            |             |               |        |  |
|          | Состояние: Опубликовать с выпуском<br>Состояние: Отправлено<br>Состояние: Новая |            |             |               |        |  |
|          |                                                                                 |            |             | + Добави      | ть     |  |

### ЗАПЛАНИРОВАННЫЕ СТАТЬИ

У вас есть возможность опубликовать или отменить публикацию статьи в определенный день и время в будущем. Это можно сделать на странице Редактирования статьи, применив кнопку Добавить событие в блоке Расписание публикаций.

|       |                                           | Поль     | зовате | пь: Guest 1         | Помощь      | Выход  |  |
|-------|-------------------------------------------|----------|--------|---------------------|-------------|--------|--|
|       |                                           |          |        |                     | News        | coop 🄊 |  |
|       |                                           |          |        |                     |             |        |  |
| Сох   | Сохранить все                             |          | ыть    | Сохранить и закрыть |             |        |  |
|       | Правка                                    | Вид      | C D    | едваритель          | ьный просм  | ютр    |  |
| 25:25 |                                           |          |        |                     |             |        |  |
|       | Операции                                  | *        |        | ł                   | Язык Русс   | жий    |  |
|       | Состояние: С                              | Этправле | ено    | •                   | /           |        |  |
|       | <ul> <li>Расписание публикаций</li> </ul> |          |        |                     |             |        |  |
|       |                                           |          |        | 🕂 Добави            | нть событие |        |  |
|       | L                                         |          |        |                     |             |        |  |

После нажатия кнопки появится всплывающее окно с календарем и серией трех возможных действий относительно даты и времени, которую вы выбираете: Опубликовать/Отменить публикацию, Показать на главной странице/Удалить с главной страницы, Показать на странице рубрики/Удалить со страницы рубрики.
| Кур | нали | стика  | Запланировать нов   | ое действие                    |
|-----|------|--------|---------------------|--------------------------------|
|     |      |        | Дата:               | 2013-01-30                     |
|     |      |        | Время:              | 13 : 26                        |
| Авт | оры  |        |                     | Операции                       |
|     |      | Author | Опубликовать:       | Опубликовать                   |
|     |      | Author | Титульная страница: | 💌                              |
|     |      |        | Страница рубрики:   | Показать на странице рубрики 🔽 |
|     |      |        | Coxpa               | анить Закрыть                  |

Выберите дату, кликнув на нее в календаре, или введите код даты вручную. Затем введите время и выберите одно или несколько действий для выполнения в назначенное вами время. После того, как вы нажмете кнопку Сохранить, всплывающее окно закроется, а назначенное вами событие появится в блоке Расписания публикаций.

|                    |                             | Поль:                | зовател | пь: Guest 1         | Помощь      | Выход  |
|--------------------|-----------------------------|----------------------|---------|---------------------|-------------|--------|
|                    |                             |                      |         |                     | News        | coop 🄊 |
|                    |                             |                      |         |                     |             |        |
| Сохр               | ранить все                  | Закры                | іть     | Сохрани             | ть и закрі  | ыть    |
|                    | Правка                      | Вид                  | ⊵ Пр    | едварителі          | ьный просм  | иотр   |
| Сохранено 13:25:25 |                             |                      |         |                     |             |        |
|                    | Операции                    | ~                    |         |                     | Язык Русс   | ский   |
|                    | Состояние: (                | Этправлеі            | но      | •                   | <b>*</b>    |        |
|                    | 🝷 Расписа                   | ние публ             | икаций  | i                   |             |        |
|                    |                             |                      |         | + Добав             | ить событие | 3      |
|                    | 2013-01-2                   | 9 13:26:00           | )       |                     | 3           | ĸ      |
|                    | • Опублин                   | (овать<br>гь на тити | กรมดดี  | страница            |             |        |
|                    | <ul> <li>Показат</li> </ul> | гь на стра           | нице р  | огранице<br>Лубрики |             |        |
|                    |                             |                      |         |                     |             |        |

Как только событие создано, действия с ним будут автоматически совершаться в назначенный вами день и время. После совершения действий статус выпадающего меню будет изменен на Опубликовано и событие в блоке Расписания публикаций отображаться более не будет.

# 20. публикация выпуска

Вы можете создать черновик статьи и редактировать ее для какого-то выпуска вашего издания прямо на сервере Newscoop, и при этом ваш материал будет недоступен для посторонних глаз. Затем вы можете опубликовать весь выпуск разом, для чего есть два пути: сделать это немедленно или запланировать опубликование на определенный день и время в будущем. Заметьте, что в рамках одного выпуска вы можете опубликовывать и отменять публикацию каждой отдельной статьи. Например, вы можете спрятать какую-либо статью, даже если номер, к которому она относится, опубликован.

#### НЕМЕДЛЕННОЕ ОПУБЛИКОВАНИЕ

Для того, чтобы незамедлительно опубликовать выпуск, кликните на ссылку Опубликовать в колонке Дата опубликования в Списке выпусков.

|             |                                                |                 |                                                 |           | Польз     |
|-------------|------------------------------------------------|-----------------|-------------------------------------------------|-----------|-----------|
| MOЙ NEWSCO  | оор содержим                                   | ое 👻 опери      | ации 🔻 НАСТРОЙКИ                                | 🝷 польз   | ОВАТЕЛИ 🔻 |
| Content > M | Iздание: The Journal                           | >               |                                                 |           |           |
| Списс       | ж выпусков                                     |                 |                                                 |           |           |
| 🗲 Спи       | ісок изданий 🛛 🕂                               | Добавить но     | вый выпуск                                      |           |           |
| Номер       | Название<br>(щелкните для<br>просмотра секций) | Название<br>URL | <b>Дата публикации</b><br>(ГГГГ-ММ-ДД)          | Настройки | Перевести |
| 13          | January 2011<br>(English)                      | jan2011         | Не опубликовано<br>Опубликовать -<br>Распихание | X         |           |
| 12          | December 2010<br>(English)                     | dec2010         | 2010-12-22 09:35:36<br>Убрать -<br>Расписание   | X         |           |
| 1           | Static (English)                               | static          | 2010-12-20 10:13:42<br>Убрать -<br>Расписание   | X         |           |

Всплывающий диалог запросит подтверждения того, что вы хотите опубликовать выпуск, потому что это действие подразумевает, что все статьи со статусом Опубликовать с выпуском немедленно станут доступны для публики. Более подробно об этом рассказно в главе Боковая панель.

| Страни | ца на http://newscoop-demo.sourcefabric.org сообщает:                                                                            | × |
|--------|----------------------------------------------------------------------------------------------------|---|
| ?      | Вы уверены, что хотите поменять статус выпуска 13. January 2011 (English) с 'Не<br>опубликовано' на 'Опубликовано'?<br>ОК Отмена |   |

Кликнув ОК, вы опубликуете выпуск, и СПИСОК ВЫПУСКОВ обновится, показывая дату и время публикации нового выпуска. Чтобы аннулировать это действие, нажмите на ссылку ОТМЕНИТЬ ПУбЛИКАЦИЮ. И снова всплывающее окно задаст вопрос, уверены ли вы в том, что хотите изменить статус выпуска.

#### ЗАПЛАНИРОВАННАЯ ПУБЛИКАЦИЯ

Для того, чтобы запланировать выпуск для автоматического опубликования в определенный день и час, нажмите на ссылку Расписание для выпуска и языка, на котором вы выпускаете ваше издание, в колонке Дата публикации Списка выпусков. Откроется страница Сменить параметры выпуска, где вы можете назначить дату и время для опубликования данного конкретного выпуска. В правой части страницы вы увидите блоки Запланированная публикация выпуска и Запланировать новое действие.

| Дата/Время:ru Опер  | ация  | Опубликов   | вать статьи | Удалить |
|---------------------|-------|-------------|-------------|---------|
| Нет событий.        |       |             |             |         |
| Запланировать ног   | зое д | ействие     |             |         |
| Дата                | : 2   | 011-05-10   | ] 🗂         |         |
| Время               | : 1   | 9 : 00      |             |         |
| Операция            | 0     | публиковаті | •           |         |
| Опубликовать статьи | : Д   | a 💌         |             |         |
| Сохра               | нить  |             |             |         |

Кликните по значку с маленьким календарем справа от Даты: поля для выбора определенной даты публикации. Установите время, которое вам нужно, и выберите либо Опубликовать либо Отменить публикацию из выпадающего меню Операции. В выпадающем меню Опубликовать все статьи выберите Да или Нет в зависимости от ваших требований. Выбор Да означает, что все статьи, являющиеся частью выпуска, будут опубликованы, независимо от их индивидуального статуса. Затем нажмите кнопку Сохранить. Блок Запланированная публикация выпуска обновится и отобразит новое запланированное действие.

| Дата/Время:ru       | Операция      | Опубликовать статьи | Удалить |
|---------------------|---------------|---------------------|---------|
| 2011-05-10 19:00:00 | Опубликовать  | Да                  | ×       |
| Запланировать но    | вое действие  |                     |         |
| Дат                 | a: 2011-05-10 |                     |         |
| Врем                | я: 19 : С     | 00                  |         |
| Операци             | я:            | <b>•</b>            |         |
| Опубликовать стать  | и: Да 💌       |                     |         |
| Сохр                | анить         |                     |         |

Имейте в виду, что вы также можете назначать время и дату отмены публикации выпуска. Это событие будет отображено в блоке Запланированная публикация выпуска.

| Дата/Время:ru       | Операция | Опубликовать статьи | Удалить |
|---------------------|----------|---------------------|---------|
| 2011-05-10 19:10:00 | Убрать   | Да                  | ×       |

Чтобы отменить запланированное действие, кликните соответствующий ему белый крестик на красном квадрате в колонке Удалить. Вы получите запрос подтвердить удаление.

| Страниц | ца на http://newscoop-demo.sourcefabric.org сообщает:      | ×    |
|---------|------------------------------------------------------------|------|
| ?       | Вы уверены, что хотитее удалить эту запланированную операц | 1110 |
|         | Отмена                                                     |      |

Если вы нажимаете на ссылку Дата/Время для будущего действия, откроется страница Запланированная публикация выпуска, и вы сможете редактировать данное действие. Кликните Сохранить, чтобы подтвердить изменения в расписании.

| Дата/Время:ru       | Операция   | Опубликовать статьи | Удалить |
|---------------------|------------|---------------------|---------|
| 2011-05-10 19:10:00 | Убрать     | Да                  | ×       |
| Запланировать но    | вое дейсті | вие                 |         |
| Дат                 | a: 2011-0  | 5-19                |         |
| Врем                | я: 20      | : 00                |         |
| Операци             | я: Опубли  | 1КОВАТЬ 🔽           |         |
| Опубликовать стать  | и: Да 💌    |                     |         |
| Сохр                | анить      |                     |         |

### **2 І**. комментирование статей

Комментарии читателей можно отключать и разрешать для всего издания, определенного типа статьи или для каждой отдельной статьи. Вы также можете пользоваться преимуществом опций Newscoop, чтобы модерировать или не прибегать к модерации комментариев подписчиков и незарегистрированных читателей.

#### НАСТРОЙКИ КОММЕНТИРОВАНИЯ В СПИСКЕ ИЗДАНИЙ

Чтобы настроить функцию комментирования для издания, перейдите в меню КОНТЕНТ в главном навигационном меню, а затем кликните Издания. В колонке Комментарии разрешены, те издания, для которых читателям разрешено оставлять комментарии, отмечены пиктограммой зеленого цвета. Кликните на иконку Настройки в строке издания, для которого вы хотите изменить правила комментирования.

| ПОЛЬЗОВАТЕЛИ 🔻    | ПЛАГИНЫ 🔻             |                |           |         |
|-------------------|-----------------------|----------------|-----------|---------|
|                   |                       |                |           |         |
|                   |                       |                |           |         |
|                   |                       |                |           |         |
|                   |                       |                |           |         |
|                   |                       |                |           |         |
| Язык по умолчанию | Комментарии разрешены | Тип URL        | Настройки | Удалить |
|                   |                       |                | N.A.      |         |
| English           | <b></b>               | короткие имена | X         | ×       |

Откроется страница Настройки издания. В разделе Комментарии вы увидите кнопку Разрешить комментарии? и ряд опций, которые позволяют вам настроить функцию комментирования.

| Комментарии                                                                                                    |                                                           |
|----------------------------------------------------------------------------------------------------|-----------------------------------------------------------|
| Разрешить комментарии?:<br>Разрешить по умолчанию комментар<br>Модерировать комментарии подписч<br>Общедоступно для комментирования<br>Модерировать комментарии посто<br>Использовать САРТСНА для предотв | Г<br>ика?: Г<br>я?: Г<br>оронних?: Г<br>зращения спама?:Г |
| Адрес модератора:<br>От:                                                                                                    |                                                           |

#### НАСТРОЙКИ КОММЕНТАРИЕВ ДЛЯ ТИПОВ СТАТЕЙ

Возможно, вы захотите разрешить комментарии для всех статей определенного типа, например, для news, но при этом, не разрешать для статей другого типа, например, раде. Кликните на Настройки в главном навигационном меню, а затем Тип статьи в выпадающем меню. На открывшейся странице Тип статьи кликните на значок красного или зеленого цвета в колонке Комментарии разрешены?, что позволит переключать настройки для каждого типа статьи.

| й NEWSCOOP СОДЕРЖ                         | кимое                | - операции - на                                     | СТРОЙКИ 🔻 | ПОЛЬЗОВАТЕЛИ        | і – Плагины –              |
|-------------------------------------------|----------------------|-----------------------------------------------------|-----------|---------------------|----------------------------|
| стройки >                                 |                      |                                                     |           |                     |                            |
| Тип статьи                                |                      |                                                     |           |                     |                            |
| <ul> <li>Лобавить новый тип ст</li> </ul> | атой                 |                                                     |           |                     |                            |
| . дооцыны новын ниго                      | aren                 | - оо вединитв типы                                  | 🔏 Реда    | стировать и перевес | сти названия полеи удооных |
| Название типа шаблона                     | Поля                 | Отображаемое название                               | Перевести | Показать/скрыть     | Комментарии разрещены?     |
| Название типа шаблона<br>link             | Поля<br>Поля         | Отображаемое название<br>link                       | Перевести | Показать/скрыть     | Комментарии разрещены?     |
| Название типа шаблона<br>link<br>news     | Поля<br>Поля<br>Поля | Отображаемое название           link           news | Перевести | Показать/скрыть     | Комментарии разрещены?     |

После того, как вы кликнули на значок зеленого цвета, вам будет задан вопрос о том, уверены ли вы, что хотите деактивировать комментарии для этого типа статьи.

| Подтвердите                      | аействие на newscoop-demo.so 🛛 🗙 🔤             |
|----------------------------------|------------------------------------------------|
| Вы уверены, ч<br>статьи типа 'пи | о хотите деактивировать комментарии для<br>ws? |
|                                  | ОК Отмена                                      |

#### НАСТРОЙКИ КОММЕНТАРИЕВ ДЛЯ ОТДЕЛЬНЫХ СТАТЕЙ

Комментарии можно включить или отключить для нескольких отдельных статей одновременно при помощи страницы Список статей. Кликните на Контент в главном навигационном меню, затем используйте подменю, чтобы передвигаться по изданию, выпуску и рубрике, которые вам нужны. В появившемся списке статей используйте кнопки в левой части колонки для выбора статей, для которых вы хотите включить или отключить комментарии. Затем используйте выпадающее меню Выбрать действие и кликните на Маркер: Комментарии.

| ntent                                    | > Издание: The Ne                                                                                                    | w Custodiar                              | n > <b>Выпу</b> | <b>/ск:</b> January | / 2013 (Русский) | > Рубрика:                  | Общество                  | >                |                                |      |
|------------------------------------------|----------------------------------------------------------------------------------------------------|------------------------------------------|-----------------|---------------------|------------------|-----------------------------|---------------------------|------------------|--------------------------------|------|
| Сп                                       | исок статей: (                                                                                                    | Эбщесті                                  | BO              |                     |                  |                             |                           |                  |                                |      |
| +                                        | Список рубрик                                                                                                    | + Добав                                  | зить нову       | ю статью            |                  |                             |                           |                  |                                |      |
| — Вь                                     | ібрать действие —                                                                                                    |                                          |                 |                     |                  |                             |                           |                  |                                |      |
|                                          |                                                                                                    |                                          |                 | ~                   |                  |                             |                           |                  |                                |      |
| C1<br>C1<br>C1<br>Ma<br>Ma<br>Pa         | гатус: Утвердить<br>гатус: Отправить<br>гатус: Новая<br>аркер "На главной<br>аркер "На страниц<br>аркер "Комментарі<br>асписание опублик<br>заблосимарогаті | странице"<br>э рубрики"<br>ии"<br>ования |                 | исей                |                  |                             |                           |                  |                                |      |
| Разолокировать<br>Удалить<br>Дублировать |                                                                                                    | ющ.                                      |                 |                     |                  |                             |                           |                  |                                |      |
| Ду                                       | блировать в другун<br>еренести                                                                                                    | э рубрику<br>код                         |                 | Автор               | Состояние        | На<br>титульной<br>странице | На<br>странице<br>рубрики | Комментарии<br>≎ | Количество<br>просмотров<br>\$ | Испо |
|                                          | Журналистика                                                                                                    | fOtac                                    | news            | Guest 1             | Отправлено       | Нет                         | Нет                       | 0                | 0                              | Нет  |
|                                          |                                                                                                    |                                          |                 |                     |                  |                             |                           |                  |                                |      |
| Пон                                      | казано 1 до 1 / 1 запи                                                                                                    | сей фильтр                               | ация от 37      | 7 записей           |                  |                             |                           |                  |                                |      |

Если комментарии отключены для издания или типа статьи, к которым относятся отмеченные вами статьи, то разрешение комментариев для них не будет работать.

# 22. модерация комментариев

Для защиты от спама или оскорбительных сообщений зачастую приходится модерировать комментарии читателей до того, как они будут опубликованы. От спама рассылаемого автоматически, можно защититься при помощи САРТСНА, но таким образом нельзя защитить себя от спама, который вводится в поле для комментариев вручную.

Если вы конфигурировали свое издание таким образом, чтобы комментарии ваших подписчиков или незарегистрированных читателей подвергались модерации, то читатель, оставивший комментарий, увидит уведомление о том, что его сообщение было отправлено администрации для проверки.

Список комментариев можно найти, кликнув Содержимое, затем в главном навигационном меню. По умолчанию все комментарии будут отображаться. С левой стороны страницы Комментариев находятся кнопки для выбора Новых, Утвержденных или Скрытых комментариев, а также кнопки для отображения только Рекомендуемых или Нерекомендуемых комментариев.

| МОЙ NEWSCOOP СОДЕРЖИМОЕ – ОПЕРАЦИИ – НАСТРОЙКИ – ПОЛЬЗОВАТЕЛИ –          |
|--------------------------------------------------------------------------|
| Содержимое > Комментарии                                                 |
| Комментарии                                                              |
|                                                                          |
|                                                                          |
| Ноказатв<br>Новая Утвержденный Скрытый<br>Рекомеңдовано Не рекомеңдовано |
| Q, Поиск                                                                 |

В списке по умолчанию может находиться 25 комментариев на страницу. Есть поле ПОИСК, чтобы облегчить вам поиск определенных комментариев, возможно, комментариев по какой-то теме.Результаты поиска можно отсортировать по Дате ОТПРАВЛЕНИЯ, ИМЕНИ АВТОРА, НАЗВАНИЮ СТАТЬИ, используя изображение угловых символов, расположенное у заголовка каждой колонки. Направление сортировки можно изменить, кликнув на треугольник, которая появится на месте прежних угловых символов.

| Showi      | ng 1 to 17 of | 17 entries                                                   |                                                                                  |  |
|------------|---------------|--------------------------------------------------------------|----------------------------------------------------------------------------------|--|
|            | \$ Автор      |                                                              | 👻 Дата / Комментарий                                                             |  |
| <b>1</b> . | ••            | Black Georgios (Anonymous)<br>46.4.76.175<br>black@georg.iye | 2011.07.07 на 09:32:38 <b>Some subject</b><br>I'm comin' home now baby, run away |  |
|            |               | 😑 Запретить/разрешить                                        |                                                                                  |  |
|            |               | пользователю                                                 | -                                                                                |  |
|            |               | комментировать                                               |                                                                                  |  |

Выпадающее меню Действия над списком комментариев дает возможность изменить статус комментария с НОВОГО на Утвержденный или Удалить комментарий как спам. Кроме того, комментарий можно Скрыть, что не означает удаления комментария. Для запрета данному пользователю оставлять комментарии в дальнейшем используйте кнопку Блокировать/Разблокировать.

|   | — Оп<br>Вь | ерации —<br>Ібрать стат | ус                                                                                                    |                                                                                                    |
|---|------------|-------------------------|----------------------------------------------------------------------------------------------------|----------------------------------------------------------------------------------------------------|
| 1 | Showi      | ing 1 to 17 of          | 17 entries                                                                                                    |                                                                                                    |
|   |            | \$ Автор                |                                                                                                    | 👻 Дата / Комментарий                                                                                                    |
|   | 1.         |                         | Black Georgios (Anonymous)<br>46.4.76.175<br>black@georg.iye<br>● Запретить/разрешить<br>пользователю<br>комментировать | 2011.07.07 на 09:32:38 <b>Some subject</b><br>I'm comin' home now baby, run away                                                         |
|   | 2.         |                         | Winnetou (Anonymous)<br>94.189.197.96<br>winn@eto.uu<br>● Запретить/разрешить<br>пользователю<br>комментировать         | 2011.01.04 на 14:44:03 <b>Site comment</b><br>Hi, cu mel quot instructior, cu has consul delenit senserit. Other than<br>that - perfect! |
|   | 3.         | *                       | Anonymous User (Anonymous)<br>79.101.185.177<br>Запретить/разрешить<br>пользователю<br>комментировать                   | 2010.12.30 на 12:31:35 <b>Berlin Film Festival unveils 2011 line-<br/>ир</b>                                                             |

С правой стороны от комментариев под СТАТЬЕЙ есть ссылка на предварительный просмотр статьи, к которой относится каждый комментарий, а также данные о том, в какой рубрике какого издания она опубликована. Есть также ссылка Перейти На СТРАНИЦУ СТАТЬИ для случаев, когда требуется пересмотреть ее в свете полученных комментариев. Наведите мышь на комментарий для появления строки с кнопками модерации: Быстрое редактирование, Ответ, Удалить, Рекомендовать.

| 👻 Дата / Комментарий                                                                    | ≎ Статья                                                                                     |
|-----------------------------------------------------------------------------------------|----------------------------------------------------------------------------------------------|
| 2011.07.07 на 09:32:38 <b>Some subject</b><br>I'm comin' home now baby, run away        | European Council candidates set to<br>be named<br>The New Custodian; <b>Рубрика</b> Politics |
|                                                                                         | 12 Перейти к редактируемой статье                                                            |
| 2011.01.04 на 14:44:03 Site comment                                                     | New horizons for the browser                                                                 |
| Hi, cu mel quot instructior, cu has consul delenit senserit. Other than that - perfect! | The New Custodian; <b>Рубрика</b> Sci/Tech                                                   |
|                                                                                         | Перейти к редактируемой статье                                                               |
|                                                                                         |                                                                                              |

### АДМИНИСТРИРОВАНИЕ

### **NEWSCOOP**

- 23. СИСТЕМНЫЕ НАСТРОЙКИ
- 24. ТЕМАТИЧЕСКИЕ ШАБЛОНЫ
- 25. ТИПЫ СТАТЬИ
- 26. ТЕМЫ
- 27. ЯЗЫКИ
- 28. СТРАНЫ
- 29. ЛОКАЛИЗАТОР
- 30. ЖУРНАЛ
- 31. ОБРАТНАЯ СВЯЗЬ
- 32. ОБРАБОТКА ИЗОБРАЖЕНИЯ
- 33. УПРАВЛЕНИЕ ПОЛЬЗОВАТЕЛЯМИ
- 34. УСТАНОВКА ПЛАГИНОВ

# 23. системные настройки

Страницу СИСТЕМНЫЕ НАСТРОЙКИ можно открыть через раздел НАСТРОЙКИ в главном навигационном меню. Эта страница разрешает вам контролировать некоторые расширенные свойства вашего сервера Newscoop, поэтому рекомендуется оставлять доступ к данной странице только для администраторов.

#### ОБЩИЕ НАСТРОЙКИ

Первая часть страницы системных настроек отведена для Общих настроек.

| Общие настройки                                                                                                    |                                         |
|----------------------------------------------------------------------------------------------------|-----------------------------------------|
| Сайт он-лайн:                                                                                                    | 💿 Да 🔘 Нет                              |
| Заголовок сайта                                                                                                    | Newscoop Demo                           |
| Мета ключевые слова сайта:                                                                                                    | Newscoop, Sourcefabric, enterprise cont |
| Мета описание сайта:                                                                                                    | Newscoop - The open content managem     |
| Часовой пояс:                                                                                                    | отключено 🗸                             |
| Кеширование запросов к БД:                                                                                                    | отключено 💌                             |
| Кеширование страниц:                                                                                                    | отключено 💌                             |
| Время жизни кеш изображения:                                                                                                    | 1 Day                                   |
| Разрешить восстановление пароля:                                                                                                    | 💿 Да 🔘 Нет                              |
| Из email:                                                                                                    |                                         |
| Секретный ключ:                                                                                                    | 4b506c2968184be185f6282f5dcac832        |
| Время жизни сессии:                                                                                                    | 9999                                    |
| Разделитель ключевых слов:                                                                                                    |                                         |
| Число неудачных попыток входа до теста человек-машина:                                                                                                    | 3                                       |
| Максимально возможный размер загружаемого файла:<br>Введите значение между О и 20М(максимальный размер<br>определен в 'php.ini'). Используйте "К" для килобайт, "М" для<br>мегабайт и "Г" для гигабайт без знаков пробела между<br>значениями и вышеописанными буквами, например ЗМ. | 10M                                     |
| SMTP xoct:                                                                                                    | localhost                               |
| SMTP nopt:                                                                                                    | 25                                      |
| Automatic collection of statistics: (*)                                                                                                    | 💿 Да 🔘 Нет                              |

Вот что означает каждая из опций:

- Сайт онлайн: Кнопки Да и Нет позволяют вам управлять сервером Newscoop, ставя его онлайн или перенося офлайн, например, в случае с запланированными работами на сервере.
- Заголовок сайта: Имя по умолчанию для сайта вашего издания. Ваш дизайнер может сконфигурировать шаблоны вашего издания для отображения этой информации.
- Мета ключевые слова: Мета ключевые слова по умолчанию в вашем шаблоне заголовка для поисковой оптимизации.
- Мета описание сайта: Мета-тэг описания по умолчанию в шаблоне заголовка, а также для поисковых машин.
- **Часовой пояс:** Это поле дает вам возможность заменять настройки временной зоны на сервере, которая обычно по умолчанию является всемирным гринвичским средним временем. Вы можете пожелать, чтобы ваш Newscoop отображал местное время, например, когда назначаете опубликование своих статей на какое-то определенное время.
- Кеширование запросов к БД: Включает или отключает APC cache, тем самым повышая производительность работы Newscoop. APC это альтернатива xcache.
- Кеширование страниц: Выбирает DB, чтобы включить кеширование для шаблонов.
- Время жизни кешированного изображения: Время, в течение которого изображения будут кешированы (от 30 сек до бесконечности).
- Разрешить восстановление пароля: определяет, возможно ли получить потерянный пароль по электронной почте. Помните, что если эта опция у вас активизирована, и вы раскрыли ваш электронный адрес, ваше издание в Newscoop также может легко подвергнуться раскрытию.
- От email-адреса: Адрес электронной почты, используемый для уведомлений от системы.

- Секретный ключ: безопасный ключ, который Newscoop может использовать для интеграции веб-сервисов и других современных функций.
- Продолжительность сессии: позволяет вам определить максимальный период сессий в Newscoop без необходимости повторного входа в ваш акаунт. Это мера безопасности.
- Разделитель ключевых слов: Определяет разделитель для ключевых слов на странице Редактирования статьи (запятая или дефис).
- Число неудачных попыток входа до теста САРТСНА: мера безопасности для защиты от роботов, которые разгадывают пароли.
- Максимально возможный размер загружаемого файла: максимальный размер приложений, которые могут загружать пользователи вашего сайта.
- SMTP хост: сервер, который Newscoop будет использовать для отправки электронных уведомлений.
- SMTP порт: номер порта, который Newscoop будет использовать на определенном почтовом сервере.
- Сбор статистики: Эта опция позволяет проводить сбор статистики по доступу пользователей к изданию на сервере. Если вы используете сторонние сервисы статистики, вы можете выбрать Нет, поскольку таким образом вы облегчите нагрузку на сервер Newscoop.

#### НАСТРОЙКИ РЕДАКТОРА

Вторая часть данной страницы отведена Настройкам редактора, которые относятся к работе с изображениями.

| Настройки редактора                             |            |
|-------------------------------------------------|------------|
| Козффициент изменения размеров:                 | 100 %      |
| Ширина масштабируемого изображения:             | pixels     |
| Высота масштабируемого изображения:             | pixels     |
| Включить масштабирование изображений в статьях? | 🔿 Да 💿 Нет |
|                                                 |            |

Поля в данном разделе дают вам возможность определять коэффициент изменения размеров или ширину и высоту изображений по умолчанию для картинок, используемых в статье. Если вы отметили ответ Да для вопроса ВКЛЮЧИТЬ масштабирование изображения в статьях? то читатели смогут увеличивать изображения в статьях, кликнув на них.

#### ВНЕШНЕЕ УПРАВЛЕНИЕ ПОДПИСКОЙ

Третий раздел относится к приложению для внешнего управления подпиской.

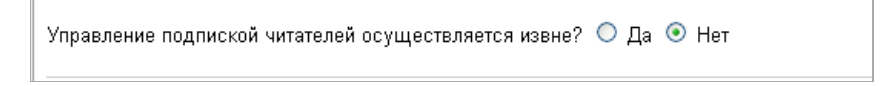

Если на вопрос Управление подпиской читателей осуществляется извне? вы ответили Да, то опции управления подпиской в администраторском интерфейсе Newscoop будут спрятаны. Данные подписки будут сохраняться в базе данных Newscoop, которую ваш системный администратор свяжет со сторонним приложением для администрирования подписки.

#### СЕРВЕР РЕПЛИКАЦИИ БАЗЫ ДАННЫХ

Четвертый раздел помогает настроить Newscoop для работы на двух серверах одновременно на случай проблем с аппаратными средствами или сетью.

| Настроить сервер репликации Newscoop? 💿 Да 🔘 Нет |      |
|--------------------------------------------------|------|
| База данных он-лайн сервера Newscoop             |      |
| Хост тиражирования базы данных:                  |      |
| Пользователь тиражирования базы данных:          |      |
| Пароль тиражирования базы данных:                |      |
| Порт тиражирования базы данных:                  | 3306 |

Выбрав ответ Да для вопроса Настроить сервер репликации Newscoop? вы увидите четыре поля:

- Хост репликации базы данных: имя или IP адрес удаленного сервера базы данных.
- Пользователь репликации базы данных: имя пользователя, с которым нужно соединиться на удаленном сервере.
- Пароль репликации базы данных: пароль для удаленного сервера.
- Порт репликации базы данных: номер порта для соединения на удаленном сервере (номер порта по умолчанию 3306).

#### ШАБЛОНЫ МАСКИ ФИЛЬТРА

Введите ключевые слова для шаблонов, которые вы хотите скрыть на страницеРедактирования тематических шаблонов. Например, шаблоны, которыми вы уже не пользуетесь, но не хотите удалять их с сервера.

| Время жизни маски фильтра (разделены запятыми) | .*, CVS |
|------------------------------------------------|---------|
|                                                |         |

#### ЗАДАЧИ КРОН

Опция Запускать обслуживающие задачи через Крон? означает использование собственного планировщика сервера для автоматизированных задач вместо включения планировщика в Newscoop.

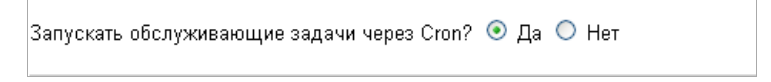

#### НАСТРОЙКИ ГЕОПОЗИЦИОНИРОВАНИЯ

Этот раздел позволяет определить, как будут отображаться карты, прикрепленные к статьям, и какой картографический сервис интернета будет предоставлять данные.

| Настройки геолокации                                 |                                   |
|------------------------------------------------------|-----------------------------------|
| Широта центра карты                                  | 50.089926                         |
| Долгота центра карты                                 | 14.424133                         |
| Масштаб карты:                                       | 4                                 |
| Ширина карты по-умолчанию                            | 304                               |
| Высота карты по-умолчанию                            | 250                               |
| Включите CSS файл для просмотра карты                | /js/geocoding/styles/nap-info.css |
| Автофокусировка карты по умолчанию:                  |                                   |
| Максимальное приближение для автофокусировки: (0-18) | 10                                |
| Границы карты для автофокусировки:                   | 50                                |
| Разрешить Google Streets Мар быть провайдером карты: |                                   |
| Разрешить MapQuest Map быть провайдером карты:       | V                                 |
| Разрешить OpenStreet Мар быть провайдером карты:     | V                                 |
| Провайдер карты по-умолчанию:                        | Google Maps                       |
| Каталог маркера карты:                               | /js/geocoding/markers/            |
| Маркер карты                                         | marker-gold.png                   |
| Минимальная ширина всплывающей карты:                | 300                               |
| Минимальная высота всплывающей карты:                | 200                               |

#### НАСТРОИКИ ВИДЕО

Ширину и высоту по умолчанию для видеофайлов, находящихся либо на внешних сервисах, либо на внутреннем, можно установить в данном разделе, чтобы гарантировать корректное отображение видео в шаблонах вашего издания.

| іинимальная ширина всплывающей карты: | 300     |
|---------------------------------------|---------|
| Минимальная высота всплывающей карты: | 200     |
| Ширина Youtube-ролика по-умолчанию:   | 425     |
| Высота Youtube-ролика по-умолчанию:   | 350     |
| Ширина Vimeo-ролика по-умолчанию:     | 400     |
| Высота Vineo-ролика по-умолчанию:     | 225     |
| Ширина Flash-блока по-умолчанию:      | 425     |
| Высота Flash-блока по-умолчанию:      | 350     |
| Локальный Flash сервер:               |         |
| Локальный Flash каталог.              | videos/ |

И, наконец, кнопка Сохранить обновит ваши настройки.

# 24. тематические шаблоны

Тематические шаблоны контролируют внешний вид и работу вашего издания. Каждое издание имеет уникальный комплект шаблонов, созданных вашим веб-разработчиком и установленных вашим системным администратором. Административный интерфейс Newscoop включает в себя инструмент управления и редактирования тематических шаблонов, который вы можете найти, кликнув Настройки в главном навигационном меню, затем Тематические шаблоны.

| АТЕЛИ - ПЛАГИНЫ - |
|-------------------|
|                   |
|                   |
|                   |
|                   |
|                   |
|                   |
|                   |
|                   |
|                   |
|                   |
|                   |

Откроется страница Управления тематическими шаблонами, на которой все доступные шаблоны будут перечислены в таблице. Каждое издание будет иметь соответствующую закладку в верхней части таблицы. Например, "The Prague Times."

| ОЙ NEWSCOOP СОДЕРЖИМОЕ 🔻 ОП                                                                                                    | ЕРАЦИИ 🔻 НАСТРОЙКИ 🔻 ПОЛЬ:                | ЗОВАТЕЛИ 🔻 ПЛАГИНЫ 🔻                       |
|----------------------------------------------------------------------------------------------------|-------------------------------------------|--------------------------------------------|
| łастройки > Шаблоны                                                                                                    |                                           |                                            |
| Управление темами                                                                                                    |                                           |                                            |
| ∓ Import theme                                                                                                    | _                                         |                                            |
| Available themes The New Custodian                                                                                                    |                                           |                                            |
| ·                                                                                                    | Название / версия темы                    | Совместимость                              |
| Marcelevance         Variation         Variation | Rockstar // версия 1.0<br>Дизайн: default | <b>4.0</b><br>Theme for Newscoop Version 4 |
| NORE + PEUTICE + REVENUE + REVENUE + REVENUE + REVENUE + REVENUE + REVENUE + REVENUE                                                                                                    | Страница вылускате для увеличения         |                                            |
| Rest Rest Rest Rest Rest Rest Rest Rest                                                                                                    | Страница рубрики<br>Страница статьи       | -                                          |

В правой части строки того шаблона, который вы хотите изменить, выберите меню Действия, затем Редактировать.

|                    | Пользователь: <b>Guest 1</b>              |
|--------------------|-------------------------------------------|
| плагины 🔫          |                                           |
|                    |                                           |
|                    |                                           |
|                    |                                           |
|                    |                                           |
|                    |                                           |
| тимость            | \$                                        |
|                    |                                           |
| Newscoop Version 4 | Операцы                                   |
|                    | <ul> <li>Добавить к публикации</li> </ul> |
|                    | 🖍 Правка                                  |
|                    | 🛓 Экспорт (zip)                           |
|                    | 🗙 Удалить                                 |
|                    |                                           |

Некоторые файлы шаблонов объединены в папки, показанные в верхней части таблицы в закладке Тематические шаблоны.

| NEWSCOOP                                                                                                    | содержимое                                             | - ОПЕРАЦИИ                                                                                                    | - настройки     | ПОЛЬЗОВАТЕЛ          | 1и <del>–</del> Плагины –                                    | -                                                                            |  |
|----------------------------------------------------------------------------------------------------|--------------------------------------------------------|----------------------------------------------------------------------------------------------------|-----------------|----------------------|--------------------------------------------------------------|------------------------------------------------------------------------------|--|
| гройки > Шаблон                                                                                                    | ны > Настройки                                         |                                                                                                    |                 |                      |                                                              |                                                                              |  |
| Управлени                                                                                                    | іе темами: Ro                                          | okstar                                                                                                    |                 |                      |                                                              |                                                                              |  |
|                                                                                                    |                                                        |                                                                                                    |                 |                      |                                                              |                                                                              |  |
| Theme settings       Theme templates         Текущая директория: Шаблоны       • Создать папку         • Создать папку       • Создать файл         Операции       •         Кэширование-шаблонов в: //assets/img |                                                        |                                                                                                    |                 |                      |                                                              |                                                                              |  |
| Операции                                                                                                    | ~                                                      |                                                                                                    | 1               | _                    | Кэширование ша                                               | аблонов в: <b>/assets/im</b><br>T                                            |  |
| Операции                                                                                                    | извание файла                                          | \$ Тип                                                                                                    | \$ Размер файла | Время жизни кэш<br>≎ | Каширование ше<br>Последние<br>≎ изменения                   | аблонов в: <b>/assets/im</b>                                                 |  |
| Операции                                                                                                    | извание файла                                          | ≎ Тип<br>dir                                                                                                    | Размер файла    | Время жизни кэш<br>≎ | Коширование-ше<br>Последние<br>≎ изменения                   | аблонов в: <b>/assets/in</b><br>Операци                                      |  |
| Onepaции<br>⇒ Ha<br>⊂_tpl<br>⊂ asse                                                                                                    | звание файла<br>ts                                     | ≎ Тип<br>dir<br>dir                                                                                                    | Фазмер файла    | Время жизни кэш<br>≎ | Каширование ше<br>Последние<br>¢ изменения                   | аблоное е:/assets/in<br>Операци<br>Операци                                   |  |
| Unepaции<br>⇒ Ha<br>⊂_tpl<br>⊂asse<br>⊂ pictur                                                                                                    | v<br>извание файла<br>ts<br>res                        | ★ Тип<br>dir<br>dir<br>dir<br>dir                                                                                                    |                 | Время жизни кэш<br>≎ | Каширование ша<br>Последние<br>≎ изменения                   | аблонов в: /assets/im<br>Операци<br>Операци<br>Операци                       |  |
| Cinepaции<br>⇒ Ha<br>⊂_tpl<br>⊂asse<br>⊂pictur<br>⊂them                                                                                                    | хавание файла<br>Isвание файла<br>ts<br>res<br>ethumbs | Tun     dir     dir     dir     dir                                                                                                    |                 | Время жизни кэш<br>≎ | Каширование ше<br>Последние<br>≎ изменения                   | аблонове:/assets/in<br>Операци<br>Операци<br>Операци<br>Операци              |  |
| Unepaции<br>⇒ Ha<br>⊂_tpi<br>⊂asse<br>⊂pictur<br>⊂them<br>Сaschit                                                                                                    | казание файла<br>ts<br>res<br>ethumbs<br>ve.tpl        | Characteristic Constraints of the second second |                 | Время жизни кэш<br>≎ | Каширование ше<br>Последние<br>изменения<br>2013-01-28 16:13 | аблонов в: /assets/in<br>Операци<br>Операци<br>Операци<br>Операци<br>Операци |  |

Кликнув на название папки, вы увидите вложенные в нее файлы шаблона.

| I NEWSCOOP       | СОДЕРЖИМОЕ         | - ОПЕРАЦИИ    | - настройки    | ПОЛЬЗОВАТЕЛ          | 1И – ПЛАГИНЕ             |
|------------------|--------------------|---------------|----------------|----------------------|--------------------------|
| стройки > Шаблон | ы > Настройки      |               |                |                      |                          |
| Управлени        | е темами: Ro       | ckstar        |                |                      |                          |
|                  |                    |               |                |                      |                          |
| Theme sett       | ings Theme to      | emplates      |                |                      |                          |
| Текушая дире     | ктория: Шаблоны    | / tpl         |                |                      |                          |
|                  |                    | ·••••         |                |                      |                          |
| Ŧ Загрузить      | 🕂 Создать па       | тку 🕂 Создаты | файл           |                      |                          |
|                  |                    |               |                |                      |                          |
| Операции         | *                  |               |                |                      |                          |
| 🔲 🗘 Ha           | звание файла       | \$ Тип        | ≎ Размер файла | Время жизни кэш<br>≎ | Последние<br>≎ изменения |
| 🕈 Перейти к      | источнику          |               |                |                      |                          |
| 🔲 🗁 img          |                    | dir           |                |                      |                          |
| 🔲 🕒 _edit-       | article.tpl        | tpl           | 0.61 kB        | 0                    | 2013-01-28 16:13         |
| 🔲 🕒 _html        | -foot.tpl          | tpl           | 0.47 kB        | 0                    | 2013-01-28 16:13         |
| 🔲 🕒 _html        | -head.tpl          | tpl           | 3.44 kB        | 0                    | 2013-01-28 16:13         |
| 🔲 🗅 all-se       | ctions.tpl         | tpl           | 1.24 kB        | 0                    | 2013-01-28 16:13         |
| 🔲 🗅 article      | e-aside.tpl        | tpl           | 5.01 kB        | 0                    | 2013-01-28 16:13         |
| 🔲 🗅 article      | -author-info.tpl   | tpl           | 0.81 kB        | 0                    | 2013-01-28 16:13         |
| 🔲 🗅 article      | -comments.tpl      | tpl           | 6.57 kB        | 0                    | 2013-01-28 16:13         |
| 🔲 🗅 article      | -cont.tpl          | tpl           | 1.63 kB        | 0                    | 2013-01-28 16:13         |
|                  | актировать 'footer | .tpl'         | 1 76 kB        | 0                    | 2013-01-28 16:13         |

В свою очередь, кликнув по названию файла, вы откроете этот файл в редакторе шаблонов. Это позволяет веб-разработчикам быстро вносить изменения в шаблоны работающей системы Newscoop.

| мой  | NEWSCO     | ОР СОДЕРЖИМОЕ – ОПЕРАЦИИ – НАСТРОЙКИ – ПОЛЬЗОВАТЕЛИ – ПЛАГИНЫ –                                      |
|------|------------|----------------------------------------------------------------------------------------------------|
| Наст | гройки > Ц | Јаблоны > Настройки > Правка                                                                         |
| ł    | Редакт     | ировать шаблон: footer.tpl                                                                           |
|      |            |                                                                                                    |
|      |            |                                                                                                    |
|      |            |                                                                                                    |
|      | — ÷ Kel    | place existing template                                                                              |
|      |            |                                                                                                    |
|      |            | 👫 🜍 😁 (*) 🚺 ID pt 💽 📝 📝 📿 📝 🕸 🔲 🔞                                                                    |
|      | 1          | <pre><div id="footer"></div></pre>                                                                   |
|      | 2          |                                                                                                    |
|      | 3          | <div id="bottom"></div>                                                                              |
|      | 4          |                                                                                                    |
|      | 5          | <ul><li><ul><li>class="clearfix"&gt;</li></ul></li></ul>                                             |
|      | 6          | <1i>>                                                                                                |
|      | 7          | <ul></ul>                                                                                            |
|      | 8          | {{ set current issue }}                                                                              |
|      | 9          | {{ list sections }}                                                                                  |
|      | 10         | <pre><li>&lt;a href="{( url options="section" }}" title="{{ \$gimme-&gt;section-&gt;name}</li></pre> |
|      | 11         | {{ /list sections }}                                                                                 |
|      | 12         |                                                                                                    |
|      | 13         | 1i                                                                                                   |
|      | 14         | <1i>>                                                                                                |

Вы можете вносить такие изменения в шаблоны, только если вы уверены в том, что делаете, посколькулюбые изменения немедленно повлияют на внешний вид вашего издания. Эта возможность также полезна для редактирования шаблонов на сервере разработчиков до того, как они будут скопированы на рабочий сервер издания.

#### НАСТРОИКИ ТЕМАТИЧЕСКИХ ШАБЛОНОВ

Закладка Настройки тематических шаблонов дает возможность изменить название шаблона, нумерацию версий или отдельные файлы шаблона, использованные для четырех основных шаблонов. Как и редактор шаблонов, эту опцию стоить использовать только компетентным веб-разработчикам, поскольку изменение шаблонов немедленно скажется на внешнем виде вашего издания.

| ройки > Шаблон | ны > Настройки    |     |                     |  |
|----------------|-------------------|-----|---------------------|--|
| управлени      | е темами: коскы   | ar  |                     |  |
| Theme set      | ings Theme templa | tes |                     |  |
| Название       | темы              |     | Rockstar            |  |
| Требуемая      | я версия Newscoop |     | 4.0 или выше        |  |
| Версия те      | МЫ                |     | 1.0                 |  |
| — Template se  | ttings            |     |                     |  |
| Шаблон гл      | тавной страницы   |     | front.tpl           |  |
| Шаблон ст      | границы рубрики   |     | section.tpl         |  |
| Шаблон ст      | границы статьи    |     | article.tpl         |  |
| Шаблон с       | границы ошибки    |     | section.tpl         |  |
| Match article  | types             |     |                     |  |
| Theme art      | icle types        |     | Match with existing |  |

По вашему выбору тематические шаблоны могут определять ТИПЫ СТАТЕЙ, которые вы можете соотнести с существующими Типами статей вашего Newscoop. Если тематические шаблоны определяют какие-либо Типы статей, они отобразятся в конце закладки Настройки тематических шаблонов. Ознакомьтесь с главой Типы статьи для получения более подробной информации.

# 25. типы статьи

ТИПЫ СТАТЬИ определяют информацию, которую Newscoop затребует от журналистов, добавляющих определенные виды статьи. Например, тематическая статья, скорее всего, потребует больше деталей, чем краткое новостное сообщение. По умолчанию в Newscoop есть типы link, news и раде, но вы можете создать сколько угодно много новых типов.

Чтобы создать или управлять типами статей, в главном навигационном меню выберите Настройки, затем Тип статьи. Вы откроете страницу Тип статьи, которая состоит из последовательности ПОЛЕЙ, в каждом из которых находится определенный вид данных. В настоящее время действуют семь видов полей:

- Однострочный текст: этот тип поля может содержать максимальное количество знаков и не поддерживает HTML тэги. Вид и комплект знаков здесь полностью определен используемым шаблоном.
- **Многострочный текст с WYSIWYG:** этот тип поля может иметь размер до 16 MB. Журналисты могут вставлять изображения, аудио, видео, ссылки (внешние, внутренние или ссылки на приложенные файлы) и форматирующие тэги. Можно использовать подзаголовки для разбиения статей по страницам.
- Дата: это стандартное поле для даты с фиксированным форматом ГГГГ-ММ-ДД (четырехзначное число для года, двухзначные для месяца и дня, разделенные дефисами).
- **Тема:** этот тип поля можно использовать для категоризации статей. Каждое поле темы имеет элемент высшего уровня, например, Развлечения. Когда журналист набирает статью в Newscoop, это поле отображает выпадающее меню, содержащее имеющиеся в наличии подтемы для главного раздела, например Обзоры кино или Обзоры театров.
- Переключатель: позволяет добавлять кнопки, которые активируют отдельные опции на странице Редактирования статьи. Например, вы можете добавить переключатель highlight, который будет использоваться вашим шаблоном для отображения статей в особом разделе вашего сайта (по умолчанию в Newscoop есть два переключателя Показать статью на главной странице и Показать статью на странице рубрики).
- Числовой: позволяет добавлять цифровые элементы к статьям, например, долготу и широту, температуру или обменный курс.
- Комплексная дата: используется для добавления событий, которые будут происходить в разные дни. Если вы активизируете это поле, в Боковой панели страницы редактирования статьи появится блок Многодневные события.

Newscoop различает **Имя типа шаблона** или **Имя поля шаблона** и **Отображаемое имя,** для каждого типа статьи и поля. Имя шаблона ограничено до букв, номеров и нижних подчеркиваний (без пробелов) и используется внутри шаблона Newscoop. Отображаемое имя это часть, которую будут видеть журналисты, и которая может быть переведена на другие языки.

#### ДОБАВЛЕНИЕ НОВОГО ТИПА СТАТЬИ

Кликните ссылку Добавить новый тип статей в верхнем левом углу страницы Тип статьи.

| Гип статьи            |      |                       |           |                   |                            |             |
|-----------------------|------|-----------------------|-----------|-------------------|----------------------------|-------------|
|                       |      |                       |           |                   |                            |             |
| Добавить новый тип ст | атей | 🐺 Объединить типы     | 🔍 Реда    | стировать и перев | ести названия удобочитаемы | іх для чело |
| Название типа шаблона | Поля | Отображаемое название | Перевести | Показать/скрыть   | Комментарии разрещены?     | Удалить     |
|                       | Поля | link                  | [40]      |                   | •                          | ×           |
| ink                   |      |                       |           |                   |                            |             |
| ink<br>Devus          | Поля | Dews                  | 100       | 0                 |                            | ×           |

Появится страница Добавить новый тип статьи Первым шагом будет ввод Названия типа шаблона для Типа статьи, который вы хотите создать. В этом примере мы создадим Тип статьи с названием шаблона review\_article – обратите внимание, что в нем есть нижнее подчеркивание вместо пробела между словами review и article.

| мс | Й NEWSCOOP        | содержимое 👻        | ОПЕРАЦИИ 🔫        | НАСТРОЙКИ 🔫     | поль |
|----|-------------------|---------------------|-------------------|-----------------|------|
| На | істройки — Тип ст | гатьи )             |                   |                 |      |
|    | Добавить но       | вый тип статей      |                   |                 |      |
|    | Добавить нов      | ый тип статей       |                   |                 | _    |
|    | Имя шаблона       | может содержать тол | іько буквы и знак | подчеркивания ( | ).   |
|    | Название типа     | а шаблона:          | review_artic      | le              |      |
|    |                   | Сохра               | анить             |                 |      |

После того, как вы нажмете кнопку СОХРАНИТЬ, вы получите напоминание о необходимости ввести Название поля Шаблона для первого поля в новом Типе статьи. Выберите один из семи доступных ТИПОВ из выпадающего меню, например, ТЕМЫ. Для этого типа поля нам также нужно будет выбрать элемент верхнего уровня, например Развлечения, и подтемы, например Развлечения/Обзоры.

| мой NEWSCOOP содержин          | иое – опе         | РАЦИИ 🔫       | настройки 🔫       | пользователи | <b>- ا</b> חת | АГИ |
|--------------------------------|-------------------|---------------|-------------------|--------------|---------------|-----|
| Настройки → Тип статьи → revie | w_article ) Поля  | типов статей  | >                 |              |               |     |
| Добавить новый тип:ru          | I                 |               |                   |              |               |     |
| Имя шаблона может соде         | ожать только бу   | уквы и знак г | одчеркивания (_). |              |               |     |
| Название поля шаблона:         |                   |               |                   |              |               |     |
| Тип:                           | Тема              | *             |                   |              |               |     |
| Верхний элемент:               | Entertainment / F | Review        |                   |              | *             |     |
|                                |                   | Сохранить     |                   |              |               |     |

Поле Однострочный текст имеет настройку ограничения знаков, которую можно использовать, чтобы избежать слишком длинных заголовков и других элементов, которые могут разрушить тщательно созданные шаблоны.

| DASHBOARD CONTENT 🔻                    | ACTIONS - CONFIGURE - USERS - PLUGINS -          |
|----------------------------------------|--------------------------------------------------|
| Configure > Article Types > review_art | ticle > Article type fields >                    |
| Add new field                          |                                                  |
| The template name may only co          | ontain letters and the underscore ( ) character. |
| Template Field Name:                   | review_title                                     |
| Туре:                                  | Single-line Text                                 |
| Characters limit (*):                  | 32                                               |
|                                        | Save                                             |

Если вы добавляете МНОГОСТРОЧНЫЙ ТЕКСТ С WYSIWYG, у вас есть опция отметить поле как контент. Это будет означать, что каждый раз, когда это поле обслуживается Newscoop, с точки зрения статистики это считается прочтением страницы. Здесь также есть возможность установить высоту редактора WYSITY в пикселях – Maлую (250 pixels), Среднюю (500 pixels), Большую (750 pixels) или Специальную. Настройка определенных размеров для этих полей поможет вашим сотрудникам, снижая количество прокрутки на странице Редактирования статьи.

| DASHBOARD CONTENT 🗸                  | ACTIONS - CONFIGURE - USERS -                          | PLUGINS 👻 |
|--------------------------------------|--------------------------------------------------------|-----------|
| Configure > Article Types > review_a | rticle $\rightarrow$ Article type fields $\rightarrow$ |           |
| Add new field                        |                                                        |           |
| The template name may only o         | contain letters and the underscore (_) character.      |           |
| Template Field Name:                 | conclusion                                             |           |
| Туре:                                | Multi-line Text with WYSIWYG 🔽                         |           |
| Is Content:                          | $\checkmark$                                           |           |
| Editor size (*):                     | Custom (*) _ 160                                       |           |
|                                      | Save                                                   |           |

После того, как вы нажали Сохранить, показывается страница ПОЛЯ ТИПОВ СТАТЬИ. Тип статьи, над которым вы сейчас работаете, показан под главным навигационным меню.

| и NEWSCO                                                               | ор содержимое 🔻                                                                            | ОПЕРАЦИИ 🤜                             | настройки 👻 по                                                   | ользователи               |
|------------------------------------------------------------------------|--------------------------------------------------------------------------------------------|----------------------------------------|------------------------------------------------------------------|---------------------------|
| стройки ⇒                                                              | Тип статьи → review_article                                                                | >                                      |                                                                  |                           |
| Поля ти                                                                | тов статей                                                                                 |                                        |                                                                  |                           |
|                                                                        |                                                                                            |                                        |                                                                  |                           |
| 🗲 Верну                                                                | ться к списку типов статей                                                                 |                                        |                                                                  |                           |
| 🗲 Верну<br>+ Добавит                                                   | ться к списку типов статей<br>ъ новый тип:ru 🛛 🔍 Ре                                        | едактировать и                         | перевести названия поле                                          | й удобные дл              |
| <del>—</del> Верну<br>+ Добавит<br>Порядок                             | ться к списку типов статей<br>ь новый тип:ru 🔍 Ре<br>Название поля шаблона                 | едактировать и<br>Тип                  | перевести названия поле<br>Отображаемое название                 | й удобные дл<br>Перевести |
| <ul> <li>Верну</li> <li>Добавит</li> <li>Порядок</li> <li>Ф</li> </ul> | ться к списку типов статей<br>ъ новый тип:ru 🔍 Ро<br>Название поля шаблона<br>review_topic | едактировать и<br>Тип<br>Тема (Review) | перевести названия поле<br>Отображаемое название<br>review_topic | й удобные дл<br>Перевести |

Нажмите на ссылку Редактировать и перевести названия полей, чтобы добавить Отображаемое название для этого нового поля. Выберите нужный язык из выпадающего меню Добавить перевод и введите Отображаемое название для нового поля на этом языке. Затем нажмите голубую кнопку Перевести. Для ваших сотрудников вы можете добавить любое количество переводов.

| мой newscoo          | ор содержимое 👻                                     | ОПЕРАЦИИ 🤜     | <ul> <li>настройки – по</li> </ul> | льзователи 🔻   |
|----------------------|-----------------------------------------------------|----------------|------------------------------------|----------------|
| Настройки →          | Тип статьи ⇒ review_article                         | >              |                                    |                |
| Поля ти              | тов статей                                          |                |                                    |                |
| 🗲 Верну<br>+ Добавит | ться к списку типов статей<br>ь новый тип:ru 🛛 🍳 Сі | крыть названия | полей удобные для воспр            | мятия человеко |
| Порядок              | Название поля шаблона                               | Тип            | Отображаемое название              | Перевести В    |
| *                    | review_topic                                        | Тема (Review)  | review_topic                       | н              |
| Добав                | ить перевод: Русский                                | ~ Т            | емаревью Переве                    | сти            |

Страница Поля типов статьи покажет Отображаемое название для поля вместе с языковым кодом (в скобках), чтобы обозначить его перевод. Заметьте, что Отображаемое название может содержать пробелы или заглавные буквы в отличие от Названия поля шаблона.

| мой NEWSCOO           | р содержимое 🔻                                                                                                    | ОПЕРАЦИИ -    | настройки – по        | ользователи | - |  |  |  |  |
|-----------------------|----------------------------------------------------------------------------------------------------|---------------|-----------------------|-------------|---|--|--|--|--|
| Настройки 🔿           | Тип статьи → review_article                                                                                                    | >             |                       |             |   |  |  |  |  |
| Поля тиг              | тов статей                                                                                                    |               |                       |             |   |  |  |  |  |
| 🗲 Вернут<br>+ Добавит | <ul> <li>Вернуться к списку типов статей</li> <li>Добавить новый тип:ru</li> <li>Редактировать и перевести названия полей удобные для в</li> </ul> |               |                       |             |   |  |  |  |  |
| Порядок               | Название поля шаблона                                                                                                    | Тип           | Отображаемое название | Перевести   | В |  |  |  |  |
| *                     | review_topic                                                                                                    | Тема (Review) | review_topic          | lea         | н |  |  |  |  |
|                       | review, title                                                                                                    | Текст         | review, title         | feal        |   |  |  |  |  |

Продолжайте добавлять новые поля к этому Типу статьи, пока у вас не будет все, что вам нужно. Затем кликните на ссылку Вернуться к списку типов статей, которая находится рядом с голубой стрелкой, и вы окажетесь снова на странице Типы статьи.

#### РЕДАКТИРОВАНИЕ ТИПОВ СТАТЬИ

Вы можете добавить переведенные Отображаемые названия для вашего нового типа статьи, кликнув на ссылку Редактировать и перевести названия полей в Списке типов статьи.

Типы статьи не высечены в камне. По мере развития вашего издания могут развиваться и они. Например, вы можете скрыть старые типы статьи, которые больше не используете. Выбирайте, какой тип показывается по клику на цветную пиктограмму в колонке Показать/Спрятать, где зеленый свет загорается для показанных, а красный для спрятанных типов статей. Всплывающий диалог запросит, уверены ли вы в том, что хотите совершить это действие.

Спрятать тип более безопасно, чем удалить его. Удаление уничтожит на сервере все связанное с данным типом статьи содержание. Кнопка удаления это белый крестик на красном квадрате, расположенном в таблице справа. Используйте эту кнопку с осторожностью!

| H) | АСТРОЙКИ 👻                                                                            | ПОЛЬЗОВАТЕЛІ                               | и 👻 ПЛАГИНЫ 👻                                             |                                    |
|----|---------------------------------------------------------------------------------------|--------------------------------------------|-----------------------------------------------------------|------------------------------------|
|    |                                                                                       |                                            |                                                           |                                    |
|    |                                                                                       |                                            |                                                           |                                    |
|    |                                                                                       |                                            |                                                           |                                    |
|    |                                                                                       |                                            |                                                           |                                    |
|    | 🔍 Редан                                                                               | атировать и перев                          | ести названия полей удобны                                | х для восі                         |
| e  | Ф Редан<br>Перевести                                                                  | стировать и перево<br>Показать/скрыть      | ести названия полей удобны<br>Комментарии разрещены?      | <mark>х для восг</mark><br>Удалить |
| e  | Ф Редан<br>Перевести<br>()                                                            | стировать и перево<br>Показать/скрыть<br>© | ести названия полей удобны<br>Комментарии разрещены?<br>● | х для восг<br>Удалить<br>Х         |
| e  | <ul> <li>Федан</li> <li>Перевести</li> <li>Перевести</li> </ul>                       | стировать и переви<br>Показать/скрыть      | ести названия полей удобны<br>Комментарии разрещены?<br>Ф | х для вост<br>Удалить<br>Х         |
| e  | Федан           Перевести           1000           1000           1000           1000 | стировать и перево<br>Показать/скрыть      | ести названия полей удобны<br>Комментарии разрещены?      | х для вост<br>Удалить<br>Х<br>Х    |

Как обычно, когда вы выполняете действие, которое повлияет на ваше издание, Newscoop спросит вас, уверены ли вы в том, что хотите совершить его.

| Подтвердите действие на newscoop-demo.so 🛛 🗴                                                                                                    |
|----------------------------------------------------------------------------------------------------|
| Вы уверены, что хотите удалить тип статьи review_article?<br>ПРЕДУПРЕЖДЕНИЕ: удаление этого типа статей удалит<br>повлечет за собой удаление всех статей, ассоциированные с<br>этим типом. |
| ОК Отмена                                                                                                    |

В Списке типов статей есть также колонка КОММЕНТАРИИ РАЗРЕШЕНЫ?, которая позволяет активировать либо запрещать возможность оставлять комментарии для отдельных типов статьи. Например, вы можете захотеть отключить эту возможность для всех новостей развлекательного характера, но оставить ее активной для новостных статей.

Типы статьи можно переименовать, просто кликнув на кнопку Название типа шаблона на странице Типы статей. Помните, что если вы меняете название шаблона типа, вы не можете использовать пробелы или другие символы.

| мой NEWSCOOP    | содержимое 🔫         | ОПЕРАЦИИ 👻        | настройки 👻       | поль: |
|-----------------|----------------------|-------------------|-------------------|-------|
| Настройки > Тип | татьи )              |                   |                   |       |
| Переименов      | зать тип статьи 'rev | view_article'     |                   |       |
| Имя шаблона     | может содержать тол  | тько буквы и знак | подчеркивания (_) |       |
| Название тиг    | а шаблона:           | review_artic      | le                |       |
|                 | Coxpa                | анить             |                   |       |

Прежде чем менять Название типа шаблона для Типов Статей, которые уже используются, попросите вашего дизайнера проверить, не отразится ли это на внешнем виде ваших статей.

#### РЕДАКТИРОВАНИЕ ПОЛЕЙ ТИПА СТАТЕЙ

На странице ПОЛЯ ТИПОВ СТАТЕЙ поля можно переименовывать, давать им ОТОбражаемые названия, скрывать или удалять точно так же, как Типы статей. Если у вас есть более одного Поля типов статей, вы можете изменить порядок отображения полей на странице Редактирования статьи, кликнув голубые стрелки, указывающие вниз и вверх.

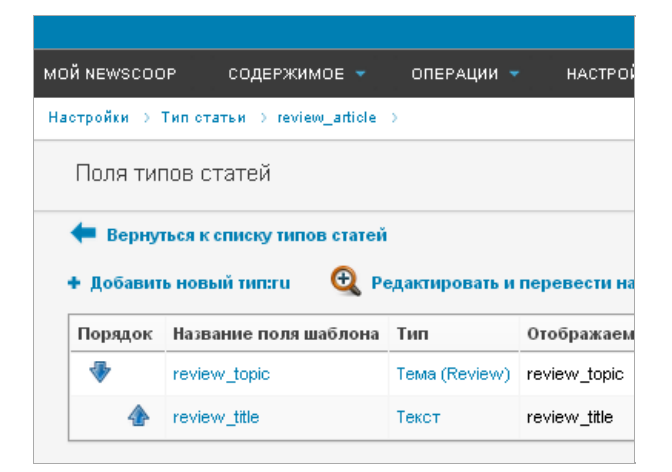

Для изменения типа поля, например, Однострочного на Многострочное текстовое с WYSIWYG, кликните на соответствующую ссылку в колонке Тип, после чего появится страница Переназначить тип поля, на которой вы сможете выбрать новый тип из выпадающего меню. Затем кликните на кнопку Сохранить, чтобы вернуться на страницу Поля типов статей.

| DASHBOARD CONTENT - ACTIONS - CONFIGURE - USERS - PLUGINS -        |
|--------------------------------------------------------------------|
| Configure > Article Types > review_article > Article type fields > |
| Reassign a field type                                              |
| Type: Multi-line Text with WYSIWYG                                 |

После редактирования Полей типов статей, вы должны создать новую статью, чтобы протестировать работу обновленных полей. Как и в случае с Названием типа шаблона, меняя уже используемое название поля, посоветуйтесь с вашим дизайнером тематических шаблонов.

| Movie I    | light           |                |         |              |           |         |      |            |
|------------|-----------------|----------------|---------|--------------|-----------|---------|------|------------|
| Date       |                 |                |         |              |           |         |      |            |
| Created: 2 | 2011-01-21      | 17:49:40 📕     | Last mo | dified : 201 | 1-01-21 1 | 7:49:40 |      |            |
| Review 1   | opic            |                |         |              |           |         |      |            |
| Entertain  | ment / Revi     | ew / Movie     | Review  | -            |           |         |      |            |
| Name of    | Show            |                |         |              |           |         |      |            |
| B /        | <u>U</u> AB€  ≣ |                |         | E 66   E     | a 🔏 🛍     | 💼 💼   🄊 | Ω    | <b>a</b> 6 |
| HTML 📃     | — <u>A</u> - ab | - x, x         | A 😘     |              | Styles    | - Forma | at 👻 | Font fam   |
| 1          |                 | 4. ∋•   4      | n në 🐑  |              |           |         |      |            |
| Henry Plo  | tter and the S  | Suitcase of Ca | sh      |              |           |         |      |            |
|            |                 |                |         |              |           |         |      |            |
|            |                 |                |         |              |           |         |      |            |
|            |                 |                |         |              |           |         |      |            |
|            |                 |                |         |              |           |         |      |            |
|            |                 |                |         |              |           |         |      |            |
|            |                 |                |         |              |           |         |      |            |
|            |                 |                |         |              |           |         |      |            |
|            |                 |                |         |              |           |         |      |            |
| Path:      |                 |                |         |              |           |         |      |            |
| Star ratii | ng out of fi    | ive            |         |              |           |         |      |            |
|            |                 |                |         |              |           |         |      |            |

#### СЛИЯНИЕ ТИПОВ СТАТЕЙ

Newscoop позволяет вам соединять два различных ТИПА СТАТЕЙ таким образом, чтобы содержимое полей одного типа (СТАТЬИ ИСТОЧНИКА) переносилось в другие (поля РЕЗУЛЬТИРУЮЩЕЙ СТАТЬИ). Это полезно проделать после того, как вы добавили новый или редактировали существующий Тип статей, для того, чтобы все ранее созданные копии соответствовали новым полям Типа статей.

На странице Тип статьи кликните на ссылку Объединить типы. На открывшейся странице выберите из выпадающего меню Типы статьи источника и результирующей статьи, которые вы хотите объединить.

| Настройки > Тип статьи > |                           |
|--------------------------|---------------------------|
| Объединить типы          | статей                    |
| Типы объединяемых        | статей: Шаг 1 из 3        |
| Тип статьи источника     | Тип результирующей статьи |

Затем выберите поля источника, которые вы хотели бы объединить в поля типа результирующей статьи. Имейте в виду, что перенести крупные поля, например, Многострочный текст с WYSIWYG в небольшое поле, например, Однострочный текст, не получится. Если даже такое объединение произойдет, то содержимое более крупного поля может быть потеряно.

| 20                              |                                        |
|---------------------------------|----------------------------------------|
| МОЙ NEWSCOOP СОДЕРЖИМОЕ 🔻 ОПЕН  | РАЦИИ 👻 НАСТРОЙКИ 👻 ПОЛЬЗОВАТЕЛИ 👻     |
| Настройки > Тип статьи >        |                                        |
| Объединить типы статей          |                                        |
| Типы объединяемых статей: Шаг 2 | из 3                                   |
| Статей, ассоциированных с revie | w_article, которые будут объеденены: 1 |
| Тип статьи источника            | <u>Тип результирующей статьи</u>       |
| review_article ->               | review_news                            |
| newfield ->                     | text_field                             |
| Назад к шагу 1                  | Перейти Сшагу 3                        |

На следующей странице будет отображен результат потенциального объединения. Любое поле источника, не отображенное в полях типа результирующей статьи, будет выделено красным шрифтом. Возможно, вам придется создать дополнительные поля в Типе результирующей статьи, прежде чем снова попытаться провести объединение типов.

Вы можете пройти по всем статьям, которые будут объединены и предварительно просмотреть изменения. Если желаете, можете сделать отметку напротив предложения УДАЛИТЬ ТИП СТАТЬИ после завершения. Когда все готово, кликните кнопку Объединить.

| МОЙ NEWSCOOP                                                | содержимое 🔻                                                         | ОПЕРАЦИИ 🔻                       | настройки 🔻                        | ПОЛЬЗОВАТЕЛИ               | г 🔹 уті     |
|-------------------------------------------------------------|----------------------------------------------------------------------|----------------------------------|------------------------------------|----------------------------|-------------|
| Настройки > Тип                                             | статым >                                                             |                                  |                                    |                            |             |
| Объединит                                                   | ь типы статей                                                        |                                  |                                    |                            |             |
| Типы объеди                                                 | иняемых статей: Ша                                                   | г 3 из 3                         |                                    |                            |             |
| Конфигураци                                                 | ия объединения для                                                   | а слияние гечіе                  | w_article в revie                  | w_news.                    |             |
| Объед                                                       | инить newfield и tex                                                 | t_field                          |                                    |                            |             |
| Предварител                                                 | њный просмотр обр                                                    | азца объедино                    | енной конфигура                    | <b>ации.</b> Прокрутить Ва | шу статью / |
| Предварител<br>не лучшие вр<br>не лучшие вр<br>Это первый г | вный просмотр Ры<br>емена (Просмотр и<br>емена) 1 из 1.<br>теревод 1 | нок недвижимо<br>сточника (revie | сти переживает<br>w_article) верси | и Рынок недвиж             | имости п    |
| Заголовок                                                   | : Рынок недвижимо<br>не лучшие времена                               | сти переживает<br>а              | AB                                 | rtop: Guest1               |             |
| Тип                                                         | review_news                                                          |                                  | Дата созда                         | ния: 2011-05-16            | 09:16:08    |
| Клюнер                                                      | • 101                                                                |                                  | дата пуолика                       | ции: 0000-00-00            | 00.00.00    |
| te                                                          | e слова.<br>ext_field: Просто так                                    | ]                                |                                    |                            |             |
| 🗆 Удалить т                                                 | ип статьи (review_ar                                                 | ticle) после зав                 | ершения.                           |                            | Ще          |
|                                                             |                                                                      | Наза                             | дкшагу 2 Об                        | Бъединить!                 |             |

Если статей, относящихся к типу источника, не остается, Newscoop покажет предупреждающее сообщение на первом шаге предлагаемого объединения.

| мой неwscoop    | содержимое        |        | операции    |      | НАСТРОЙКИ |
|-----------------|-------------------|--------|-------------|------|-----------|
| Настройки > Тип | статьи >          |        |             |      |           |
| Объедини        | ть типы ста       | тей    |             |      |           |
| Типы объединяем | ых статей: Шаг    | 1 из 3 | 1           |      |           |
| Тип review_     | article статьи ис | гочни  | ка не имеет | стат | ей.       |
|                 | OK                |        |             |      |           |

### 26. темы

В Newscoop темы присваиваются материалам редакторами и журналистами с тем, чтобы статьи можно было идентифицировать и структурировать. Тема может иметь множество подтем, например, тема Спорт, в свою очередь, делится на подтемы: футбол, баскетбол, водное поло. Отдельная статья может иметь несколько тем или подтем.

Чтобы просмотреть или создать темы, нужно выбрать раздел Настройки в главном навигационном меню, затем Темы из выпадающего меню. В блоке Показать языки на странице Тем кликните кнопки для языков, используемых в вашем издании для отображения соответствующих переводов.

Чтобы добавить новую тему верхнего уровня, выберите язык в подменю и введите слово в поле Добавить основную тему. Затем кликните на кнопку Добавить.

| Й NEWSCOOP                                  | СОДЕРЖИМОЕ 👻                       | ОПЕРАЦИИ 👻 | настройки 👻 | ПОЛЬЗОВАТЕЛИ 👻 | плагины |
|---------------------------------------------|------------------------------------|------------|-------------|----------------|---------|
| этройки 🤉                                   |                                    |            |             |                |         |
| Темы                                        |                                    |            |             |                |         |
| Отобразить яз<br>Выбрать все<br>Г en I sr Г | ыки<br>Отменить выб<br>ги Показать | op         |             |                |         |
| Поиск<br>Добавить осно                      | Поиск                              |            |             |                |         |
| Русский                                     |                                    |            |             |                | Добаки  |
| 🗄 🕀 ги Прожег                               | ктор кризиса                       |            |             | 🖌 Прав         | Ka 🗙    |
| 📗 🕀 en tagolo                               | ud                                 |            |             | 🖉 Прав         | ка 🗙    |
|                                             |                                    |            |             |                |         |

Для переименования темы кликните на ссылку Правка справа от названия темы или подтемы. Появятся дополнительные поля, среди которых Переименовать тему. Измените название и кликните на кнопку Сохранить.

| • en Wurzel                            | 🧪 Правка | × |
|----------------------------------------|----------|---|
| +) es Raíz                             | 🖍 Правка | × |
| + en Weather                           | 🖍 Правка | × |
| - Переименовать тему                   |          |   |
| Погода                                 |          |   |
|                                        |          |   |
| Добавить полтему:                      |          |   |
|                                        |          |   |
|                                        |          |   |
| English                                |          |   |
| English                                |          |   |
| Епдііsh Цобавить<br>Добавить перевод:  |          |   |
| Елдііsh Добавить<br>-Добавить перевод: |          |   |

Вы можете переводить названия тем, чтобы, когда автор будет работать над своей статьей, названия отображались корректно. Для перевода темы кликните на ссылку Правка и увидите поле Добавить перевод. Выберите язык из выпадающего меню, введите перевод названия темы и кликните на кнопку Перевести.

|                                                 | 🖍 Правка | × |
|-------------------------------------------------|----------|---|
| Переименовать тему<br>Сагs<br>Сохранить         |          |   |
| Добавить подтему:<br>English Добавить           |          |   |
| Добавить перевод:<br>Русский 💌 Машины Перевести |          |   |

Если вы переводите подтему, а сама тема еще не была переведена, название темы будет отображено на языке оригинала до тех пор, пока вы не добавите его перевод.

Для добавления подтемы кликните на ссылку Правка в строке с темой, для которой вы создаете подтему. Введите I-2 слова в поле Добавить подтему, затем кликните кнопку Добавить.

| en People In The News                | 🖍 Правка | × |
|--------------------------------------|----------|---|
| Переименовать тему                   |          |   |
| People In The News         Сохранить |          |   |
| Добавить подтему:                    |          |   |
| English Люди в мире Добавить         |          |   |

Новая подтема появится под основной темой. Пользуясь методом перетаскивания, вы можете менять порядок тем, после чего последует напоминание о СОХРАНЕНИИ ПОРЯДКА при помощи соответствующей кнопки. Вы также можете воспользоваться кнопкой Сброс, если необходимо. Любые изменения порядка тем, которые вы сохранили, отобразятся в списке тем, отображаемых для читателей вашего издания.

| English 💙                                          | Добавить     |
|----------------------------------------------------|--------------|
| Сохранить порядок Переустановка порядка следования |              |
| III                                                | 🖍 Правка 🗙   |
| 📗 💽 es Raíz                                        | 🖍 Правка 🛛 🗙 |
| 📗 🕂 en Weather                                     | 🖍 Правка 🛛 🗙 |
| es Tiempo                                          | 🖍 Правка 🗙   |
| en People In The News                              | 🖍 Правка 🛛 🗙 |
| es La gente en las noticias                        | 🖍 Правка 🛛 🗙 |

Вы можете удалять некоторые темы и подтемы при помощи изображения голубого крестика , находящегося в этом ряд справа. Если вы захотите удалить тему, которая используется в настоящее время, Newscoop предупредит вас об этом.

| Подтвердите действие на newscoop-demo.so             | X  |
|------------------------------------------------------|----|
| Вы уверены, что хотите удалить тему Características? |    |
| ОК Отмен                                             | Ha |

# 27. языки

Язык Newscoop по умолчанию – английский, но вы, ни в коем случае, не ограничены требованием вести ваше издание только на этом языке. Выберите Настройки в главном навигационном меню, затем Языки в подменю, чтобы увидеть языки доступные в Newscoop в настоящее время.

Страница Языки дает вам возможность настроить поддержку для языков, на которых вы хотите вести свое издание. Колонка КОД показывает двухзначный код ISO 639-1 code для каждого языка. Например, для английского это en, для немецкого de, для испанского – es, русского – гU, и так далее.

| ÍNEWSCOOP СОДЕГ       | РЖИМОЕ – ОПЕРАЦИИ – | НАСТРОЙКИ 🔻 ПОЛ | ЬЗОВАТЕЛИ 🔻 | плагины 🔻 |
|-----------------------|---------------------|-----------------|-------------|-----------|
| стройки ≻ Языки       |                     |                 |             |           |
| Языки                 |                     |                 |             |           |
| Добавить новый язык   |                     |                 |             |           |
| Язык                  | Исходное имя        | Код             |             | Удалить   |
| Arabic                | عربي                | ar              |             | Удалить   |
| Belarus               | Беларуская          | by              |             | Удалить   |
| Chinese (Simplified)  | 中文                  | zh              |             | Удалить   |
| Chinese (Traditional) | 繁體中文                | zh_TW           |             | Удалить   |
| Croatian              | Hrvatski            | hr              |             | Удалить   |
| Czech                 | Český               | cz              |             | Удалить   |
| Dutch                 | Nederlands          | nl              |             | Удалить   |
| English               | English             | en              |             |           |
| French                | Français            | fr              |             | Удалить   |
| Georgian              | ქართული             | ge              |             | Удалить   |
| German                | Deutsch             | de              |             | Удалить   |
| Greek                 | Ελληνικά            | el              |             | Удалить   |
| Korean                | 한국어                 | kr              |             | Удалить   |
| Polish                | Polski              | pl              |             | Удалить   |
| Portuguese            | Português           | pt              |             | Удалить   |
| Romanian              | Română              | ro              |             | Удалить   |
| Russian               | Русский             | ru              |             | Удалить   |
| Serbian (Cyrillic)    | Српски (Ћирилица)   | sr              |             | Удалить   |
| Serbo-Croatian        | Srpskohrvatski      | sh              |             | Удалить   |
| Spanish               | Español             | es              |             | Удалить   |
| Swedish               | Svenska             | SV              |             | Удалить   |

Кликните на название языка в колонке Языки, чтобы открыть страницу данного языка, где можно отрегулировать переведенные названия месяцев и дней. Эта опция позволяет корректно отображать автоматически генерируемые даты и время публикаций. Нажмите кнопку Сохранить.

| МОЙ NEWSCOOP СОДЕРЖИМОЕ – ОПЕРАЦИИ – НАСТРОЙКИ – ПОЛЬЗОВ. | A1 |
|-----------------------------------------------------------|----|
| Настройки > Языки > Редактировать язык                    |    |
| Редактировать язык: Russian                               |    |
|                                                           |    |
| Заголовок                                                 |    |
| Russian                                                   |    |
| Местное название                                          |    |
| Русский                                                   |    |
| Страница кода                                             |    |
| ISO_8859-5                                                |    |
| Код                                                       |    |
| ru                                                        |    |
| <ul> <li>Редактировать названия месяцев</li> </ul>        |    |
| Январь                                                    |    |
| январь                                                    |    |
| (Departy)                                                 |    |
| Февраль                                                   |    |
| февраль                                                   |    |
| Март                                                      |    |
| март                                                      |    |

Чтобы добавить язык, кликните ссылку Добавить новый язык. Вы должны ввести название языка (на вашем языке и также, самоназвание языка), его Кодовую страницу (например, UTF-8 для международных символов) и ISO код (например, су для уэльского).

| гройки > Языки                                                                                  | > Добавить новыі | і язык    |  |  |
|-------------------------------------------------------------------------------------------------|------------------|-----------|--|--|
| Добавить я                                                                                      | язык             |           |  |  |
| Заголовок                                                                                       |                  |           |  |  |
| Белорусский                                                                                     |                  |           |  |  |
| Местное назв                                                                                    | зание            |           |  |  |
| Беларуская м                                                                                    | ова              |           |  |  |
| Страница код                                                                                    | la               |           |  |  |
| UTF-8                                                                                           |                  |           |  |  |
| Код                                                                                             |                  |           |  |  |
| bel                                                                                             |                  |           |  |  |
|                                                                                                 |                  | месяцев — |  |  |
| – ¢ Редактир<br>Январь                                                                          | овать названия і |           |  |  |
| ⇒ Редактир<br>Январь<br>Студзень                                                                | овать названия і |           |  |  |
| ¢ Редактир<br>Январь<br>Студзень<br>Февраль                                                     | овать названия і |           |  |  |
| <ul> <li>♦ Редактир</li> <li>Январь</li> <li>Студзень</li> <li>Февраль</li> <li>Люты</li> </ul> | овать названия і |           |  |  |
| ¢ Редактир<br>Январь<br>Студзень<br>Февраль<br>Люты<br>Март                                     | овать названия   |           |  |  |

После того, как вы заполнили все поля, СОХРАНИТЕ страницу. Новый язык отобразится на странице Языки.

| Belarusian            | Беларуская мова | bel   | Удалить |
|-----------------------|-----------------|-------|---------|
| Chinese (Simplified)  | 中文              | zh    | Удалить |
| Chinese (Traditional) | 繁體中文            | zh_TW | Удалить |
| Croatian              | Hrvatski        | hr    | Удалить |
| Czech                 | Český           | cz    | Удалить |
| Dutch                 | Nederlands      | nl    | Удалить |
| English               | English         | en    |         |

Вы, возможно, захотите ограничить число языков на вашем сервере чтобы не заставлять ваших сотрудников перемещаться по слишком длинному выпадающему языковому меню. Для удаления языка нажмите УДАЛИТЬ в конце каждой строки в списке. Если этот язык уже употреблялся для создания статей, Newscoop сообщит вам во всплывающем окне, что Язык используется и не может быть удален.

# **28.** страны

Эта страница определяет, как будет отображен список стран, который появляется в формах, заполняемых читателями на сайте. Например, при оформлении подписки на электронную рассылку. Здесь также можно создавать списки стран на разных языках. Чтобы увидеть список стран на языке по умолчанию, кликните Настройки в главном навигационном меню, затем Страны в подменю.

Страница Страны показывает список стран в алфавитном порядке с указанием языка, на котором они отображаются, и двухзначные коды ISO 3166-1 для каждого названия. Кликните выпадающее меню Язык, затем кнопку Поиск для отображения названий стран на каком-то отдельном языке.

| иой NEWSCOOP СОДЕРЖИМОЕ        | - опер    | АЦИИ  | - настро     | ойки 🤟  |
|--------------------------------|-----------|-------|--------------|---------|
| Настройки >                    |           |       |              |         |
| Страны                         |           |       |              |         |
| 🕂 Добавить новую страну        |           |       |              |         |
| Язык:                          | Поиск     |       |              |         |
|                                |           | _     | 4010         |         |
| 1 2 3 4 5 6 7 8 9 10 Сл        | едующ. ГС | ледук | ощ. то расле | еднии   |
| Название (щелкните для правки) | Язык      | Код   | Перевести    | удалить |
| Andorra                        | English   | AD    | Перевести    | ×       |
| United Arab Emirates           | English   | AE    | Перевести    | ×       |
| Afghanistan                    | English   | AF    | Перевести    | ×       |
| Antigua and Barbuda            | English   | AG    | Перевести    | ×       |
| Anguilla                       | English   | AI    | Перевести    | ×       |
| Albania                        | English   | AL    | Перевести    | ×       |
| Armenia                        | English   | AM    | Перевести    | ×       |
| Netherlands Antilles           | English   | AN    | Перевести    | ×       |
| Angola                         | English   | AO    | Перевести    | ×       |
| Antarctica                     | English   | AQ    | Перевести    | ×       |
|                                |           |       |              |         |

Для редактирования названия страны, кликните по названию, а после редактирования COXP∂HИTE изменения, чтобы вернуться к списку статей.

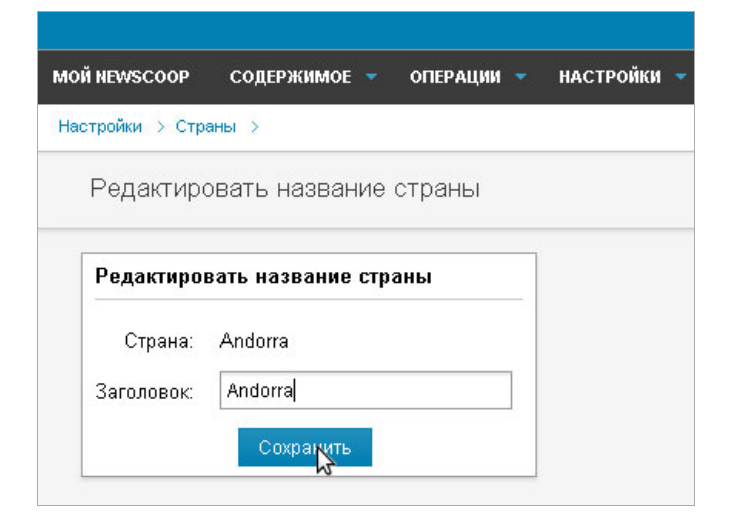

Для перевода какого-либо названия страны кликните ссылку Перевести в соответствующей строке списка. На странице Перевести название страны выберите нужный вам язык из выпадающего меню и введите перевод в поле Название. Затем Сохраните изменения.

| MON NEWS   | СООР    | СОДЕ     | РЖИМОЕ |     | ОПЕРАЦИ | M 💌 |
|------------|---------|----------|--------|-----|---------|-----|
| Настройки  | > Стра  | аны >    |        |     |         |     |
| Пере       | эвести  | 1 назв   | ание с | тра | НЫ      |     |
| Перевести  | названи | е страні | ы      |     |         |     |
| Страна:    | Denmark | :        |        |     |         |     |
| Заголовок: | Дания   |          |        |     |         |     |
| Язык:      | Русски  | ιй       | -      | ·   |         |     |
|            |         |          |        |     |         |     |

Чтобы позже смочь найти добавленные вами переводы названий, используйте выпадающее меню ЯЗЫКИ на странице Страны для выбора интересующего вас языка, затем нажимайте на кнопку Поиск. Результаты, если они есть, будут перечислены ниже под блоком Поиска.

| MOЙ NEWSCOOP               | содержимое 🔻      | операции | НАСТРОЙКИ |  |
|----------------------------|-------------------|----------|-----------|--|
| Настройки >                |                   |          |           |  |
| Страны                     |                   |          |           |  |
| 🕂 Добавить<br>Язык: Englis | новую страну<br>h | Поиск    |           |  |

Список Newscoop по умолчанию включает в себя почти все существующие страны, но если вы удалили страну и хотите вернуть ее обратно, вы можете сделать это, кликнув на Добавить новую страну. Вам будет предложено ввести двухзначный код, название и язык. Выпадающее меню будет содержать теперь столько языков, сколько вы определили на странице Языков в .

| MOЙ NEWSCOOP     | СОДЕРЖИМОЕ 👻 ОПЕРАЦИИ 🦄 |  |
|------------------|-------------------------|--|
| Настройки > Стра | аны >                   |  |
| Добавить         | новую страну            |  |
| Добавить н       | овую страну             |  |
| Код:             | AC                      |  |
| Заголовок:       | Ascension Island        |  |
| Язык:            | English                 |  |
|                  | Сохранить               |  |

Учтите, что язык, который вас попросили определить, это тот самый язык, на котором вы указали название страны, а не язык, используемый в этой стране.

## 29. локализатор

Языком по умолчанию для административного интерфейса Newscoop является английский. Вы можете использовать английский, либо любой другой из многих языков Newsoop, а можете создать свой собственный перевод интерфейса, используя встроенный инструмент под названием ЛОКАЛИЗАТОР. При помощи этого инструмента вы сможете корректировать уже существующие переводы или адаптировать их для местных диалектов

Первый шаг – проверить, есть ли интересующий вас язык в списке Языков. Если его еще там нет, вы будете первым, кто добавит его в Newscoop. Более подробно об этом можно узнать из главы Языки. Откройте Локализатор через Настройки в главном навигационном меню.

Локализатор дает вам переводить отдельные строки текста из административного интерфейса Newscoop. Таких строк в Newscoop 2406, и они распределяются в 40 зонах, представляющих различных страницы интерфейса. Вы можете сделать локализацию вместе с командой переводчиков, при этом каждый будет работать над своим экраном.

| MOЙ NEWSC   | ООР     | СОДЕРЖ    | кимое   | • • | операции |        | НАСТРОЙ    | ки 🝷    | пользо   | рватели 🍷 |
|-------------|---------|-----------|---------|-----|----------|--------|------------|---------|----------|-----------|
| Configure > |         |           |         |     |          |        |            |         |          |           |
| Locali      | zer     |           |         |     |          |        |            |         |          |           |
| Экра        | ан:     |           |         |     |          | П      | еревести   | c:      |          | Перевест  |
| Оби         | цие     |           |         |     | •        | E      | English    |         | •        | Русский   |
|             |         |           |         |     | Г        | іоказ: | ать переве | еденные | е строки | • Отп     |
|             |         |           |         |     |          |        |            |         |          |           |
| Q           |         |           |         |     |          |        |            |         |          |           |
| en: Pl      | ugins   |           |         |     |          |        |            |         |          |           |
|             | Утили   | 1ТЫ       |         |     |          |        |            |         |          |           |
| en: M       | anage ( | ⊃lugins   |         |     |          |        |            |         |          |           |
|             | Упра    | вление п. | пагинам | и   |          |        |            |         |          |           |
| en: A       | ccount  |           |         |     |          |        |            |         |          |           |
|             | Учетн   | ая запис  | ь       |     |          |        |            |         |          |           |

Выберите ваш источник (Перевести С:) и цель (Перевести на:) из выпадающих меню и затем Зону локализации, например Геопозиционирование или Типы статей. Непереведенные строки будут выделены красным шрифтом. В любой момент вы можете сохранить вашу работу, нажав на иконку дискеты рядом с полем ввода. Закончив перевод, Сохраните страницу.

Вам будут встречаться строки со значком доллара, например "\$1". Это означает, что одно или несколько слов будут подставлены на место этих значков. Например, фраза "Вошел как: \$1" при отображении в административной панели может выглядеть как "Вошел как: Администратор". В данном примере значок доллара был заменен словом Администратор.

| en: There are \$1 article(s) left.     |  |  |  |  |  |  |
|----------------------------------------|--|--|--|--|--|--|
| Ссталось статей: \$1                   |  |  |  |  |  |  |
| en: There are \$1 issues(s) left.      |  |  |  |  |  |  |
| Ссталось выпусков: \$1                 |  |  |  |  |  |  |
| en: There are \$1 section(s) left.     |  |  |  |  |  |  |
|                                        |  |  |  |  |  |  |
| en: There are \$1 publication(s) left. |  |  |  |  |  |  |
| Ссталось изданий: \$1                  |  |  |  |  |  |  |
| en: There are \$1 countries left.      |  |  |  |  |  |  |
| Ссталось стран: \$1                    |  |  |  |  |  |  |

TinyMCE, редактор статей WYSIWYG, используемый в Newscoop, тоже можно локализовать. Строки, переводимые для TinyMCE, ваш системный администратор должен будет ввести вручную, эта задача не относится к Локализатору.

#### ОТСЫЛКА ЛОКАЛИЗАЦИИ КОМАНДЕ **NEWSCOOP**

Мы приветствует вклад пользователей Newscoop в локализацию программы, ведь это делает Newscoop еще более полезным для всего мира. Даже если существует локализация на близкий к вашему язык, она, возможно, не предусматривает все особенности и требования и не учитывает региональные различия. Например, есть разница в испанском, на котором говорят в Испании, и тем, который используют в Гватемале. В этом случае вы можете локализовать Newscoop и поделиться локализацией со всеми, кто говорит на вашем языке и диалекте.

Чтобы узнать больше подробностей о том, как вы можете послать локализацию в Newscoop, напишите по адресу contact@sourcefabric.org

# **30.** журнал

Административный интерфейс Newscoop включает в себя опцию, которая позволяет отслеживать и сохранять историю действий, т.е. кто, что и когда сделал на вашем сервере. Вы можете проверить записи журнала Newscoop, выбрав Настройки/Журнал в главном навигационном меню.

На открывшейся странице по умолчанию перечисляются последние действия, совершенные на сервере Newscoop, по 10 строк на странице, где самые последние действия находятся в начале списка. Для того, чтобы просмотреть предыдущие страницы, кликните ссылку Далее или номер страницы под выпадающим меню Тип ресурса. Как и другие опции Newscoop страница Журнал является многоязычной, поэтому вы можете видеть записи не только на своем языке.

| NOŬ NEWSCOOP       | СОДЕРЖИМ | ioe 🔻    | операции  |       | НАСТРОЙКИ |       | пользова | ТЕЛИ 🔻  | плагины |  |
|--------------------|----------|----------|-----------|-------|-----------|-------|----------|---------|---------|--|
| Настройки > Журнал |          |          |           |       |           |       |          |         |         |  |
| Журнал             |          |          |           |       |           |       |          |         |         |  |
| Тип источника:     | Все      |          | ⊻ Тип дей | ствия | Bce 💌     | ]     |          |         |         |  |
| Журнал             |          |          |           |       |           |       |          |         |         |  |
| Дата/Врем          | Iя:ru    | Тип      | источника |       | Опе       | рация |          | Исто    | очник   |  |
| 2013-01-28 20:14   | :40      | language |           |       | create    |       | п        | оказать |         |  |
| 2012-04-25 14:29   | 9:29     | alias    |           |       | update    |       | п        | оказать |         |  |

Чтобы проверить выборочные записи, используйте выпадающее меню Тип источника для выбора ресурса типа статья, а затем Тип действия, например, создана. Затем страница Журнала обновится, отобразив список действий, соответствующих выбранному вами типу

| мой NEWSCOOP СОДЕРЖИ    | мое 👻 операции 👻 | НАСТРОЙКИ 🔻 ПОЛЬЗО | ВАТЕЛИ – ПЛАГИНЬ |
|-------------------------|------------------|--------------------|------------------|
| Настройки > Журнал      |                  |                    |                  |
| Журнал                  |                  |                    |                  |
| Тип источника: language | тип действия     | create 💌           |                  |
| Журнал                  |                  |                    |                  |
| Дата/Время:ru           | Тип источника    | Операция           | Источник         |
| 2013-01-28 20:14:40     | language         | create             | показать         |
|                         |                  |                    |                  |

В колонках Ресурс и Разница нажмите ссылку ПОКАЗАТЬ для просмотра подробностей зарегистрированного события.

|        |                    |          |         |             | No              |
|--------|--------------------|----------|---------|-------------|-----------------|
| -      | НАСТРОЙКИ 🔻 ПОЛЬЗО | ВАТЕЛИ 🔻 | плагины |             |                 |
|        |                    |          |         |             |                 |
|        |                    |          |         |             |                 |
|        |                    |          |         |             |                 |
|        |                    |          |         |             |                 |
| йствия | create 💌           |          |         |             |                 |
|        |                    |          |         |             |                 |
|        |                    |          |         |             |                 |
| 1      | Операция           | Исто     | учник   | Заголовок   | Разница         |
|        |                    | скрыть   |         |             | скрыть          |
|        | create             | id:      | 27      | Белорусский | Неполные данные |
|        |                    |          |         |             |                 |
# 31. ОБРАТНАЯ СВЯЗЬ

Впервые войдя в Newscoop, вы видите всплывающее окно, в котором у вас просят разрешения отсылать информацию о работе программы в Sourcefabric. Эта информация о программе, установленной на вашем сервере, поможет нам усовершенствовать Newscoop. Позже вы можете выбрать Поддержать в меню Настроек для просмотра или изменения настроек этой опции.

Если вы не хотите отсылать данные, нажмите кнопку Напомнить мне через неделю. Тем самым вы выберите Текущий статус: Вы не посылаете ежедневную статистику. Если вы выбрали кнопку Да, помочь Newscoop, данные будут собираться на вашем сервере в соответствии с Политикой конфиденциальности Sourcefabric, с которой вы можете ознакомиться по данной ссылке.

| мой NEWSCOOP                                                                           | СОДЕРЖИМОЕ 🥆                                                                                                    | операции 🔻                                                                                                    | НАСТРОЙКИ 🔻                                                          | пользо |
|----------------------------------------------------------------------------------------|----------------------------------------------------------------------------------------------------|----------------------------------------------------------------------------------------------------|----------------------------------------------------------------------|--------|
| Настройки > Под/                                                                       | держка                                                                                                    |                                                                                                    |                                                                      |        |
| Обратна:                                                                               | я связь поддержк                                                                                                    | и                                                                                                    |                                                                      |        |
| Помогите №<br>использует<br>улучшения<br>Отобразити<br>Текущий ста<br><i>Нажае кно</i> | Newscoop стать лучше, с<br>re ero. Эта информация<br>пользовательского опы<br>ь данные обратной связ<br>тус: Вы отправляете ехеден<br>пку "Да, помочь Newscoo<br>мнить через неделю | отправляя нам инф<br>будет собираться<br>га.<br>и для отправки<br>невную статистику.<br>ор", <i>я согласен на</i> .<br>Не напоминать | формацию о том, вы<br>регулярно с целью<br>\$ 1<br>Да, помочь Newsco | op     |

Если вы хотите просмотреть данные перед отсылкой в Sourcefabric, вы можете сделать это по ссылке Показать данные перед отправкой. Это действие вызовет всплывающее окно с данными о вашей программе.

| Помогите Newscoop стать лучше, отправляя нам информацию о том, вы<br>используете его. Эта информация будет собираться регулярно с целью<br>улучшения пользовательского опыта.<br>Скрыть данные обратной связи<br>installationId 2a80f2f6094f4e3d2e7b01ba21951f3720060454<br>server Apache/2.2.22 (Ubuntu)<br>ipAddress 10.0.250.2<br>ramUsed 34.64<br>romTotol 120 | Об               | ратная св                                                     | язь под,                               | держки                                      |                                     |                |                             |       |    |
|----------------------------------------------------------------------------------------------------|------------------|---------------------------------------------------------------|----------------------------------------|---------------------------------------------|-------------------------------------|----------------|-----------------------------|-------|----|
| Помогите Newscoop стать лучше, отправляя нам информацию о том, вы<br>используете его. Эта информация будет собираться регулярно с целью<br>улучшения пользовательского опыта.<br>Скрыть данные обратной связи<br>installationId 2a80f2f6094f4e3d2e7b01ba21951f3720060454<br>server Apache/2.2.22 (Ubuntu)<br>ipAddress 10.0.250.2<br>ramUsed 34.64<br>comTotal 129 | _                |                                                               |                                        |                                             |                                     |                |                             |       |    |
| InstallationId         2a80f2f6094f4e3d2e7b01ba21951f3720060454           server         Apache/2.2.22 (Ubuntu)           ipAddress         10.0.250.2           ramUsed         34.64           ramTatal         128                                                                                                    | исі<br>улу<br>Ск | могите Newst<br>пользуете его.<br>Ашения польз<br>рыть данные | . Эта инфо<br>зовательск<br>обратной ( | лучше, от<br>рмация б<br>(ого опыт<br>связи | правляя нам<br>іудет собирать<br>а. | инфор<br>Ся ре | мацию о том<br>улярно с цел | , вы  |    |
| server Apache/2.2.22 (Ubuntu)<br>ipAddress 10.0.250.2<br>ramUsed 34.64                                                                                                    |                  | installationId                                                |                                        | 2a80f2f                                     | 6094f4e3d2e7                        | b01ba          | 21951f37200                 | 60454 |    |
| ipAddress 10.0.250.2<br>ramUsed 34.64                                                                                                    |                  | server                                                        |                                        | Apache/                                     | (2.2.22 (Ubunti                     | 1)             |                             |       |    |
| ramUsed 34.64                                                                                                    |                  | ipAddress                                                     |                                        | 10.0.25                                     | 0.2                                 |                |                             |       |    |
| ramTatal 120                                                                                                    |                  | ramUsed                                                       |                                        | 34.64                                       |                                     |                |                             |       | ** |
|                                                                                                    | romTotol 120     |                                                               |                                        |                                             | •                                   |                |                             |       |    |

# 32. ОБРАБОТКА ИЗОБРАЖЕНИЯ

Комплект размеров изображения - это комплект типоразмеров для стационарного изображения. Одно изображение может быть использовано на сайте в разных вариантах дизайна, в разных частях сайта, даже в различных темах (шаблонах). Для этого не нужно дополнительно готовить отдельные типы изображения вручную (превью, горизонтальное или вертикальное). В главе *The sidebar* вы можете узнать о том, как используются комплекты размеров изображений.

Newscoop-название конкретного комплекта размеров изображения, а также размеры исполнения зависят от дизайна темы(шаблона) издания. Тем не менее, название комплекта может быть изменено пользователем. В меню Настройки (Configure) выберите пункт Обработка изображения (Image Rendering), чтобы открыть страницу с названиями текущих комплектов размеров. На этой странице вы можете изменить отображаемое имя одного или нескольких комплектов. Завершите процесс, нажав кнопку Сохранить.

| MOЙ NEWSCOOP        | СОДЕРЖИМ      | OE 🔻      | операции              |       | НАСТРОЙКИ | - 1 | ПОЛЬЗОВАТЕЛИ | ПЛАГИ |
|---------------------|---------------|-----------|-----------------------|-------|-----------|-----|--------------|-------|
| Настройки > Обработ | ка изображени | я         |                       |       |           |     |              |       |
| Renditions          |               |           |                       |       |           |     |              |       |
| Повторить загр      | рузку компле  | кта разм  | леров                 |       |           |     |              |       |
| articlebig          |               | articlebi | <b>g</b> crop 600×400 |       |           |     |              |       |
| sectionthumb        |               | sectiont  | humb crop 250         | )×167 |           |     |              |       |
| square              |               | square    | crop 150×150          |       |           |     |              |       |
| thumb               |               | thumb 。   | rop 150×100           |       |           |     |              |       |
| topfront            |               | topfront  | crop 500×333          |       |           |     |              |       |
| Сохранить           |               |           |                       |       |           |     |              |       |

Новое отображаемое имя для данного комплекта размеров будет показано при редактировании статьи.

# 33. управление пользователями

Данная опция дает возможность контролировать доступ Персонала и Подписчиков. Вы можете определить Пользовательский тип персонала для ваших сотрудников, например, Журналист или Редактор, и управлять профилями авторов. Возможности управления пользователями перечислены в подменю Пользователи в главном навигационном меню.

Изначально Newscoop имеет только одну пользовательскую учетную запись admin. Не удаляйте ее, поскольку она необходима для уведомления персонала о том, что происходит в системе Newscoop. Относящийся к учетной записи администратора еmail по умолчанию используется для ответа на уведомления.

# СОЗДАНИЕ ТИПОВ ПОЛЬЗОВАТЕЛЯ

Чтобы не настраивать каждый отдельный акаунт Newscoop может создавать общие типы пользователей, которые можно затем приписывать нескольким сотрудникам. ТИП ПОЛЬЗОВАТЕЛЯ определяется списком задач, которые пользователю разрешено выполнять в системе Newscoop. Этот список объединяет различные задачи от создания, управления и редактирования издания, рубрик, статей до управления шаблонами и плагинами.

По умолчанию в Newscoop определены пять пользовательских типов. По порядку от наделенных более широкими правами до пользователей с ограниченными правами это:

- Администратор полное обладание правами
- Главный редактор имеет право создавать и удалять выпуски
- Редактор управляет статьями и редактирует их
- Журналист может создавать статьи, но не удалять их
- Менеджер по подписке не может менять контент издания

Для создания нового типа пользователя вы должны выбрать Управлять типами пользователей из меню Пользователи. В правой части этой страницы введите Название нового типа в блоке Добавить новый тип. Затем Сохраните изменения.

| ОЙ NEWSCOOP СОДЕРЖИМО             | е 🔻 операции 👻 | НАСТРОЙКИ 🗸 | ПОЛЬЗОВАТЕЛИ 👻    | плагины 👻        |
|-----------------------------------|----------------|-------------|-------------------|------------------|
| ользователи > Управление типами п | ользователей   |             |                   |                  |
| Типы пользователей                |                |             |                   |                  |
| Administrator                     | ×              |             | Добавить новый ті | ип пользователей |
| Chief Editor                      | ×              |             | Заголовок         |                  |
| Editor                            | ×              |             | Сохранить         |                  |
| Journalist                        | ×              |             |                   |                  |
| Subscription manager              | ×              |             |                   |                  |

По возвращении в список ТИПОВ вы увидите новый тип в списке. Для определения прав для него кликните по его названию.

| MOЙ NEWSCOOP        | содержимое         | •       | операции 🔫 |  |
|---------------------|--------------------|---------|------------|--|
| Пользователи > Упра | авление типами по. | льзова: | телей      |  |
| Типы польз          | ювателей           |         |            |  |
| Administrator       | r                  |         | ×          |  |
| Chief Editor        |                    |         | ×          |  |
| Editor              |                    |         | ×          |  |
| Journalist          |                    |         | ×          |  |
| Subscription        | manager            |         | ×          |  |
| Sub editor          |                    |         | ×          |  |

Отметьте те права, которыми хотите наделить его, в списке прав. Например в части Система / Уведомления выберите получать для тех пользователей, которые будут получать уведомления от Newscoop, или модерировать-комментарии для тех, кто будет получать уведомления о модерировании комментариев. Помощник редактора должен будет иметь отметку в блоке редактировать части Авторинг / Статьи. Затем нажмите кнопку Сохранить в начале списка.

| MOЙ NEWSCOOP         | СОДЕРЖИМОЕ 🔻          | операции 🔻          | НАСТРОЙКИ 🔻         | ПОЛЬЗОВАТЕЛИ | - ПЛАГИНЫ - |
|----------------------|-----------------------|---------------------|---------------------|--------------|-------------|
| Пользователи > Управ | зление типами пользов | ателей > Редактиров | ать пользовательски | й тип        |             |
| Права досту          | /Na: Sub editor       |                     |                     |              | Сохранить   |
| Авторинг             |                       |                     |                     |              |             |
| 🝷 Статьи             |                       |                     |                     |              |             |
| 🗌 Проверить          | BCE                   |                     |                     |              |             |
| 🗖 добавить           |                       |                     |                     |              |             |
| 🗹 редактиро          | вать                  |                     |                     |              |             |
| 🔲 удалить            |                       |                     |                     |              |             |
| 🗖 перенести          |                       |                     |                     |              |             |
| П публиковат         | ть                    |                     |                     |              |             |
| П перевести          |                       |                     |                     |              |             |
|                      |                       |                     |                     |              |             |

## СОЗДАНИЕ ПОЛЬЗОВАТЕЛЕЙ

Чтобы добавить нового пользователя, выберите Управлять пользователями в меню Пользователи, затем нажмите кнопку Создать нового пользователя.

| мой NEWSCOOP СОДЕР)          | КИМОЕ 🔻 ОПЕРАЦИИ 🔻                       | НАСТРОЙКИ 🔻 ПОЛЬЗОВАТЕЛИ 🔻 ПЛАГИНЫ 🔻 |    |  |  |  |
|------------------------------|------------------------------------------|--------------------------------------|----|--|--|--|
| Пользователи > Управление по | Пользователи > Управление пользователями |                                      |    |  |  |  |
| Пользователи                 |                                          | Поиск                                |    |  |  |  |
| Состояние                    |                                          |                                      |    |  |  |  |
| Активно (18)                 | admin                                    | admin@localhost                      |    |  |  |  |
| Pending (*) (0)              | amerigo                                  | amerigo.vespucci@thejournal.co       | om |  |  |  |
| Inactive (*) (0)             | frankenstein                             | frank.n.stein@free.fr                |    |  |  |  |
|                              | guest1                                   | guest1@localhost.com                 |    |  |  |  |
| + Create new account (*)     | guest10                                  | guest10@localhost.com                |    |  |  |  |
|                              | guest2                                   | guest2@localhost.com                 |    |  |  |  |
|                              | guest3                                   | guest3@localhost.com                 |    |  |  |  |
|                              | guest4                                   | guest4@localhost.com                 |    |  |  |  |

Вы должны будете указать подробную информацию, в т.ч. имя пользователя и пароль, активна ли учетная запись, имеет ли пользователь доступ к административному интерфейсу Newscoop, имеет ли он открытый профайл. Затем выберите ТИП ПОЛЬЗОВАТЕЛЯ из имеющихся или тех, которые вы создали. Если данный аккаунт должен быть связан с одним из авторов вашего издания, выберите имя Автора из выпадающего меню. Затем нажмите кнопку Сохранить.

| Има                                                                                                    |                                                                      |                     |
|----------------------------------------------------------------------------------------------------|----------------------------------------------------------------------|---------------------|
| Иван                                                                                                    |                                                                      |                     |
| houngua                                                                                                    |                                                                      |                     |
| Фамилия<br>Ивоцов                                                                                                    |                                                                      |                     |
| иванов                                                                                                    |                                                                      |                     |
| Email                                                                                                    |                                                                      |                     |
| ivan@gmail.c                                                                                                    | m                                                                    |                     |
| Имя пользова                                                                                                    | еля                                                                  |                     |
| lvan                                                                                                    |                                                                      |                     |
| Пароль                                                                                                    |                                                                      |                     |
| •••••                                                                                                    |                                                                      |                     |
| <ul> <li>✓</li> <li>Разрешить по</li> <li>✓</li> <li>Показывать г</li> <li>✓</li> <li>✓</li> <li>Тип пользова</li> <li>☐ Administra</li> </ul> | ъзователю вход в администра<br>рофиль пользователя всем<br>еля<br>рг | ативную часть сайта |
| Chief Edito<br>Editor<br>Journalist<br>Subscriptio                                                                                             | n manager                                                            |                     |
| ABIOD                                                                                                    |                                                                      |                     |

Аккаунты пользователей можно изменять, кликнув на имя пользователя на странице Управление пользователями. Если вы хотите изменить права какого-то пользователя, нажмите кнопку Редактировать права на странице Редактирования пользователя. Чтобы добавить или изменить подписку, основанную на пароле или I—адресе, нажмите кнопку Редактировать подписку, которая откроет всплывающее окно. Если на блоке Разрешить открытое отображение профайла пользователя стоит отметка, и данное действие сохранено, появится кнопка Редактировать профайл. Нажмите кнопку, чтобы открыть всплывающее окно, в котором можно добавить фото пользователя и детали биографии.

# УПРАВЛЕНИЕ АВТОРАМИ

В Newscoop возможно управлять профайлами авторов контента, для чего вы должны выбрать Управление авторами в меню Пользователи. Авторы не обязательно являются пользователями Newscoop, что не означает, что они не могут указываться, как создатели статей.

|                                                                                                    | ДЕРЖИМОЕ 🔻 ОПЕРА                                                                                                    | АЦИИ 👻 НАС                       | СТРОЙКИ 🤻                                |  |
|----------------------------------------------------------------------------------------------------|----------------------------------------------------------------------------------------------------|----------------------------------|------------------------------------------|--|
| ройки >                                                                                                    |                                                                                                    |                                  |                                          |  |
| ∖вторы                                                                                                    |                                                                                                    |                                  |                                          |  |
|                                                                                                    |                                                                                                    |                                  |                                          |  |
| Search authors                                                                                                    |                                                                                                    | Фильтры 🕨                        | Обща                                     |  |
| 🗹 Все типы авт                                                                                                    | оров                                                                                                    |                                  |                                          |  |
| Author                                                                                                    |                                                                                                    | ×                                | Имя:                                     |  |
| 🔲 Writer                                                                                                    |                                                                                                    | ×                                | Фамил                                    |  |
| Photographer                                                                                                    |                                                                                                    | ×                                |                                          |  |
| Editor X                                                                                                    |                                                                                                    |                                  |                                          |  |
| Columnist X Tun:                                                                                                    |                                                                                                    |                                  |                                          |  |
| Добавить тип авто                                                                                                    | opa:                                                                                                    |                                  |                                          |  |
|                                                                                                    | Добав                                                                                                    | ить                              |                                          |  |
|                                                                                                    |                                                                                                    | 1080F0 38T0D3                    |                                          |  |
|                                                                                                    | <b>-</b> дооавить н                                                                                                 |                                  | Конт                                     |  |
|                                                                                                    | - Добавить н                                                                                                    |                                  | Конт                                     |  |
| ▲ Автор                                                                                                    | Тип                                                                                                    | Удалить                          | Конт<br>Skype<br>Jabbe                   |  |
| <ul> <li>Автор</li> <li>Amerigo Vespucci</li> </ul>                                                                                        | Tun<br>Author                                                                                                    | Удалить<br><b>х</b>              | Конт<br>Skype<br>Jabbe                   |  |
| Amerigo Vespucci<br>Frank N. Stein                                                                                                    | Author                                                                                                    | Удалить<br>Х<br>Х                | Koht<br>Skype<br>Jabbe<br>AIM:           |  |
| Amerigo Vespucci<br>Frank N. Stein<br>Haralampius Bah                                                                                      | Author<br>Photographer                                                                                              | Удалить<br>Х<br>Х<br>Х           | KOHT<br>Skype<br>Jabbe<br>AIM:<br>Email: |  |
| Amerigo Vespucci<br>Frank N. Stein<br>Haralampius Bah<br>James Q.<br>Reporter                                                              | Author<br>Photographer<br>Author                                                                                    | Удалить<br>×<br>×<br>×           | Koht<br>Skype<br>Jabbe<br>AIM:<br>Email: |  |
| ABTOP  Amerigo Vespucci  Frank N. Stein  Haralampius Bah James Q. Reporter  Jane Stockwriter                                               | Author<br>Author<br>Author<br>Author<br>Author, Writer,<br>Photographer                                             | Удалить<br>×<br>×<br>×<br>×      | Koht<br>Skype<br>Jabbe<br>AIM:<br>Email: |  |
| Amerigo Vespucci<br>Amerigo Vespucci<br>Frank N. Stein<br>Haralampius Bah<br>James Q.<br>Reporter<br>Jane Stockwriter<br>Sarah Staffwriter | Author<br>Author<br>Photographer<br>Author, Writer,<br>Photographer<br>Author, Photographer<br>Author, Photographer | Удалить<br>×<br>×<br>×<br>×<br>× | Koht<br>Skype<br>Jabbe<br>AIM:<br>Email: |  |

Информация о каждом авторе сохраняется в трех закладках в правой части страницы: Общее, Биография и Контент. В закладке Общее, разнообразные типы авторов можно отнести к одной статье, например, Автора, Писателя, Фотографа, Редактора или Колумниста. Закладка Биография содержит поле для загрузки фото автора, а в третьей таблице отслеживаются все статьи, имеющие отношение к данному автору.

|                                     | афия Содержимое                             |         |
|-------------------------------------|---------------------------------------------|---------|
| Имя:                                | Amerigo                                     |         |
| Фамилия:                            | Vespucci                                    |         |
| Псевдонимы:                         |                                             | ×       |
| Тип:                                | Author<br>Writer<br>Photographer<br>Editor  | < III > |
| Контакты                            |                                             |         |
|                                     |                                             |         |
| Skype:                              |                                             |         |
| Skype:<br>Jabber:                   |                                             |         |
| Skype:<br>Jabber:<br>AIM:           |                                             |         |
| Skype:<br>Jabber:<br>AIM:<br>Email: | amerigo.vespucci@thejournal.com             |         |
| Skype:<br>Jabber:<br>AIM:<br>Email: | аmerigo.vespucci@thejournal.com<br>Обновить |         |

# 34. установка плагинов

Когда вы загрузили на ваш компьютер новые плагины, вы можете теперь переслать их на ваш сервер Newscoop. Плагины должны пересылаться на сервер в архивном формате .tar. В административном интерфейсе Newscoop кликните Плагины в главном навигационном меню, затем Управление плагинами. На открывшейся странице перечислены все установленные в данный момент плагины. Читайте главу Использование плагинов для знакомства с каждым из них.

| DĂ NEWSCOOP       | содержимое 🔻  | ОПЕРАЦИИ 🔻 НАСТРОЙКИ 👻 ПОЛЬЗОВАТЕЛИ 👻 ПЛАГИНЫ                                |
|-------------------|---------------|------------------------------------------------------------------------------|
| лапины >          |               |                                                                              |
| Управлять         |               |                                                                              |
| + Загрузите плаги | ин Выберите ф | Файл не выбран Загрузить                                                     |
| Debate            | 0.0.1         | This plugin provides functionality to perform debates.                       |
| Polls             | 0.3.1         | This plugin provides functionality to perform polls (standard and advanced). |
| reCAPTCHA         | 0.1.0         | This plugin provides reCAPTCHA protection.                                   |
| SoundCloud        | 0.1.0         | This plugin provides SoundCloud integration.                                 |
|                   |               | Сохранить                                                                    |

Кликните кнопку Выберите файл, чтобы выбрать нужный вам плагин, хранящийся на вашем компьютере, затем нажмите кнопку Загрузить. После того, как плагин установлен на сервер, вы можете администрировать его, используя отдельные строки в подменю Плагины.

В правой части страницы УПРАВЛЕНИЯ ПЛАГИНАМИ есть кнопки, которые можно использовать для активации или деактивации плагинов. Белый крестик на красном квадрате удалит плагин из вашей системы.

| Доступен | Деинсталлировать |
|----------|------------------|
|          | ×                |
| <b>V</b> | ×                |
| <b>v</b> | ×                |
| <b>~</b> | ×                |
|          |                  |
|          |                  |

Использование плагинов подразумевает внесение изменений в ваши шаблоны, но каждый плагин включает примеры шаблонов для вашего дизайнера, которые можно копировать и использовать, либо пользоваться ими в качестве руководства для создания собственных шаблонов.

# **YCTAHOBKA NEWSCOOP**

35. ТЕХНИЧЕСКИЕ ТРЕБОВАНИЯ К СИСТЕМЕ

36. РЕЗЕРВНОЕ КОПИРОВАНИЕ И ОБНОВЛЕНИЕ

- 37. YCTAHOBKA MYSQL
- 38. YCTAHOBKA HA DEBIAN/UBUNTU
- 39. YCTAHOBKA HA RED HAT ENTERPRISE
- 40. УСТАНОВКА ВРУЧНУЮ
- 41. ЭТАПЫ УСТАНОВКИ
- 42. ОБСЛУЖИВАНИЕ ФАЙЛОВ ЖУРНАЛА

# 35. технические требования к системе

Если вы обновляете предыдущую установленную у вас версию Newscoop, пожалуйста, прочитайте главу Резервное копирование и обновление до того, как займетесь этим.

Newscoop можно устанавливать на любую стандартную GNU/Linux систему, которая может обеспечить веб-сервер Apache и PHP 5.3 и более поздние версии. Эти системы включают в себя Debian 6.0 (Squeeze), Ubuntu 10.04 LTS (Lucid) и Red Hat Enterprise 6.2 (Santiago). В последующих главах вы найдете инструкции по установке Newscoop в эти системы. Общие инструкции находятся в главе Установка вручную.

Для использования Newscoop понадобится MySQL сервер, который должен находится на одном сервере с вашей копией Newscoop. Об этом можно прочитать в главе Установка MySQL.

Установка почтового сервера, например, POStfix, на ваше усмотрение, поскольку Newscoop можно настроить на отправку уведомлений через удаленный SMTP сервер. Эта настройка упоминается в главе Системные настройки.

После первой установки нашей программы браузер даст вам возможность настроить параметры соединения базы данных и пароля администратора по умолчанию. Об этом можно прочитать в главе Этапы установки.

# 36. резервное копирование и обновление

Перед обновлением версии Newscoop на действующем сервере настоятельно рекомендуем сделать резервное копирование баз данных вашего издания, шаблонов, изображений, вложенных файлов и конфигурационных файлов. Во-первых, зайдите в административную панель (см. главу руководства "Начало работы"). В главном навигационном меню выберите Операции и в конце появившегося меню – Резервное копирование/Восстановление.

# СОЗДАНИЕ РЕЗЕРВНОЙ КОПИИ

На открывшейся странице кликните ссылку Создать новую резервную копию рядом с пиктограммой с изображением голубого плюса.

| I NEWSCOO                | Р СОДЕРЖИМОЕ 🔻                               | ОПЕРАЦИИ 🔻 НАСТРОЙ                      | КИ 🔻 ПОЛЬЗОВАТ                 | ели 🔻 Плагины 🔻                          |                    |
|--------------------------|----------------------------------------------|-----------------------------------------|--------------------------------|------------------------------------------|--------------------|
| :рации >                 |                                              |                                         |                                |                                          |                    |
| Резерв                   | ное копирование                              |                                         |                                |                                          |                    |
|                          |                                              |                                         |                                |                                          |                    |
| Доступное                | постранство на диске: 41655                  | 50 MiB 🕂 Создайте новую р               | резервную копию 🛛              | Загрузить файл резервной                 | копии              |
| <b>Цоступное</b><br>Файл | постранство на диске: 41655<br>Дата создания | 50 МіВ 🕂 Создайте новую р<br>Размер, Мб | оезервную копию 🛛<br>Загрузить | Загрузить файл резервной<br>Восстановить | і копии<br>Удалить |

Диалоговое окно задаст вопрос, уверены ли вы, что хотите создать копию.

| Подтвердите действие на newscoop-demo.so 🛛 🗙          |
|-------------------------------------------------------|
| Вы уверены, что хотите создать новую резервную копию? |
| ОК Отмена                                             |

Кликните ОК и всплывающее окно отобразит процесс создания копии.

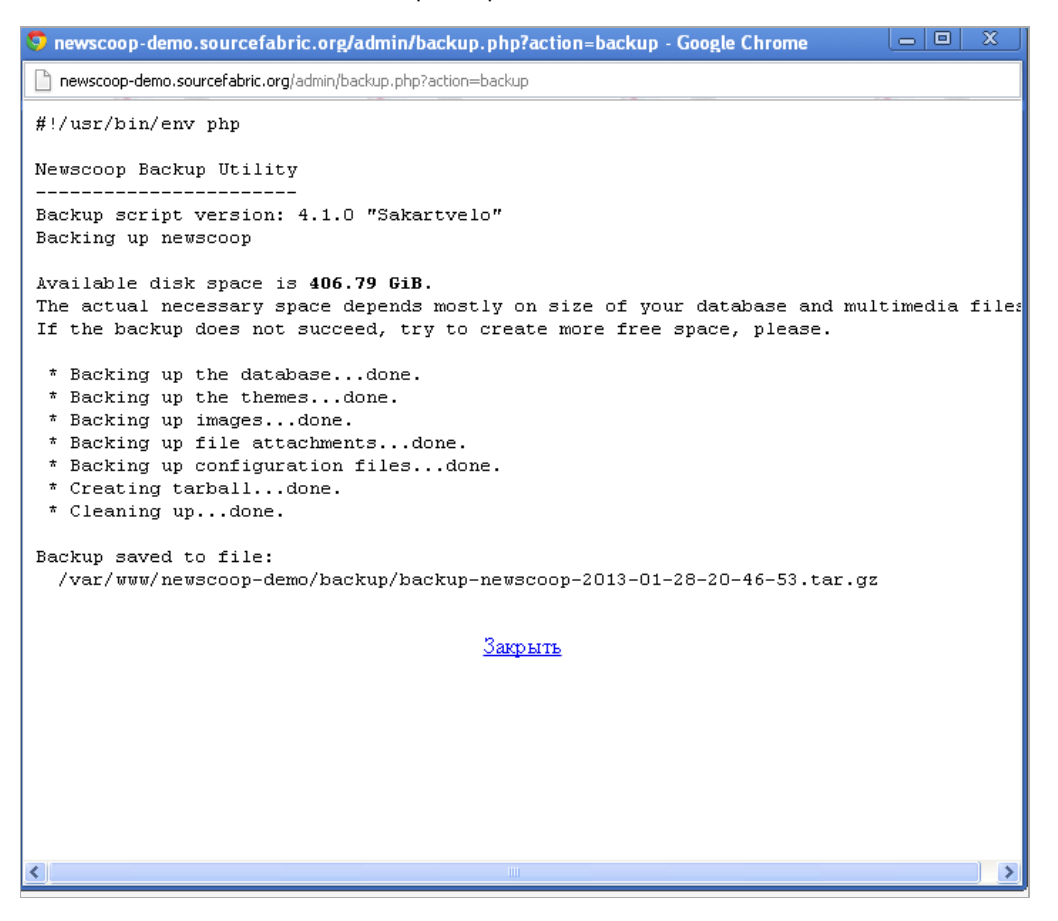

Как только в окне появится сообщение КОПИЯ СОХРАНЕНА В ФАЙЛ: вы можете нажать ссылку Закрыть, чтобы вернуться в административную панель Newscoop. На странице Резервное копирование только что созданная вами копия появится в списке ранее созданных копий.

| моі | NEWSCOOP СОДЕРЖИМОЕ 🔻 ОПЕРА                | ции – НАСТРОЙКИ –        | ПОЛЬЗОВАТЕЛИ    | - ПЛАГІ      | ІНЫ 🔻          |         |
|-----|--------------------------------------------|--------------------------|-----------------|--------------|----------------|---------|
| Опе | рации >                                    |                          |                 |              |                |         |
|     | Резервное копирование                      |                          |                 |              |                |         |
| ļ   | цоступное постранство на диске: 416509 MiB | + Создайте новую резервн | ую копию 🛛 Загр | узить файл р | езервной копии |         |
|     | Файл                                       | Дата создания            | Размер, Мб      | Загрузить    | Восстановить   | Удалить |
|     | backup-newscoop-2013-01-28-20-46-53.tar.gz | 2013-January-28 20:46:5  | 5 42            |              | 0              | ×       |

Кликните на пиктограмму с изображением диска в колонке Загрузить, чтобы сохранить СЖАТЫЙ АРХИВ фОРМАТА tar (с расширением .tar.gz) с сервера Newscoop на ваш компьютер.

| 🕲 Opening backup-newscoop-2012-05-08-17-18-08.tar.g 🛞                          |  |  |  |  |
|--------------------------------------------------------------------------------|--|--|--|--|
| You have chosen to open                                                        |  |  |  |  |
| 📔 backup-newscoop-2012-05-08-17-18-08.tar.gz                                   |  |  |  |  |
| which is a: application/x-gzip (1.8 MB)<br>from: http://newscoop.64studio.com  |  |  |  |  |
| What should Firefox do with this file?                                         |  |  |  |  |
| Open with Archive Manager (default)                                            |  |  |  |  |
| ● <u>S</u> ave File                                                            |  |  |  |  |
| $\hfill\square$ Do this <u>a</u> utomatically for files like this from now on. |  |  |  |  |
| Cancel                                                                         |  |  |  |  |

## ВОССТАНОВЛЕНИЕ ИЗ РЕЗЕРВНОЙ КОПИИ

Для восстановления последней резервной копии в текущую систему Newscoop кликните по ссылке Загрузить файл резервной копии и затем выберите файл, сохраненный на вашем компьютере.

Затем нажмите на иконку со спасательным кругом для восстановления из одной из резервных копий. Вы получите предупреждение о том, что активное издание и тематические шаблоны будут заменены той версией, которую вы восстанавливаете из резервного файла. Поэтому вы должны убедиться в том, что у вас есть и резервные копии текущих данных.

| 🕘 Mozilla Firefox                                                                                                    |  |
|----------------------------------------------------------------------------------------------------|--|
| > newscoop.64studio.com/admin/backup.php?action=restore&index=0                                                                                                    |  |
| #!/usr/bin/env php                                                                                                    |  |
| Newscoop Restore Utility                                                                                                    |  |
| <pre>* Initializing * Temp directory: /var/lib/newscoop/backup/backup-newscoop-2012-05-08-17-18-08 * Initialization done. * Extracting files into temp directorydone. * Backup database name is 'newscoop'. Destination database name (to be replaced) is 'newscoop'. * Removing files in /var/lib/newscoop/themesdone. * Removing files in /var/lib/newscoop/imagesdone. * Removing files in /var/lib/newscoop/cachedone. * Removing files in /var/lib/newscoop/dfilesdone. * Removing files in /var/lib/newscoop/dfilesdone. * Removing files in /var/lib/newscoop/dfilesdone. * Restoring themesdone. * Restoring themesdone. * Restoring the database newscoopdone. * Upgrading the database newscoopdone. * Upgrading the database from version 3.5.x, roll 2012-03-12done. * Updating plugins (if necessary) done. * Cleaning updone.</pre> |  |
| Note: If you are doing a site-to-site transfer you may have to fix the<br>aliases in your publications before the frontend will work. An alias<br>is the base URL for your publication. To change an alias, login to the<br>administration interface and go to the publication configure screen.                                                                                                    |  |
| IMPORTANT!<br>You must restart the apache server for the changes to take effect!                                                                                                    |  |
| Close                                                                                                    |  |

После того, как вы завершили восстановление, перезапустите сервер Apache, например, на Debian или Ubuntu, при помощи команды:

sudo invoke-rc.d apache2 restart

Перенося данные Newscoop между серверами, вы, возможно, будете должны менять названия изданий, принятые по умолчанию, для соответствия новым доменным именам.

## РЕЗЕРВНОЕ КОПИРОВАНИЕ ЧЕРЕЗ КОМАНДНУЮ СТРОКУ

Newscoop имеет два скрипта, которые можно использовать для резервного копирования и восстановления в командной строке вашего сервера. Найти их можно в подкаталоге bin/ вашей копии Newscoop, например, /var/lib/newscoop/bin/ или похожем месте. Поскольку эти скрипты требуют доступа к конфигурационным файлам вашего Newscoop, запускать их надо как root пользователь (c sudo на Ubuntu).

Вы можете создать резервный архив при помощи следующей команды:

sudo /path/to/newscoop/bin/newscoop-backup [--silent] [--default-dir] [--help]

Дополнительные аргументы для newscoop-backup команды таковы:

- --silent не отображать никаких сообщений о том, успешно прошла операция или нет
- --default-dir сохранять резервный архив в каталоге резервных копий /path/to/newscoop/backup ; без этого аргумента
- скрипт создасть резервный архив Newscoop в текущем каталоге
- --help отображать информацию по использованию

Результат работы команды должен напоминать следующий пример:

sudo /var/lib/newscoop/bin/newscoop-backup --default-dir

Newscoop Backup Utility

Backup script version: 4.0 Backing up newscoop

Available disk space is 4.34 GiB.

The actual necessary space depends mostly on size of your database and multimedia files. If the backup does not succeed, try to create more free space, please.

\* Backing up the database...done.

\* Backing up the themes...done.

\* Backing up images...done.

----- ap images...

- \* Backing up file attachments...done.
- \* Backing up configuration files...done.
- Creating tarball...done.
- \* Cleaning up...done.

```
Backup saved to file:
  /var/lib/newscoop/backup/backup-newscoop-2012-04-03-14-29-41.tar.gz
```

Название архивного файла backup-newscoop-[date\_time].tar.gz и этот архив содержит всю копию Newscoop целиком: базу данных, тематические шаблоны, изображения, вложенные файлы и конфигурационные файлы. О размере резервного архива можно узнать при помощи команды ls -lh, например:

ls -lh /var/lib/newscoop/backup total 26M -rw-r--r-- 1 root root 26M 2011-06-22 16:21 backup-newscoop-2011-06-22-16-21-12.tar.gz

#### Аля восстановления из определенного адхива используйте команау:

sudo newscoop-restore -b backup\_file [-t destination\_database\_name] [-e] [-c charset] [-s] [-1] [-f] [-h]

### Аргумент -b backup\_file используется для обеспечения полного или относительного пути к архиву, созданному скриптом newscoop-backup. Например:

sudo /var/lib/newscoop/bin/newscoop-restore -b /var/lib/newscoop/backup/backup-newscoop-2011-06-22-16-21-12.tar.gz

Newscoop Restore Utility

- \* Initializing...
- Temp directory: backup-newscoop-2011-06-22-16-21-12
- \* Initialization done.
- \* Extracting files into temp directory...done.
- \* Backup database name is 'newscoop'.
- \* Destination database name (to be replaced) is 'newscoop'.

All files in the following directories will be deleted.

- (The backup files will be copied to these locations)
  - /var/lib/newscoop/templates
  - /var/lib/newscoop/images
  - /var/lib/newscoop/files
- /var/lib/newscoop/templates\_cache
- Are you sure you want to continue? (y/N) y \* Removing files in /var/lib/newscoop/templates...done.
- Removing files in /var/lib/newscoop/images...done.
- \* Removing files in /var/lib/newscoop/files...done.
- \* Removing files in /var/lib/newscoop/templates\_cache...done.
- \* Restoring templates...done. \* Restoring images...done.
- \* Restoring file attachments...done.
- done.
- Upgrading templates...done.
- \* Restoring the database newscoop...done.
- \* Upgrading (if necessary)...
- Upgrading the database from version 3.5.x...done.
- \* Updating plugins (if necessary)... done.
- \* Cleaning up...done.

#### **IMPORTANT!**

You must restart the apache server for the changes to take effect!

### Дополнительные аргументы для скрипта newscoop-restore таковы:

- [-t destination\_database\_name] Скрипт будет использовать указанное название базы данных вместо того, которое определено в резервном файле. Это полезно для перевода издания на другой сервер, где названия баз данных могут отличаться от прежних.
- [-е] Использовать существующие конфигурационные файлы вместо тех, которые имеются в резервном файле. Существующие конфигурационные файлы в текущей инсталляции не будут заменены. Этот аргумент важнее аргумента -t; если оба аргумента используются одновременно, название базы данных будет прочитываться из существующего конфигурационного файла базы данных, а не из аргумента -t.
- [-c charset] Конвертировать данные из набора знаков в UTF-8.
- [-s] Конвертировать данные из набора символов сервера базы данных в UTF-8.
- [-1] Показать все доступные наборы символов и выйти.
- [-f] Не напоминать, предполагать ответ 'да'.
- [-h] Отображать информацию по использованию.

Скрипт newscoop-restore заменит все существующие данные контентом из резервного архива. Вы должны запускать скрипт из каталога, к которому у вас есть доступ, потому что этот скрипт должен создать временный каталог. Имейте в виду, что ваша резервная база данных и файлы будут автоматически обновлены, если текущая версия Newscoop более новая, чем они.

Наконец, перезапустите Apache, что вам будет предложено в сообщении от скрипта newscoop-restore.

sudo /etc/init.d/apache2 restart Restarting web server apache2

```
... waiting
```

Когда на одном сервере установлены несколько копий Newscoop, вы должны запускать скриптnewscoop-restore из той, в которой вы хотите восстановить данные. Например, вы установили Newscoop в двух местах: /var/www/newscoop1 и /var/www/newscoop2. Для восстановления данных для newscoop1 вы должны запустить /var/www/newscoop1/bin/newscoop-restore.

## ЗАПУСК ОБНОВЛЕННОГО СКРИПТА

Удачно завершив резервное копирование, обновите вашу копию Newscoop при помощи автоматического или ручного метода, описанного в последующих главах. Если вы прибегнете к установке вручную, существующие файлы в папке Apache DocumentRoot (например, /var/lib/newscoop/) удалять не надо, если вы не собираетесь сделать установку с нуля с новым контентом базы данных.

Любые изменения, которые вы сделали в тематических шаблонах Newscoop, будут заменены при обновлении. Поэтому вам следует переименовать тематические шаблоны в файле theme.xml перед обновлением версии, если вы хотите сохранить свои изменения. Более подробно об этом можно прочитать в техническом руководстве Newscoop Cookbook.

Когда новые файлы скопированы в существующую копию Newscoop, ваше издание автоматически уйдет в автономный режим, а ваши читатели увидят сообщение о ведущихся технических работах.

Просмотрите файл .htaccess в папке DocumentRoot, особенно если вы сделали специфические изменения этого файла в вашей предыдущей инсталляции. При переходе с Newscoop 3.5.х на 4.0.0 и более поздние версии вам нужно будет заменить строку:

RewriteCond %{REQUEST\_URI} !/+templates

### такой строкой:

RewriteCond %{REQUEST\_URI} !/+themes

из-за переименования каталога templates в themes. Нужно также проверить эту строку:

RewriteCond %{REQUEST\_URI} !(/+plugins/[^/]\*)?/+javascript

которая была заменена вот такой строкой:

RewriteCond %{REQUEST\_URI} !(/+plugins/[^/]\*)?/+js

из-за изменения названия каталога с javascript на јя в версии 3.5.3.

Затем вам нужно запустить скрипт upgrade.php в вашем браузере, например:

http://www.example.com/upgrade.php

Как только обновление программы завершено, ваше издание автоматически вернется в онлайн-режим.

# **37.** YCTAHOBKA MYSQL

Для Newscoop необходимы два компонента системы управления базами данных MySQL:

- сервер
- клиентские программы

В зависимости от ваших требований, вы можете предпочесть запустить сервер БД MySQL на компьютере отдельном от машины, на которой запущен MySQL клиент. При этом клиент должен быть установлен на одном компьютере с Newscoop. В Debian/Ubuntu при установке метапакета mysql-сервер будут установлены последние версии сервера и клиентских пакетов.

sudo apt-get install mysql-server

В Red Hat Enterprise Linux 6 вы можете установить и mysql клиента и пакеты mysql-server, активировать MySQL, когда загрузится сервер при помощи команд (как привилегированный пользователь):

yum update yum install mysql-server chkconfig --levels 235 mysqld on service mysqld start

## НАСТРОЙКА ПАРОЛЯ ПРИВИЛЕГИРОВАННОГО ПОЛЬЗОВАТЕЛЯ МУSQL

Во время установки MySQL вы должны установить пароль привилегированного пользователя для MySQL сервера. Это важно для безопасности. Имейте в виду, что привилегированный пользователь MySQL это не то же самое, что привилегированный пользователь системы и, значит, должен иметь другой пароль. Запишите этот пароль и храните его в безопасном месте, поскольку скоро он вам понадобится.

В Debian и Ubuntu подсказка о пароле автоматическая, и выглядит в консоли сервера следующим образом:

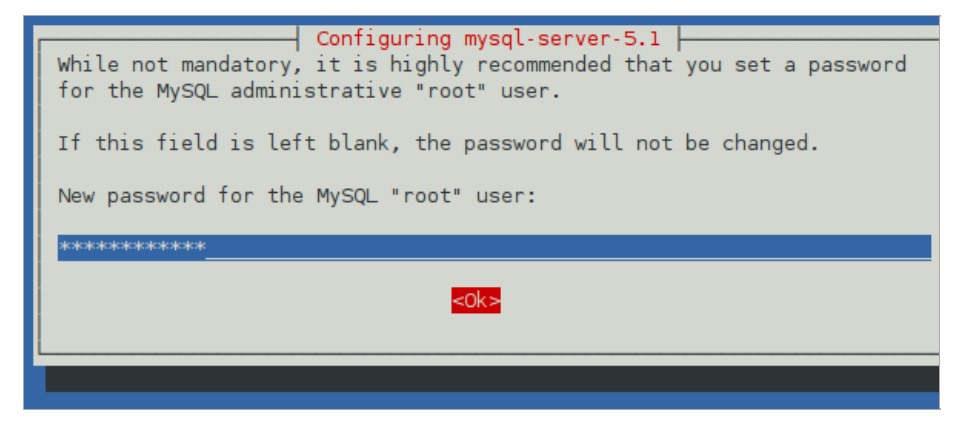

В Red вам нужно запустить скрипт mysql\_secure\_installation после установки пакета, чтобы определить пароль привилегированного пользователя MySQL:

mysql\_secure\_installation

Сначала введите текущий пароль или просто нажмите клавишу ввода, если ранее не устанавливали пароля. Потом нажмите клавишу Y, когда увидите напоминание Указать пароль привилегированного пользователя? Затем введете новый пароль:

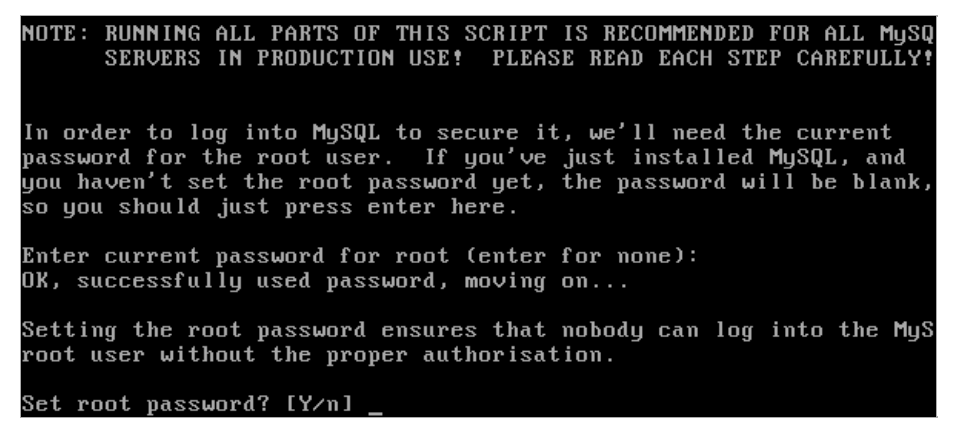

Вы также получите подсказку об удалении доступа анонимного пользователя, запрете удаленного входа в MySQL и удалении тестовой базы данных. Наконец, вам напомнят перезагрузить таблицы привилегий.

# СОЗДАНИЕ УЧЕТНОИ ЗАПИСИ ПОЛЬЗОВАТЕЛЯ И ПАРОЛЯ

Существующая установка Newscoop уже должна иметь имеющую имя базу данных, настроенную на сервере MySQL, с доступом, защищенным именем пользователя и паролем.

Для новой установки Newscoop вам потребуется дать команду установщику создать базу данных для сохранения в ней вашего контента. Это означает, что, прежде всего, вам понадобится создать учетную запись пользователя MySQL с правом создания баз данных. Использование привилегированного аккаунта для повседневного доступа в Newscoop не рекомендуется. Если у вас еще нет учетной записи, вы можете создать учетную запись и пароль для установщика Newscoop следующим образом.

I. Используя учетную запись привилегированного пользователя и пароль, который вы создали во время установки MySQL, подключитесь к системе управления базами данных.

mysql -u root -p Enter password: Welcome to the MySQL monitor. Commands end with ; or g. Your MySQL connection id is 34 Server version: 5.1.41-3ubuntul2.8 (Ubuntu)

Type 'help;' or '\h' for help. Type '\c' to clear the current input statement.

Программная подсказка изменится на подсказку mysql>, которая требует точки с запятой в конце каждой команды.

2. Создайте пользовательскую учетную запись для Newscoop для соединения с базой данных, ограничивая ее до соединения с localhost, если Newscoop и MySQL должны быть установлены на одном сервере. В ином случае, определите сервер, с которого Newscoop будет соединяться с MySQL. Запишите в укромном месте имя пользователя (в примере ниже newscoop\_user) и пароль (newscoop\_user\_password). Они вам понадобятся для установки Newscoop.

```
mysql> CREATE USER 'newscoop_user'@'localhost'
    -> IDENTIFIED BY 'newscoop_user_password';
Query OK, 0 rows affected (0.04 sec)
```

3. Дайте права доступа только что созданному пользователю. В этом примере newscoop.\* означает все таблицы базы данных под названием newscoop, которая еще не была создана. Вам будет нужно предоставить это название установщику Newscoop, чтобы в дальнейшем он мог создать базу данных.

```
mysql> GRANT ALL ON newscoop.*
    -> TO 'newscoop_user'@'localhost';
Query OK, 0 rows affected (0.00 sec)
```

4. Выйдите из системы управления базой данных и вернитесь в программу подсказки.

mysql> quit; Bye

# **38.** УСТАНОВКА НА **ДЕВІАЛ/ИВИЛТИ**

Готовые пакеты Newscoop применимы для Debian и Ubuntu GNU/Linux через программу secure apt. Это рекомендованный метод установки для Newscoop, поскольку он предлагает автоматические обновления и решение проблемы зависимости программы. Данное руководство подразумевает, что вы обладаете правами выполнения от имени привилегированного пользователя или корневыми правами на сервере, на котором собираетесь устанавливать программу. Если же нет, то обратитесь к своему системному администратору с просьбой установить для вас Newscoop.

## УСТАНОВКА БЕЗОПАСНОГО РЕПОЗИТАРИЯ АРТ

Чтобы добавить репозитарий, содержащий программное обеспечение Newscoop, откройте файл SOURCES.list в Наноредакторе с:

sudo nano /etc/apt/sources.list

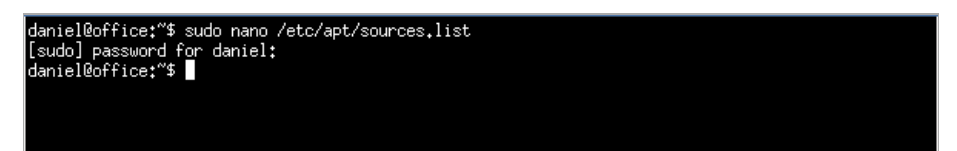

Введите свой пароль и файл sources.list откроется. В Ubuntu Lucid LTS прокрутите экран до конца этого документа и добавьте следующую строку:

deb http://apt.sourcefabric.org/ lucid main

Для Ubuntu Maverick подставьте maverick вместо lucid. Для Debian Squeeze замените squeeze на lucid. Ubuntu natty и oneiric также поддерживаются.

Нажмите Ctrl+O, чтобы выписать файл sources.list и Ctrl-X, чтобы выйти из нано-редактора.

Теперь вам нужно обновить свои источники. Наберите:

sudo apt-get update

Вероятно, вы увидите сообщение об ошибке, в котором будет сообщаться о недостающем открытом ключе. Чтобы исправить эту ошибку, вам нужно установить пакет sourcefabric-keyring package, содержащий ключ подписи:

sudo apt-get install sourcefabric-keyring

Снова обновите свои источники, чтобы подтвердить, что теперь вы используете выверенное программное обеспечение:

sudo apt-get update

Сообщение об открытом ключе больше не должно появляться.

## **ΥCTAHOBKA ΠΑΚΕΤΑ ΝΕWSCOOP**

После подтверждения установки безопасного репозитория apt, вы можете устанавливать пакет Newscoop:

sudo apt-get install newscoop

Эта команда установит все компоненты Newscoop плюс все пакеты, которые требуются для работы Newscoop.

Установщик задаст вам несколько вопросов о типе сервера, который вы хотите настроить, например, о требуемой вами конфигурации Apache.

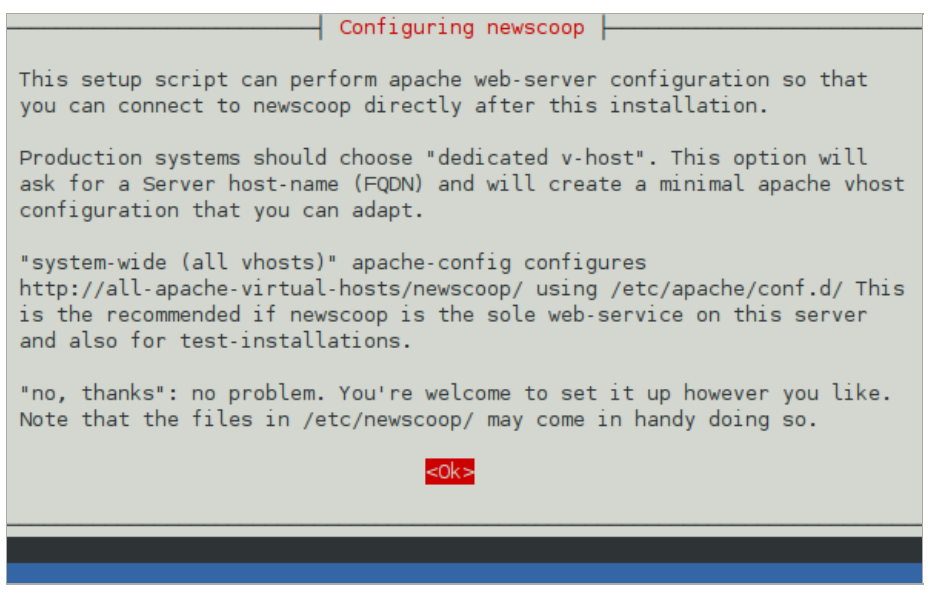

Если есть желание, установите XCache для оптимальной работы Newscoop:

sudo apt-get install php5-xcache

Опции настройки для XChache описаны в главе Установка вручную.

Наконец, проверьте, что Newscoop работает. Откройте веб-браузер с URL веб-сервера, который вы установили, например: http://www.example.com. Для тестовой установки доступной с той же самой машины, URL может быть таким:

### http://localhost/

Если вы видите страницу установки Newscoop и не хотите менять настройки XCache по умолчанию, вы можете пропустить главу Ручная установка и перейти к главе Этапы установки.

## УСТРАНЕНИЕ НЕИСПРАВНОСТЕЙ

### Активен базовый сайт

Если вы видите страницу с сообщением "Все работает! Вы находитесь на базовой странице этого сервера. Программное обеспечение функционирует нормально, но контент еще не добавлен", вам нужно отключить базовый сайт Apache и перезагрузить настройки при помощи команды:

sudo a2dissite default sudo invoke-rc.d apache2 reload

Обновите браузер.

### Не определено доменное имя

Если Apache сообщает о проблеме с доменным именем сервера, например, так:

apache2: Could not reliably determine the server's fully qualified domain name, using 127.0.1.1 for ServerName

это, возможно, означает, что для вашего сервера не создано доменное имя. Для тестового сервера в локальной сети вам, возможно, нужно добавить запись в файл сервера /etc/hosts следующим образом:

127.0.1.1 www.example.com

и соответствующую запись в файл рабочего стола /etc/hosts в сети следующим образом:

192.168.1.2 www.example.com

где 192.168.1.2 это IP адрес вашего сервера Newscoop, а www.example.com имя вебсайта вашего издания. Для сервера более крупной сети или открытого интернета попросите вашего сетевого администратора назначить корректные доменные имена и IP адреса.

### Административный интерфейс не найден

Если вы выбрали опцию 'System-wide (all vhosts)' по окончании установки Newscoop, и установка завершена, но при попытке войти в административный интерфейс вы видите соообщение об ошибке:

### Not Found

The requested URL /var/lib/newscoop/admin.php was not found on this server.

это означает, что вам нужно отредактировать файл /var/lib/newscoop/.htaccess следующим образом:

sudo nano /var/lib/newscoop/.htaccess

### Добавьте строку RewriteBase /newscoop под строкой RewriteEngine On вот так:

<IfModule mod\_rewrite.c> RewriteEngine On RewriteBase /newscoop

Затем сохраните файл при помощи Ctrl+O, закройте Нано клавишами Ctrl+X, перезагрузите настройку Apache:

sudo invoke-rc.d apache2 reload

и обновите окно браузера.

# **39.** YCTAHOBKA HA RED HAT ENTERPRISE

Готовые пакеты Newscoop доступны для Red Hat Enterprise Linux 6 через уит. Это рекомендуемый метод установки для Newscoop, потому что он предлагает автоматические обновления и разрешение зависимостей пакета. Данное руководство подразумевает, что вы обладаете правами выполнения от имени привилегированного пользователя или корневыми правами на сервере, на котором собираетесь устанавливать программу. Если же нет, то обратитесь к своему системному администратору с просьбой установить для вас Newscoop.

## ПОДПИСКА НА ОБНОВЛЕНИЯ

Сервер Red Hat Enterprise Linux должен быть зарегистрирован и подписан на обновления еще до того, как начнется скачивание пакетов необходимых для работы Newscoop. Чтобы перечислить существующие подписки, вы можете воспользоваться командой (как привилегированный пользователь):

subscription-manager list

Чтобы зарегистрировать и подписать новый сервер, используйте команды:

subscription-manager register subscription-manager subscribe --auto

Вам понадобится логин и пароль Red Hat Network чтобы зарегистрировать сервер. После оформления подписки рекомендуется обновление сервера до самой последней доступной версии при помощи команды:

yum update

Более подробно об этом читайте в руководстве Red Hat Enterprise Linux 6 здесь: http://docs.redhat.com/docs/en-US/Red\_Hat\_Enterprise\_Linux/6/html/Deployment\_Guide/

## НАСТРОЙКА YUM РЕПОЗИТОРИЯ SOURCEFABRIC

Для сервера Red Hat Enterprise Linux 6 откройте файл /etc/yum.repos.d/sourcefabric-rhel6.repo в редакторе:

vi /etc/yum.repos.d/sourcefabric-rhel6.repo

### и добавьте следующие строки:

[sourcefabric]
name=Sourcefabric's YUM repo
baseurl=http://yum.sourcefabric.org/RHEL6/\$basearch/
enabled=1
gpgcheck=1
gpgkey=http://yum.sourcefabric.org/RPM-GPG-KEY

[sourcefabric-source]
name=Sourcefabric's YUM repo - Source
baseurl=http://yum.sourcefabric.org/RHEL6/source/
enabled=1
gpgkey=http://yum.sourcefabric.org/RPM-GPG-KEY

В редакторе VI нажмите клавишу Insert для начала редактирования и Escape для ввода команды. Команда для записи файла и выхода такова :Wq, после чего нужно нажать на клавишу Enter. Обновите список пакетов при помощи команд:

yum update

## **ΥCTAHOBKA ΠΑΚΕΤΑ ΝΕWSCOOP**

I. Откройте терминал, воспользуйтесь командой SU для смены пользователя на root если нужно и введите команды для установки пакетов зависимостей:

yum install php php-gd php-mysql ImageMagick
yum install system-config-firewall

В зависимости от настроек вашего сервера некоторые из них могут быть уже установлены. Пакет httpd для сервера Apache должен быть установлен как зависимости пакета php. О настройках базы данных читайте в главе Установка MySQL.

2. Загрузите и установите пакет Newscoop при помощи:

### yum install newscoop

Если вы устанавливаете пакет из уит репозитория Sourcefabric на этот сервер впервые, вам напомнят импортировать ключ подписи пакет GPG, нажав клавишу У.

3. Редактируйте каталог VirtualHost в /etc/httpd/conf.d/newscoop.conf для раскомментирования строки ServerName и добавьте проверенное доменное имя, например, example.com. Возможно, вы также захотите установить ServerAlias, например, www.example.com и email адрес для ServerAdmin. Каталог должен указывать на DocumentRoot /var/lib/newscoop/

<VirtualHost \*:80>

```
ServerName example.com
ServerAlias www.example.com
ServerAdmin admin@example.com
DocumentRoot /var/lib/newscoop
<Directory /var/lib/newscoop>
Options -Indexes FollowSymLinks MultiViews
AllowOverride All
Order allow,deny
Allow from all
</Directory>
```

</VirtualHost>

4. Настройте Apache на начало работы при загрузке сервера, затем убедитесь, что он запустился, при помощи команд:

chkconfig --levels 235 httpd on service httpd start

5. Проверьте crontab (плановые задачи), установленный для пользователя apache при помощи команды:

crontab -u apache -e

Результат работы команды должен быть похожим на:

\* \* \* \* \* /var/lib/newscoop/bin/newscoop-autopublish
0 \*/4 \* \* /var/lib/newscoop/bin/newscoop-indexer --silent
0 \*/8 \* \* \* /var/lib/newscoop/bin/subscription-notifier
\*/2 \* \* \* \* /var/lib/newscoop/bin/events-notifier
0 \*/4 \* \* \* /var/lib/newscoop/bin/newscoop-statistics

Если файл пуст, вам нужно будет ввести эти команды и сохранить файл. Базовый редактор для crontab поддерживает команды редактора Vi.

## НАСТРОЙКА БРАНДМАУЭРА

По умолчанию брандмауэр Red Hat не позволяет другим компьютерам подключаться к работающим сервисам. Вы можете так настроить брандмауэр, чтобы позволить серверу Apache быть открытым для доступа из локальной сети или открытого интернета при помощи команды:

system-config-firewall

Эта команда запускает программу-мастер, которая поможет вам освоить правила настройки брандмауэра.

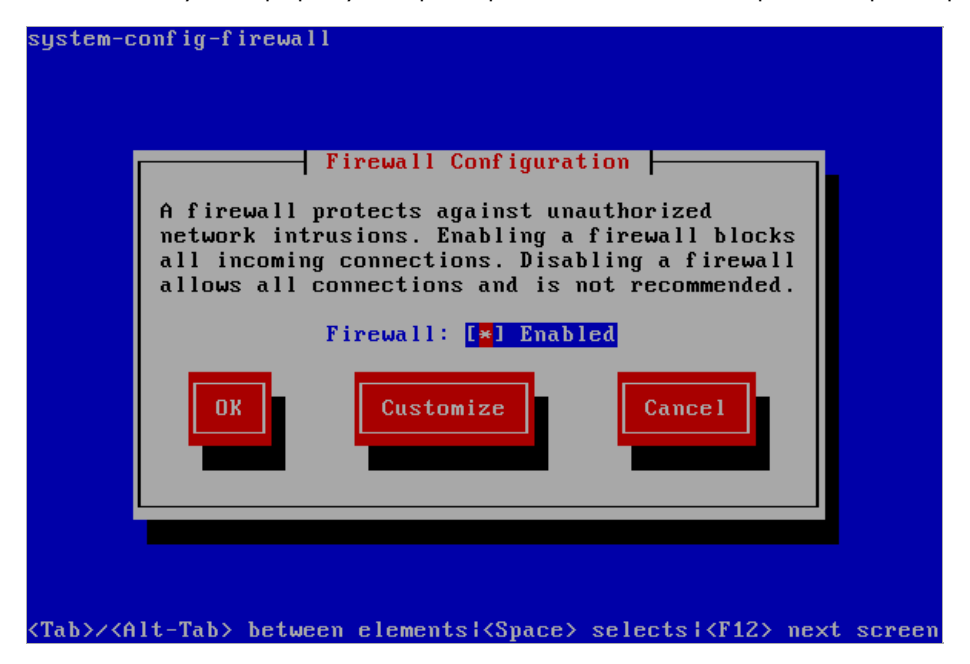

Используя клавишу Tab для перемещения и оставляя брандмауэр в активном режиме, выберите кнопку Customize, нажав клавишу ввода.

Ha странице Trusted Services используйте клавишу СО СТРЕЛКОЙ, НАПРАВЛЕННОЙ ВНИЗ чтобы найти WWW (HTTP) для сервера Apache, затем выберите его, нажав клавишу пробел. Затем клавишу Tab чтобы выбрать кнопку Forward и нажать клавишу ВВОДА для продолжения.

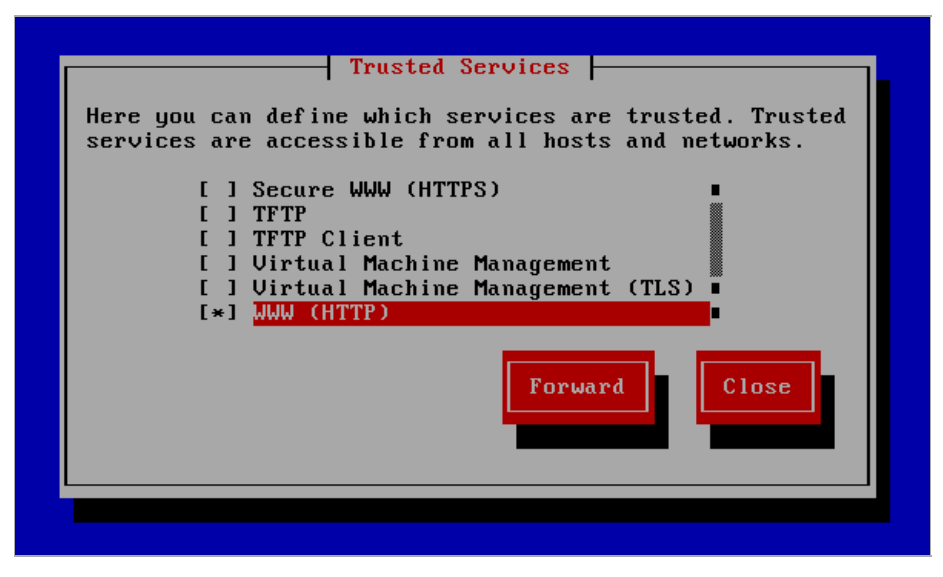

Снова выберите кнопку Forward чтобы пропустить страницу Other Ports. Затем на странице Trusted Interfaces нажмите на клавишу пробела чтобы выбрать eth+ для Ethernet карт вашего сервера:

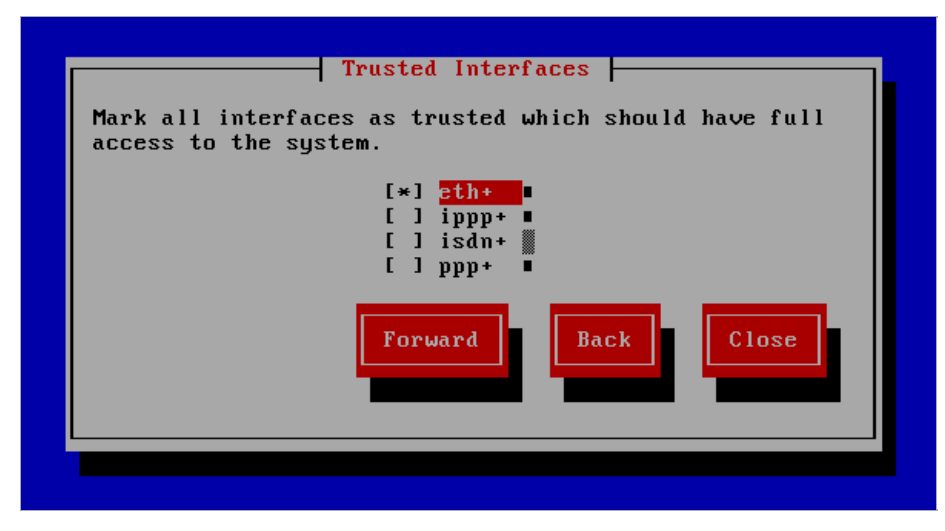

Вы можете пропустить страницы Masquerading, Port Forwarding и ICMP Filter при помощи кнопки Forward, если у вас нет особых требований. На странице Custom Rules выберите кнопку Close и нажмите клавишу ВВОДа.

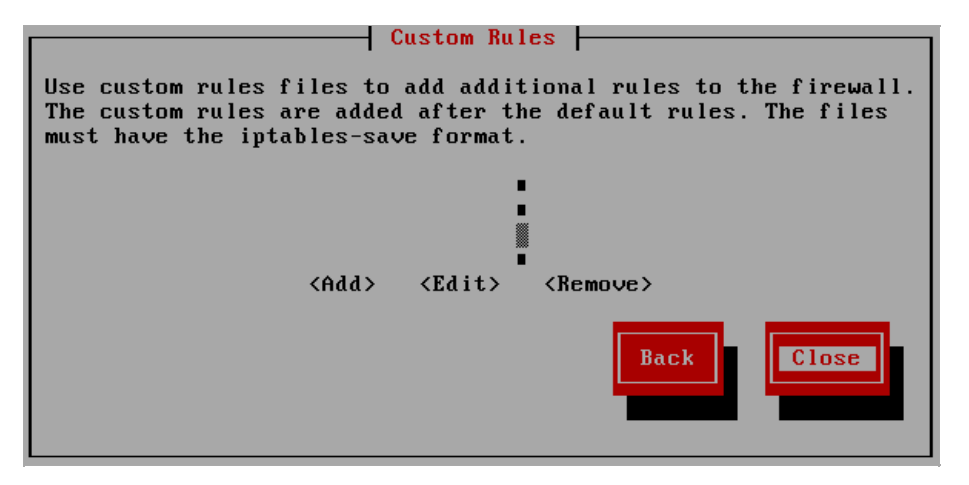

Теперь вы увидите вопрос, хотите ли вы аннулировать существующие настройки брандмауэра. Для продолжения выбирайте кнопку Yes.

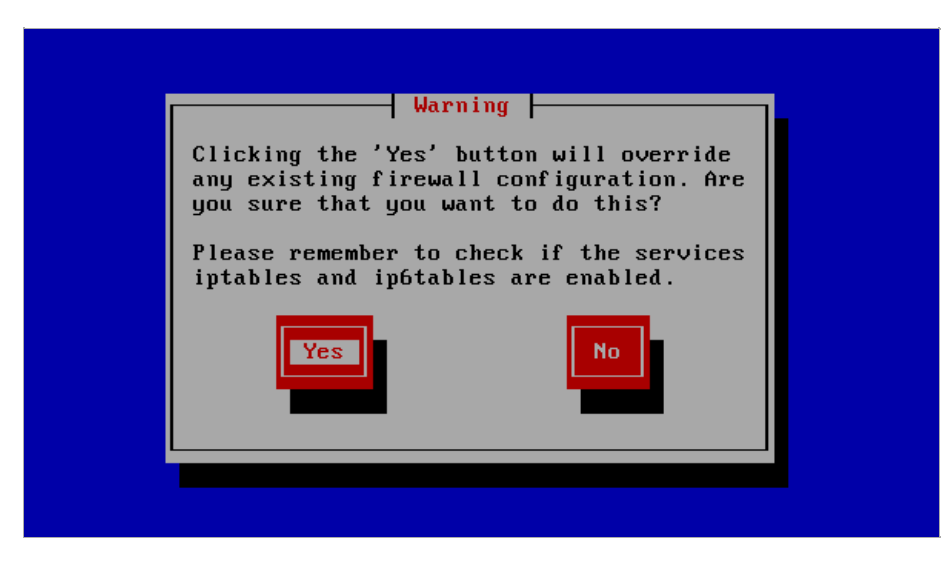

В результате вы вернетесь на страницу Firewall Configuration (настройки брандмауэра), где вы сможете выбрать ОК для возврата к консоли подсказки.

Наконец, убедитесь в том, что Newscoop работает и доступен. Откройте браузер с URL сервера, который вы установили, например,http://www.example.com. Для тестовой установки, доступной с той же самой машины, URL может быть таким:

### http://localhost/

Если вы видите страницу установщика Newscoop, вы моежте пропустить главу Установка вручную и перейти к главе Установка пошагово.

# 40. установка вручную

Описанный ниже метод установки предназначен для более опытных системных администраторов и предполагает, что у вас есть права суперпользователя на целевом сервере. Если готовые пакеты Newscoop не подходят для выбранной вами версии GNU/Linux, вы можете установить программное обеспечение вручную, используя готовую для загрузки версию на сайте Sourcefabric:

http://newscoop.sourcefabric.org/

## ПАКЕТЫ ЗАВИСИМОСТЕЙ

Перед тем, как выполнить установку вручную, вам нужно будет убедиться, что все пакеты зависимостей, которые требует Newscoop, уже установлены и работают. Речь идет о следующих пакетах:

I. Веб-сервер Apache (http://www.apache.org) версия 2.0.х или более поздняя.

В Debian или Ubuntu GNU/Linux вы можете установить метапакет apache2, который установит все пакеты веб-сервера, которые вам нужны.

sudo apt-get install apache2

В Red Hat Enterprise вы можете установиты Apache при помощи пакета httpd и настроить его на запуск при загрузке такой командой (как привилегированный пользователь):

yum install httpd chkconfig --levels 235 httpd on service httpd start

2. Система управления базами данных MySQL (http://www.mysql.com) версия 5.0 или более поздняя. Для Newscoop нужны два компонента MySQLSee. Подробнее об этом в главе Установка MySQL.

3. СКРИПТОВЫЙ ЯЗЫК PHP (http://www.php.net) (http://www.php.net) версия 5.3 или более поздняя .

Должны быть установлены следующие РНР модули:

- php5-cli модуль интерфейса типа командной строки
- php5-mysql функции для доступа к серверу базы данных MySQL
- php5-gd модуль для обработки графики из PHP скриптов

Эти модули имеют те же названия в эквивалентных пакетах Debian/Ubuntu, которые вы можете установить при помощи команды:

sudo apt-get install php5-cli php5-mysql php5-gd

В Red Hat Enterprise вы можете установить их при помощи команды:

yum install php php-gd php-mysql

Пакет php-cli устанавливается автоматически как зависимость пакета php на Red Hat Enterprise. Вам также понадобится модуль PHP для веб-сервера Apache, который имеет название libapache2-mod-php5 в Debian/Ubuntu. Этот пакет нужно устанавливать автоматически как зависимость во время установки вышеупомянутых пакетов PHP.

4. ImageMagick (http://www.imagemagick.org).

Нужен для создания уменьшенных копий изображений. Есть в пакете imagemagick Debian/Ubuntu:

sudo apt-get install imagemagick

```
и в Red Hat Enterprise c:
```

```
yum install ImageMagick
```

Все зависимые пакеты Newscoop присутствуют как стандартные в большинстве версий GNU/Linux. Вы сможете их найти при помощи вашего диспетчера пакетов вашего ПО, хотя точные название пакетов могут отличаться от примеров из Debian/Ubunti и Red Hat Enterprise.

## СОЗДАНИЕ ПОЛЬЗОВАТЕЛЯ БАЗЫ ДАННЫХ И ПАРОЛЯ

Существующая установка Newscoop уже должна иметь имеющую имя базу данных, настроенную на сервере MySQL, с доступом, защищенным именем пользователя и паролем. Для новой установки Newscoop вам потребуется дать команду установщику создать базу данных для сохранения в ней вашего контента. Это означает, что, прежде всего, вам понадобится создать учетную запись пользователя MySQL с правом создания баз данных. Подробнее об этом читайте в главе Установка MySQL.

### **РНР** МОДУЛИ

В Debian и Ubuntu модули PHP, которые вы уже установили, должны настраиваться автоматически с записью для каждого модуля, добавленного в директорию /etc/php5/apache2/conf.d/. YBы также можете создать свои собственные опции настройки PHP при помощи файлов этой директории, которые не надо переписывать, когда обновляется главный файл php.ini. Red Hat Enterprise тоже настраивает эти модули автоматически.

На других версиях GNU/Linux вам, возможно, придется добавить строку для каждого модуля в файл php.ini, например, /etc/php5/apache2/php.ini и т.п. Следующие расширения должны быть возможными. Если строка уже существует, но начинается с точки с запятой ";", вам нужно будет удалить этот знак для соответствующего расширения.

extension=gd.so extension=mysqli.so extension=mysql.so

## НАСТРОЙКИ РНР

В любом пакете GNU/Linux файл php.ini содержит некоторые стандартные настройки, которые нужно проверить или отрегулировать, чтобы обеспечить оптимальное функционирование и безопасность Newscoop. Это можно сделать, открыв файл в вашем текстовом редакторе типа НаНО:

sudo nano /etc/php5/apache2/php.ini

Это длинный файл, поэтому используйте инструмент поиска в НаНО-редакторе (CTRL+W) для нахождения нужных строк:

I. Отключить register\_globals, поскольку это потенциальная брешь в системе безопасности:

register\_globals = Off

2. Установить по меньшей мере 128МВ для значения объема свободной памяти:

memory\_limit = 128M

3. Отключить магические кавычки:

magic\_quotes\_gpc = Off

4. Разрешить загрузку НТТР файлов:

file\_uploads = On

Указанные значения это стандартные настройки Debian или Ubuntu. Возможно, вы захотите отрегулировать следующие две настройки, которые влияют на максимальный размер медиа, которые могут загружать пользователи Newscoop.

5. В Debian/Ubuntu максимальный размер данных POST, которые может принять PHP - 8MB. Вы можете посчитать, что вам необходимо увеличить это число, например, так:

post\_max\_size = 100M

6. Максимальный допустимый размер загружаемых файлов в Debian/Ubuntu - 2MB. Вероятно, для больших мультимедийных приложений этого недостаточно, и вы захотите увеличить это значение. Однако, объем не должен превышать максимально допустимого размера POST, указанного выше, иначе большие файлы нельзя будет пересылать.

upload\_max\_filesize = 100M

7. Кроме того, вы можете отключить автоматический процесс "сборки мусора", который может вызвать появление сообщения о запрещении доступа, если ваш сервер работает на Debian или Ubuntu. Вместо него, эти пакеты GNU/Linux используют крон /etc/cron.d/php5 для выполнения "сборки мусора".

session.gc\_probability = 0

## НАСТРОЙКИ АРАСНЕ

Настройки веб-сервера Apache необходимо будет отрегулировать, чтобы проложить путь к файлам и шаблонам Newscoop. В Debian/Ubuntu файлы настроек Apache обычно находятся в папке /etc/apache2/sites-available/.

I. Создайте файл newscoop, содержащий определение главного компьютера (хоста).

sudo nano /etc/apache2/sites-available/newscoop

Для издания с доменом www.example.com, вы можете использовать, например, такое определение:

Order allow,deny Allow from all </Directory> </VirtualHost>

Убедитесь в том, что каталог Documentroot, которые вы созадли на виртуальном хосте, действительно существует, иначе Арасhе пожалуется на его отсутствие.

\$ sudo mkdir -p /var/www/newscoop

Если ServerName или ServerAlias, которые вы используете, еще не настроены в DNS для IP адреса данной конкретной машины, вы можете создать временное имя хоста в файле /etc/hosts/, что даст вам возможность протестировать установку локально.

#### 2. Отключите стандартную настройку Apache, если не собираетесь ее использовать.

sudo a2dissite default Site default disabled. Run '/etc/init.d/apache2 reload' to activate new configuration!

### 3. Запустите только что созданные настройки Newscoop.

sudo a2ensite newscoop Enabling site newscoop. Run '/etc/init.d/apache2 reload' to activate new configuration!

# 4. Вам, возможно, потребуется задействовать модуль перезаписи Apache. В Debian/Ubuntu можете сделать это при помощи команды a2enmod:

sudo a2enmod rewrite php5

#### Ответ сервера должен быть следующим:

Enabling module rewrite. Module php5 already enabled Run '/etc/init.d/apache2 restart' to activate new configuration!

5. Перезапустите Apache как предложено в результате выполнения команды, указанном выше, чтобы загрузить настройки и новые модули Newscoop:

sudo /etc/init.d/apache2 restart

### Ответ сервера должен быть следующим:

\* Restarting web server apache2

## YCTAHOBKA NEWSCOOP;

I. Извлеките tar-архив Newscoop, который вы загрузили в свою рабочую папку. Это действие создаст папку под названием newscoop. (Бета-версия может иметь суффикс в извлеченной папке типа -BETA4).

[ OK ]

tar -xvzf newscoop-4.0.0.tar.gz

### 2. Проверьте содержимое папки newscoop при помощи команды ls.

ls newscoop

#### Результат выполнения команды будет похож на следующий пример:

admin-files cache extensions install README.txt admin.php ChangeLog.txt favicon.ico INSTALL.txt robots.txt admin-style classes files js scripts application conf get\_img.php library template\_engine application.php COPYING.txt htaccess log themes attachment.php CREDITS.txt images pdf upgrade.php backup db\_connect.php include plugins UPGRADE.txt bin docs index.php public videos

3. Скопируйте содержимое папки newscoop в каталог DocumentRoot Apache VirtualHost, который вы установили, например, /var/www/newscoop/

sudo cp -r newscoop/\* /var/www/newscoop/

Если вы хотите установить Newscoop в подкаталог DocumentRoot, например, /var/www/newscoop/subdirectory/, ваш сайт на Newscoop будет виден по адресу http://www.example.com/subdirectory/. Этот метод полезен при добавлении Newscoop на уже существующий сайт без изменения содержимого каталога DocumentRoot, который может быть статическим или хранить архивный контент.

4. Поменяйте имя собственника папки DocumentRoot на имя пользователя веб-сервера, например WWW-data на Debian или Ubuntu.

sudo chown -R www-data.www-data /var/www/newscoop/

5. Откройте веб-браузер с URL Apache ServerName или ServerAlias, которые вы установили ранее. Если вы увидели страницу установки Newscoop, вы готовы продолжить выполнять действия по установке.

## РАСПРЕДЕЛЕННЫЙ ХОСТИНГ БЕЗ КОРНЕВОГО ДОСТУПА

Некоторые серверы с распределенным хостингом предоставляют инструменты администрирования типа cPanel или vDeck вместо корневого доступа. Обычно на такой тип сервера можно установить Newscoop при условии создания пользователя базы данных MySQL и настройки Apache прежде копирования файлов Newscoop в корневой каталог сервера через FTP или SFTP. После чего вы будете работать с установщиком Newscoop по доменному имени, настроенному на странице Apache контрольной панели.

Если вы не можете открыть страницу установщика Newscoop после копирования файлов на сервер vDeck и вместо ее видите ошибку 403 Forbidden, возможно, вы должны сделать настройку в файле сервера .htaccess. Откройте редактор .htaccess в контрольной панели vDeck и укажите, что базовая страница должна указывать на index.php файл в корневом каталоге вашего Apache. Затем обновите окно браузера на доменном имени, которое вы настроили.

## УСТАНОВКА ХСАСНЕ

Эту операцию выполнять не обязательно, но очень рекомендуется для оптимальной работы Newscoop. В Ubuntu вы можете установить XCache (http://xcache.lighttpd.net/) при помощи следующей команды:

sudo apt-get install php5-xcache

Если вы захотите отрегулировать настройки XCache в соответствии со своими индивидуальными требованиями:

sudo nano /etc/php5/conf.d/xcache.ini

На сервере Debian или Ubuntu с двумя процессорами, регулировки стандартных настроек могут быть, например, такими:

```
; Configure this to use admin pages xcache.admin.user = "my_admin_name"
```

; xcache.admin.pass = md5(\$your\_password)
xcache.admin.pass = "5f4dcc3b5aa765d61d8327deb882cf99"

; to enable : xcache.size=64M etc (any size > 0) and your system mmap allows xcache.size = 32M

; set to cpu count (cat /proc/cpuinfo |grep -c processor) xcache.count = 2

; for \*nix, xcache.mmap\_path is a file path, not directory. xcache.mmap\_path = "/var/cache/xcache"

Показанное значение xcache.admin.pass дано только в качестве примера. Вы должны сгенерировать собственный хэш пароля md5, используя команду:

echo -n "password"|md5sum

В настройках Apache VirtualHost вы можете предоставить администратору право доступа на страницу статистики XCache с его рабочего компьютера или с индивидуального IP адреса, который вы укажете. К созданному вами ранее определению VirtualHost добавьте такую строку:

# php xcache stats
Alias /xcache/ /usr/share/xcache/admin/
<Directory "/usr/share/xcache/admin/">
 AllowOverride None
 Options ExecCGI
 Order allow,deny
 Allow from localhost
</Directory>

### Then reload the Apache configuration again:

sudo /etc/init.d/apache2 reload

Страница статистики xcache должна появиться под /xcache/ на вашем веб-сервере, например, http://localhost/xcache/, если вы сделали возможным доступ только с localhost.

| XCache 1.3.0 Administration - Mozilla Firefox 📃 🗖                                                    |            |           |               |                                                             |               |           |            |    |
|----------------------------------------------------------------------------------------------------|------------|-----------|---------------|-------------------------------------------------------------|---------------|-----------|------------|----|
| <u>-</u> ile <u>E</u> dit <u>V</u> iew Hi <u>s</u> tory <u>B</u> ookmarks <u>T</u> ools <u>H</u> elp |            |           |               |                                                             |               |           |            |    |
| 🖕 🗼 🗸 🜊 🛞 🐣 🗻 http://localhost/xcache/ 🛛 ా 🖓 🖌 Google@                                               |            |           |               |                                                             |               |           |            |    |
|                                                                                                    | ~          |           |               |                                                             |               |           |            | _  |
| XCac                                                                                                 | he 1.3.0 / | Administr | ration        | ÷                                                           |               |           |            |    |
| <b>XCache 1.3.0 Administration</b>                                                                   |            |           |               |                                                             |               |           |            |    |
| Cache                                                                                                | es 🖻       | otatis    | <u>tics</u> [ | <u>ist PHP</u> <u>List Vai</u>                              | <u>r Data</u> |           | <u>116</u> |    |
| -                                                                                                    | Slots      | Size      | Avail         | % Used                                                      | Clear         | Compiling | Hits       | Hi |
| php#0                                                                                                | 8.00 K     | 16.00 M   | 15.90 M       | -                                                           | Clear         | no        | з          | 0. |
| php#1                                                                                                | 8.00 K     | 16.00 M   | 15.83 M       | -                                                           | Clear         | no        | 1          | 0. |
| Total                                                                                                | 16.00 K    | 32.00 M   | 31.73 M       |                                                             | Clear         | -         | 4          | ο. |
| Legends                                                                                              | : 📕 🗞 Us   | sed 📃 Us  | ed Block      | s 📕 Hits                                                    |               |           |            |    |
|                                                                                                    |            |           |               |                                                             |               |           |            |    |
| Modu                                                                                                 | le Info    | r         |               |                                                             |               |           |            |    |
| Х                                                                                                    | Cache Su   | ipport    |               | enabled                                                     |               |           |            |    |
| Version                                                                                              | I          |           | 1.3.0         | 1.3.0                                                       |               |           |            |    |
| Module                                                                                               | s Built    |           | cach          | cacher optimizer coverager assembler encoder decoder        |               |           |            |    |
| Readon                                                                                               | ly Protect | ion       | N/A           | N/A                                                         |               |           |            |    |
| Cache li                                                                                             | nit Time   |           | 2011          | 2011-06-22 12:59:29                                         |               |           |            |    |
| Cache li                                                                                             | nstance ld | 1         | 2618          | 26181                                                       |               |           |            |    |
| Opcode Cache                                                                                         |            |           | enab          | enabled, 33,554,432 bytes, 2 split(s), with 8192 slots each |               |           |            |    |
| Variable                                                                                             | e Cache    |           | disat         | led                                                         |               |           |            |    |
| Shared Memory Schemes mmap                                                                           |            |           |               |                                                             |               |           |            |    |
| Coverage Auto Dumper disabled                                                                        |            |           |               |                                                             |               |           |            |    |
| Coverag                                                                                              | je Auto Di | umper     | disat         | iieu                                                        |               |           |            | _  |

# 4. этапы установки

По URL сервера вашего издания Newscoop должен показывать страницу предустановочной проверки, указывающую статус зависимостей.

|                                  | RE-CHEO       | CK NEXT >   | Progress                                                                                    |
|----------------------------------|---------------|-------------|---------------------------------------------------------------------------------------------|
| All system requ<br>met.          | uirements are |             | Pre-installation Check<br>License<br>Database Settings<br>Main Configuration<br>Sample Site |
| Recommended                      |               | Status      | Automated Tasks                                                                             |
| PHP CLI (Command Line)           |               | Yes         | Finish                                                                                      |
|                                  |               |             |                                                                                             |
| Option                           | Recommended   | Current Set |                                                                                             |
| Sale WOUE                        | Off           | Off         |                                                                                             |
| Register Globals                 | 01            | 00          |                                                                                             |
| Register Globals<br>File Uploads | On            | On          |                                                                                             |

Если в колонке Status имеются записи NO, кроме необязательных пакетов, показанных под Recommended (рекомендумыми), убедитесь в том, что на сервере есть все показанные пакеты. Или же нажмите кнопку Next (далее), чтобы пройти по этапам установки.

Следующим шагом для вас будет проверка лицензии, по которой распространяется Newscoop, и это Открытое лицензионное соглашение GNU версия 3. Сделайте отметку и перейдите далее, кликнув на Next, если вы принимаете условия лицензии.

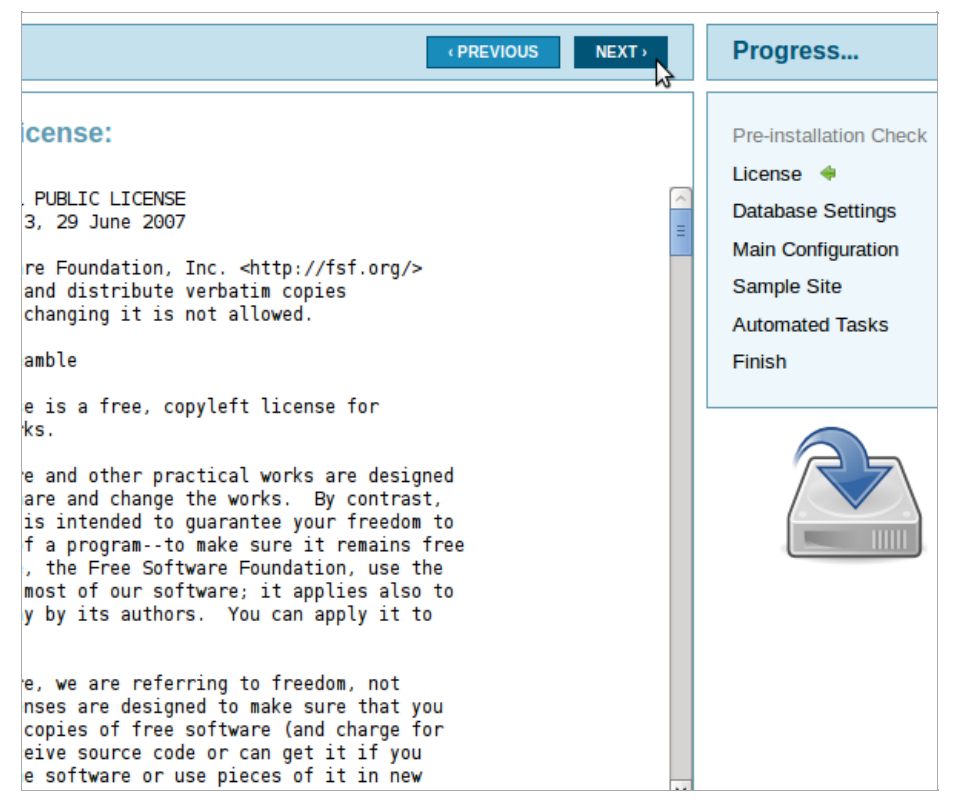

Далее вам нужно определить Server Name/Address (имя и адрес сервера) для базы данных, которая будет localhost, если Apache и MySQL будут работать на одном компьютере. Вам нужно только ввести номер в поле Server Port, если вы используете нестандартный порт MySQL. Затем заполните User Name (имя пользователя), User Password (пароль) и Database Name (имя базы данных), которые вы назначили ранее.

| (PREVIOUS NEXT          | Ringless                          |
|-------------------------|-----------------------------------|
| 2 N                     | Pre-installation Che              |
| localhost               | Database Settings                 |
| Server Port: (Optional) | Main Configuration<br>Sample Site |
| liser Name              | Automated Tasks<br>Finish         |
| newscoop_user           |                                   |
| User Password:          |                                   |
|                         |                                   |
|                         |                                   |

Если вы введете Database Name, которое уже существует на указанном сервере, вам зададут вопрос, не хотите ли вы Overwrite Database (переписать базу данных). Выбирайте Yes (да) только тогда, когда вы уверены, что для всех баз данных сделаны резервные копии.

| (PREVIOUS NEXT)                                                                                                    | Progress                                                                                                    |
|----------------------------------------------------------------------------------------------------|----------------------------------------------------------------------------------------------------|
| There is already a database named <i>newscoop</i> .<br>If you are sure to overwrite it, check Yes for the option below. If not, just<br>change the <i>Database Name</i> and continue.<br>Server Name/Address:<br>localhost<br>Server Port: ( <i>Optional</i> )<br>3306<br>User Name:<br>newscoop_user<br>User Password:<br>•••••••••••••••••••••••••••••••••••• | Pre-installation Check<br>License<br>Database Settings<br>Main Configuration<br>Sample Site<br>Automated Tasks<br>Finish |

Далее следует страница Main Configuration (основных настроек), где вы устанавливаете название вашего первого издания как Site Title (название сайта), а также пароль и email адрес для администратора Newscoop, пользователя admin. Аккаунт этого пользователя имеет первоочередную важность для управления вашим изданием на Newscoop, поэтому убедитесь в том, что установленный вами пароль имеет большую силу, и храните его в надежном месте.

|                         | PREVIOUS     NEXT > | Progress             |
|-------------------------|---------------------|----------------------|
|                         |                     | Pre-installation Che |
| Site Title:             |                     | License              |
| The Prague Times        |                     | Database Settings    |
|                         |                     | Main Configuration   |
|                         |                     | Sample Site          |
|                         |                     | Automated Tasks      |
| Administrator Password: |                     | Finish               |
| ••••••                  |                     |                      |
| Confirm Password:       |                     | A-                   |
| •••••                   |                     |                      |
| Administrator E-Mail:   |                     |                      |
| •                       |                     |                      |

Newscoop имеет примеры сайтов и тематических шаблонов, которые вы можете использовать в оценочных целях или использовать для ваших задач. Для таких сайтов позднее вам понадобится создать Publication alias (дополнительные издания) с выбранным вами ServerName. Если у вас уже есть шаблон, созданный для вашего издания, или вы хотите начать с чистого листа, кликните No, thanks! (нет, спасибо).

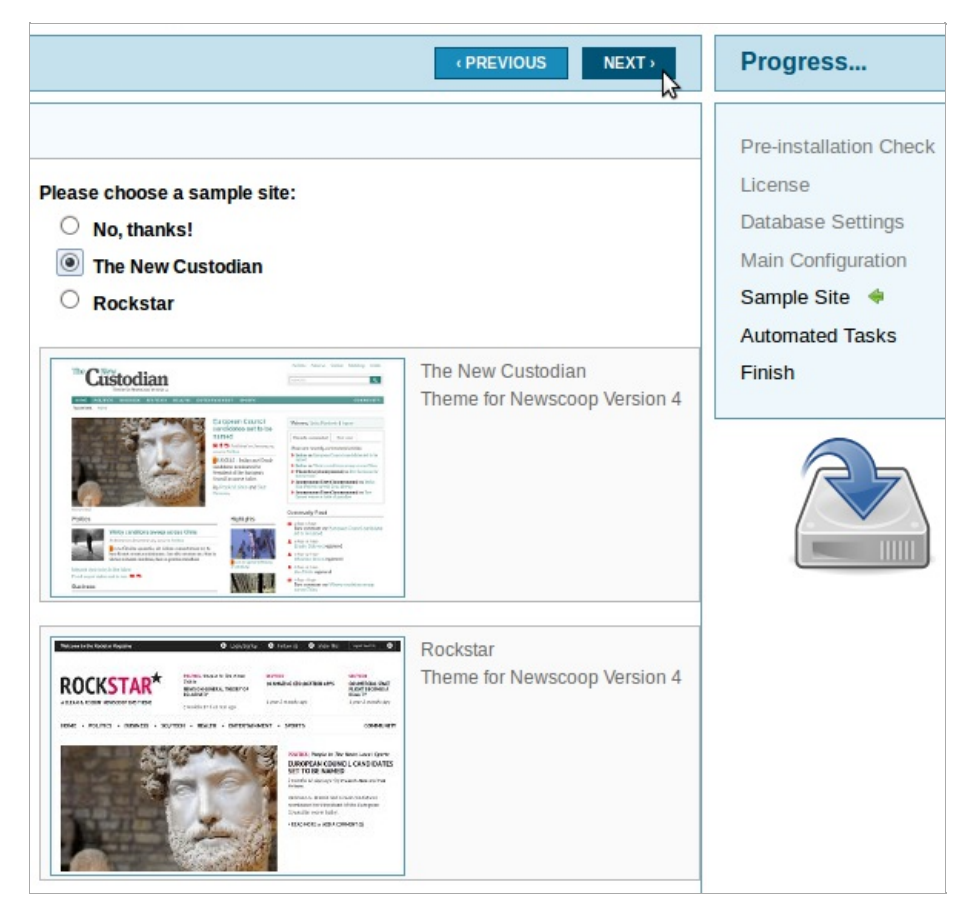

Следующая страница установщика устанавливает задачи автоматической поддержки для вашего сервера Newscoop.

|                                                                                                    | Progress                          |  |
|----------------------------------------------------------------------------------------------------|-----------------------------------|--|
|                                                                                                    | Pre-installation Check            |  |
| Autopublish: Modifies the status of issues and articles<br>scheduled for certain actions.                          | License<br>Database Settings      |  |
| Events Notifier: Sends emails to administrative users<br>containing the latest events that took place in Newscoop. | Main Configuration<br>Sample Site |  |
| <b>Indexer:</b> Indexes the article content (update the search engine database).                                   | Automated Tasks 🔶<br>Finish       |  |
| Statistics: Updates Web site statistics.                                                                           |                                   |  |
| Subscriptions Notifier: Sends emails to subscribers alerting them when their subscription ends.                    | scribers                          |  |
| You can read more on this in the Newscoop manual.                                                                  |                                   |  |

По окончании установки появляются две большие кнопки. По клику на верхнюю с надписью Administrator вы попадаете в административный интерфейс Newscoop. Вы можете зайти в него в любое время, присоединив admin в конце адреса вашего сервера Newscoop, например:

http://www.example.com/admin

Вы должны зайти с именем пользователя admin и паролем, который выбрали при установке. Об этом читайте в главе Начало работы.

Нижняя кнопка Welcome to Sourcefabric (добро пожаловать в Sourcefabric) ведет вас на веб-сайт Sourcefabric для более подробно знакомства и получения поддержки по вопросам Newscoop.

| You Are Done!                                                                                                    |                            |  |  |
|----------------------------------------------------------------------------------------------------|----------------------------|--|--|
| Newscoop Successfuly                                                                                                    | / Installed                |  |  |
| Click the "Administrator" icon to start<br>Newscoop.                                                                                                    | Administrator              |  |  |
| Support and Newslette                                                                                                    | r                          |  |  |
| Sourcefabric offers free community<br>support for Newscoop. Continue to<br>welcome.sourcefabric.org to create<br>your Sourcefabric forums account<br>and we will automatically add you<br>to the Newscoop support forum<br>and mailing list. | Welcome to<br>Sourcefabric |  |  |
| Keep up to date with the Newscoop<br>development news and other<br>useful info by signing up to the<br>Sourcefabric newsletter on the<br>same page.                                                                                          |                            |  |  |

Если вы в первый раз попытаетесь зайти с читательской стороны вашего нового веб-сайта до того, как зайдете в административный интерфейс, вы можете увидеть сообщение об ошибке о том, что имя сайта (например, www.example.com) еще не связано с изданием. Об этом аспекте настроек Newscoop можно прочитать в главе Создание издания.

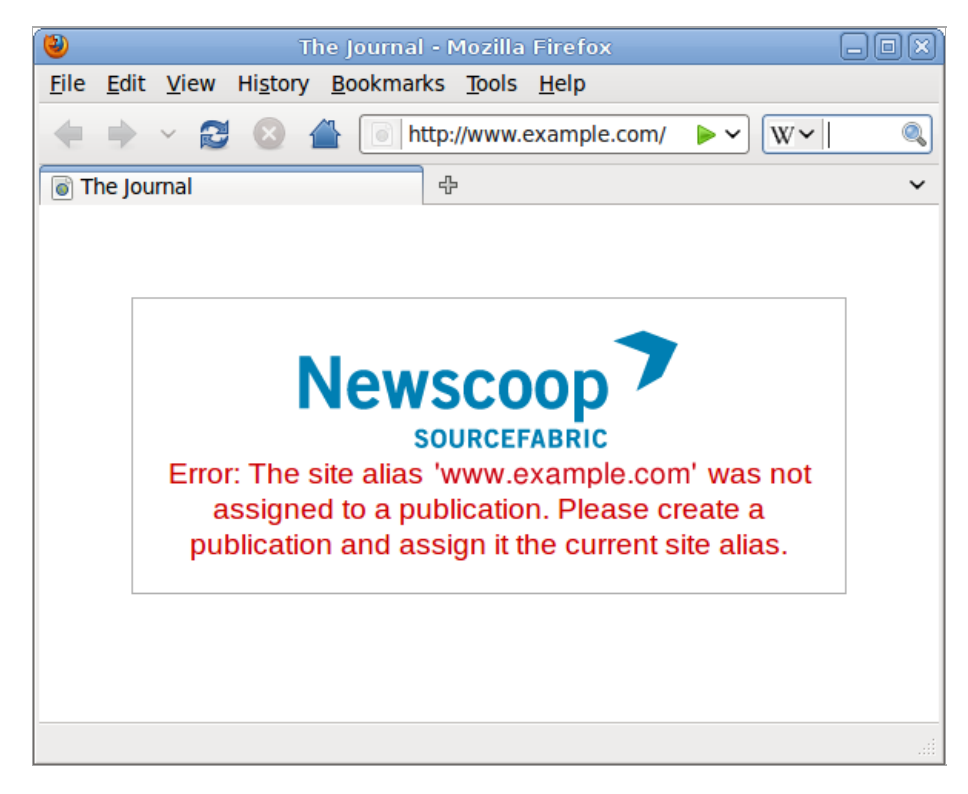

# 42. ОБСЛУЖИВАНИЕ ФАЙЛОВ ЖУРНАЛА

База данных Newscoop имеет таблицу audit\_event, которая регистрирует действия сотрудников вашего издания в административном интерфейсе. В крупном издании такой журнал может быстро вырасти до огромных размеров. Чтобы не давать журналу разрастаться, вы можете вносить данные журнала недельной давности в специальные файлы. В Newscoop 4 для этих целей предлагается скрипт, находящийся в подкаталоге scripts/ инсталляции Newscoop. Его можно запустить через крон в каталоге /etc/cron.daily/ или выполнять вручную по мере необходимости.

Для Newscoop, где DocumentRoot это /var/lib/newscoop скрипт можно запустить из командной строки вашего сервера, как привилегированный пользователь или sudo, следующим образом:

sudo php /var/lib/newscoop/scripts/newscoop.php log:maintenance Log data processed.

Этот скрипт ищет события, которые имели место более семи дней назад, выделяет их в базе данных и переносит в файл newscoop-audit.log в подкаталоге log/ вашей версии Newscoop, например /var/lib/newscoop/log/newscoop-audit.log

После работы скрипта, зайдя в Настройки, затем Журнал ваши сотрудники будут видеть только события последних семи дней. Читайте об этом в главе Журнал.

## РОТАЦИЯ ЖУРНАЛА

Такие программы, как logrotate можно использовать для сжатия и ротации файла newscoop-audit.log. Пример настройки logrotate может выглядеть следующим образом:

```
/var/lib/newscoop/log/*.log {
```

```
weekly
missingok
rotate 8
compress
delaycompress
create 0640 www-data root
}
```

В Debian или Ubuntu GNU/Linux эту настройку можно сохранить в файл типа /etc/logrotate.d/newscoop и затем автоматически прочитывать при последующем запуске скрипта /etc/cron.daily/logrotate.

# СПРАВКА

43. КУДА ОБРАТИТЬСЯ ЗА ПОДДЕРЖКОЙ
# 43. куда обратиться за поддержкой

Sourcefabric предлагает полную поддержку Newscoop на коммерческой основе. Дополнительная поддержка предоставляется сообществу пользователей и разработчиков Newscoop.

Форум и список рассылки: Вы можете зайти на форум поддержки Newscoop (в том числе и русскоязычный) и подписаться на список рассылки по адресу http://forum.sourcefabric.org/categories/newscoop-support

Этот форум зеркально отображается списком рассылки, так что сообщения, оставленные на форуме, появляются в списке рассылки и наоборот. Таким образом, вы тоже можете оставлять там свои сообщения, написав на адрес: newscoopsupport@lists.sourcefabric.org.

Чтобы подписаться на уведомления об обновлениях форума, пожалуйста, зарегистрируйтесь или зайдите на форум, кликнув на соответствующую ссылку. Затем нажмите на кнопку "Подписаться" в начале любой страницы форума.

Сообщение об ошибках: Для совершенствования Newscoop необходима ваша помощь. Если вам кажется, что вы нашли ошибку, пожалуйста, зайдите на страницу http://dev.sourcefabric.org, используя те же логин и пароль, с которыми вы зарегистрированы на форуме Newscoop. Создайте сообщение об ошибке, перейдя по ссылкам Create Issue, Newscoop, Bug. Таким образом, команда Newscoop сможет следить за вашей проблемой и сообщать вам, когда она была решена. Вы также можете вносить предложения по совершенствованию системы.

Контакт: Наконец, когда все средства были исчерпаны, пишите напрямую на contact@sourcefabric.org и мы постараемся помочь!

## ПРИЛОЖЕНИЕ

44. ЭКСПЕРТНАЯ УСТАНОВКА 45. РАЗРАБОТЧИКИ

# 44. ЭКСПЕРТНАЯ УСТАНОВКА

Этот тип установки основан на названиях пакетов Debian или Ubuntu и подходит для опытных администраторов систем GNU/Linux, которые желают точно знать, что происходит у них на сервере. Более подробно об этом можно прочитать в главе Установка вручную.

Пользователи Newscoop, возможно, найдут более удобной автоматическую установку, описанную в главах Установка на Debian/Ubuntu и Установка на Red Hat Enterprise.

### I. Установить зависимости и пароль для привилегированного пользователя MySQL:

sudo apt-get install apache2 mysql-server php5-cli php5-mysql php5-gd libapache2-mod-php5 imagemagick

## 2. Связаться с MySQL, используя корневой аккаунт и пароль:

mysql -u root -p Enter password: Welcome to the MySQL monitor. Commands end with ; or \g. Your MySQL connection id is 34 Server version: 5.1.41-3ubuntul2.8 (Ubuntu)

Type 'help;' or '\h' for help. Type '\c' to clear the current input statement.

## 3. Создать пользовательский аккаунт и пароль для Newscoop для доступа к базе данных. Заменить ваш пароль для 'newscoop\_user\_password' в следующем примере:

mysql> CREATE USER 'newscoop\_user'@'localhost'
 -> IDENTIFIED BY 'newscoop\_user\_password';
Query OK, 0 rows affected (0.04 sec)

### 4. Дать привилегии доступа пользователю базы данных:

mysql> GRANT ALL ON newscoop.\*
 -> TO 'newscoop\_user'@'localhost';
Query OK, 0 rows affected (0.00 sec)

#### 5. Выйти из MySQL и возвратиться к приглашению командного процессора:

mysql> quit; Bye

## 6. Открыть конфигурационный файл РНР в нано-редакторе:

sudo nano /etc/php5/apache2/php.ini

## Использовать (Ctrl+W) для поиска и настройки максимального размера POST данных до 100МВ:

post\_max\_size = 100M

### Настройка максимально разрешенного размера для загружаемых файлов до 100МВ:

upload\_max\_filesize = 100M

## отключить автоматический процесс "сборки мусора":

session.gc\_probability = 0

## Нажать Ctrl+O, чтобы выписать файл, и Ctrl-X, чтобы выйти из нано-редактора.

7. Создать конфигурационный файл Apache, содержащий определение VirtualHost, при помощи нано-редактора:

sudo nano /etc/apache2/sites-available/newscoop

Для издания с доменным именем www.example.com, вы можете использовать следующее определение VirtualHost:

```
<VirtualHost *:80>
DocumentRoot /var/www/newscoop
ServerName example.com
DirectoryIndex index.php index.html
<Directory /var/www/newscoop>
Options -Indexes FollowSymLinks MultiViews
AllowOverride All
Order allow,deny
Allow from all
</Directory>
</VirtualHost>
```

## 8. Создать каталог DocumentRoot, который вы указали в определении VirtualHost:

sudo mkdir -p /var/www/newscoop

9. Деактивировать базовые настройки Apache, если вы ими не пользуетесь:

sudo a2dissite default Site default disabled. Run '/etc/init.d/apache2 reload' to activate new configuration!

## 10. Активировать только что созданные настройки Newscoop:

sudo a2ensite newscoop Enabling site newscoop. Run '/etc/init.d/apache2 reload' to activate new configuration!

## II. Активировать перезапись Apache и модули php5:

sudo a2enmod rewrite php5 Enabling module rewrite. Module php5 already enabled Run '/etc/init.d/apache2 restart' to activate new configuration!

### 12. Перезапустить Apache для загрузки новых настроек и модулей:

sudo /etc/init.d/apache2 restart
\* Restarting web server apache2

[ OK ]

 Извлеките tar-архив Newscoop, который вы загрузили в свою рабочую папку. Это действие создаст папку под названием newscoop. Если устанавливается бета-версия, папка newscoop может иметь суффикс типа -BETA4.

tar -xvzf newscoop-4.0.0.tar.gz

14. Copy the contents of the newscoop directory that you just extracted into the DocumentRoot directory of the Apache VirtualHost:

sudo cp -r newscoop/\* /var/www/newscoop/

15. Измените владельца и группу каталога DocumentRoot на имя пользователя веб-сервера:

sudo chown -R www-data.www-data /var/www/newscoop/

16. Откройте веб-браузер с URL Apache ServerName веб-сервера, который вы установили. Если вы видите страницу установки Newscoop, вы готовы продолжать согласно главе Этапы установки.

## 45. РАЗРАБОТЧИКИ

Newscoop разрабатывается международным сообществом разработчиков и дизайнеров под руководством Sourcefabric.

http://newscoop.sourcefabric.org

Copyright © 2011-2012 Sourcefabric o.p.s. Copyright © 1999-2010 Media Development Loan Fund.

## ЛИЦЕНЗИЯ

Все главы этого руководства лицензированы в соответствии с третьей версией Открытого лицензионного соглашения GNU.

Данная документация является бесплатной, и вы можете распространять ее либо модифицировать в соответствии с условиями лицензионного соглашения GNU, опубликованного Фондом свободного программного обеспечения; версии 3 соглашения либо (по вашему выбору) любой более поздней версии.

Мы распространяем данную документацию, стремясь принести пользу, но, НЕ ДАВАЯ ГАРАНТИЙ. Мы не даем даже связанной гарантии ТОВАРНОЙ ПРИГОДНОСТИ или СООТВЕТСТВИЯ ОПРЕДЕЛЕННЫМ ЦЕЛЯМ.

Вместе с этой документацией вы должны были получить копию Открытого лицензионного соглашения GNU. Если вы не получили ее, сообщите в Фонд свободного программного обеспечения: Free Software Foundation, Inc., 51 Franklin Street, Fifth Floor, Boston, MA 02110-1301, USA.

## АВТОРЫ

Это руководство было отредактировано и переработано Даниэлем Джеймсом и основано на результате коллективного труда на FLOSS Manuals. Спасибо всем, Кто принимал в этом участие!

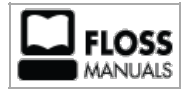

Свободная документация для свободного ПО

GNU GENERAL PUBLIC LICENSE

Version 3, 29 June 2007

Copyright © 2007 Free Software Foundation, Inc. <a href="http://fsf.org/">http://fsf.org/</a>>

Каждый имеет право копировать и распространять дословные копии данного лицензионного документа, при этом вносить изменения в него запрещено.

## Преамбула

Открытое лицензионное соглашение GNU это бесплатная разрешенная для копирования лицензия для программного обеспечения и других видов работ.

Цель создания лицензий для основного числа ПО и других разработок состоит в ограничении свободного распространения и изменения программ. Открытое лицензионное соглашение GNU, напротив, предназначено для того, чтобы гарантировать вашу свободу делиться и изменять любые версии программы, сохраняя их свободными и доступными для всех пользователей. Мы, Фонд свободного ПО, используем Открытое лицензионное соглашение GNU для большинства наших продуктов. Оно применяется также для любых других разработок, чьи авторы разделяют наши принципы. Вы тоже можете использовать его для своих программ.

Говоря о свободном ПО, мы говорим о свободе, а не о цене. Наши открытые лицензионные соглашения созданы для того, чтобы гарантировать вашу свободу в распространении копий свободного ПО (и, если вы хотите, назначать на него цену), что вы получаете исходный код или можете получить его, если захотите, что вы можете менять ПО или использовать его фрагменты в новых программах, и также, что вы знаете о том, что можете все это делать.

Для защиты ваших прав мы должны оградить вас от попыток отнять у вас эти права или заставить вас отказаться от них. Таким образом, у вас тоже есть определенные обязательства. Если вы распространяете копии данного программного обеспечения или изменяете его, вы обязаны уважать свободы других людей.

Например, если вы распространяете копии такой программы за деньги или бесплатно, вы должны передать получателям те же свободы, которыми пользуетесь сами. Вы должны обеспечить для них получение или возможность получения исходного кода. И вы должны ознакомить их с этими условиями, чтобы они знали свои права. Разработчики, которые используют Открытое лицензионное соглашение GNU, защищают ваши права следующими двумя действиями: І. Утверждают авторское право на ПО и 2. Предлагают вам эту лицензию, тем самым давая законное разрешение копировать, распространять и/или модифицировать его.

Для защиты разработчиков и авторов Открытое лицензионное соглашение GNU четко разъясняет, что на данное свободное ПО нет гарантий. Ради пользователей и авторов Открытое лицензионное соглашение GNU требует, чтобы модифицированные версии были обозначены как измененные, чтобы проблемы не были ошибочно приписаны авторам предыдущих версий.

Некоторые устройства спроектированы таким образом, чтобы ограничить доступ пользователей к установке или запуску на них модифицированных версий ПО, хотя сами производители имеют такой доступ. Это абсолютно несовместимо с принципами защиты свободы пользователей изменять ПО. Систематический характер такого злоупотребления имеет место в области производства продукции для индивидуальных пользователей, что особенно неприемлемо. Поэтому мы разработали данную версию Открытого лицензионного соглашения GNU, чтобы запретить подобную практику. Если такие проблемы возникнут в других областях, мы готовы расширить действие данного положения на эти области в будущих версиях Открытого лицензионного соглашения права пользователей.

Наконец, каждой программе угрожают патенты на ПО. Государства не должны позволять ограничение патентами разработки и использования ПО на компьютерах общего назначения. В тех государствах, где это все же имеет место, мы хотели бы избежать особой опасности, когда патенты, примененные к свободной программе, могут сделать ее патентованной. Чтобы избежать этого, Открытое лицензионное соглашение GNU гарантирует, что патенты не могут быть использованы в целях сделать программу несвободной.

Далее описаны точные условия для копирования, распространения и модификации программ.

## ПОСТАНОВЛЕНИЯ И УСЛОВИЯ

## 0. Определения.

"Данная лицензия" означает версию 3 Открытого лицензионного соглашения GNU.

"Авторское право" также обозначает законы, схожие с законами об авторском праве, применимые к другим видам разработок, как, например, слоям полупроводников.

"Программа" относится к любой работе, охраняемой авторским правом, лицензируемой по данной лицензии. К каждому владельцу лицензии относится обращение "вы". Владельцы лицензии и получатели могут быть физическими и юридическими лицами.

"Модифицировать" разработку означает копировать ее часть или адаптировать ее всю или часть в той форме, которая требует разрешения согласно авторскому праву в отличие от простого копирования. Получившая в результате работа называется "измененной версией" более ранней разработки или разработкой, основанной на более ранней версии.

"Лицензированная разработка" означает немодифицированную программу или разработку, основанную на программе.

"Распространять" разработку означает действия, которые, если они совершены без разрешения, могут сделать вас прямо или косвенно ответственным за нарушение закона об авторском праве, кроме случаев, когда вы выполняете программу на компьютере или изменяете частную копию. Распространение включает в себя копирование, распространение (с модификацией или без ее), опубликование ее и, в некоторых странах, другие действия.

"Передача" разработки означает любой способ распространения, в результате которого третьи лица смогут создавать или получать копии. Взаимодействие с пользователями через компьютерную сеть без передачи копии не является "передачей".

Интерактивный пользовательский интерфейс отображает "Соответствующие предусмотренные правом уведомления" в той степени, в которой они включает доступные и заметные функции, которые І. Отображают соответствующее уведомление об авторском праве и 2. Сообщают пользователю, что на работу нет гарантий (кроме случаев, когда гарантия предоставляется); что владельцы лицензии могут передавать разработку согласно данной лицензии, и дают информацию о том, как увидеть копию данной Лицензии. Если интерфейс представляет список пользовательских команд или опций, например, меню, значимый пункт этого списка соответствует критерию.

## I. Исходный код.

"Исходный код" разработки обозначает предпочитаемую форму для создания изменений разработки. "Объектный код" обозначает любую форму разработки, не имеющую отношения к источнику.

"Стандартный интерфейс" означает интерфейс, который либо является официальным стандартом, определенным признанной организацией по стандартизации, либо, в случае интерфейсов, определенных для конкретного языка программирования, одним из стандартов, широко распространенных среди разработчиков, работающих на данном языке.

"Системные библиотеки" выполняемой программы включают все, что не относится к программе в целом, что а) включено в стандартный пакет Главного компонента, но не является его частью, b) служит только для использования этой программы с Главным компонентом или реализации Стандартного интерфейса, реализация которого доступна для пользователей в виде исходного кода. В этом контексте "Главный компонент" означает главный существенный компонент (ядро, система окон и т.д.) определенной операционной системы (если она имеется), в которой работает выполняемая программа, или компилятор, использованный для создания разработки, или интерпретатор объектного кода, использованный для запуска разработки. "Соответствующий исходный код" для разработки в форме объектного кода означает весь исходный код, необходимый для генерации, установки и (для исполняемых разработок) запуска объектного кода и модификации разработки, в том числе, скрипты для контроля этих действий. Однако, он не содержит Системные библиотеки разработки, инструменты общего назначения или свободно доступные программы, которые использовались в немодифицированном и 1074 виде, но не являются частью разработки. Например, Соответствующий исходный код включает файлы определения интерфейса, связанные с исходными файлами для разработки, и исходный код для общих библиотек и динамически связанных подпрограмм, которые должна затребовать разработка, например, такие как прямая передача данных или поток управляющих команд между этими подпрограммами и другими частями разработки.

Соответствующий исходный код не обязан включать в себя что-либо, что пользователь может автоматически сгенерировать из остальных частей Соответствующего исходного кода.

Соответствующий Исходный Код разработки в форме исходного кода - та же самая разработка.

## 2. Основные права.

Все права, предоставленные данной Лицензией, действительны в течение срока действия авторских прав на Программу и не подлежат изменениям при условии, что все поставленные условия соблюдены. Данная Лицензия однозначно подтверждает Ваши неограниченные права на использование немодифицированной Программы. Действие данной Лицензии на результат работы программы, защищённой данной Лицензией, распространяется только в том случае, если результат подпадает под действие данной лицензии. Данная Лицензия признаёт ваши права законного использования или его эквивалент в соответствии с законом об авторских правах.

Вы можете создавать, запускать и тиражировать лицензированные разработки, которые Вы не передаёте, без каких-либо условий до тех пор, пока лицензия остаётся в силе. Вы можете передать лицензированные разработки третьим лицам с единственной целью получить от них модификации разработки исключительно для вас, либо для предоставления вам возможностей для запуска этих разработок, однако, вы должны выполнять условия данной Лицензии при передаче материалов, на которые не обладаете авторским правом. Третьи лица, создающие или запускающие лицензированные разработки, должны делать это исключительно от вашего имени, под вашим контролем, при этом им запрещено делать копии материалов, защищенных авторским правом, вне рамок вашей совместной деятельности.

Передача при любых других обстоятельствах разрешена исключительно при соблюдении нижеуказанных условий. Сублицензирование запрещено.

3. Защита юридических прав пользователей от недобросовестных действий.

Ни одна из лицензированных разработок не должна считаться частью эффективной технологической меры в соответствии с любой применяемой правовой нормой, выполняющей обязательства согласно статье II или сходным законам, запрещающим или ограничивающим обход данных норм.

Передавая лицензированную разработку вы отказываетесь от юридического права запрещать обход технических мер, пока такой обход находится в рамках осуществления прав согласно Лицензии в знак уважения к лицензированной разработке, и Вы отказываетесь от любых намерений ограничить действие или модификацию разработки как средств принуждения, направленных против пользователей разработки, ваших законных прав и прав третьих лиц запретить обход технологических мер.

## 4. Передача дословных копий.

Вы можете передавать точные копии исходного кода Программы в том виде, в котором вы их получили, на любом носителе, при условии, что вы очевидно и адекватно размещаете уведомление об авторском праве на каждой копии; сохраняете нетронутыми все уведомления, указывающие, что данная Лицензия и любые неразрешающие условия, добавленные в соответствии с Разделом 7, применимы к коду; сохраняете нетронутыми все уведомления об отсутствии гарантий; предоставляете всем получателям копию данной Лицензии вместе с Программой.

Вы можете установить любую цену, либо не устанавливать цены за каждую копию, которую Вы передаёте, Вы также можете предлагать техническую поддержку или гарантии за определенную плату.

### 5. Передача модифицированных версий источника.

Вы можете передавать разработку, основанную на Программе, или ее модификации в форме исходного кода согласно условиям Раздела 4, при условии, что вы выполняете следующие требования:

- а) Разработка должна содержать очевидные уведомления, утверждающие, что Вы изменили код, и указывающие действительную дату изменений.
- b) Разработка должна содержать очевидные уведомления, утверждающие, что она выпущена в соответствии с данной Лицензией и любыми дополнительными условиями, указанными в Разделе 7. Данное требование изменяет требование Раздела 4 "оставлять нетронутыми все уведомления".
- с) Вы должны давать разрешение на всю работу полностью, в соответствии с данной Лицензией, всем, кто получает копию. Таким образом, данная Лицензия распространяется со всеми применимыми дополнительными условиями Раздела 7 на всю разработку и все ее части, несмотря на то, как они упакованы. Данная Лицензия не разрешает лицензирование работы другими способами, но не лишает силы такое разрешение, если вы получили его отдельно.

 d) Если в разработке присутствуют пользовательские интерфейсы, каждый должен отображать Соответствующие правовые уведомления; однако, если Программа имеет пользовательские интерфейсы, которые не отображают Соответствующие правовые уведомления, Ваша разработка должна побудить их сделать это.

Компиляция лицензированной разработки с другими отдельными и независимыми разработками, которые по своей природе не являются расширениями лицензированной разработки и не соединены с ней, например, для формирования более крупной программы на носителе хранения или распространения, называется "агрегатом", если компиляция и её результирующие авторские права не используются для ограничения доступа и юридических прав пользователя компиляции относительно исходной разработки. Включение лицензированной разработки в агрегат не распространяет действие данной Лицензии на остальные части агрегата.

## 6. Передача Неисходных форм.

Вы можете передавать лицензированную разработку в форме объектного кода на условиях, оговоренных в Разделах 4 и 5, в том случае, если вы также передаёте машиночитаемый Соответствующий исходный код на условиях данной Лицензии, одним из следующих способов:

- а) Передаёте объектный код в реальном продукте или записанным на физическом носителе (включая физический дистрибутивный носитель) вместе с Соответствующим исходным кодом, расположенным на физическом носителе, обычно используемом для обмена ПО.
- b) Передаёте объектный код в реальном продукте или записанным на физическом носителе (включая физический дистрибутивный носитель) вместе с копией письменного предложения, действительного, по меньшей мере, в течение трёх лет и до тех пор, пока вы предоставляете запасные части или поддержку для данной модели продукта, о предоставлении любому обладателю объектного кода (1) копии Соответствующего исходного кода для всего программного обеспечения (ПО) продукта, лицензированного данной Лицензией, на физическом носителе, обычно используемом для обмена ПО, по цене, не превышающей физические затраты на передачу исходного кода, либо (2) возможность скопировать Соответствующий исходный код с сетевого сервера без взимания платы.
- с) Передаёте персональные копии объектного кода с копией письменного предложения о предоставлении Соответствующего исходного кода. Данный способ разрешён только в редких случаях и на некоммерческой основе, только если вы получили объектный код с письменным предложением в соответствии с пунктом 66.
- d) Передаёте объектный код, предоставляя доступ из обозначенного места (бесплатно, либо за определённую плату) и предоставляете аналогичный доступ к Соответствующему коду тем же путём, из того же места, без последующей оплаты. Вам не нужно просить получателей копировать Соответствующий исходный код вместе с объектным кодом. Если местом доступа является сетевой сервер, Соответствующий исходный код может находиться на другом сервере (обслуживаемом вами, либо третьими лицами), предоставляющем аналогичные возможности копирования; объектный код должен сопровождаться четкими указаниями местоположения Соответствующего Кода. Независимо от того, на каком сервере расположен Соответствующий Код, Вы обязаны убедиться в том, что он доступен на такой период времени, на который необходимо для соответствия данным требованиям.
- е) Передаёте объектный код, используя передачу от пользователя к пользователю, при условии, что вы сообщаете другим пользователям, где находится объектный код и предоставляя Соответствующий Исходный Код разработки общественности без взимания платы согласно пункту 6d.

Не нужно включать в передачу разработки в форме объектного кода отделимые части объектного кода, чей исходный код исключён из Соответствующего Исходного Кода как Системная Библиотека.

"Пользовательский Продукт" это либо (1) "потребительский товар", что означает любые формы материального личного имущества, которые используются для личных, семейных или бытовых целей, либо (2) что-либо разработанное или продающееся для установки в домашних условиях. При определении, является ли продукт потребительским товаром, случаи, вызывающие сомнения, будут решены в пользу лицензирования. Для конкретного продукта, полученного конкретным пользователем, "обычное использование" относится к типичному или распространённому использованию такого типа продуктов, безотносительно статуса конкретного пользователя или того, как конкретный пользователь использовате, или рассчитывает, или будет использовать продукт. Продукт является потребительским товаром вне зависимости от того, имеет ли он существенные коммерческое, промышленное или непотребительское применение до тех пор, кроме случаев, когда такое применение является единственно возможным.

"Установочная информация" Пользовательского продукта означает любые методы, процедуры, ключи авторизации и другую информацию, необходимую для установки и исполнения модифицированных версий лицензированной разработки в Пользовательском продукте из модифицированной версии его Соответствующего исходного кода. Объем информации должен быть достаточным для гарантирования того, что работа изменённого объектного кода ни в каком случае не пострадает из-за произведённых изменений.

Если вы передаёте объектный код, согласно данному Разделу, как часть Пользовательского продукта, вместе с продуктом или специально для использования в продукте, и передача проходит как часть сделки, в которой права владения и использования Пользовательского продукта переходят получателю пожизненно, либо на определённый срок (вне зависимости от того, как характеризуется сделка), Соответствующий исходный код, передаваемый согласно данной главе, должен сопровождаться Информацией для установки программы. Но данное требование не действует в том случае, если ни вы, ни третьи лица, не обладаете возможностью установки измененного объектного кода на Пользовательский продукт (например, разработка установлена в ROM).

Требование предоставления Информации для установки программы не включает в себя требование предоставления поддержки, гарантии или обновлений для разработки, которая была изменена либо установлена получателем, или для Пользовательского продукта, в котором разработка изменена или установлена. Доступ к сети может быть запрещён, если сама модификация существенно и негативно влияет на работу сети, либо нарушает правила и протоколы передачи данных в сети. Предоставленные Соответствующий исходный код и Информация для установки программы, в соответствии с данной главой, должны быть в открытом формате (с реализацией, доступной в форме исходного кода) и не должны запрашивать пароль или ключ для распаковки, чтения или копирования.

## 7. Дополнительные Условия.

"Дополнительные разрешения" - это условия, которые дополняют условия данной Лицензии в виде исключений из одного или нескольких ее условий. Дополнительные разрешения, применимые ко всей Программе, должны рассматриваться так, как если бы они были включены в данную Лицензию, до той степени, в которой они действительны согласно применимому закону. Если дополнительные разрешения применяются только к части Программы, эта часть может быть использована отдельно, согласно этим разрешениям, но вся Программа остается регулируемой данной лицензии без учёта дополнительных разрешений.

Когда Вы передаёте копию лицензированной разработки, Вы можете по своему усмотрению убрать любые дополнительные разрешения из этой копии или из любой её части. (Дополнительные разрешения могут требовать их удаления в конкретных случаях, если вы изменяете разработку.) Вы можете добавить дополнительные разрешения к материалам, добавленным вами в лицензированную разработку, и на которые вы имеете или можете предоставить авторское право.

Несмотря на любые другие положения данной Лицензии, на материал, добавленный вами к лицензированной разработке, вы можете (если разрешено обладателями авторских прав на материал) дополнить условия данной Лицензии следующими условиями:

- а) Отказ от гарантий или ограничения ответственности иначе, чем установлено в Разделах 15 и 16 данной лицензии; либо
- b) Требование сохранения определённых обоснованных надлежаўіх уведомлений или авторства в материале, или в Соответствующих правовых уведомлениях, отображаемых разработкой, их содержащей; либо
- с) Запрет на искажение оригинального материала, либо требование к измененным версиям такого материала иметь отметку в надлежащей форме о том, что материал отличается от оригинальной версии; либо
- d) Ограничение использования в целях рекламы имён лицензиаров либо авторов материала; либо
- e) Отказ предоставлять права согласно закону о торговых марках на использование некоторых торговых имён, торговых марок, сервисных марок; либо
- f) Требование компенсации от лицензиаров и авторов материала кем- либо, кто передаёт материал (или его измененные версии) с договорным принятием ответственности получателем, относительно любой ответственности, которую данные договорные соглашения непосредственно налагают на лицензиаров и на авторов.

Все остальные не разрешающие дополнительные условия рассматриваются как "дополнительные запреты", в пределах контекста Раздела 10. Если Программа в том виде, в котором вы её получили, либо её часть, содержит уведомление о том, что она защищена данной Лицензией и при этом содержит дополнительные запреты, вы можете удалить это условие. Если документ лицензии содержит дополнительные запреты, но допускает повторное лицензирование или передачу на условиях данной Лицензии, вы можете добавить к лицензированной разработке материал, защищённый условиями того лицензионного документа, при условии, что дополнительный запрет не сохраняется при таком повторном лицензировании или передаче.

Если вы добавляете условия в лицензированную разработку в соответствии с данным разделом, вы должны добавить в соответствующие исходные файлы примечание о том, что к этим файлам применяются дополнительные условия, а также примечание о том, где искать данные соответствующие условия.

Дополнительные условия, разрешающие либо не разрешающие, могут быть изложены в форме отдельной лицензии, либо изложены как исключения; перечисленные выше требования применяются в любом случае.

## 8. Прекращение действия лицензии.

Вы не можете тиражировать или изменять лицензированную разработку за исключением случаев, четко изложенных в условиях данной Лицензии. Любая попытка тиражирования или изменения разработки недействительна и автоматически лишает вас всех прав, гарантируемых данной Лицензией (включая любые патенты, предоставленные Лицензией согласно третьему параграфу Раздела II).

Однако, если вы прекращаете нарушать Лицензию, ваша лицензия от конкретного обладателя авторского права восстанавливается (а) условно, если или до тех пор, пока обладатель авторского права не прекратит действие вашей лицензии явно и окончательно, и (б) окончательно, если обладатель авторского права не сможет уведомить вас о нарушении посредством приемлемых средств в течение 60 дней с момента прекращения нарушений.

Кроме того, ваша лицензия от конкретного обладателя авторского права восстанавливается окончательно, если обладатель авторского права уведомляет вас о нарушении с помощью надлежащих средств, но вы впервые получаете уведомление о нарушении данной Лицензии (для любой разработки) от этого обладателя авторского права и устраняете нарушение в течение 30 дней после получения уведомления.

Окончание ваших прав согласно этому разделу не прекращает действие лицензий сторон, которые получили от вас копии или права по этой Лицензии. Если ваши права закончились и не восстановлены постоянно в прежнем режиме, у вас нет права получать новые лицензии для сходных разработок согласно разделу 10. 9. Согласие, не требуемое для создания копий.

Вы не обязаны соглашаться с данной Лицензией для того, чтобы получить или запустить копию Программы. Добавочное распространение лицензированной разработки, происходящее исключительно как результат передачи от пользователя к пользователю для получения копии, также не требует соглашения. Однако, только данная Лицензия даёт вам права тиражирования или изменения любых лицензированных разработок. Такие действия нарушают авторское право, если вы не приняли условия данной Лицензии. Поэтому, изменяя или тиражируя лицензированную разработку, вы подтверждаете своё согласие с данной Лицензией.

10. Автоматическое лицензирование последующих получателей.

Каждый раз, когда вы передаёте лицензированную разработку, получатель автоматически получает от первоначального лицензиара лицензию на запуск, изменение и тиражирование разработки, регулируемой данной Лицензией. Вы не отвечаете за соблюдение условий данной Лицензии третьими лицами.

"Сделка по организации" - сделка, передающая контроль над организацией или практически всеми активами, деление организации или слияние организаций. Если тиражирование лицензированной разработки является результатом сделки по организации, каждая сторона сделки, получающая копию разработки, также получает все лицензии на разработку, которые предшественник стороны имел или мог выдать согласно предыдущему параграфу, плюс право владения Соответствующим исходным кодом разработки от предшественника, если он обладал Соответствующим исходным кодом, либо мог получить его при некоторых разумных усилиях.

Вы не можете налагать никакие дополнительные запреты на осуществление прав, выданных или подтверждённых согласно данной Лицензии. Например, вы не можете налагать лицензионные сборы, авторский гонорар, или другие виды выплат за осуществление прав, предоставленных согласно данной Лицензии, и вы не можете инициировать судебный процесс (в том числе перекрестный или встречный иск в судебном процессе) на основании того, что любое патентное требование нарушено путём создания, использования, продажи, предложения продажи или импортирования Программы либо любой её части.

### 11. Патенты.

"Спонсор" – обладатель авторского права, разрешающий использование Программы либо разработки, на которой основана Программа, согласно данной Лицензии. Разработка, лицензированная таким образом, называется "версией спонсора".

"Основные патентные требования" спонсора это все патентные требования во владении или под контролем спонсора, приобретённые либо планируемые для приобретения, которые будут нарушены тем или иным образом, допускающимся данной Лицензией, включая создание, использование или продажу версии спонсора, но исключая требования, которые будут нарушены только в форме совокупности будущих изменений версии спонсора. Для данного определения, "контроль" включает в себя право выдавать патентные сублицензии в форме, соответствующей требованиям данной Лицензии.

Каждый спонсор выдаёт вам неэксклюзивные, международные, свободные от отчислений патентные лицензии, согласно основным патентным требованиям спонсора, на использование, продажу, предложение продажи, импортирования и запуска, изменения и тиражирования содержимого версии вкладчика.

В следующих трёх разделах, "патентная лицензия" - любое точно сформулированное соглашение или обязательство не применять патент (такое, например, как сформулированное разрешение на использование патента или соглашение не подавать исков за нарушение патента). "Выдать" такую патентную лицензию одной из сторон означает заключить такое соглашение или обязательство не применять патент против этой стороны.

Если вы передаёте лицензированную разработку, сознательно основываясь на патентной лицензии, и при этом Соответствующий исходный код разработки не доступен никому для копирования бесплатно, и в соответствии с условиями данной Лицензии через Публичный сервер или другие легкодоступные методы, вы должны (1) сделать так, чтобы Соответствующий исходный код был доступен, либо (2) лишить себя патентной лицензии для данной конкретной разработки, либо (3) оговорить соответствующим данной Лицензии образом расширение действия патентной лицензии для последующих получателей. "Сознательно основываясь" означает, что вам известно о том, что, кроме патентной лицензии, ваша передача лицензированной разработки в стране либо использование лицензированной разработки получателями в стране, нарушит один или более опознаваемый патент в данной стране, которые вы имеете основания считать действительными.

Если в соответствии или в связи с конкретной сделкой или соглашением вы передаёте или распространяете путём передачи лицензированную разработку и предоставляете одной из сторон получателей патентную лицензию, давая им право использовать, распространять, изменять или передавать конкретную копию лицензионной разработки, в этом случае патентная лицензия, которую вы предоставляете, автоматически распространяется на всех получателей лицензированной разработки и разработок, основанных на ней.

Патентная лицензия является "умаляющей в правах", если она не включает в свою область применения, запрещает осуществление или обусловлена неосуществлением одного или более прав, которые гарантированно даются согласно данной Лицензии. Вы не можете передавать лицензированную разработку, если вы одна из сторон соглашения с третьей стороной, которая занимается распространением ПО, по которому вы производите выплату третьему лицу в зависимости от степени вашего участия в осуществлении передач, и согласно которому третье лицо выдаёт любой стороне, получающей от вас лицензированную разработку, умаляющую в правах патентную лицензию (а) вместе с копиями лицензированной разработки, переданными вами (или копиями, сделанными с этих копий), или (б) вместе с конкретными продуктами или компиляциями, содержащими лицензированную разработку, в случае, если вы не вступили в соглашение, или патентная лицензия не предоставлена до 28 марта 2007 г. Ничто в данной Лицензии не должно рассматриваться как исключение или ограничение любой подразумеваемой лицензии или других способов противодействия нарушениям, которые в других случаях могут быть доступны для вас согласно применимому патентному закону.

## 12. Запрет на отказ в праве на свободу.

Если вам навязываются условия (судебным запросом, соглашением или другим способом), которые противоречат условиям этой Лицензии, они не освобождают вас от выполнения условий этой Лицензии. Если вы не можете передать лицензированную работу так, чтобы удовлетворить одновременно ваши обязательства по этой Лицензии и любые другие относящиеся к делу обязательства, тогда, как следствие, вы можете не передавать ее вообще. Например, если вы согласны с условиями, которые обязывают вас собирать авторский гонорар для дальнейшей передачи с тех лиц, которым вы передаете Программу, единственный способ, которым вы могли бы удовлетворить эти условия и данную Лицензию - полностью устраниться от передачи Программы.

## 13. Использование с Усиленным открытым лицензионным соглашением (GNU Affero ).

Несмотря на любые другие положения настоящей Лицензии, вы имеете разрешение подключать или совмещать любую лицензированную разработку с разработкой, лицензированной согласно версии 3 Усиленного открытого лицензионного соглашения (GNU Affero) в единую комбинированную разработку и передавать её. Условия данной Лицензии будут попрежнему применяться к той части, которая является разработкой, но специальные требования Раздела 13 усиленного соглашения GNU Affero, касающиеся взаимодействия через компьютерную сеть, будут применяться к о всей объединённой разработке..

## 14. Исправленные версии данной Лицензии.

Фонд Свободного программного обеспечения может время от времени публиковать пересмотренные и/или новые версии Открытого лицензионного соглашения GNU. Такие пересмотренные версии будут схожи по духу с нынешней версией, но могут отличаться в деталях, чтобы соответствовать новым проблемам и вопросам.

Каждой версии выдаётся отличительный номер. Если в Программе указано, что конкретный номер версии Открытого лицензионного соглашения GNU "или любая более поздняя версия" применима к ней, у вас есть выбор либо следовать условиям версии под указанным номером, либо более поздних версий, опубликованных Фондом свободного программного обеспечения. Если программа не указывает номер версии Открытого лицензионного соглашения GNU, вы можете выбрать любую версию, когда-либо опубликованную Фондом.

Если программа уточняет, что уполномоченный представитель может решать, какая из будущих версий Открытого лицензионного соглашения GNU может быть использована, публичное заявление этого представителя о принятии версии на постоянной основе даёт вам право выбрать эту версию для Программы.

Следующие версии лицензии могут давать вам дополнительные или другие разрешения. Однако, никакие дополнительные обязательства не будут возлагаться на автора или обладателя авторских прав, если вы решите следовать более поздним версиям.

## 15. Отказ от гарантии.

НА ПРОГРАММУ ОТСУТСТВУЕТ ГАРАНТИЯ В ДОПУСКАЕМЫХ ЗАКОНОМ ПРЕДЕЛАХ. ЗА ИСКЛЮЧЕНИЕМ ТЕХ СЛУЧАЕВ, КОГДА ПИСЬМЕННО УКАЗАНО ОБРАТНОЕ, ОБЛАДАТЕЛИ АВТОРСКОГО ПРАВА И/ИЛИ ДРУГИЕ СТОРОНЫ ПОСТАВЛЯЮТ ПРОГРАММУ "В ТАКОМ ВИДЕ, В КАКОМ ОНА ЕСТЬ" БЕЗ КАКОЙ БЫ ТО НИ БЫЛО ГАРАНТИИ, ЯВНОЙ ИЛИ ПОДРАЗУМЕВАЕМОЙ, ВКЛЮЧАЯ, НО НЕ ОГРАНИЧИВАЯ, ПОДРАЗУМЕВАЕМЫЕ ГАРАНТИИ, НЕОБХОДИМЫЕ ПРИ ТОРГОВЛЕ И ОБЯЗАТЕЛЬНЫЕ ДЛЯ ДРУГИХ КОНКРЕТНЫХ ЦЕЛЕЙ. ВЫ БЕРЕТЕ НА СЕБЯ ВЕСЬ РИСК ЗА КАЧЕСТВО И РЕЗУЛЬТАТЫ РАБОТЫ ПРОГРАММЫ. ЕСЛИ ПРОГРАММА ОКАЖЕТСЯ НЕИСПРАВНОЙ, ВЫ НЕСЕТЕ ВСЕ РАСХОДЫ ПО НЕОБХОДИМОМУ ОБСЛУЖИВАНИЮ, РЕМОНТУ ИЛИ КОРРЕКТИРОВКЕ.

## 16. Ограничение ответственности.

НИ В КАКИХ СЛУЧАЯХ, КРОМЕ ПОДПАДАЮЩИХ ПОД ДЕЙСТВИЕ ПРАВОВОЙ НОРМЫ ИЛИ СОГЛАСОВАННЫХ В ПИСЬМЕННОЙ ФОРМЕ, ЛЮБОЙ ОБЛАДАТЕЛЬ АВТОРСКОГО ПРАВА ИЛИ ДРУГОЕ ЛИЦО, КОТОРЫЕ ИЗМЕНЯЮТ И РАСПРОСТРАНЯЮТ ПРОГРАММУ В СООТВЕТСТВИИ С УКАЗАННЫМИ ВЫШЕ УСЛОВИЯМИ, БУДУТ НЕСТИ ОТВЕТСТВЕННОСТЬ ПЕРЕД ВАМИ ЗА НАНЕСЕННЫЙ ПРОГРАММОЙ УЩЕРБ, ВКЛЮЧАЯ ЛЮБОЙ УЩЕРБ ОБЩЕГО ХАРАКТЕРА, СПЕЦИАЛЬНЫЙ, СЛУЧАЙНЫЙ ИЛИ ЯВЛЯЮЩИЙСЯ СЛЕДСТВИЕМ ПОВРЕЖДЕНИЯ, ВЫЯВЛЕННОГО ПРИ ИСПОЛЬЗОВАНИИ ПРОГРАММЫ ИЛИ НЕВОЗМОЖНОСТИ ИСПОЛЬЗОВАТЬ ПРОГРАММУ (ВКЛЮЧАЯ, НО НЕ ОГРАНИЧИВАЯСЬ, ПОТЕРЕЙ ДАННЫХ ИЛИ ИХ НЕПРАВИЛЬНОЙ ПЕРЕДАЧЕЙ ИЛИ ПОТЕРЕЙ, КОТОРУЮ ПОНЕСЛИ ВЫ ИЛИ ТРЕТЬЯ СТОРОНА, ИЛИ НЕСПОСОБНОСТЬЮ ПРОГРАММЫ ВЗАИМОДЕЙСТВОВАТЬ С ДРУГИМИ ПРОГРАММАМИ), ДАЖЕ ЕСЛИ ВЛАДЕЛЕЦ ИЛИ ТРЕТЬЯ СТОРОНА БЫЛИ УВЕДОМЛЕНЫ О ВОЗМОЖНОСТИ ТАКОГО УЩЕРБА.

## 17. Интерпретация Разделов 15 и 16.

Если отказ от гарантии или ограничение ответственности, представленные выше, не могут иметь юридической силы в вашем государстве, кассационные суды должны применить местное законодательство, которое наиболее приближено к абсолютному отказу от всей гражданской ответственности в связи с Программой, исключая случаи, когда гарантия или принятие ответственности сопровождают копию Программы за плату.